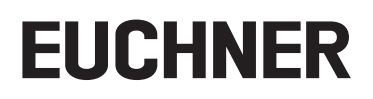

**Operating Instructions Installation and Use** 

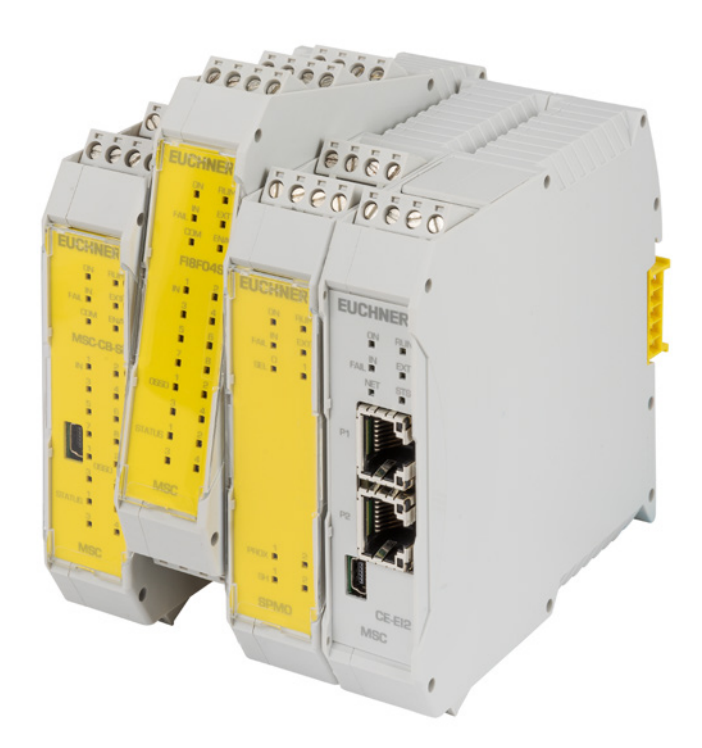

# Modular Safety Control System MSC

## Contents

| 1. | Abou  | It this document                                                                   | 7        |
|----|-------|------------------------------------------------------------------------------------|----------|
|    | 1.1.  | Scope                                                                              | 7        |
|    | 1.2.  | Target group                                                                       | 7        |
|    | 1.3.  | Key to symbols                                                                     | 7        |
|    | 1.4.  | Supplementary documents                                                            | 7        |
|    | 1.5.  | Exclusion of liability and warranty                                                | 7        |
| 2. | Intro | duction                                                                            | 8        |
|    | 2.1.  | Contents of this manual                                                            | 8        |
|    | 2.2.  | Important safety precautions                                                       | 8        |
|    | 2.3.  | Abbreviations and symbols                                                          | 9        |
|    | 2.4.  | Applicable standards                                                               | 9        |
|    | 2.5.  | Combination options for the MSC system                                             | 9        |
| 3. | Over  | view                                                                               | 10       |
| 4. | Layo  | out of the product                                                                 |          |
| 5  | Insta | Ilation                                                                            | 13       |
| 0. | 5.1.  | Mechanical mounting                                                                |          |
|    | 5.2   | Calculation of the safety distance for an item of ESPE connected to the MSC system | 14       |
|    | 5.3   | Electrical connections                                                             | 15       |
|    | 0101  | 5.3.1. Notes in relation to connecting cables                                      | 15       |
|    |       | 5.3.2. Notes on 🕲 🔹                                                                |          |
|    |       | 5.3.2.1. Base unit MSC-CB                                                          | 16       |
|    |       | 5.3.3. USB connection                                                              |          |
|    |       | 5.3.4. MSC configuration memory (M-A1)                                             |          |
|    |       | 5.3.4.1. MULTIPLE LUAD TUNCTION                                                    | 18<br>19 |
|    |       | 5.3.5. Module FI8F02                                                               |          |
|    |       | 5.3.6. Module FI8F04S                                                              |          |
|    |       | 5.3.7. Module FI8                                                                  | 21       |
|    |       | 5.3.9. Module FI16                                                                 |          |
|    |       | 5.3.10. Module AC-FO4                                                              | 23       |
|    |       | 5.3.11. Module AC-FO2                                                              | 23       |
|    |       | 5.3.12.1 Encoder connections with RI45 plug connector (SPM1, SPM2)                 | 24<br>24 |
|    |       | 5.3.13. Module AZ-FO4                                                              | 26       |
|    |       | 5.3.14. Module AZ-F0408                                                            |          |
|    |       | 5.3.15. Module 08                                                                  | 27       |
|    |       | 5.3.17. Module OT8                                                                 |          |
|    |       | 5.3.18. Example for the connection of the MSC system to the machine control        |          |
|    | 5.4.  | Checklist after installation                                                       | 29       |
| 6. | Flow  | chart                                                                              | 30       |

| 7. | Sign        | als                                                                           | 31 |
|----|-------------|-------------------------------------------------------------------------------|----|
|    | 7.1         | Innuts                                                                        |    |
|    | ,           |                                                                               | 21 |
|    |             | 7.1.1. WASTER_LWADEL                                                          |    |
|    |             | 7.1.2. NODL_SLL                                                               |    |
|    |             | 7.1.3. TTOXITTICY SWITCH INPUT ON SPEED MONITORING MODULES OF MILLING MICHAES |    |
|    | 7 0         |                                                                               |    |
|    | 1.2.        | Outputs                                                                       |    |
|    |             | 7.2.1. OUT_STATUS                                                             | 34 |
|    |             | 7.2.2. OUT_TEST                                                               | 34 |
|    |             | 7.2.3. OSSD                                                                   | 34 |
|    |             | 7.2.3.1. Single-channel OSSDs (MSC-CB-S, FI8F04S, AH-F04S08)                  | 34 |
|    |             | 7.2.3.2. High current OSSD (AH-FO4SO8)                                        |    |
|    |             | 7.2.4. Safety relays (AZ-FO4, AZ-FO408)                                       |    |
| 8. | Tech        | nical data                                                                    |    |
| •  | 8.1         | General system settings                                                       | 37 |
|    | 0.11        | 9.1.1 Safaty related parameters                                               | 27 |
|    |             | 8.1.2 Conoral data                                                            |    |
|    |             | 0.1.2. General Gala                                                           |    |
|    |             | 8.1.7. Modulo MSC CR                                                          |    |
|    |             | 8.1.5 Module MSC-CB S                                                         |    |
|    |             | 8.1.6 Module FIREO2                                                           |    |
|    |             | 0.1.0. WOULDETIOLOZ                                                           |    |
|    |             | 0.1.7. WOULDETIOLO45                                                          |    |
|    |             | 0.1.0. WOULDESTIC - TITO                                                      |    |
|    |             | 0.1.9. Module FM4                                                             |    |
|    |             | 0.1.10. Modules AC-1 02 - AC-1 04<br>2.1.11. Module ΔΗ ΕΩΔΩΩ                  | 40 |
|    |             | 0.1.11. WOULDE ALT U4300                                                      | 40 |
|    |             | 8.1.12. Modules SI MO – SI MI – SI MZ                                         |    |
|    |             | 8.1.13. Modules A24 04 – A24 0400                                             |    |
|    | 0.0         | Machanical dimensiona                                                         |    |
|    | 0.2.<br>0.2 |                                                                               |    |
|    | 0.5.        |                                                                               | 43 |
|    |             | 8.3.1. Base unit MSC-CB (Figure 13)                                           |    |
|    |             | 8.3.2. Base unit MSC-CB-S (Figure 14)                                         |    |
|    |             | 8.3.3. Module FI8F02 (Figure 15)                                              |    |
|    |             | 8.3.4. Module FI8FU4S (Figure 16)                                             |    |
|    |             | 8.3.5. Module FI8 (Figure 17)                                                 |    |
|    |             | 8.3.6. Module FM4 (Figure 18)                                                 |    |
|    |             | 8.3.7. Module FI16 (Figure 19)                                                |    |
|    |             | 8.3.8. Module AU-FUZ (Figure 20)                                              |    |
|    |             | 8.3.9. Module AC-FO4 (Figure 21)                                              |    |
|    |             | 8.3.10. Module AZ-FO4 (Figure 22)                                             |    |
|    |             | 8.3.11. Module AZ-FU4FU8 (Figure 23)                                          |    |
|    |             | 8.3.12. Module O8 (Figure 24)                                                 |    |
|    |             | 8.3.13. Module 016 (Figure 25)                                                |    |
|    |             | 8.3.14. Modules SPINU – SPINI – SPINI2 (Figure 26)                            |    |
|    | 0.4         | 8.3.15. Module AH-F04508 (Figure 27)                                          |    |
|    | 8.4.        | Fault diagnostics                                                             |    |
|    |             | 8.4.1. Base unit MSC-CB (Figure 28)                                           |    |
|    |             | 8.4.2. Base unit MSC-CB-S (Figure 29)                                         |    |
|    |             | 8.4.3. Module FI8F02 (Figure 30)                                              | 60 |
|    |             | 8.4.4. Module FI8F04S (Figure 31)                                             |    |
|    |             | 8.4.5. Module FI8 (Figure 32)                                                 |    |
|    |             | 8.4.6. Module FM4 (Figure 33)                                                 | 63 |
|    |             | 8.4.7. Module FI16 (Figure 34)                                                |    |
|    |             | 8.4.8. Modules AU-FU2/AU-FU4 (Figure 35)                                      | 65 |

EN

|    |      | 8.4.9.     | Module      | AZ-FO4 (Figure 36)                                              | 66       |
|----|------|------------|-------------|-----------------------------------------------------------------|----------|
|    |      | 8.4.10.    | Module      | AZ-FO408 (Figure 37)                                            | 67       |
|    |      | 8.4.11.    | Module      | 08 (Figure 38)                                                  | 68       |
|    |      | 8.4.12.    | Module      | 016 (Figure 39)                                                 | 69       |
|    |      | 8.4.13.    | Modules     | SPM0, SPM1, SPM2 (Figure 40)                                    | 70       |
|    |      | 8.4.14.    | Module      | AH-F04S08 (Figure 41)                                           | /1       |
| 9. | EUCH | NER Sa     | afety D     | esigner software                                                | . 72     |
|    | 9.1. | Installing | g the soft  | ware                                                            | 72       |
|    |      | 911        | PC hard     | ware system prerequisites                                       | 72       |
|    |      | 9.1.2.     | PC softv    | vare system prerequisites                                       | 72       |
|    |      | 9.1.3.     | EUCHNE      | ER Safety Designer is installed as follows                      | 72       |
|    |      | 9.1.4.     | General     | , ,                                                             | 73       |
|    |      | 9.1.5.     | Default 1   | toolbar                                                         | 73       |
|    |      | 9.1.6.     | Menu ba     | ۱۲                                                              | 75       |
|    |      | 9.1.7.     | Creating    | a new project (configuring MSCB system)                         | 75       |
|    |      | 9.         | .1.7.1.     | Changing configuration (layout of the various modules)          | 76       |
|    |      | 9.         | .1.7.2.     | Editing user parameters                                         | 76       |
|    |      | 9.1.8.     | Tool bar    | s for ITEMS, OPERATOR, CONFIGURATION                            | 76       |
|    |      | 9.1.9.     | Preparin    | g the diagram                                                   | //       |
|    |      | 9          | .1.9.1.     | Using the right mouse button                                    | /8       |
|    |      | 9.1.10.    |             | e for a project                                                 | /9       |
|    |      | 9.         | 1 10.1.     | Project Valluation                                              | 0U<br>Q1 |
|    |      | 9.         | 1 10.2.     | Print report                                                    | 01       |
|    |      | 9          | 1 10.5.     | Connecting to MSC                                               | 01       |
|    |      | 9          | 1.10.5.     | Sending the configuration to the MSC system.                    | 83       |
|    |      | 9          | 1.10.6.     | Downloading a configuration file (project) from the base unit   | 84       |
|    |      | 9.         | 1.10.7.     | Configuration log.                                              | 84       |
|    |      | 9.         | .1.10.8.    | System layout                                                   | 85       |
|    |      | 9.         | .1.10.9.    | Disconnecting the system                                        | 85       |
|    |      | 9.         | .1.10.10.   | Monitor (real-time I/O status – text form)                      | 86       |
|    |      | 9.         | .1.10.11.   | Monitor (real-time I/O status – text – graphic)                 | 87       |
|    |      | 9.1.11.    | Passwoi     | rd protection                                                   | 88       |
|    |      | 9.         | .1.11.1.    | Password level 1                                                | 88       |
|    |      | 9.         | .1.11.2.    | Password level 2                                                | 88       |
|    |      | 9          | .1.11.3.    | Password change                                                 | 88       |
|    |      | 9.1.12.    | Checkin     | g the system                                                    | 89       |
|    | 9.2. | ltem-spe   | ecific fund | ction blocks                                                    | 90       |
|    |      | 9.2.1.     | Output i    | tems                                                            | 90       |
|    |      | 9.         | .2.1.1.     | Safety outputs (OSSD)                                           | 90       |
|    |      | 9.         | .2.1.2.     | Safety output (single-double OSSD)                              | 91       |
|    |      | 9.         | .2.1.3.     | Signal output (STATUS)                                          | 93       |
|    |      | 9.         | .2.1.4.     | Fieldbus output (FIELDBUS PROBE)                                | 94       |
|    |      | 9.         | .2.1.5.     | Relay [RELAY]                                                   | 94       |
|    |      | 9.2.2.     |             | Emergeney stop (E STOD)                                         | 90       |
|    |      | 9.         | 2.2.1.      | Interlock (INTERLOCK)                                           | 00       |
|    |      | 9          | 223         | Single-channel interlock (SINGLE INTERLOCK)                     | 101      |
|    |      | 9          | 224         | Guard locking monitoring (LOCK FFFDBACK)                        | 102      |
|    |      | 9          | 2.2.5       | Kev-operated rotary switch (KEY LOCK SWITCH)                    | .103     |
|    |      | 9          | .2.2.6.     | Optoelectronic safety light grid or safety laser scanner (ESPE) | .105     |
|    |      | 9.         | .2.2.7.     | Safety footswitch (FOOTSWITCH).                                 | .106     |
|    |      | 9.         | .2.2.8.     | Operating mode selection (MOD-SEL)                              | .108     |
|    |      | 9.         | .2.2.9.     | Light barrier (PHOTOCELL)                                       | .109     |
|    |      | 9.         | .2.2.10.    | Two-hand control (TWO-HAND)                                     | .111     |
|    |      | 9.         | .2.2.11.    | NETWORK_IN                                                      | .112     |
|    |      | 9.         | .2.2.12.    | SENSOR                                                          | .113     |

|      | 0 2 2 1 3                 | Prossure consitive mat (SMAT)                                                              | 115               |
|------|---------------------------|--------------------------------------------------------------------------------------------|-------------------|
|      | 9.2.2.13.                 | Switch (SWITCH)                                                                            | 117               |
|      | 9.2.2.14.                 | Switch (Switch)                                                                            |                   |
|      | 9.2.2.10.                 | Eliduling Swilch (Elvadeling Swilch)                                                       |                   |
|      | 9.2.2.10.                 | Consistent device (TESTABLE SAFETY DEVICE)                                                 | 120               |
|      | 9.2.2.17.                 | Semiconductor output (SOLID STATE DEVICE)                                                  | 122               |
|      | 9.2.2.18.                 | Fieldbus input (FIELDBUS INPUT)                                                            | 123               |
|      | 9.2.2.19.                 |                                                                                            | 124               |
|      | 9.2.2.20.                 | Comments                                                                                   | 124               |
|      | 9.2.2.21.                 | Title                                                                                      | 124               |
| 9.3. | Function blocks           | for speed control                                                                          | 125               |
|      | 9.3.1. Speed              | monitoring (SPEED CONTROL)                                                                 | 126               |
|      | 9.3.2. Speed              | range monitoring (WINDOW SPEED CONTROL)                                                    | 129               |
|      | 9.3.3. Standst            | till monitoring (STAND STILL)                                                              | 131               |
|      | 9.3.4. Speed/             | standstill monitoring (STAND STILL AND SPEED CONTROL)                                      | .133              |
| 97   | Function blocks           | in the "OPERATOR" window                                                                   | 136               |
| 9.4. |                           |                                                                                            | 1.126             |
|      | 9.4.1. LOgical            |                                                                                            | 1.1.50            |
|      | 9.4.1.1.                  |                                                                                            | .130              |
|      | 9.4.1.2.                  |                                                                                            | 130               |
|      | 9.4.1.3.                  | NUT                                                                                        | 136               |
|      | 9.4.1.4.                  | OR                                                                                         | 137               |
|      | 9.4.1.5.                  | NOR                                                                                        | 137               |
|      | 9.4.1.6.                  | XOR                                                                                        | 137               |
|      | 9.4.1.7.                  | XNOR                                                                                       | 138               |
|      | 9.4.1.8.                  | Logical macro (LOGICAL MACRO)                                                              | 138               |
|      | 9.4.1.9.                  | MULTIPLEXER                                                                                | 139               |
|      | 9.4.1.10.                 | Digital comparator (DIGITAL COMPARATOR) (only with MSC-CB-S)                               | 139               |
|      | 9.4.2. Memor              | y operators                                                                                | 141               |
|      | 9.4.2.1.                  | D FLIP FLOP (max. number = 16 with MSC-CB, max. number = 32 with MSC-CB-S                  | )141              |
|      | 9.4.2.2.                  | T FLIP FLOP (max. number = 16 with MSC-CB, max. number = 32 with MSC-CB-S                  | ) 141             |
|      | 9.4.2.3.                  | SR FLIP-FLOP                                                                               |                   |
|      | 9.4.2.4.                  | Manual restart (USER RESTART MANUAL) (max. number = 16 with MSC-CB, max.                   | num-              |
|      |                           | ber = $32$ with MSC-CB-S including other RESTART operators)                                | 142               |
|      | 9425                      | Monitored restart (USER RESTART MONITORED) (max_number = 16 with MSC-CR                    |                   |
|      | 5.112.01                  | max_number = 32 with MSC-CR-S including other RESTART operators)                           | ,<br>143          |
|      | 9426                      | Manual restart macro (MACRO RESTART MANUAL) (max_number – 16 with MSC-                     | °R                |
|      | 5.4.2.0.                  | max_number = 32 with MSC-CR-S including other RESTART operators)                           | $1\Lambda\Lambda$ |
|      | 9127                      | Macro monitored restart (MACRO RESTART MONITORED) (may number - 16 with                    |                   |
|      | 5.4.2.7.                  | MSC CR may number - 32 with MSC CR S including other PESTART operators)                    | 1/5               |
|      | 0128                      | DE DESET (only MSC CB S may number - 32 including other restart operators).                | 1/6               |
|      | 9.4.2.0.<br>0.4.2 Cuard I | PRE-RESET (Only MSC-CD-S, Max. number = 52 including other restart operators)              | 140               |
|      | 9.4.3. Guaru i            | Cuerd leaking logic (CUAPD LOCK) (may number with MSC CP 4 may number                      | 147               |
|      | 9.4.3.1.                  | Guard locking logic (GUARD LOCK) (max. number with MSC-CD = 4, max. number $MCC$ CD C = 0) |                   |
|      |                           | MOC-CD-O = 0)                                                                              | 147               |
|      | 9.4.4. COUNT              | ER Operators                                                                               | 149               |
|      | 9.4.4.1.                  | Counter (COUNTER) (max. number = $16$ )                                                    | 149               |
|      | 9.4.4.2.                  | Timer value comparison (COUNTER COMPARATOR) (only MSC-CB-S and MSC-CB 2                    | 24.0)             |
|      |                           | anaratars (may number 22 with MSC CD may number 12 with MSC CD S)                          | 100               |
|      | 9.4.3. HIVIER (           | MONOCTADIC                                                                                 | 151               |
|      | ツ.4.J.I.<br>の / E つ       |                                                                                            | 150               |
|      | 9.4.3.Z.                  | IVIUNUS IADLE_D                                                                            | 152               |
|      | 9.4.5.3.                  | Passing make contact (PASSING MAKE CUIVIACT)                                               | 193               |
|      | 9.4.5.4.                  |                                                                                            | .154              |
|      | 9.4.5.5.                  | Long-term delay (LUNG DELAY) (only MSC-CB-S and MSC-CB $\geq$ 4.0)                         | 155               |
|      | 9.4.5.6.                  | Timer value comparison (DELAY COMPARATOR) (only MSC-CB-S and MSC-CB $\geq$ 4.              | U)                |
|      |                           |                                                                                            | .150              |
|      | 9.4.5.7.                  | Delay III e (DELAT LINE)                                                                   | 10/               |
|      | 9.4.5.8.                  | Long-term delay line (LONG DELAY LINE) (ONIV MSC-CB-S and MSC-CB $\geq$ 4.0)               | 15/               |
|      | 9.4.5.9.                  | CIOCK generation (CLUCKING)                                                                | .158              |
|      | 9.4.6. The MU             | I ING TUNCTION                                                                             | 159               |

EN

| 12  | Docla  | ration of conformity                                                                                                    | 196                      |
|-----|--------|----------------------------------------------------------------------------------------------------|--------------------------|
| 12. | Servio | ce                                                                                                    | 186                      |
| 11. | Inspe  | ction and service                                                                                                    | 186                      |
| 10. | Order  | ing information and accessories                                                                                                    | 186                      |
|     |        | 9.7.3. MSC error codes<br>9.7.4. Error log file                                                                                                    | 184<br>185               |
|     |        | <ul> <li>9.7.1. Schematic simulation</li> <li>9.7.2. Administration of the graphic simulation</li></ul>                                                           | 177                      |
|     | 9.7.   | Simulator                                                                                                    | 176                      |
|     |        | 9.6.1. Output delay with manual operating mode                                                                                                    | 175                      |
|     | 9.6.   | Special applications                                                                                                    | 175                      |
|     |        | 9.5.5. Reset (RESET)<br>9.5.6. Interpage In/Out                                                                                                    | 173                      |
|     |        | 9.5.3. TERMINATOR<br>9.5.4. Network (NETWORK) (max. number = 1)                                                                                                   | 169                      |
|     |        | <ul> <li>9.5.1. Serial output (SERIAL OUTPUT) (max. number = 4)</li> <li>9.5.2. OSSD EDM (only MSC-CB-S) (max. number = 32)</li> <li>9.5.2. TERMINATOR</li> </ul> | 167                      |
|     | 9.5.   | Other function blocks                                                                                                    | 167                      |
|     |        | 9.4.7.2. MUTING "L"<br>9.4.7.3. "Sequential" MUTING<br>9.4.7.4. MUTING "T"<br>9.4.7.5. MUTING OVERRIDE                                                            | 161<br>162<br>164<br>165 |
|     |        | 9.4.7. MUTING operators (max. number = 4 with MSC-CB, max. number = 8 with MSC-CB-S)<br>9.4.7.1. Simultaneous muting (MUTING "Con")                               | 159<br>159               |

# 1. About this document

### 1.1. Scope

These operating instructions are valid for the Modular Safety Control System MSC. These operating instructions and any brief instructions enclosed form the complete user information for your device.

### 1.2. Target group

Design engineers and installation planners for safety devices on machines, as well as setup and servicing staff possessing special expertise in handling safety components.

### 1.3. Key to symbols

| Symbol/depiction             | Meaning                                                                                                    |
|------------------------------|----------------------------------------------------------------------------------------------------|
|                              | Printed document                                                                                                    |
| www                          | Document is available for download at www.euchner.com                                                                           |
| DANGER<br>WARNING<br>CAUTION | Safety precautions<br>Danger of death or severe injuries<br>Warning about possible injuries<br>Caution slight injuries possible |
| NOTICE<br>Important!         | Notice about possible device damage<br>Important information                                                                    |
| Tip!                         | Useful information                                                                                                    |

### 1.4. Supplementary documents

The overall documentation for this device consists of the following documents:

| Document title<br>(document number)                                      | Contents                                                                                |     |
|--------------------------------------------------------------------------|-----------------------------------------------------------------------------------------|-----|
| Safety information<br>(2525460)                                          | Basic safety information                                                                |     |
| Operating Instructions<br>Modular Safety Control<br>System MSC (2121331) | (this document)                                                                         | www |
| Possibly brief instructions enclosed                                     | Take any associated additions to the operating instructions or data sheets into account | www |

# $(\mathbf{i})$

Important!

Always read all documents to gain a complete overview of safe installation, setup and use of the device. The documents can be downloaded from www.euchner.com. For this purpose enter the doc. no. in the search box.

## 1.5. Exclusion of liability and warranty

In case of failure to comply with the conditions for correct use stated above, or if the safety regulations are not followed, or if any servicing is not performed as required, liability will be excluded and the warranty void.

## 2. Introduction

### 2.1. Contents of this manual

The use of the programmable safety system MSC and the related extension modules ("SLAVES") is described in this manual.

It covers:

- System description
- Installation procedure
- Connections
- Signals
- Troubleshooting
- Use of the configuration software

### 2.2. Important safety precautions

# $\wedge$

### WARNING

 MSC achieves the following safety levels: SIL 3, SILCL 3, PL e, cat. 4, type 4 as per the applicable standards.

However, the final SIL and PL safety categories for the application are dependent on the number of safety components, their parameters and the connections made, as per the risk analysis.

- Read the section "Applicable standards" carefully.
- Perform a comprehensive risk analysis to determine the corresponding safety level for the specific application based on all applicable standards.
- The programming/configuration of the MSC system is the sole responsibility of the installer or the user.
- This programming/configuration must correspond to the application-specific risk analysis and all applicable standards.
- After programming/configuration and installation of the MSC system and all related devices, a complete application safety check must be performed (see section "Checking the system" on page 90).
- After adding new safety components, the complete system must always be checked (see section "Checking the system" on page 90).
- EUCHNER is not liable for these processes or for the related risks.
- To ensure the correct use of the modules connected to the MSC system within the stated application, reference should be made to the operating instructions/manuals and the related product and/ or application standards.
- The ambient temperature at the installation location for the system must match the operating temperatures stated on the product label and in the specifications.
- In the event of safety-related questions, if necessary contact the responsible safety authorities in your country or the responsible specialist association.

### 2.3. Abbreviations and symbols

| Abbreviations and symbols         |                                                            |  |
|-----------------------------------|------------------------------------------------------------|--|
| M-A1                              | Memory card for MSC-CB (accessory)                         |  |
| MSCB                              | Proprietary bus for extension modules                      |  |
| EUCHNER<br>Safety Designer (SWSD) | MSC configuration software for Windows                     |  |
| OSSD                              | Output signal switching device                             |  |
| MTTFD                             | Mean Time to Dangerous Failure                             |  |
| PL                                | Performance Level (according to EN ISO 13849-1)            |  |
| PFH <sub>D</sub>                  | Probability of Dangerous Failure per Hour                  |  |
| SIL                               | Safety Integrity Level (according to EN 61508)             |  |
| SILCL                             | Safety Integrity Level Claim Limit (according to EN 62061) |  |
| SW                                | Software                                                   |  |

### 2.4. Applicable standards

MSC complies with the following European directives:

- ▶ 2006/42/EC "Machinery Directive"
- > 2014/30/EU "EMC Directive"
- > 2014/35/EU "Low Voltage Directive"
- > 2011/65/EU RoHS "Restriction on the use of certain hazardous substances in electrical and electronic equipment"

und entspricht den folgenden Normen:

- EN IEC 61131-2
- + EN ISO 13849-1
- EN IEC 61496-1
- + EN IEC 61508-1
- EN IEC 61508-2
- EN IEC 61508-3
- EN IEC 61508-4
- EN IEC 61784-3
- EN IEC 62061
- ▶ EN 81-20
- ▶ EN 81-50

### 2.5. Combination options for the MSC system

| Pooo unit         | Extension module |                          |  |
|-------------------|------------------|--------------------------|--|
| base unit         | MSC-CES          | MSC-CE                   |  |
| MSC-CB-AC-FI8F04S | •                | •                        |  |
| MSC-CB-AC-FI8F02  | -                | •                        |  |
|                   |                  |                          |  |
| Kou to symbols    | •                | Combination possible     |  |
|                   | -                | Combination not possible |  |

## 3. Overview

MSC is a modular safety system and comprises a base unit (MSC-CB or MSC-CB-S), which can be configured using the graphic user interface EUCHNER Safety Designer, and various extension modules that can be connected via the proprietary MSCB bus to a base unit.

Two base units that can be used as standalone devices are available.

- MSC-CB with 8 safety inputs, 2 programmable monitoring outputs and 2 separate programmable 2-channel safety outputs (OSSD)
- **MSC-CB-S** with 8 safety inputs, up to 4 programmable monitoring outputs and 2 separate programmable 2-channel or 4 separate programmable 1-channel safety outputs (OSSD)

| i | Important!                                                                                                    |
|---|----------------------------------------------------------------------------------------------------|
|   | The following extension modules are available:                                                                                                    |
|   | FI8F02, FI8F04S with inputs and outputs,                                                                                                    |
|   | FI8, FM4, FI16, SPM0, SPM1 and SPM2 only with inputs,                                                                                                    |
|   | <ul> <li>AC-FO2 and AC-FO4 only with outputs,</li> <li>plus O8, O16 and AH-FO4SO8 with monitoring outputs,</li> <li>as well as AZ-FO4 and AZ-FO4O8 with positively driven safety relays.</li> </ul>                                                                                                    |
|   | Extension modules for connection to the most common industrial fieldbus systems for diagnostics are also available: <b>CE-PR</b> (PROFIBUS), <b>CE-CO</b> (CanOpen), <b>CE-DN</b> (DeviceNet), <b>CE-EI2</b> (Ethernet/IP-2PORT), <b>CE-PN</b> (PROFINET), <b>CE-EC</b> (EtherCAT), <b>CE-MR</b> (Modbus RTU), <b>CE-MT</b> (Modbus/TCP) and CE-US (USB interface). |

MSC makes it possible to monitor the following safety sensors and command switches:

Optoelectronic sensors (safety light grids, scanners, safety light barriers), mechanical switches, safety mats, emergency stop buttons, two-hand controls, which are all managed via one single, flexible device that can be expanded.

The system is only allowed to comprise a single base unit MSC-CB or MSC-CB-S and a maximum of 14 electronic extension modules, of which not more than four are allowed to be of the same type.

With 14 extension modules the system can have up to 128 inputs, 32 dual-channel safety outputs and 48 monitoring outputs. The modules AZ-FO4/AZ-FO4O8 have four 1-channel outputs. The greater the number of AZ-FO4/AZ-FO4O8 modules used, the fewer dual-channel outputs are available.

The communication between the base unit (MASTER) and the extension modules (SLAVES) is via the MSCB 5-way bus (proprietary bus from EUCHNER) on the rear side of every module.

The number of inputs in the system can be increased using the MSC extension modules **FI8**, **FI16** and **FM4** such that more external devices can be connected. **FM4** also provides 8 outputs of type OUT\_TEST.

With the extension modules **AC-FO2** and **AC-FO4**, the MSC system has 2 or 4 OSSD pairs to control devices connected downstream of the MSC system.

**AH-FO4SO8** is a safety module with 4 single-channel high-current safety outputs and 4 associated inputs for external device monitoring contacts (EDM). The module is also equipped with 8 programmable monitoring outputs.

FI8FO2 has 8 inputs, 2 programmable monitoring outputs and 2 dual-channel OSSD outputs.

**FI8FO4S** has 8 inputs, up to 4 programmable monitoring outputs and 4 single-channel OSSD outputs.

The extension modules in the **CE** series make it possible to connect the most common industrial fieldbus systems for diagnostics and data transmission. **CE-EI2**, **CE-PN**, **CE-MT** and **CE-EC** also have an Ethernet connection. **CE-US** makes it possible to connect devices with a USB port.

**CE-Cl1**, **CE-Cl2** are modules in the **MSC** family that make it possible to connect with extension modules further away (< 50 m). Two **CE-Cl** are connected at the required distance using a screened cable (as per the table for the technical cable data).

The following can be monitored (up to PL e) using the extension modules for speed monitoring SPMO, SPM1 and SPM2:

- Standstill, overspeed, speed range
- Direction of motion, rotary motion/linear motion

Up to 4 speed limits can be defined for each logical output (axis).

Each module has two logical outputs that can be configured via EUCHNER Safety Designer. In this way up to two independent axes can be monitored.

The expansion modules **AZ-FO4** and **AZ-FO408** have 4 separate safety relay outputs and the corresponding 4 inputs for the external feedback loop contacts (EDM).

Two settings are available for the outputs (configuration via the EUCHNER Safety Designer software):

- > 2 pairs of connection contacts (2 normally open contacts per output with 2 corresponding feedback loop inputs).
- 4 separate individual connection contacts (1 normally open contact per output with 1 corresponding feedback loop input).

Only the modules **AZ-FO4O8**, **AH-FO4SO8** and **O8** have 8 programmable monitoring outputs and the module **O16** has 16 programmable monitoring outputs.

With the EUCHNER Safety Designer software, complex logic elements can be configured using logical operators and safety functions such as muting, timers and counters, etc.

All this is achieved using a straightforward, intuitive graphic user interface.

The configuration on the PC is sent via a USB connection to base unit **MSC-CB** or **MSC-CB-S**. The file is saved in **MSC-CB/ MSC-CB-S** and can also be saved on the proprietary **M-A1** memory card (accessory). In this way, it is possible to copy the configuration to a different **base unit** quickly.

 $(\mathbf{i})$ 

#### Important!

The MSC system is certified for the highest safety level included in the applicable industrial safety standards (SIL 3, SILCL 3, PL e, cat. 4).

## 4. Layout of the product

The scope of delivery of the MSC-CB or MSC-CB-S includes:

Basic safety information

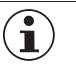

#### Important!

The MSCB plug connector on the rear and the M-A1 memory card can be ordered separately.

The scope of delivery of the extension modules includes:

- Basic safety information
- Rear MSCB plug connector

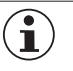

### Important!

The supplied MSCB plug connector and a further MSCB plug connector are required for the connection to the MSC-CB/MSC-CB-S to install an extension module. This can be ordered separately as an accessory.

## 5. Installation

## 5.1. Mechanical mounting

Mounting sequence of the MSC system on a 35 mm DIN rail:

- 1. Ensure a de-energized state.
- 2. Connect expansion plugs in accordance with the number of modules to be installed.
- 3. Mount the row of expansion plugs on the DIN rail. Hook on from top to bottom.
- 4. Mount the MSC module on the DIN rail. Hook on from top to bottom. Push module into place until it noticeably engages.
- 5. The module can be removed by pulling down the catch on the rear side.

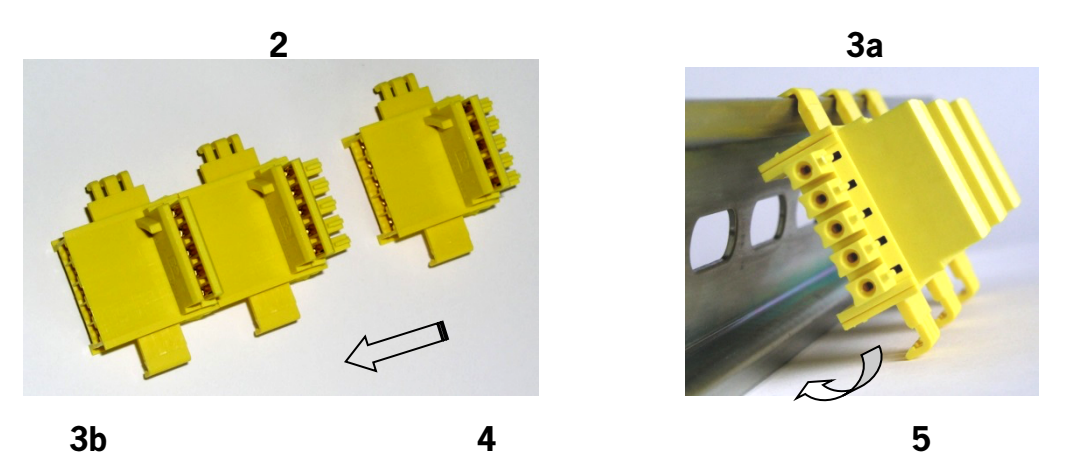

Figure 1: Fastening modules of the MSC system to a 35-mm DIN rail

### 5.2. Calculation of the safety distance for an item of ESPE connected to the MSC system

All electro-sensitive protective equipment that is connected to the MSC system must be arranged at a distance that is at least the minimum safety distance  $\mathbf{S}$  such that the danger zone can be reached only after the machine's hazardous movement has stopped.

| $\bigstar$ | WARNING                                                                                                    |  |  |
|------------|----------------------------------------------------------------------------------------------------|--|--|
|            | <ul> <li>The European standard:<br/>ISO 13855:2010- (EN 999:2008) Safety of machinery – Positioning of safeguards with respect to<br/>the approach speeds of parts of the human body*<br/>contains formulas for the calculation of the correct safety distance.</li> </ul>                                 |  |  |
|            | <ul> <li>Specific information in relation to the correct arrangement can be found in the installation instruc-<br/>tions for each item of protective equipment.</li> </ul>                                                                                                    |  |  |
|            | <ul> <li>It is to be noted that the total reaction time is dependent on:<br/>Reaction time of MSC + reaction time of ESPE + reaction time of the machine in seconds (i.e. the<br/>time the machine requires to stop the hazardous movement from the moment when the stop sig-<br/>nal is sent).</li> </ul> |  |  |

<sup>\*</sup> A procedure is described that permits system planners to determine the minimum safety distance between protective equipment, in particular ESPE (e.g. light grids), safety mats or pressure-sensitive floors and two-hand controls, and a specific danger zone. It contains a rule for the arrangement of protective equipment based on the approach speed and time taken by the machine to stop, where corresponding extrapolation is possible, such that interlocking devices without guard locking are also included.

### 5.3. Electrical connections

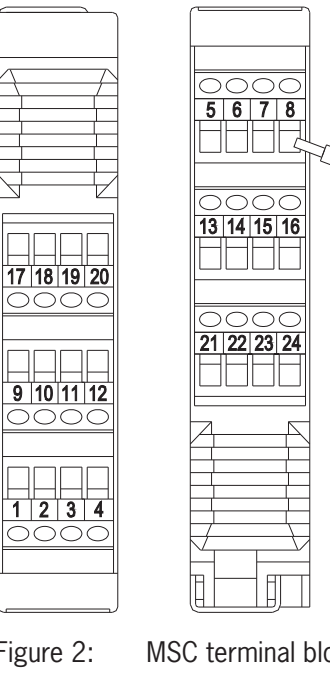

The modules of the MSC system are equipped with terminal blocks for the electrical connections. Each module can have 8, 16 or 24 connections.

Each module also has an MSCB plug connector on the rear (for the communication with the base unit and the other extension modules).

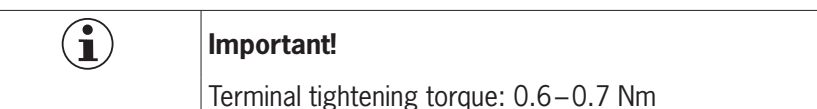

Figure 2:

 $\wedge$ 

 $(\mathbf{i})$ 

MSC terminal blocks

WARNING

Install safety modules in a housing that meets degree of protection IP54 as a minimum. Connect module in electrically isolated state.

> The power supply for the modules must be 24 VDC ± 20% (PELV, as per EN 60204-1 (chapter 6.4)).

- MSC is not allowed to be used to supply external devices.
- > The same ground connection (0 VDC) is to be used for all system components.

#### 5.3.1. Notes in relation to connecting cables

#### NOTICE

Connection cross-section range: AWG 12-30 (single conductor/multiple conductor) (UL).

- Use only copper conductors (Cu) with a temperature resistance of 60/75 °C.
- It is recommended to use separate power supplies for the safety module and for other electrically powered devices (electric motors, inverters, frequency converters) or other sources of interference.

Cables for connections with a length of more than 50 m must have a cross-section of at least 1 mm<sup>2</sup> (AWG16).

#### 5.3.2. Notes on 🖤

| í | Important!                                                                                                    |
|---|----------------------------------------------------------------------------------------------------|
|   | <ul> <li>This device is intended to be used with a Class 2 power source.</li> <li>As an alternative an LV/C (Limited Voltage/Current) power source with the following properties can be used:</li> </ul>                                                                                                    |
|   | This device shall be used with a suitable isolating source in conjunction with a fuse in accordance with UL248. The fuse shall be rated max. 3.3 A and be installed in the max. 30 V DC power supply to the device in order to limit the available current to comply with the UL requirements. Please note possibly lower connection ratings for your device (refer to the technical data). |
|   | <ul> <li>For use and application as per the requirements<sup>1</sup>), a connecting cable listed under the UL category<br/>code CYJV/7 must be used.</li> </ul>                                                                                                    |
|   | 1) Note on the scope of the UL approval: the devices have been tested as per the requirements of UL508 and CSA/ C22.2 no. 14 (protection against electric shock and fire).                                                                                                    |
|   |                                                                                                    |

**EUCHNER** 

The connections for each module in the MSC system are listed in the tables below:

#### 5.3.2.1. Base unit MSC-CB

| TERMINAL | SIGNAL         | TYPE   | DESCRIPTION                        | VERSION                                    |
|----------|----------------|--------|------------------------------------|--------------------------------------------|
| 1        | 24 VDC         | -      | Power supply 24 VDC                | -                                          |
| 2        | MASTER_ENABLE1 | Input  | Base unit enable 1                 | Input ( <b>"type B"</b> as per EN 61131-2) |
| 3        | MASTER_ENABLE2 | Input  | Base unit enable 2                 | Input ( <b>"type B"</b> as per EN 61131-2) |
| 4        | GND            | -      | Power supply 0 VDC                 | -                                          |
| 5        | OSSD1_A        | Output | Cofety entrout 1                   | PNP Active High                            |
| 6        | OSSD1_B        | Output | Salety output 1                    | PNP Active High                            |
| 7        | RESTART_FBK1   | Input  | Feedback loop/restart 1            | Input as per EN 61131-2                    |
| 8        | OUT_STATUS1    | Output | Programmable digital output        | PNP Active High                            |
| 9        | OSSD2_A        | Output | Sofaty output 2                    | PNP Active High                            |
| 10       | OSSD2_B        | Output | Salety output 2                    | PNP Active High                            |
| 11       | RESTART_FBK2   | Input  | Feedback loop/restart 2            | Input as per EN 61131-2                    |
| 12       | OUT_STATUS2    | Output | Programmable digital output        | PNP Active High                            |
| 13       | OUT_TEST1      | Output | Output for short circuit detection | PNP Active High                            |
| 14       | OUT_TEST2      | Output | Output for short circuit detection | PNP Active High                            |
| 15       | OUT_TEST3      | Output | Output for short circuit detection | PNP Active High                            |
| 16       | OUT_TEST4      | Output | Output for short circuit detection | PNP Active High                            |
| 17       | INPUT1         | Input  | Digital input 1                    | Input as per EN 61131-2                    |
| 18       | INPUT2         | Input  | Digital input 2                    | Input as per EN 61131-2                    |
| 19       | INPUT3         | Input  | Digital input 3                    | Input as per EN 61131-2                    |
| 20       | INPUT4         | Input  | Digital input 4                    | Input as per EN 61131-2                    |
| 21       | INPUT5         | Input  | Digital input 5                    | Input as per EN 61131-2                    |
| 22       | INPUT6         | Input  | Digital input 6                    | Input as per EN 61131-2                    |
| 23       | INPUT7         | Input  | Digital input 7                    | Input as per EN 61131-2                    |
| 24       | INPUT8         | Input  | Digital input 8                    | Input as per EN 61131-2                    |

Table 1: Base unit MSC-CB

#### 5.3.2.2. Base unit MSC-CB-S

| TERMINAL | SIGNAL        | TYPE             | DESCRIPTION                             | VERSION                 |  |
|----------|---------------|------------------|-----------------------------------------|-------------------------|--|
| 1        | 24 VDC        | -                | Power supply 24 VDC                     | -                       |  |
| 2        | n.c.          | -                | -                                       | -                       |  |
| 3        | n.c.          | -                | -                                       | -                       |  |
| 4        | GND           | -                | Power supply 0 VDC                      | -                       |  |
| 5        | OSSD1         | Output           | Safety output 1                         | PNP Active High         |  |
| 6        | OSSD2         | Output           | Safety output 2                         | PNP Active High         |  |
| 7        | RESTART_FBK1/ | Input/           | Feedback loop/restart                   | Input as per EN 61131-2 |  |
| 7        | STATUS1       | output           | Programmable digital output             | PNP Active High         |  |
| 0        | RESTART_FBK2/ | Input/           | Feedback loop/restart                   | Input as per EN 61131-2 |  |
| 0        | STATUS2       | output           | Programmable digital output             | PNP Active High         |  |
| 9        | OSSD3         | Output           | Safety output 3                         | PNP Active High         |  |
| 10       | OSSD4         | Output           | Safety output 4                         | PNP Active High         |  |
| 11       | RESTART_FBK3/ | Input/<br>output | Feedback loop/restart                   | Input as per EN 61131-2 |  |
| 11       | STATUS3       |                  | Programmable digital output             | PNP Active High         |  |
| 10       | RESTART_FBK4/ | Input/           | Feedback loop/restart                   | Input as per EN 61131-2 |  |
| 12       | STATUS4       | output           | Programmable digital output             | PNP Active High         |  |
| 13       | OUT_TEST1     | Output           | Output for short circuit detection      | PNP Active High         |  |
| 14       | OUT_TEST2     | Output           | Output for short circuit detection      | PNP Active High         |  |
| 15       | OUT_TEST3     | Output           | Output for short circuit detection      | PNP Active High         |  |
| 16       | OUT_TEST4     | Output           | Output for short circuit detection      | PNP Active High         |  |
| 17       | INPUT1        | Input            | Digital input 1                         | Input as per EN 61131-2 |  |
| 18       | INPUT2        | Input            | Digital input 2                         | Input as per EN 61131-2 |  |
| 19       | INPUT3        | Input            | Digital input 3                         | Input as per EN 61131-2 |  |
| 20       | INPUT4        | Input            | Digital input 4                         | Input as per EN 61131-2 |  |
| 21       | INPUT5        | Input            | Digital input 5                         | Input as per EN 61131-2 |  |
| 22       | INPUT6        | Input            | Digital input 6                         | Input as per EN 61131-2 |  |
| 23       | INPUT7        | Input            | Digital input 7                         | Input as per EN 61131-2 |  |
| 24       | INPUT8        | Input            | Digital input 8 Input as per EN 61131-2 |                         |  |

#### Table 2: Base unit MSC-CB-S

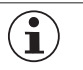

#### NOTICE

The terminals of the monitoring outputs (STATUSx) are shared with the control inputs (RESTART\_FBK) of the OSSD outputs. In order to be able to use the monitoring output, the corresponding OSSD output must be used with an automatic restart without external feedback loop monitoring. In order to be able to use the STATUS1 output (terminal 7), automatic restart without feedback loop monitoring must be set for OSSD1 in EUCHNER Safety Designer.

Label with technical data

#### 5.3.3. USB connection

The MSC base units have a USB 2.0 port for connection to a PC on which the EUCHNER Safety Designer configuration software (see figure) is installed.

A USB cable of appropriate size is available as an accessory.

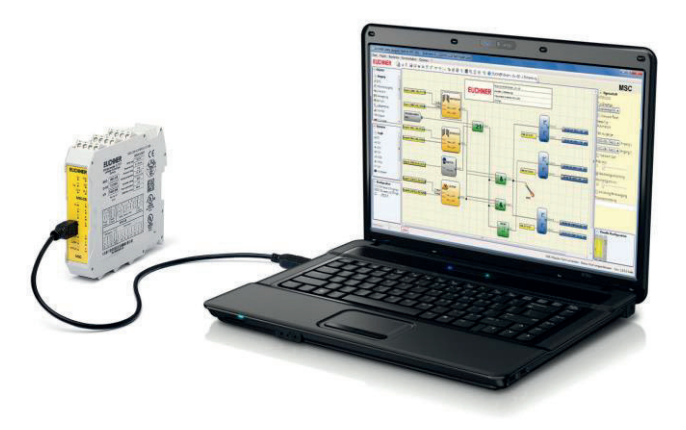

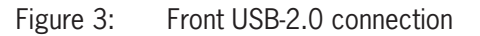

#### 5.3.4. MSC configuration memory (M-A1)

An optional backup memory card (called **M-A1**) can be installed in the MSC base unit for backing up the software configuration parameters.

**Every** new project transferred from the PC to MSC-CB/MSC-CB-S is written to the memory card M-A1.

 Always switch off MSC-CB/MSC-CB-S before logging onto or logging off from the M-A1.

Insert card into the **slot on the rear of the MSC-CB/MSC-CB-S** (direction as shown in *Figure 4: M-A1*).

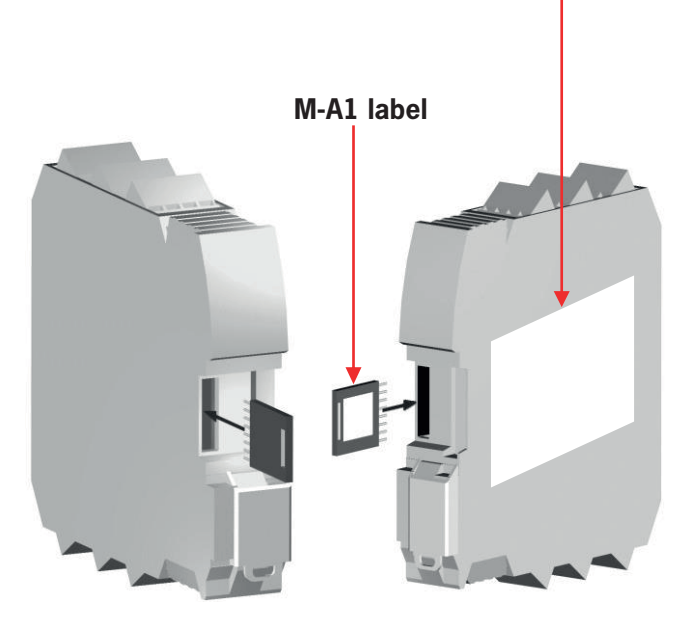

Figure 4: M-A1

 $(\mathbf{i})$ 

i

### NOTICE

The base unit MSC-CB-S can read configurations from MSC-CB-S and MSC-CB.
 The base unit MSC-CB can read configurations only from MSC-CB.

#### 5.3.4.1. MULTIPLE LOAD function

To configure several base units without using a PC and the USB port, the required configuration can be saved on an M-A1 memory card and then downloaded from there to the base units to be configured.

### NOTICE

If the file on the memory card is not identical to the file in the MSC-CB/MSC-CB-S, the configuration data in the MSC-CB/MSC-CB-S will be overwritten and therefore permanently deleted.

WARNING: ALL DATA THAT WERE IN THE MSC-CB/MSC-CB-S WILL BE LOST.

#### 5.3.4.2. RESTORE function

If the MSC-CB/MSC-CB-S module is faulty, it can be replaced with a new module. As the entire configuration is saved on the M-A1 memory card, all that is necessary is to insert this card in the new module and switch on the MSC system; the backed up configuration will then be loaded immediately. In this way interruptions in operation can be reduced to a minimum.

| í | Important!                                                                                                    |
|---|----------------------------------------------------------------------------------------------------|
|   | • The LOAD and RESTORE functions can be deactivated using the software (see Figure 47: EUCHNER Safety Designer, selecting extension module on page 76). |
|   | • The extension modules must be assigned addresses during installation before use (see NODE_SEL).                                                       |

\_\_\_\_\_

#### WARNING

Each time M-A1 is used, it is to be carefully checked whether the configuration selected is the configuration prepared for this specific system. A complete function check must be performed on the system comprising the MSC and all devices connected to it (see section *"CHECKING the system" Page 90*).

#### 5.3.5. Module FI8F02

| TERMINAL | SIGNAL       | TYPE   | DESCRIPTION                        | ACTION                                     |
|----------|--------------|--------|------------------------------------|--------------------------------------------|
| 1        | 24 VDC       | -      | Power supply 24 VDC                | -                                          |
| 2        | NODE_SEL0    | Input  | Node coloction                     | Input ( <b>"type B"</b> as per EN 61131-2) |
| 3        | NODE_SEL1    | Input  | Node selection                     | Input ( <b>"type B"</b> as per EN 61131-2) |
| 4        | GND          | -      | Power supply 0 VDC                 | -                                          |
| 5        | OSSD1_A      | Output | Safaty output 1                    | PNP Active High                            |
| 6        | OSSD1_B      | Output |                                    | PNP Active High                            |
| 7        | RESTART_FBK1 | Input  | Feedback loop/restart 1            | Input as per EN 61131-2                    |
| 8        | OUT_STATUS1  | Output | Programmable digital output        | PNP Active High                            |
| 9        | OSSD2_A      | Output | Sofaty output 2                    | PNP Active High                            |
| 10       | OSSD2_B      | Output | Salety output 2                    | PNP Active High                            |
| 11       | RESTART_FBK2 | Input  | Feedback loop/restart 2            | Input as per EN 61131-2                    |
| 12       | OUT_STATUS2  | Output | Programmable digital output        | PNP Active High                            |
| 13       | OUT_TEST1    | Output | Output for short circuit detection | PNP Active High                            |
| 14       | OUT_TEST2    | Output | Output for short circuit detection | PNP Active High                            |
| 15       | OUT_TEST3    | Output | Output for short circuit detection | PNP Active High                            |
| 16       | OUT_TEST4    | Output | Output for short circuit detection | PNP Active High                            |
| 17       | INPUT1       | Input  | Digital input 1                    | Input as per EN 61131-2                    |
| 18       | INPUT2       | Input  | Digital input 2                    | Input as per EN 61131-2                    |
| 19       | INPUT3       | Input  | Digital input 3                    | Input as per EN 61131-2                    |
| 20       | INPUT4       | Input  | Digital input 4                    | Input as per EN 61131-2                    |
| 21       | INPUT5       | Input  | Digital input 5                    | Input as per EN 61131-2                    |
| 22       | INPUT6       | Input  | Digital input 6                    | Input as per EN 61131-2                    |
| 23       | INPUT7       | Input  | Digital input 7                    | Input as per EN 61131-2                    |
| 24       | INPUT8       | Input  | Digital input 8                    | Input as per EN 61131-2                    |

Table 3: Module FI8FO2

#### 5.3.6. Module FI8F04S

| TERMINAL | SIGNAL                      | TYPE             | DESCRIPTION                                       | VERSION                            |
|----------|-----------------------------|------------------|---------------------------------------------------|------------------------------------|
| 1        | 24 VDC                      | -                | Power supply 24 VDC -                             |                                    |
| 2        | NODE_SEL0                   | -                | Node selection Input ("type B" as per EN 61131-2) |                                    |
| 3        | NODE_SEL1                   | -                | Node selection                                    | Input ("type B" as per EN 61131-2) |
| 4        | GND                         | -                | Power supply 0 VDC                                | -                                  |
| 5        | OSSD1                       | Output           | Safety output 1                                   | PNP Active High                    |
| 6        | OSSD2                       | Output           | Safety output 2                                   | PNP Active High                    |
| 7        | RESTART_FBK1/               | Input/           | Feedback loop/restart                             | Input as per EN 61131-2            |
|          | STATUS1                     | output           | Programmable digital output                       | PNP Active High                    |
| 0        | RESTART_FBK2/               | Input/           | Feedback loop/restart                             | Input as per EN 61131-2            |
| 0        | STATUS2                     | output           | Programmable digital output                       | PNP Active High                    |
| 9        | OSSD3                       | Output           | Safety output 3                                   | PNP Active High                    |
| 10       | OSSD4                       | Output           | Safety output 4                                   | PNP Active High                    |
| 11       | 11 RESTART_FBK3/<br>STATUS3 | Input/<br>output | Feedback loop/restart                             | Input as per EN 61131-2            |
| 11       |                             |                  | Programmable digital output                       | PNP Active High                    |
| 10       | 12 RESTART_FBK4/<br>STATUS4 | Input/<br>output | Feedback loop/restart                             | Input as per EN 61131-2            |
| 12       |                             |                  | Programmable digital output                       | PNP Active High                    |
| 13       | OUT_TEST1                   | Output           | Output for short circuit detection                | PNP Active High                    |
| 14       | OUT_TEST2                   | Output           | Output for short circuit detection                | PNP Active High                    |
| 15       | OUT_TEST3                   | Output           | Output for short circuit detection                | PNP Active High                    |
| 16       | OUT_TEST4                   | Output           | Output for short circuit detection                | PNP Active High                    |
| 17       | INPUT1                      | Input            | Digital input 1                                   | Input as per EN 61131-2            |
| 18       | INPUT2                      | Input            | Digital input 2                                   | Input as per EN 61131-2            |
| 19       | INPUT3                      | Input            | Digital input 3                                   | Input as per EN 61131-2            |
| 20       | INPUT4                      | Input            | Digital input 4                                   | Input as per EN 61131-2            |
| 21       | INPUT5                      | Input            | Digital input 5                                   | Input as per EN 61131-2            |
| 22       | INPUT6                      | Input            | Digital input 6                                   | Input as per EN 61131-2            |
| 23       | INPUT7                      | Input            | Digital input 7                                   | Input as per EN 61131-2            |
| 24       | INPUT8                      | Input            | Digital input 8                                   | Input as per EN 61131-2            |
|          |                             |                  |                                                   |                                    |

Table 4: Module FI8F04S

 $(\mathbf{i})$ 

## NOTICE

The terminals of the monitoring outputs (STATUSx) are shared with the control inputs (RESTART\_FBK) of the OSSD outputs. In order to be able to use the monitoring output, the corresponding OSSD output must be used with an automatic restart without external feedback loop monitoring. In order to be able to use the STATUS1 output (terminal 7), automatic restart without feedback loop monitoring must be set for OSSD1 in EUCHNER Safety Designer.

#### 5.3.7. Module FI8

| TERMINAL | SIGNAL    | TYPE   | DESCRIPTION                        | VERSION                            |
|----------|-----------|--------|------------------------------------|------------------------------------|
| 1        | 24 VDC    | -      | Power supply 24 VDC -              |                                    |
| 2        | NODE_SEL0 | Input  | Nada aslastian                     | Input ("type B" as per EN 61131-2) |
| 3        | NODE_SEL1 | Input  | Node selection                     | Input ("type B" as per EN 61131-2) |
| 4        | GND       | -      | Power supply 0 VDC                 | -                                  |
| 5        | INPUT1    | Input  | Digital input 1                    | Input as per EN 61131-2            |
| 6        | INPUT2    | Input  | Digital input 2                    | Input as per EN 61131-2            |
| 7        | INPUT3    | Input  | Digital input 3                    | Input as per EN 61131-2            |
| 8        | INPUT4    | Input  | Digital input 4                    | Input as per EN 61131-2            |
| 9        | OUT_TEST1 | Output | Output for short circuit detection | PNP Active High                    |
| 10       | OUT_TEST2 | Output | Output for short circuit detection | PNP Active High                    |
| 11       | OUT_TEST3 | Output | Output for short circuit detection | PNP Active High                    |
| 12       | OUT_TEST4 | Output | Output for short circuit detection | PNP Active High                    |
| 13       | INPUT5    | Input  | Digital input 5                    | Input as per EN 61131-2            |
| 14       | INPUT6    | Input  | Digital input 6                    | Input as per EN 61131-2            |
| 15       | INPUT7    | Input  | Digital input 7                    | Input as per EN 61131-2            |
| 16       | INPUT8    | Input  | Digital input 8                    | Input as per EN 61131-2            |

Table 5: Module FI8

#### 5.3.8. Module FM4

| TERMINAL | SIGNAL    | TYPE   | DESCRIPTION                              | VERSION                                    |  |
|----------|-----------|--------|------------------------------------------|--------------------------------------------|--|
| 1        | 24 VDC    | -      | Power supply 24 VDC                      | -                                          |  |
| 2        | NODE_SEL0 | Input  | Node coloction                           | Input ( <b>"type B"</b> as per EN 61131-2) |  |
| 3        | NODE_SEL1 | Input  | Node selection                           | Input ( <b>"type B"</b> as per EN 61131-2) |  |
| 4        | GND       | -      | Power supply 0 VDC                       | -                                          |  |
| 5        | INPUT1    | Input  | Digital input 1                          | Input as per EN 61131-2                    |  |
| 6        | INPUT2    | Input  | Digital input 2                          | Input as per EN 61131-2                    |  |
| 7        | INPUT3    | Input  | Digital input 3                          | Input as per EN 61131-2                    |  |
| 8        | INPUT4    | Input  | Digital input 4                          | Input as per EN 61131-2                    |  |
| 9        | OUT_TEST1 | Output | Output for short circuit detection       | PNP Active High                            |  |
| 10       | OUT_TEST2 | Output | Output for short circuit detection       | PNP Active High                            |  |
| 11       | OUT_TEST3 | Output | Output for short circuit detection       | PNP Active High                            |  |
| 12       | OUT_TEST4 | Output | Output for short circuit detection       | PNP Active High                            |  |
| 13       | INPUT5    | Input  | Digital input 5                          | Input as per EN 61131-2                    |  |
| 14       | INPUT6    | Input  | Digital input 6                          | Input as per EN 61131-2                    |  |
| 15       | INPUT7    | Input  | Digital input 7                          | Input as per EN 61131-2                    |  |
| 16       | INPUT8    | Input  | Digital input 8                          | Input as per EN 61131-2                    |  |
| 17       | OUT_TEST5 | Output | Output for short circuit detection       | PNP Active High                            |  |
| 18       | OUT_TEST6 | Output | Output for short circuit detection       | PNP Active High                            |  |
| 19       | OUT_TEST7 | Output | Output for short circuit detection       | PNP Active High                            |  |
| 20       | OUT_TEST8 | Output | Output for short circuit detection       | PNP Active High                            |  |
| 21       | INPUT9    | Input  | Digital input 9                          | Input as per EN 61131-2                    |  |
| 22       | INPUT10   | Input  | Digital input 10                         | Input as per EN 61131-2                    |  |
| 23       | INPUT11   | Input  | Digital input 11                         | Input as per EN 61131-2                    |  |
| 24       | INPUT12   | Input  | Digital input 12 Input as per EN 61131-2 |                                            |  |

Table 6: Module FM4

#### 5.3.9. Module FI16

| TERMINAL | SIGNAL    | TYPE   | DESCRIPTION                              | VERSION                                    |  |
|----------|-----------|--------|------------------------------------------|--------------------------------------------|--|
| 1        | 24 VDC    | -      | Power supply 24 VDC                      | -                                          |  |
| 2        | NODE_SEL0 | Input  | Nada calentian                           | Input ( <b>"type B"</b> as per EN 61131-2) |  |
| 3        | NODE_SEL1 | Input  | Node selection                           | Input ( <b>"type B"</b> as per EN 61131-2) |  |
| 4        | GND       | -      | Power supply 0 VDC                       | -                                          |  |
| 5        | INPUT1    | Input  | Digital input 1                          | Input as per EN 61131-2                    |  |
| 6        | INPUT2    | Input  | Digital input 2                          | Input as per EN 61131-2                    |  |
| 7        | INPUT3    | Input  | Digital input 3                          | Input as per EN 61131-2                    |  |
| 8        | INPUT4    | Input  | Digital input 4                          | Input as per EN 61131-2                    |  |
| 9        | OUT_TEST1 | Output | Output for short circuit detection       | PNP Active High                            |  |
| 10       | OUT_TEST2 | Output | Output for short circuit detection       | PNP Active High                            |  |
| 11       | OUT_TEST3 | Output | Output for short circuit detection       | PNP Active High                            |  |
| 12       | OUT_TEST4 | Output | Output for short circuit detection       | PNP Active High                            |  |
| 13       | INPUT5    | Input  | Digital input 5                          | Input as per EN 61131-2                    |  |
| 14       | INPUT6    | Input  | Digital input 6                          | Input as per EN 61131-2                    |  |
| 15       | INPUT7    | Input  | Digital input 7                          | Input as per EN 61131-2                    |  |
| 16       | INPUT8    | Input  | Digital input 8                          | Input as per EN 61131-2                    |  |
| 17       | INPUT9    | Input  | Digital input 9                          | Input as per EN 61131-2                    |  |
| 18       | INPUT10   | Input  | Digital input 10                         | Input as per EN 61131-2                    |  |
| 19       | INPUT11   | Input  | Digital input 11                         | Input as per EN 61131-2                    |  |
| 20       | INPUT12   | Input  | Digital input 12                         | Input as per EN 61131-2                    |  |
| 21       | INPUT13   | Input  | Digital input 13                         | Input as per EN 61131-2                    |  |
| 22       | INPUT14   | Input  | Digital input 14                         | Input as per EN 61131-2                    |  |
| 23       | INPUT15   | Input  | Digital input 15                         | Input as per EN 61131-2                    |  |
| 24       | INPUT16   | Input  | Digital input 16 Input as per EN 61131-2 |                                            |  |

Table 7: Module FI16

#### 5.3.10. Module AC-FO4

| TERMINAL | SIGNAL       | TYPE   | DESCRIPTION                 | VERSION                                    |
|----------|--------------|--------|-----------------------------|--------------------------------------------|
| 1        | 24 VDC       | -      | Power supply 24 VDC         | -                                          |
| 2        | NODE_SEL0    | Input  | Nede colorian               | Input ( <b>"type B"</b> as per EN 61131-2) |
| 3        | NODE_SEL1    | Input  | - Node selection            | Input ( <b>"type B"</b> as per EN 61131-2) |
| 4        | GND          | -      | Power supply 0 VDC          | -                                          |
| 5        | OSSD1_A      | Output | Cofety system 1             | PNP Active High                            |
| 6        | OSSD1_B      | Output | - Safety output 1           | PNP Active High                            |
| 7        | RESTART_FBK1 | Input  | Feedback loop/restart 1     | Input as per EN 61131-2                    |
| 8        | OUT_STATUS1  | Output | Programmable digital output | PNP Active High                            |
| 9        | OSSD2_A      | Output | Cofety system 2             | PNP Active High                            |
| 10       | OSSD2_B      | Output | Salety output 2             | PNP Active High                            |
| 11       | RESTART_FBK2 | Input  | Feedback loop/restart 2     | Input as per EN 61131-2                    |
| 12       | OUT_STATUS2  | Output | Programmable digital output | PNP Active High                            |
| 13       | 24 VDC       | -      |                             | 24 VDC outputs,                            |
| 14       | 24 VDC       | -      | Power supply 24 VDC         | power supply*                              |
| 15       | GND          | -      | Bower europy O VDC          |                                            |
| 16       | GND          | -      | Power supply 0 VDC          |                                            |
| 17       | OSSD4_A      | Output | Sofety output 4             | PNP Active High                            |
| 18       | OSSD4_B      | Output |                             | PNP Active High                            |
| 19       | RESTART_FBK4 | Input  | Feedback loop/restart 4     | Input as per EN 61131-2                    |
| 20       | OUT_STATUS4  | Output | Programmable digital output | PNP Active High                            |
| 21       | OSSD3_A      | Output | Cofety system 2             | PNP Active High                            |
| 22       | OSSD3_B      | Output | Salety output 3             | PNP Active High                            |
| 23       | RESTART_FBK3 | Input  | Feedback loop/restart 3     | Input as per EN 61131-2                    |
| 24       | OUT_STATUS3  | Output | Programmable digital output | PNP Active High                            |

Table 8: Module AC-FO4

#### 5.3.11. Module AC-FO2

| TERMINAL | SIGNAL       | TYPE   | DESCRIPTION                | VERSION                                    |
|----------|--------------|--------|----------------------------|--------------------------------------------|
| 1        | 24 VDC       | -      | Power supply 24 VDC        | -                                          |
| 2        | NODE_SEL0    | Input  | Node coloction             | Input ( <b>"type B"</b> as per EN 61131-2) |
| 3        | NODE_SEL1    | Input  | Node selection             | Input ( <b>"type B"</b> as per EN 61131-2) |
| 4        | GND          | -      | Power supply 0 VDC         | -                                          |
| 5        | OSSD1_A      | Output | Sofety output 1            | PNP Active High                            |
| 6        | OSSD1_B      | Output | Salety output 1            | PNP Active High                            |
| 7        | RESTART_FBK1 | Input  | Feedback loop/restart 1    | Input as per EN 61131-2                    |
| 8        | OUT_STATUS1  | Output | State of the outputs 1A/1B | PNP Active High                            |
| 9        | OSSD2_A      | Output | Sofati output 2            | PNP Active High                            |
| 10       | OSSD2_B      | Output |                            | PNP Active High                            |
| 11       | RESTART_FBK2 | Input  | Feedback loop/restart 2    | Input as per EN 61131-2                    |
| 12       | OUT_STATUS2  | Output | State of the outputs 2A/2B | PNP Active High                            |
| 13       | 24 VDC       | -      | Power supply 24 VDC        | 24 VDC output,<br>power supply*            |
| 14       | n.c.         | -      | -                          | -                                          |
| 15       | GND          | -      | Power supply 0 VDC         | 0 VDC output*                              |
| 16       | n.c.         | -      | -                          | -                                          |

#### Table 9: Module AC-FO2

\* This terminal must be connected to the power supply so that the module functions correctly.

EN

#### 5.3.12. Modules SPMO – SPM1 – SPM2

| TERMINAL | SIGNAL               | TYPE   | DESCRIPTION                                                 | VERSION                                    |
|----------|----------------------|--------|-------------------------------------------------------------|--------------------------------------------|
| 1        | 24 VDC               | -      | Power supply 24 VDC                                         | -                                          |
| 2        | NODE_SEL0            | Input  | Node extention                                              | Input ("turne <b>D</b> " on per EN (11212) |
| 3        | NODE_SEL1            | Input  | Node selection                                              | hiput ( <b>type B</b> as per EN 01131-2)   |
| 4        | GND                  | -      | Power supply 0 VDC                                          | -                                          |
| 5        | PROXI1_24V           | Output | Connections of the<br>1st proximity switch<br>(see Page 32) | Power supply 24 VDC on PROXI1              |
| 6        | PROXI1_REF           | Output |                                                             | Power supply 0 VDC on PROXI1               |
| 7        | PROXI1 IN1 (3 WIRES) | Input  |                                                             | PROXI1 NO contact                          |
| 8        | PROXI1 IN2 (4 WIRES) | Input  |                                                             | PROXI1 NC contact                          |
| 9        | PROXI2_24 V          | Output | Orange the second the                                       | Power supply 24 VDC on PROXI2              |
| 10       | PROXI2_REF           | Output | Connections of the<br>2nd proximity switch                  | Power supply 0 VDC on PROXI2               |
| 11       | PROXI2 IN1 (3 WIRES) | Input  | (soo Page 32)                                               | PROXI2 NO contact                          |
| 12       | PROXI2 IN2 (4 WIRES) | Input  | (See 1 age 52)                                              | PROXI2 NC contact                          |
| 13       | n.c.                 | -      |                                                             |                                            |
| 14       | n.c.                 | -      | N                                                           |                                            |
| 15       | n.c.                 | -      | not connected                                               | -                                          |
| 16       | n.c.                 | -      |                                                             |                                            |

Table 10: Modules SPM0 – SPM1 – SPM2

#### 5.3.12.1. Encoder connections with RJ45 plug connector (SPM1, SPM2)

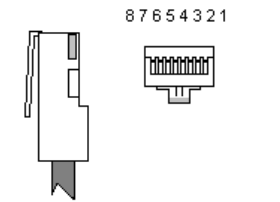

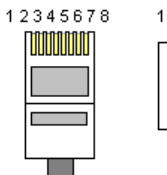

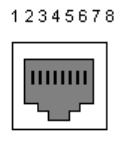

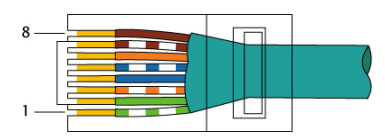

EIA/TIA-568A

|           | PIN |  | SPMTB | SPMH | SPMS |
|-----------|-----|--|-------|------|------|
| TWISTED * | 1   |  | n.c.  | n.c. | n.c. |
|           | 2   |  | GND   | GND  | GND  |
|           | 3   |  | n.c.  | n.c. | n.c. |
| TWISTED * | 4   |  | А     | А    | A    |
|           | 5   |  | Ā     | Ā    | Ā    |
|           | 6   |  | n.c.  | n.c. | n.c. |
| TWISTED * | 7   |  | В     | В    | В    |
|           | 8   |  | B     | B    | B    |

\* If twisted-pair cables are used.

Table 11: Pin assignment

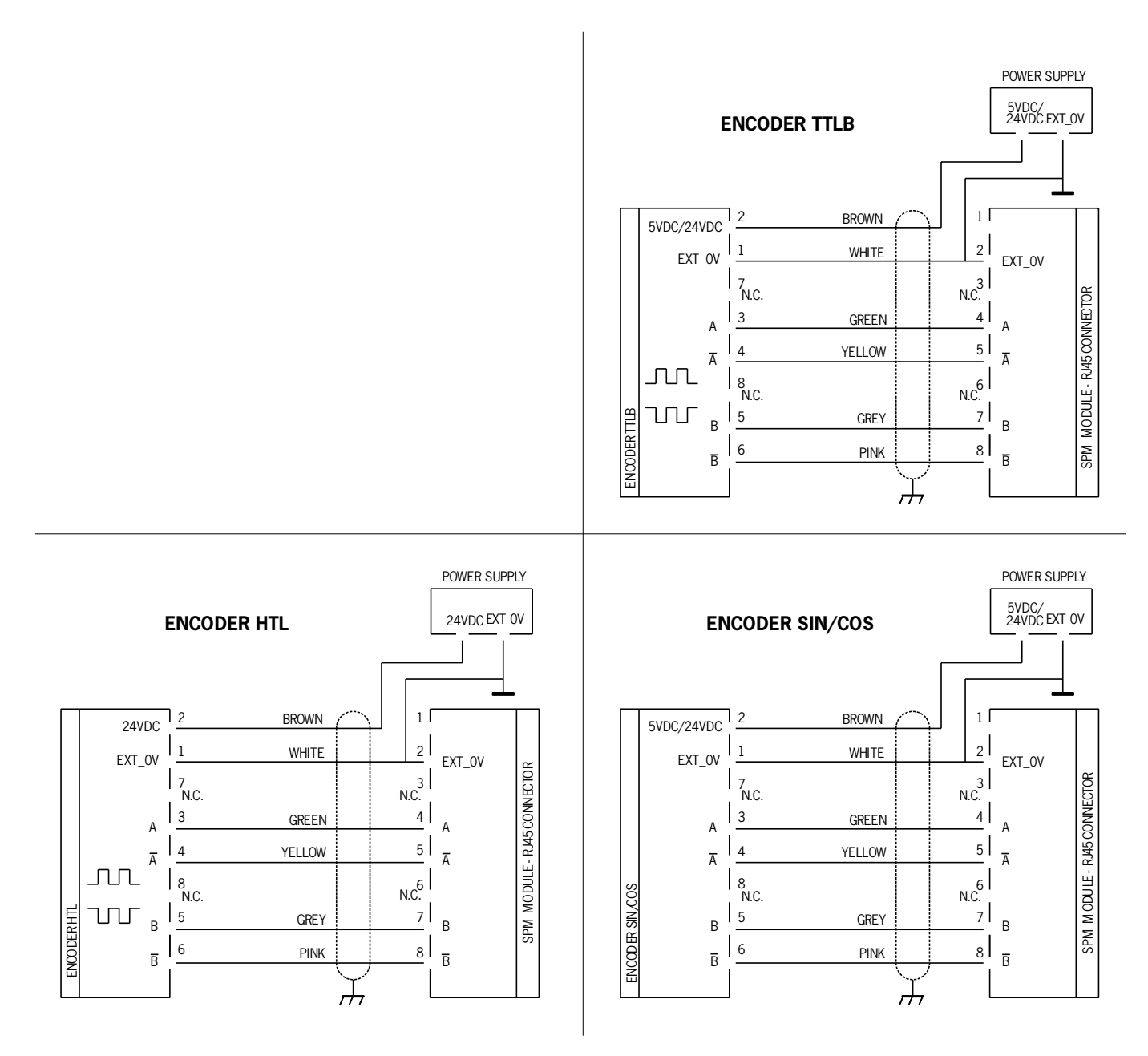

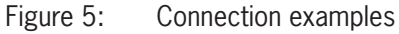

#### 5.3.13. Module AZ-FO4

| TERMINAL | SIGNAL    | TYPE   | DESCRIPTION                       | VERSION                                    |
|----------|-----------|--------|-----------------------------------|--------------------------------------------|
| 1        | 24 VDC    | -      | Power supply 24 VDC               | -                                          |
| 2        | NODE_SEL0 | Input  | Nede coloction                    | Input ( <b>"type B"</b> as per EN 61131-2) |
| 3        | NODE_SEL1 | Input  | Node selection                    | Input ( <b>"type B"</b> as per EN 61131-2) |
| 4        | GND       | -      | Power supply 0 VDC                | -                                          |
| 5        | REST_FBK1 | Input  | Feedback loop/restart 1           | Input as per EN 61131-2                    |
| 6        | REST_FBK2 | Input  | Feedback loop/restart 2           | Input as per EN 61131-2                    |
| 7        | REST_FBK3 | Input  | Feedback loop/restart 3           | Input as per EN 61131-2                    |
| 8        | REST_FBK4 | Input  | Feedback loop/restart 4           | Input as per EN 61131-2                    |
| 9        | A_NO1     | Output | Normally open contact, channel 1  |                                            |
| 10       | B_NO1     | Output |                                   |                                            |
| 11       | A_NO2     | Output | Namelly an an aantaat, sharped 2  |                                            |
| 12       | B_NO2     | Output | Normally open contact, channel 2  |                                            |
| 13       | A_N03     | Output | Nermally on an eartest sharped 2  |                                            |
| 14       | B_NO3     | Output | Normally open contact, channel 3  |                                            |
| 15       | A_NO4     | Output |                                   |                                            |
| 16       | B_NO4     | Output | - Normany open contact, channel 4 |                                            |

Table 12: Module AZ-FO4

#### 5.3.14. Module AZ-FO408

| TERMINAL | SIGNAL      | TYPE   | DESCRIPTION                      | VERSION                                     |
|----------|-------------|--------|----------------------------------|---------------------------------------------|
| 1        | 24 VDC      | -      | Power supply 24 VDC              | -                                           |
| 2        | NODE_SEL0   | Input  |                                  | Input (" <b>type B</b> " as per EN 61131-2) |
| 3        | NODE_SEL1   | Input  | Node selection                   | Input ( <b>"type B"</b> as per EN 61131-2)  |
| 4        | GND         | -      | Power supply 0 VDC               | -                                           |
| 5        | REST_FBK1   | Input  | Feedback loop/restart 1          | Input as per EN 61131-2                     |
| 6        | REST_FBK2   | Input  | Feedback loop/restart 2          | Input as per EN 61131-2                     |
| 7        | REST_FBK3   | Input  | Feedback loop/restart 3          | Input as per EN 61131-2                     |
| 8        | REST_FBK4   | Input  | Feedback loop/restart 4          | Input as per EN 61131-2                     |
| 9        | A_NO1       | Output | Normally open contact, channel 1 |                                             |
| 10       | B_NO1       | Output | Normally open contact, channel 1 |                                             |
| 11       | A_NO2       | Output |                                  |                                             |
| 12       | B_NO2       | Output |                                  |                                             |
| 13       | A_NO3       | Output | Normally open context, channel 2 |                                             |
| 14       | B_NO3       | Output | Normally open contact, channel 5 |                                             |
| 15       | A_NO4       | Output | Normally open contact, channel 4 |                                             |
| 16       | B_NO4       | Output | Normally open contact, channel 4 |                                             |
| 17       | SYS_STATUS1 | Output | Programmable digital output      | PNP Active High                             |
| 18       | SYS_STATUS2 | Output | Programmable digital output      | PNP Active High                             |
| 19       | SYS_STATUS3 | Output | Programmable digital output      | PNP Active High                             |
| 20       | SYS_STATUS4 | Output | Programmable digital output      | PNP Active High                             |
| 21       | SYS_STATUS5 | Output | Programmable digital output      | PNP Active High                             |
| 22       | SYS_STATUS6 | Output | Programmable digital output      | PNP Active High                             |
| 23       | SYS_STATUS7 | Output | Programmable digital output      | PNP Active High                             |
| 24       | SYS_STATUS8 | Output | Programmable digital output      | PNP Active High                             |

Table 13: Module AZ-F0408

#### 5.3.15. Module 08

| PIN | SIGNAL            | TYPE   | DESCRIPTION                                   | VERSION                                    |
|-----|-------------------|--------|-----------------------------------------------|--------------------------------------------|
| 1   | 24 VDC            | -      | Power supply 24 VDC                           | -                                          |
| 2   | NODE_SEL0         | Input  | Nada selection                                | Input ( <b>"type B"</b> as per EN 61131-2) |
| 3   | NODE_SEL1         | Input  | Node selection                                | Input ( <b>"type B"</b> as per EN 61131-2) |
| 4   | GND               | -      | Power supply 0 VDC                            | -                                          |
| 5   | 24 VDC STATUS 1-8 | -      | Power supply 24 VDC<br>Monitoring outputs 1-8 | -                                          |
| 6   | -                 | -      | -                                             | -                                          |
| 7   | -                 | -      | -                                             | -                                          |
| 8   | -                 | -      | -                                             | -                                          |
| 9   | OUT_STATUS1       | Output | Programmable digital output                   | PNP Active High                            |
| 10  | OUT_STATUS2       | Output | Programmable digital output                   | PNP Active High                            |
| 11  | OUT_STATUS3       | Output | Programmable digital output                   | PNP Active High                            |
| 12  | OUT_STATUS4       | Output | Programmable digital output                   | PNP Active High                            |
| 13  | OUT_STATUS5       | Output | Programmable digital output                   | PNP Active High                            |
| 14  | OUT_STATUS6       | Output | Programmable digital output                   | PNP Active High                            |
| 15  | OUT_STATUS7       | Output | Programmable digital output                   | PNP Active High                            |
| 16  | OUT_STATUS8       | Output | Programmable digital output                   | PNP Active High                            |

Table 14: Module 08

#### 5.3.16. Module 016

| PIN | SIGNAL             | TYPE   | DESCRIPTION                                              | VERSION                                    |
|-----|--------------------|--------|----------------------------------------------------------|--------------------------------------------|
| 1   | 24 VDC             | -      | Power supply 24 VDC                                      | -                                          |
| 2   | NODE_SEL0          | Input  | Nede coloction                                           | Input ( <b>"type B"</b> as per EN 61131-2) |
| 3   | NODE_SEL1          | Input  | Node selection                                           | Input ( <b>"type B"</b> as per EN 61131-2) |
| 4   | GND                | -      | Power supply 0 VDC                                       | -                                          |
| 5   | 24 VDC STATUS 1-8  |        | Power supply 24 VDC<br>Programmable digital outputs 1-8  |                                            |
| 6   | 24 VDC STATUS 9-16 |        | Power supply 24 VDC<br>Programmable digital outputs 9-16 |                                            |
| 7   | -                  | -      | -                                                        | -                                          |
| 8   | -                  | -      | -                                                        | -                                          |
| 9   | OUT_STATUS1        | Output | Programmable digital output                              | PNP Active High                            |
| 10  | OUT_STATUS2        | Output | Programmable digital output                              | PNP Active High                            |
| 11  | OUT_STATUS3        | Output | Programmable digital output                              | PNP Active High                            |
| 12  | OUT_STATUS4        | Output | Programmable digital output                              | PNP Active High                            |
| 13  | OUT_STATUS5        | Output | Programmable digital output                              | PNP Active High                            |
| 14  | OUT_STATUS6        | Output | Programmable digital output                              | PNP Active High                            |
| 15  | OUT_STATUS7        | Output | Programmable digital output                              | PNP Active High                            |
| 16  | OUT_STATUS8        | Output | Programmable digital output                              | PNP Active High                            |
| 17  | OUT_STATUS9        | Output | Programmable digital output                              | PNP Active High                            |
| 18  | OUT_STATUS10       | Output | Programmable digital output                              | PNP Active High                            |
| 19  | OUT_STATUS11       | Output | Programmable digital output                              | PNP Active High                            |
| 20  | OUT_STATUS12       | Output | Programmable digital output                              | PNP Active High                            |
| 21  | OUT_STATUS13       | Output | Programmable digital output                              | PNP Active High                            |
| 22  | OUT_STATUS14       | Output | Programmable digital output                              | PNP Active High                            |
| 23  | OUT_STATUS15       | Output | Programmable digital output                              | PNP Active High                            |
| 24  | OUT_STATUS16       | Output | Programmable digital output                              | PNP Active High                            |

Table 15: Module 016

#### 5.3.17. Module AH-FO4SO8

| PIN | SIGNAL      | TYPE   | DESCRIPTION                 | VERSION                                   |
|-----|-------------|--------|-----------------------------|-------------------------------------------|
| 1   | 24 VDC      | -      | Power supply 24 VDC         | -                                         |
| 2   | NODE_SEL0   | Input  | Node selection              | Input ("type B" as per EN 61131-2)        |
| 3   | NODE_SEL1   | Input  | Node selection              | Input ("type B" as per EN 61131-2)        |
| 4   | GND         | -      | Power supply 0 VDC          | -                                         |
| 5   | REST_FBK1   | Input  | Feedback loop/restart 1     | Input as per EN 61131-2                   |
| 6   | REST_FBK2   | Input  | Feedback loop/restart 2     | Input as per EN 61131-2                   |
| 7   | REST_FBK3   | Input  | Feedback loop/restart 3     | Input as per EN 61131-2                   |
| 8   | REST_FBK4   | Input  | Feedback loop/restart 4     | Input as per EN 61131-2                   |
| 9   | OSSD1       | Output | Safety output 1             |                                           |
| 10  | OSSD2       | Output | Safety output 2             | PNP Active High                           |
| 11  | OSSD3       | Output | Safety output 3             | Four single-channel (or two dual-channel) |
| 12  | OSSD4       | Output | Safety output 4             |                                           |
| 13  | -           | -      | -                           |                                           |
| 14  | 24 VDC      | -      | Power supply 24 VDC         |                                           |
| 15  | -           | -      | -                           |                                           |
| 16  | -           | -      | -                           |                                           |
| 17  | OUT_STATUS1 | Output | Programmable digital output | PNP Active High                           |
| 18  | OUT_STATUS2 | Output | Programmable digital output | PNP Active High                           |
| 19  | OUT_STATUS3 | Output | Programmable digital output | PNP Active High                           |
| 20  | OUT_STATUS4 | Output | Programmable digital output | PNP Active High                           |
| 21  | OUT_STATUS5 | Output | Programmable digital output | PNP Active High                           |
| 22  | OUT_STATUS6 | Output | Programmable digital output | PNP Active High                           |
| 23  | OUT_STATUS7 | Output | Programmable digital output | PNP Active High                           |
| 24  | OUT_STATUS8 | Output | Programmable digital output | PNP Active High                           |

Table 16: Module AH-FO4SO8

#### 5.3.18. Example for the connection of the MSC system to the machine control

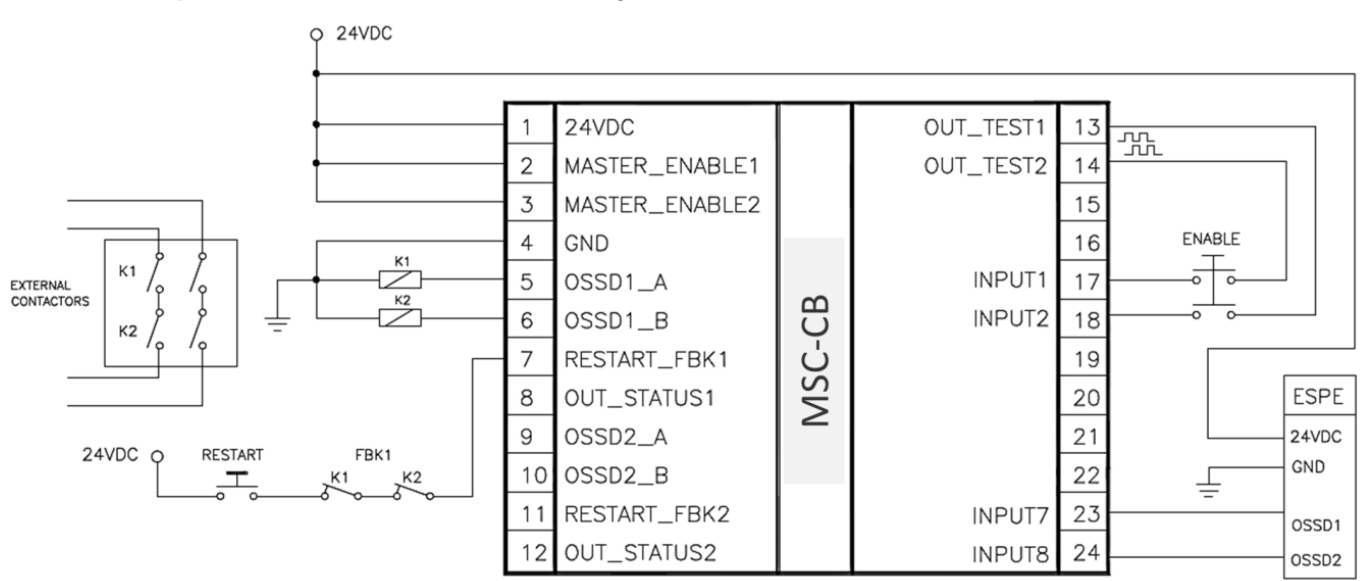

Figure 6: Example for the connection of the MSC system to the machine control

## 5.4. Checklist after installation

With the MSC system, faults can be detected in the individual modules. To ensure trouble-free operation of the system, the following checks are to be performed during setup and at least once a year:

- 1. Perform a complete system CHECK (see "CHECKING the system")
- 2. Check whether all cables are inserted correctly and the terminal blocks are tightened properly.
- 3. Check whether all LEDs (indicators) light up correctly.
- 4. Check whether all sensors connected to the MSC system are positioned correctly.
- 5. Check whether the MSC system is properly fastened to the DIN rail.
- 6. Check whether all external indicators (lamps) function correctly.

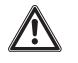

### WARNING

After installation, maintenance or changing the configuration, perform the system CHECK as described in section "CHECKING the system" on page Page 90.

## 6. Flow chart

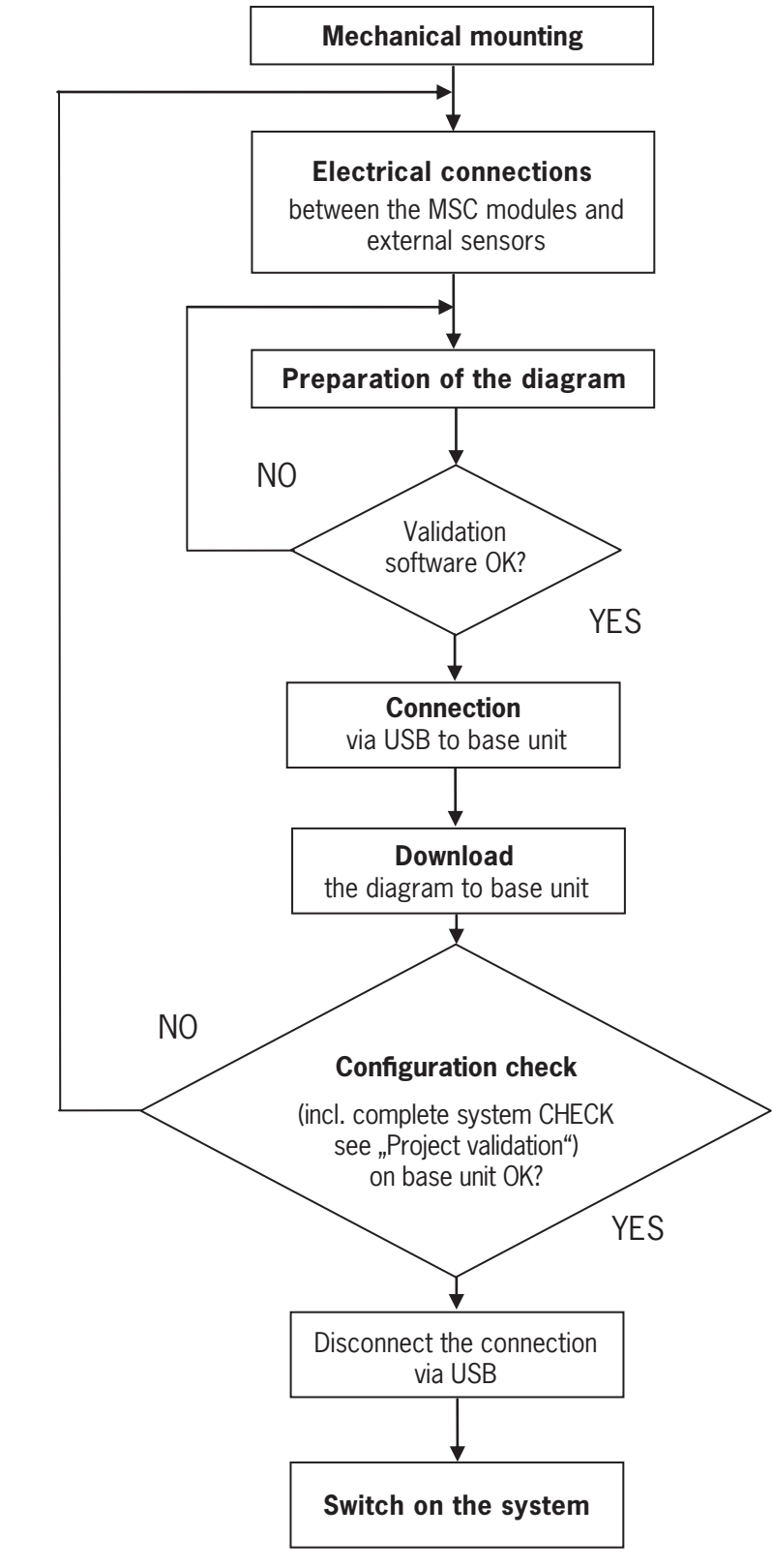

#### Figure 7: Flow chart

## 7. Signals

### 7.1. Inputs

### 7.1.1. MASTER\_ENABLE

The base unit MSC-CB features two inputs: MASTER\_ENABLE1 and MASTER\_ENABLE2.

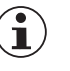

#### NOTICE

• These signals must <u>both be set permanently</u> to logic level 1 (24 VDC) so that the MSC system functions correctly. If you want to deactivate the MSC system, these inputs can be simply set to logic level 0 (0 VDC).

The MSC system is always active on MSC-CB-S. MASTER\_ENABLE is not present.

### 7.1.2. NODE\_SEL

The inputs NODE\_SEL0 and NODE\_SEL1 (on the extension modules) are used to assign an address to the extension modules using the connections given in *Table 17*:

|        | NODE_SEL1 (TERMINAL 3) | NODE_SELO (TERMINAL 2) |
|--------|------------------------|------------------------|
| NODE 0 | 0 (or not connected)   | 0 (or not connected)   |
| NODE 1 | 0 (or not connected)   | 24 VDC                 |
| NODE 2 | 24 VDC                 | 0 (or not connected)   |
| NODE 3 | 24 VDC                 | 24 VDC                 |

Table 17:Node selection

A maximum of 4 addresses and therefore 4 modules of the same type are intended to be used in the same system.

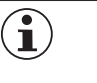

### NOTICE

Two modules of the same type are not allowed to be assigned the same physical address.

31

ΕN

#### 7.1.3. Proximity switch input on speed monitoring modules SPM

| $\wedge$ | DANGER                                                                                                    |
|----------|----------------------------------------------------------------------------------------------------|
|          | Danger to life and risk of malfunctions as a result of incorrect connection                                                                                                    |
|          | <ul> <li>Improper mechanical installation of proximity sensors can lead to dangerous operation. Pay particular attention to the size of the coding disks.</li> </ul>                                                      |
|          | <ul> <li>The SPM module must be capable of detecting the expected speed in any state. Perform a com-<br/>plete system test during installation and periodically during operation.</li> </ul>                              |
|          | • Using the MSC software and the sensor LEDs, ensure that the module never detects anomalies.                                                                                                    |
| i        | NOTICE                                                                                                    |
|          | The coding disk must be dimensioned and the proximity sensors positioned according to the technical data for the proximity sensors and the corresponding manufacturer's guidelines.                                       |
|          | <ul> <li>Pay particular attention to frequent causes of faults that can affect both proximity sensors (cable<br/>short circuits, objects falling down from above, coding disk travel without operation, etc.).</li> </ul> |

#### Configuration with combined proximity switches on one axis (Figure 8)

The SPM module can be configured in the "Combined proximity switch" mode for a measurement using two proximity switches on one axis.

The Performance Level PL e can be achieved under the following conditions:

- The proximity switches must be mounted such that the signals produced overlap.
- The proximity switches must be mounted such that at least one proximity switch is always actuated (active).

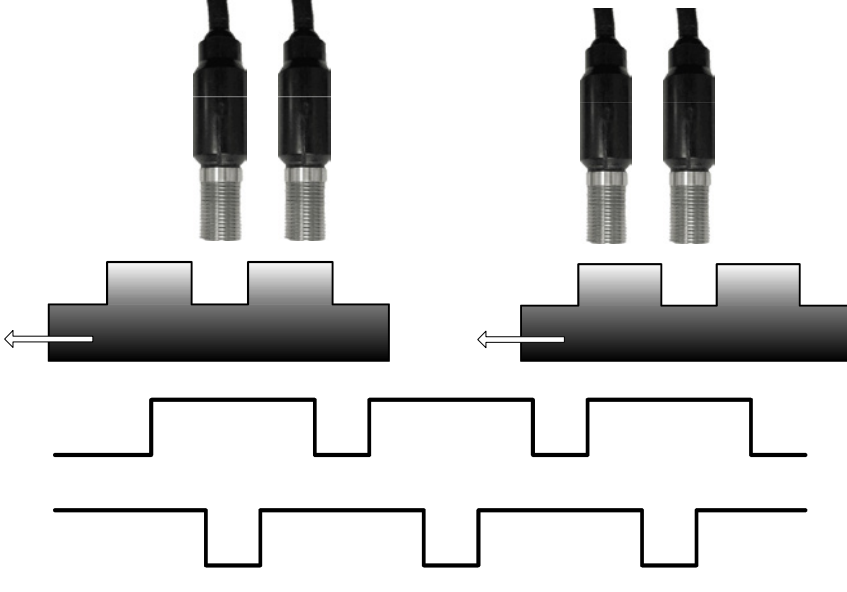

Figure 8: Proximity switches

The following must additionally apply:

- Proximity switches with a PNP output must be used.
- Proximity switches with a normally open output (NO, output active if switch actuated or covered) must be used.
- ➡ In the conditions stated above the DC value is 90%
- Both proximity switches must be of the same type with a MTTF > 70 years.

#### 7.1.4. RESTART\_FBK

 $\wedge$ 

Using the RESTART\_FBK signal, MSC can monitor a feedback loop signal (External Device Monitoring – EDM) from external contactors; both manual and automatic forms of starting can be programmed (see list of the possible connections in *Table 18*).

| WARNING                                                                                                    |
|----------------------------------------------------------------------------------------------------|
| If necessary, the response time of contactors must be checked using an additional device.                                                                                                  |
| • The command switch for starting (RESTART) must be installed outside the danger zone in a place from which there is a clear view of the danger zone and the entire working area affected. |
| It must not be possible to actuate the command switch from inside the danger zone.                                                                                                    |

Each OSSD pair or each single-channel OSSD output and each relay output have a corresponding RESTART\_FBK input.

| OPERATING MODE | EDM                   | RESTART_FBK                                                                                                    |
|----------------|-----------------------|----------------------------------------------------------------------------------------------------|
| AUTOMATIC      | With K1_K2 control    | 24V K1 K2<br>k1 K2<br>k1 K2<br>k1 k2<br>k1 k2<br>k1 k2<br>k1 k2<br>k1 k2<br>k1 k2<br>k1 k2<br>k1 k2<br>k1 k2<br>k1 k2<br>k1 k2<br>k1 k2<br>k1 k2<br>k1 k2<br>k1 k2<br>k1 k2<br>k1 k2<br>k1 k2<br>k1 k2<br>k2 k2<br>k1 k2<br>k2 k2<br>k2<br>k2<br>k2<br>k2<br>k2<br>k2<br>k2<br>k2<br>k2 |
|                | Without K1_K2 control | 24Vext_Restart_fbk                                                                                                    |
| MANUAL         | With K1_K2 control    | 24V K1 K2 ext_Restart_fbk                                                                                                    |
|                | Without K1_K2 control | 24V                                                                                                    |

Table 18: Restart\_FBK configuration

## 7.2. Outputs

### 7.2.1. OUT\_STATUS

The signal OUT\_STATUS / SYS\_STATUS / STATUS is a programmable digital output for the indication of the state of:

An input

An output

A node on the logic diagram designed with the aid of EUCHNER Safety Designer.

(I) HINWEIS OUT\_STATUS, SYS\_STATUS and STATUS are the same type of output; only the designations differ according to the module.

### 7.2.2. OUT\_TEST

The inputs and the cables can be monitored for short circuits or overload states using the OUT\_TEST signals (Figure 9).

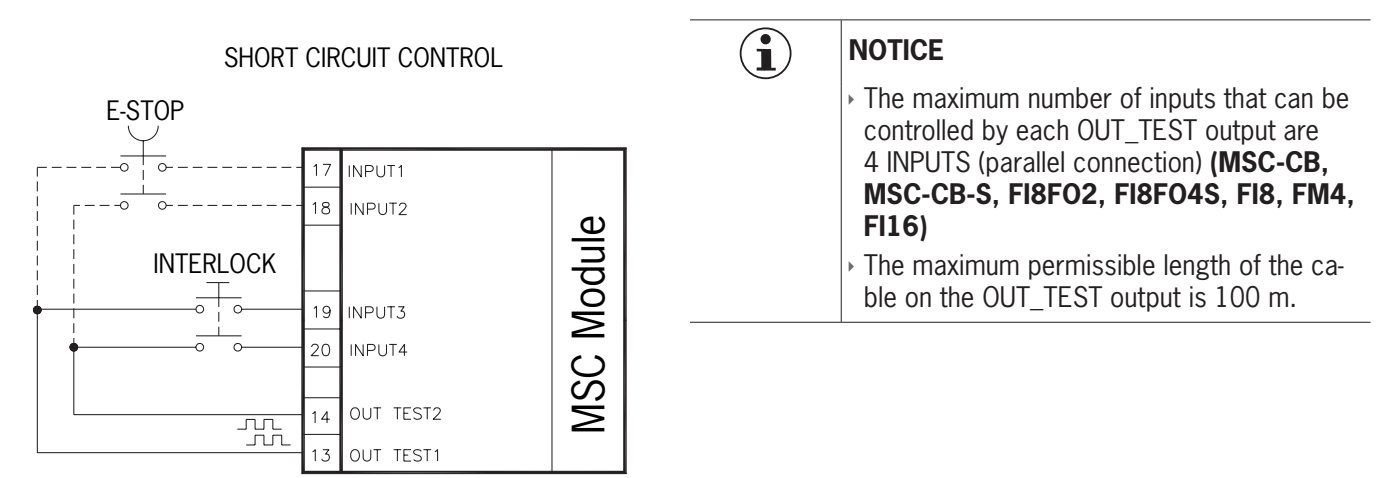

Figure 9: OUT\_TEST

### 7.2.3. OSSD

i

In

### Important!

The safe OSSD outputs are periodically checked for short circuits or overload conditions. The voltage dip test method is selected for this check. In this test, each OSSD output is periodically (every 20 ms for MSC-CB, every 600 ms for MSC-CB-S) short-circuited to 0 V for a very short time (<120  $\mu$ s). The control system can put the system into a safe state if the test results are inconsistent.

The modules MSC-CB, MSC-CB-S, FI8FO2, FI8FO4S, AC-FO2, AC-FO4 and AH-FO4SO8 have OSSD (output signal switching device) outputs. These outputs are short circuit-proof, monitored for short circuits, and supply:

 $\triangleright$  In the ON state:  $U_V$  - 0.75~V to  $U_V$  (with  $U_V$  = 24 V ±20%)

In the OFF state: 0 to 2 V rms.

The maximum load of 400 mA at 24 V corresponds to a minimum ohmic load of 60  $\Omega.$ 

MSC-CB: The maximum capacitive load is 0.68  $\mu$ F, and the maximum inductive load is 2 mH.

MSC-CB-S: The maximum capacitive load is 0.82 µF, and the maximum inductive load is 2 mH.

#### Each OSSD output can be configured as shown in Table 19:

| Automatic | The output is activated, as per the configuration defined by the EUCHNER Safety Designer software, only if 24 VDC is applied to the related input RESTART_FBK.                                     |
|-----------|----------------------------------------------------------------------------------------------------|
| Manual    | The output is activated, as per the configuration defined by the EUCHNER Safety Designer software, only if there is the logical transition <b>0&gt;1</b> on the related input RESTART_FBK.         |
| Monitored | The output is activated, as per the configuration defined by the EUCHNER Safety Designer software, only if there is the logical transition<br><b>0&gt;1&gt;0</b> on the related input RESTART_EBK. |

Table 19: OSSD output configuration

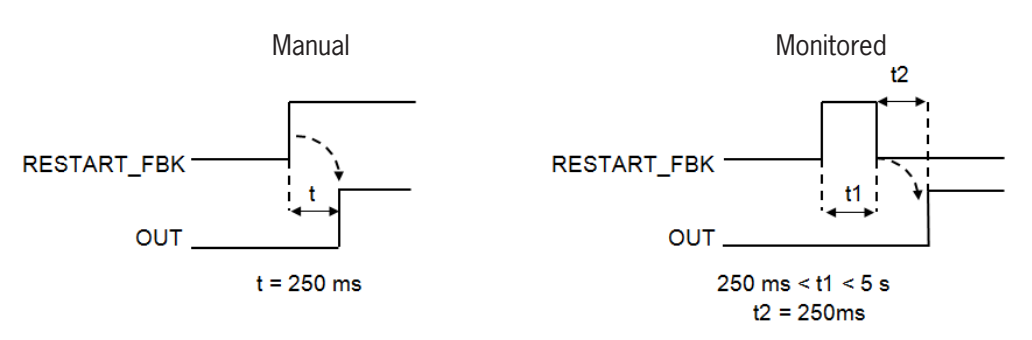

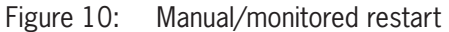

 $\mathbf{\hat{i}}$ 

NOTICE

It is not allowed to connect external devices to the outputs, except if this arrangement is intended in the configuration performed in the EUCHNER Safety Designer software.

#### 7.2.3.1. Single-channel OSSDs (MSC-CB-S, FI8F04S, AH-F04S08)

The modules MSC-CB-S, FI8F04S and AH-F04S08 have single-channel instead of dual-channel OSSD outputs. Three settings are available for the outputs (configuration via the EUCHNER Safety Designer software):

- + 4 single-channel outputs (1 safety output per channel with corresponding RESTART\_FBK input)
- > 2 dual-channel outputs (2 safety outputs per channel with corresponding RESTART\_FBK input)
- ▶ 1 dual-channel output and 2 single-channel outputs

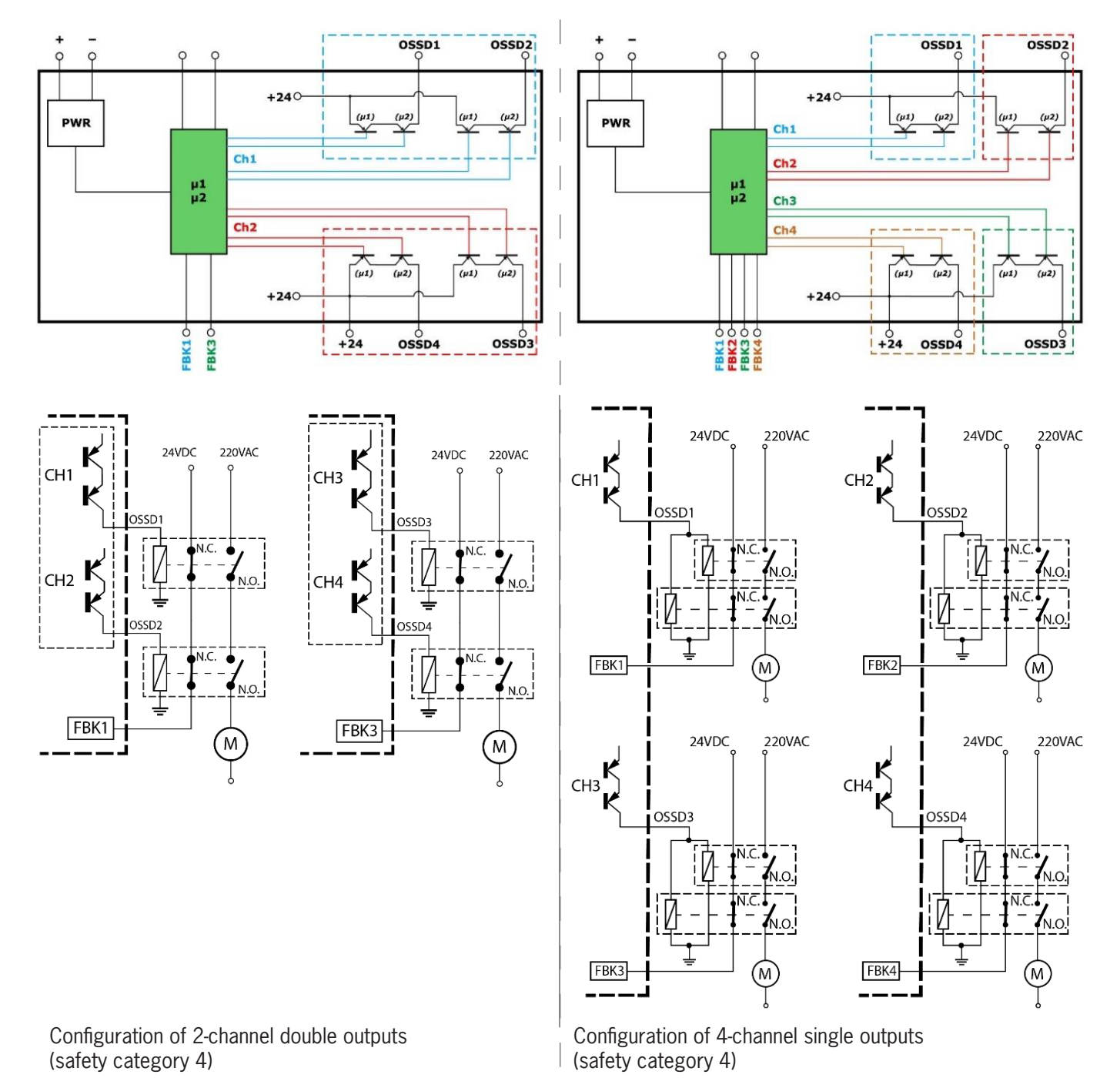

Figure 11: AH-FO4SO8/MSC-CB-S/FI8FO4S

NO

 $(\mathbf{i})$ 

NOTICE

In order to meet the requirements of Safety Integrity Level (SIL) 3 when the single-channel OSSD outputs are used, the OSSD outputs must be mutually independent.
### NOTICE

 $(\mathbf{i})$ 

 $\mathbf{i}$ 

The most common causes of errors between the OSSD outputs must be ruled out by installing the cables properly (e.g. in separate cable paths).

### 7.2.3.2. High current OSSD (AH-FO4SO8)

The module AH-FO4SO8 has 4 high-current safety outputs (max. 2 A per channel).

On the use of the module AH-FO4SO8 with output current > 5 A, the module must be separated from the neighboring modules by the connection of an MSC plug connector in between.

#### 7.2.4. Safety relays (AZ-FO4, AZ-FO408)

The modules AZ-FO4/AZ-FO408 have safety relays with positively driven contacts with 1 normally open contact and 1 normally closed feedback loop contact. The modules AZ-FO4/AZ-FO408 contain 4 safety relays.

#### Important!

You will find the possible operating modes for the modules AZ-FO4/AZ-FO4O8 that can be configured using the EUCHNER SAFETY DESIGNER software in the section "Relay [RELAY]."

| Excitation voltage           | 17-31 VDC             |
|------------------------------|-----------------------|
| Switching voltage, min.      | 10 VDC                |
| Switching current, min.      | 20 mA                 |
| Switching voltage, max. (DC) | 250 VDC               |
| Switching voltage, max. (AC) | 400 VAC               |
| Switching current, max.      | 6 A                   |
| Response time                | 12 ms                 |
| Mechanical life of contacts  | >20 x 10 <sup>6</sup> |

Table 20: Technical data for AZ-FO4/AZ-FO408

### i

#### NOTICE

To ensure correct isolation and to prevent the risk of premature aging or damage to the relay, each output cable is to be protected using a 4 A quick-blow fuse. In addition, the load characteristics must correspond to the information in *Table 20*.

### 8. Technical data

### 8.1. General system settings

### 8.1.1. Safety-related parameters

| Parameters                | Value                                                 | Standard                            |  |
|---------------------------|-------------------------------------------------------|-------------------------------------|--|
| PFH <sub>D</sub>          | See tables with technical data for the related module |                                     |  |
|                           | 3 (Safe outputs and relay outputs)                    |                                     |  |
| SIL                       | 1 (Digital outputs)                                   |                                     |  |
| SFF                       | See tables with technical data for the related module | EN IEC 61508:2010                   |  |
| HFT                       | 1                                                     |                                     |  |
| Safety standard           | Туре В                                                |                                     |  |
| SILCL                     | 3                                                     | EN IEC 62061:2005                   |  |
| TYPE                      | 4                                                     | EN IEC 61496-1:2013                 |  |
|                           | e (Safe outputs and relay outputs)                    |                                     |  |
| PL .                      | c (Digital outputs)                                   |                                     |  |
| DC <sub>avg</sub>         | High                                                  | EN ISO 13849-1<br>EN IEC 62061:2005 |  |
| MTTF <sub>D</sub> (years) | 30-100                                                |                                     |  |
| Category                  | 4                                                     |                                     |  |
| Device mechanical life    | 20 years                                              |                                     |  |
| Degree of contamination   | 2                                                     |                                     |  |

### 8.1.2. General data

|                                                                                                    | MSC-CB                                                | MSC-CB-S                              |
|----------------------------------------------------------------------------------------------------|-------------------------------------------------------|---------------------------------------|
| Number of inputs, max.                                                                                                    | 128                                                   |                                       |
| Number of safe dual-channel outputs, max.                                                                                   | 16                                                    | 30                                    |
| Number of safe single-channel outputs, max.                                                                                 | 12                                                    | 32                                    |
| Number of digital outputs, max.                                                                                             | 32                                                    | 48                                    |
| Number of relay outputs, max.                                                                                               | 12                                                    | 28                                    |
| OSSD (MSC-CB, MSC-CB-S, FI8F02, FI8F04S, AC-F02, AC-F04)                                                                    | PNP Active High – 400 mA a                            | t 24 V DC max. (per OSSD)             |
| OSSD (AH-F04S08)                                                                                                    | PNP Active High – 2 A at 2                            | 24 V DC max. (per OSSD)               |
| Relay outputs (AZ-FO4, AZ-FO408)                                                                                            | 6 A at 24 V DC max. (per relay)                       |                                       |
| Digital output                                                                                                    | PNP Active High – 100 mA at 24 V DC max. (per output) |                                       |
|                                                                                                    | Base unit                                             | 10.6-12.6 + T <sub>Input_filter</sub> |
|                                                                                                    | MSC-CB + 1 extension module                           | 11.8-26.5 + T <sub>Input_filter</sub> |
|                                                                                                    | MSC-CB + 2 extension modules                          | 12.8-28.7 + T <sub>Input_filter</sub> |
| Response time MSC-CB (ms)                                                                                                   | MSC-CB + 3 extension modules                          | 13.9-30.8 + T <sub>Input_filter</sub> |
| This response time is dependent on the following parameters:                                                                | MSC-CB + 4 extension modules                          | 15.0-33.0 + T <sub>Input_filter</sub> |
| 1) Number of extension modules installed                                                                                    | MSC-CB + 5 extension modules                          | 16.0-35.0 + T <sub>Input_filter</sub> |
| 2) Number of operators<br>3) Number of OSSD outputs                                                                         | MSC-CB + 6 extension modules                          | 17.0-37.3 + T <sub>Input_filter</sub> |
|                                                                                                    | MSC-CB + 7 extension modules                          | 18.2–39.5 + T <sub>Input_filter</sub> |
| The correct response time is calculated by the EUCHNER Safety Designer software (see project report).                       | MSC-CB + 8 extension modules                          | 19.3–41.7 + T <sub>Input_filter</sub> |
| Foult reaction time MSC CP (me)                                                                                             | MSC-CB + 9 extension modules                          | 20.4-43.8 + T <sub>Input_filter</sub> |
|                                                                                                    | MSC-CB + 10 extension modules                         | 21.5-46.0 + T <sub>Input_filter</sub> |
| The fault reaction time corresponds to the reaction time, except on SPM modules with an encoder /proximity switch interface | MSC-CB + 11 extension modules                         | 22.5-48.1 + T <sub>Input_filter</sub> |
| In this case, the fault reaction time is 2 s.                                                                               | MSC-CB + 12 extension modules                         | 23.6-50.3 + T <sub>Input_filter</sub> |
|                                                                                                    | MSC-CB + 13 extension modules                         | 24.7-52.5 + T <sub>Input_filter</sub> |
|                                                                                                    | MSC-CB + 14 extension modules                         | 25.8-54.6 + T <sub>Input filter</sub> |

|                                                                                                    | Base unit                                                                | 12.75-14.75 + T <sub>Input_filter</sub> |
|----------------------------------------------------------------------------------------------------|--------------------------------------------------------------------------|-----------------------------------------|
|                                                                                                    | MSC-CB-S + 1 extension module                                            | 13.83-37.84 + T <sub>Input_filter</sub> |
|                                                                                                    | MSC-CB-S + 2 extension modules                                           | 14.91-40.00 + T <sub>Input_filter</sub> |
| Response time MSC-CB-S (ms)                                                                                                 | MSC-CB-S + 3 extension modules                                           | 15.99-42.16 + T <sub>Input_filter</sub> |
| This response time is dependent on the following parameters:                                                                | MSC-CB-S + 4 extension modules                                           | 17.07-44.32 + T <sub>Input_filter</sub> |
| 1) Number of extension modules installed                                                                                    | MSC-CB-S + 5 extension modules                                           | 18.15-46.48 + T <sub>Input_filter</sub> |
| 2) Number of operators<br>3) Number of OSSD outputs                                                                         | MSC-CB-S + 6 extension modules                                           | 19.23-48.64 + T <sub>Input_filter</sub> |
|                                                                                                    | MSC-CB-S + 7 extension modules                                           | 20.31-50.80 + T <sub>Input_filter</sub> |
| The correct response time is calculated by the EUCHNER Safety Designer software (see project report).                       | MSC-CB-S + 8 extension modules                                           | 21.39-52.96 + T <sub>Input_filter</sub> |
| Fault reaction time MSC CD S (ma)                                                                                           | MSC-CB-S + 9 extension modules                                           | 22.47-55.12 + T <sub>Input_filter</sub> |
| raul reaction time <b>WISC-CD-S</b> (INS)                                                                                   | MSC-CB-S + 10 extension modules                                          | 23.55-57.28 + T <sub>Input_filter</sub> |
| The fault reaction time corresponds to the reaction time, except on SPM modules with an encoder/proximity switch interface. | MSC-CB-S + 11 extension modules                                          | 24.63-59.44 + T <sub>Input_filter</sub> |
| In this case, the fault reaction time is 2 s.                                                                               | MSC-CB-S + 12 extension modules                                          | 25.71-61.60 + T <sub>Input_filter</sub> |
|                                                                                                    | MSC-CB-S + 13 extension modules                                          | 26.79-63.76 + T <sub>Input_filter</sub> |
|                                                                                                    | MSC-CB-S + 14 extension modules                                          | 27.87-65.92 + T <sub>Input_filter</sub> |
| MSC-CB/MS-CB-S module connection                                                                                            | Proprietary 5-way bus (MSCB) from EUCHNER                                |                                         |
| Connecting cable cross-section                                                                                              | 0.5–2.5 mm <sup>2</sup> /AWG 12–20 (single conductor/multiple conductor) |                                         |
| Connection length, max.                                                                                                    | 100 m                                                                    |                                         |
| Operating temperature                                                                                                    | -10-55 °C                                                                |                                         |
| Ambient temperature, max.                                                                                                   | 55 °C (UL)                                                               |                                         |
| Storage temperature                                                                                                    | -20-85 °C                                                                |                                         |
| Relative humidity                                                                                                    | 10%-95%                                                                  |                                         |
| Max. altitude (above sea level)                                                                                             | 2,000 m                                                                  |                                         |
| Vibration resistance (EN 61496-1/ class 5M1)                                                                                | ±1.5 mm (9-                                                              | -200 Hz)                                |
| Shock resistance (EN 61496-1/ class 3M4)                                                                                    | 15 g (6 ms half-sine)                                                    |                                         |

 $\Rightarrow$  T<sub>Input\_filter</sub> = max. filter time related to the settings on the project inputs (see section "INPUTS").

### 8.1.3. Housing

| Description                           | Electronics housing, 24-pin, max.                |
|---------------------------------------|--------------------------------------------------|
| Material of housing                   | Polyamide                                        |
| Degree of protection, housing         | IP20                                             |
| Degree of protection, terminal blocks | IP 2X                                            |
| Mounting                              | Quick-release connection to rail as per EN 60715 |
| Dimensions (H x W x D) in mm          | 108 x 22.5 x 114.5                               |

#### 8.1.4. Module MSC-CB

| PFH <sub>D</sub> (EN IEC 61508:2010) | 6.85 E-9                                                                          |
|--------------------------------------|-----------------------------------------------------------------------------------|
| SFF                                  | 99.8%                                                                             |
| Operating voltage                    | 24 VDC ±20%                                                                       |
| Power dissipation                    | 3 W max.                                                                          |
| Module enable (no./description)      | 2/ PNP Active High "type B" as per EN 61131-2                                     |
| Digital INPUTS (no./description)     | 8/ PNP Active High as per EN 61131-2                                              |
| INPUT_FBK/RESTART (no./description)  | 2/ EDM control system/automatic or manual operation possible using RESTART button |
| Test OUTPUTS (no./description)       | 4/ for checking for short circuits, overload states                               |
| Digital OUTPUTS (no./description)    | 2/ programmable – PNP Active High                                                 |
| OSSD (no./description)               | 2 pairs/Semiconductor safety outputs – PNP Active High 400 mA at 24 VDC max.      |
| Slot for the M-A1                    | Available                                                                         |
| Connection to PC                     | USB 2.0 (Hi Speed) – cable length max.: 3 m                                       |
| Connection to extension module       | Via proprietary 5-way MSCB from EUCHNER                                           |

#### 8.1.5. Module MSC-CB-S

| PFH <sub>D</sub> (EN IEC 61508:2010) | 1.35 E-8                                                                                |
|--------------------------------------|-----------------------------------------------------------------------------------------|
| SFF                                  | 99.7%                                                                                   |
| Operating voltage                    | 24 VDC ±20%                                                                             |
| Power dissipation                    | 3 W max.                                                                                |
| Digital INPUTS (no./description)     | 8/ PNP Active High as per EN 61131-2                                                    |
| INPUT_FBK/RESTART (no./description)  | $\leq$ 4/ EDM control system/automatic or manual mode possible using RESTART pushbutton |
| Test OUTPUT (no./description)        | 4/ for checking for short circuits, overload states                                     |
| Digital OUTPUTS (no./description)    | $\leq$ 4/ programmable – PNP Active High                                                |
| OSSD (no./description)               | 4 Single/semiconductor safety outputs – PNP Active High 400 mA at 24 VDC max.           |
| Slot for the M-A1                    | Available                                                                               |
| Connection to PC                     | USB 2.0 (Hi Speed) – cable length max.: 3 m                                             |
| Connection to extension module       | Via proprietary 5-way MSCB from EUCHNER                                                 |

### 8.1.6. Module FI8FO2

| PFH <sub>D</sub> (EN IEC 61508:2010) | 5.67 E-9                                                                                          |
|--------------------------------------|---------------------------------------------------------------------------------------------------|
| SFF                                  | 99.8%                                                                                             |
| Operating voltage                    | 24 VDC ±20%                                                                                       |
| Power dissipation                    | 3 W max.                                                                                          |
| Digital INPUTS (no./description)     | 8/ PNP Active High as per EN 61131-2                                                              |
| INPUT_FBK/RESTART (no./description)  | $2/\operatorname{EDM}$ control system/automatic or manual mode possible using RESTART push-button |
| Test OUTPUT (no./description)        | 4/ for checking for short circuits, overload states                                               |
| Digital OUTPUTS (no./description)    | 2/ programmable – PNP Active High                                                                 |
| OSSD (no./description)               | 2 pairs/Semiconductor safety outputs – PNP Active High 400 mA at 24 VDC max.                      |
| Connection to MSC-CB and MSC-CB-S    | Via proprietary 5-way MSCB from EUCHNER                                                           |

#### 8.1.7. Module FI8FO4S

| PFH <sub>D</sub> (EN IEC 61508:2010) | 1.32 E-8                                                                                |
|--------------------------------------|-----------------------------------------------------------------------------------------|
| SFF                                  | 99.7%                                                                                   |
| Operating voltage                    | 24 VDC ±20%                                                                             |
| Power dissipation                    | 3 W max.                                                                                |
| Digital INPUTS (no./description)     | 8/ PNP Active High as per EN 61131-2                                                    |
| INPUT_FBK/RESTART (no./description)  | $\leq$ 4/ EDM control system/automatic or manual mode possible using RESTART pushbutton |
| Test OUTPUT (no./description)        | 4/ for checking for short circuits, overload states                                     |
| Digital OUTPUTS (no./description)    | ≤ 4/ programmable – PNP Active High                                                     |
| OSSD (no./description)               | 4 Single/Semiconductor safety outputs - PNP Active High 400 mA at 24 VDC max.           |
| Connection to MSC-CB-S               | Via proprietary 5-way MSCB from EUCHNER                                                 |

### 8.1.8. Modules FI8 - FI16

| Module                               | FI8                                                 | FI16     |
|--------------------------------------|-----------------------------------------------------|----------|
| PFH <sub>D</sub> (EN IEC 61508:2010) | 4.46 E-9                                            | 4.93 E-9 |
| SFF                                  | 99.7%                                               | 99.8%    |
| Operating voltage                    | 24 VDC ±20%                                         |          |
| Power dissipation                    | 3 W max.                                            |          |
| Digital INPUTS (no./description)     | 8                                                   | 16       |
|                                      | PNP Active High as per EN 61131-2                   |          |
| Test OUTPUT (no./description)        | 4/ for checking for short circuits, overload states |          |
| Connection to MSC-CB and MSC-CB-S    | Via proprietary 5-way MSCB from EUCHNER             |          |

### 8.1.9. Module FM4

| PFH <sub>D</sub> (EN IEC 61508:2010) | 5.60 E-9                                            |
|--------------------------------------|-----------------------------------------------------|
| SFF                                  | 99.7%                                               |
| Operating voltage                    | 24 VDC ±20%                                         |
| Power dissipation                    | 3 W max.                                            |
| Digital INPUTS (no./description)     | 12/ PNP Active High as per EN 61131-2               |
| Test OUTPUT (no./description)        | 8/ for checking for short circuits, overload states |
| Connection to MSC-CB and MSC-CB-S    | Via proprietary 5-way bus MSCB from EUCHNER         |

### 8.1.10. Modules AC-FO2 – AC-FO4

| Module                               | AC-FO2                                                                             | AC-FO4   |
|--------------------------------------|------------------------------------------------------------------------------------|----------|
| PFH <sub>D</sub> (EN IEC 61508:2010) | 4.08 E-9                                                                           | 5.83 E-9 |
| SFF                                  | 99.8%                                                                              | 99.8%    |
| Operating voltage                    | 24 VDC ±20%                                                                        |          |
| Power dissipation                    | 3 W max.                                                                           |          |
| INPUT_FBK/RESTART (no./description)  | 2/4/ EDM control system/automatic or manual mode possible using RESTART pushbutton |          |
| Digital OUTPUTS (no./description)    | 2                                                                                  | 4        |
|                                      | Programmable – PNP Active High                                                     |          |
| OSSD (no./description)               | 2 pairs                                                                            | 4 pairs  |
|                                      | Semiconductor safety outputs: PNP Active High – 400 mA at 24 VDC max.              |          |
| Connection to MSC-CB and MSC-CB-S    | Via proprietary 5-way bus MSCB from EUCHNER                                        |          |
|                                      |                                                                                    |          |

### 8.1.11. Module AH-FO4SO8

| PFH <sub>D</sub> (IEC 61508:2010)   | 8.56 E-09                                                                                |
|-------------------------------------|------------------------------------------------------------------------------------------|
| SFF                                 | 99.7%                                                                                    |
| Operating voltage                   | 24 VDC ± 20%                                                                             |
| Power dissipation                   | 4 W max.                                                                                 |
| INPUT_FBK/RESTART (no./description) | 4/ EDM control system/automatic or manual operation possible using RESTART button        |
| Digital OUTPUTS (no./description)   | 8/ programmable outputs – PNP Active High                                                |
| OSSD (no./description)              | 2 pairs (or 4 single)/Semiconductor safety outputs – PNP Active High, 2 A at 24 VDC max. |
| Response time                       | 12 ms                                                                                    |
| Connection to MSC-CB and MSC-CB-S   | Via proprietary 5-way bus MSCB from EUCHNER                                              |

### 8.1.12. Modules SPMO – SPM1 – SPM2

| Module                                                        | SPMO                                                                                                    | SPM1                                                                                                | SPM2                                        |  |  |  |  |
|---------------------------------------------------------------|----------------------------------------------------------------------------------------------------|----------------------------------------------------------------------------------------------------|---------------------------------------------|--|--|--|--|
| PFH <sub>D</sub>                                              | 7.48E-09                                                                                                    | _                                                                                                   | _                                           |  |  |  |  |
| PFH <sub>D</sub> (TTL/B)                                      | _                                                                                                    | 9.32E-09 (SPM1TB)                                                                                   | 1.12E-08 (SPM2TB)                           |  |  |  |  |
| PFH <sub>D</sub> (sin/cos)                                    | -                                                                                                    | 9.43E-09 (SPM1S)                                                                                    | 1.14E-08 (SPM2S)                            |  |  |  |  |
| PFH <sub>D</sub> (HTL24))                                     | _                                                                                                    | 8.20E-09 (SPM1H)                                                                                    | 8.92E-09 (SPM2H)                            |  |  |  |  |
| SFF                                                           |                                                                                                    | 99.7%                                                                                               |                                             |  |  |  |  |
| Operating voltage                                             |                                                                                                    | 24 VDC ±20%                                                                                         |                                             |  |  |  |  |
| Power dissipation                                             |                                                                                                    | 3 W max.                                                                                            |                                             |  |  |  |  |
| Encoder interface                                             | -                                                                                                    | TTL (models SP<br>HTL (models S<br>sin/cos (models                                                  | M1TB/SPM2TB)<br>PM1H/SPM2H)<br>SPM1S/SPM2S) |  |  |  |  |
| Encoder connections                                           | -                                                                                                    | RJ                                                                                                  | 45                                          |  |  |  |  |
| Encoder input signals electrically isolated as per EN 61800 5 | F                                                                                                    | Rated insulation voltage 250 V<br>Overvoltage category II<br>Rated impulse withstand voltage 4.00 k | V                                           |  |  |  |  |
| Number of encoders, max.                                      | ally isolated - Rated insulation voltage 250 V Overvoltage category II Rated impulse withstand voltage 4 1 - 1 - 1 - 500 kH age - 1 H |                                                                                                    |                                             |  |  |  |  |
| Encoder frequency, max.                                       | _                                                                                                    | 500 kHz (HT                                                                                         | [L: 300 kHz)                                |  |  |  |  |
| Configurable encoder limit range                              | -                                                                                                    | 1 Hz-4                                                                                              | 150 kHz                                     |  |  |  |  |
| Proximity switch type                                         |                                                                                                    | PNP/NPN – 3/4-wire                                                                                  |                                             |  |  |  |  |
| Proximity switch connections                                  |                                                                                                    | Plug-in terminals                                                                                   |                                             |  |  |  |  |
| Configurable proximity switch limit ranges                    |                                                                                                    | 1 Hz-4 kHz                                                                                          |                                             |  |  |  |  |
| Number of proximity switches, max.                            |                                                                                                    | 2                                                                                                   |                                             |  |  |  |  |
| Max. frequency, proximity switch                              |                                                                                                    | 5 kHz                                                                                               |                                             |  |  |  |  |
| Max. number of axes                                           |                                                                                                    | 2                                                                                                   |                                             |  |  |  |  |
| Frequency spacing, standstill/ overspeed                      |                                                                                                    | >10 Hz                                                                                              |                                             |  |  |  |  |
| Threshold spacing                                             |                                                                                                    | > 5%                                                                                                |                                             |  |  |  |  |
| Connection to MSC-CB and MSC-CB-S                             | Via p                                                                                                    | proprietary 5-way bus MSCB from EUCH                                                                | INER                                        |  |  |  |  |

### 8.1.13. Modules AZ-F04 – AZ-F0408

| Module                               | AZ-FO4                                  | AZ-F0408                                   |
|--------------------------------------|-----------------------------------------|--------------------------------------------|
| PFH <sub>D</sub> (EC IEC 61508:2010) | 2.72 E-9                                | 1.30 E-8                                   |
| SFF                                  | 99.8%                                   | 99.7%                                      |
| Operating voltage                    | 24 VD0                                  | C ±20%                                     |
| Power dissipation                    | 3 W                                     | max.                                       |
| Switching voltage                    | 240                                     | VAC                                        |
| Switching current                    | 6 A                                     | max.                                       |
| Normally open contacts               |                                         | 1                                          |
| INPUT FBK/RESTART (no./description)  | 4/ EDM control system/automatic or manu | al operation possible using RESTART button |
| Digital OUTPUTS (no./description)    | -                                       | 8/ programmable outputs – PNP Active High  |
| Response time                        | 12                                      | ms                                         |
| Mechanical life of contacts          | >40                                     | x 10 <sup>6</sup>                          |
| Connection                           | Termina                                 | l blocks                                   |
| Connection to MSC-CB and MSC-CB-S    | Via proprietary 5-way bu                | s MSCB from EUCHNER                        |

#### 8.1.14. Modules 08 - 016

| Module                               | 08                       | 016                   |
|--------------------------------------|--------------------------|-----------------------|
| PFH <sub>D</sub> (EC IEC 61508:2010) | 4.44 E-9                 | 6.61 E-9              |
| SFF                                  | 99.6%                    | 99.6%                 |
| Operating voltage                    | 24 VD0                   | C ±20%                |
| Power dissipation                    | 3 W                      | max.                  |
| Digital OUTDUTE (no. (description)   | 8                        | 16                    |
| Digital COTFOTS (no./description)    | programmable outpu       | its – PNP Active High |
| Connection to MSC-CB and MSC-CB-S    | Via proprietary 5-way bu | IS MSCB from EUCHNER  |

### 8.2. Mechanical dimensions

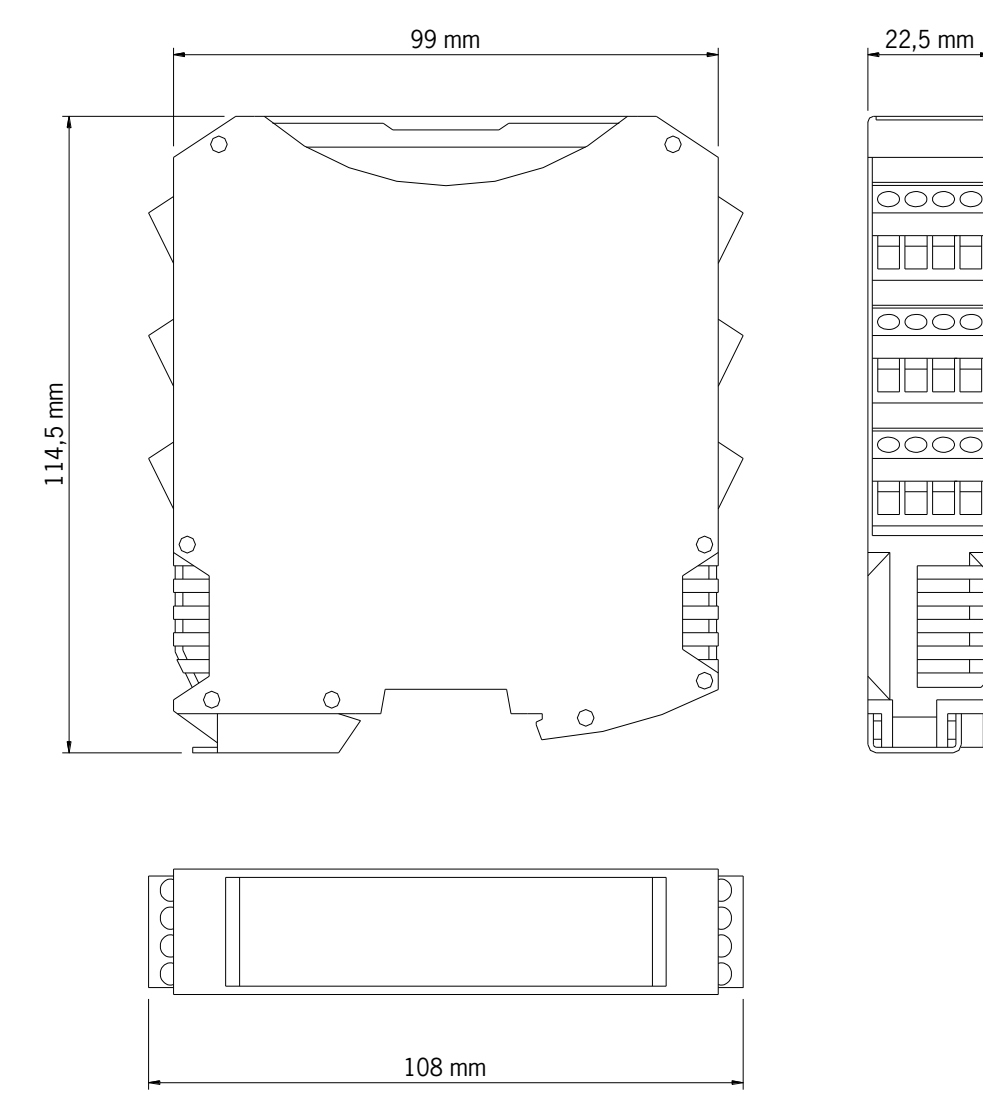

Figure 12: Module dimensions

### 8.3. Signals

### 8.3.1. Base unit MSC-CB (Figure 13)

|     | STATUS1/2<br>YELLOW  | NO                        | OFF           | OFF                                      | OFF                                                           | OFF                                                                                                    | OFF                                                                                                    | OFF                               |                         |        | STATUS1/2<br>YELLOW  |                                     | UUIPUI state                                                                                                    |                       |
|-----|----------------------|---------------------------|---------------|------------------------------------------|---------------------------------------------------------------|----------------------------------------------------------------------------------------------------|----------------------------------------------------------------------------------------------------|-----------------------------------|-------------------------|--------|----------------------|-------------------------------------|----------------------------------------------------------------------------------------------------|-----------------------|
|     | CLEAR1/2<br>YELLOW   | NO                        | OFF           | OFF                                      | OFF                                                           | OFF                                                                                                    | OFF                                                                                                    | OFF                               |                         |        | CLEAR1/2<br>YELLOW   | <b>ON</b><br>Waiting for<br>RESTART | <b>Flashing</b><br>NO feedback<br>loop                                                                                                    |                       |
|     | 0SSD1/2<br>RED/GREEN | Red                       | Red           | Red                                      | Red                                                           | Red                                                                                                    | Red                                                                                                    | Red                               |                         |        | 0SSD1/2<br>RED/GREEN | RED<br>If output OFF                | GREEN<br>If output ON                                                                                                    |                       |
|     | IN1-8<br>YELLOW      | NO                        | OFF           | OFF                                      | OFF                                                           | OFF                                                                                                    | OFF                                                                                                    | OFF                               |                         |        | ENA<br>BLUE          | ASTER_ENABLE1                       | ASTER_EIVABLEZ<br>Active<br><b>OFF</b> others                                                                                                    |                       |
| LED | ENA<br>BLUE          | NO                        | ON (max. 1 s) | Flashes 5 times                          | OFF                                                           | OFF                                                                                                    | OFF                                                                                                    | OFF                               |                         | LED    | 'ELLOW               | PUT state M/                        | he number of<br>PUT with the<br>eous connec-<br>n <b>flashes</b>                                                                                                    |                       |
|     | COM<br>ORANGE        | NO                        | ON (max. 1 s) | Flashes 5 times                          | Flashing slowly                                               | Flashing quickly                                                                                            | Flashing quickly                                                                                        | NO                                |                         |        | M<br>NGE Y           | ASC-CB<br>ed to PC<br>Others        | ASC-CB Only the IN errone others to PC the IN the IN the I |                       |
|     | KT FAIL<br>Red       | NO                        | OFF           | OFF                                      | OFF                                                           | OFF                                                                                                    | OFF                                                                                                    | OFF                               |                         |        | ORA                  | ON = N<br>connects<br>OFF =         | - connect                                                                                                    |                       |
|     | I FAIL E             | NO                        | OFF           | OFF                                      | OFF                                                           | OFF                                                                                                    | OFF                                                                                                    | OFF                               |                         |        | EXT FAIL<br>RED      | OFF Operation<br>OK                 | ON<br>Erroneous exte<br>nal connection<br>detected                                                                                                    |                       |
|     | ≤-                   |                           |               |                                          |                                                               |                                                                                                    | ckly                                                                                                    |                                   |                         |        | IN FAIL<br>Red       | OFF                                 | OFF                                                                                                    |                       |
|     | RUN<br>GREEN         | NO                        | OFF           | OFF                                      | OFF                                                           | OFF                                                                                                    | Flashing qui                                                                                            | OFF                               | ı starting              |        | RUN<br>GREEN         | NO                                  | NO                                                                                                    | ication               |
|     | MEANING              | Switch on – initial CHECK | M-A1 detected | Writing/loading the diagram to/from M-A1 | SWSD is requesting connec-<br>tion: no internal configuration | SWSD is requesting connec-<br>tion: (extension module or<br>node number not correct)<br>(see System layout) | SWSD is requesting connec-<br>tion: (extension module miss-<br>ing or not ready)<br>(see System layout) | SWSD connected,<br>MSC-CB stopped | Table 21: Indication on |        | MEANING              | NORMAL OPERATION                    | EXTERNAL ERROR DETECTED                                                                                                    | Table 22: Dynamic ind |
|     |                      |                           |               |                                          | FAIL EXT                                                      | COM ENA                                                                                                    | N 4 0                                                                                                   | • _ e                             |                         | 9<br>9 | 0880 1 2             | CLEAR                               | MSC                                                                                                    | Figure 13:<br>MSC-CB  |

**EUCHNER** 

(Translation of the original operating instructions) 2121331-08-07/22

### 8.3.2. Base unit MSC-CB-S (Figure 14)

|                           |                                                                                                    |                  |                |                          |                                         | LED                                                           |                 |                                               |                     |
|---------------------------|----------------------------------------------------------------------------------------------------|------------------|----------------|--------------------------|-----------------------------------------|---------------------------------------------------------------|-----------------|-----------------------------------------------|---------------------|
|                           | MEANING                                                                                                    | RUN<br>GREEN     | IN FAIL<br>RED | EXT FAIL<br>RED          | COM<br>ORANGE                           | ena<br>Blue                                                   | IN1-8<br>YELLOW | OSSD1/4<br>RED/GREEN/YELLOW                   | STATUS1/4<br>YELLOW |
|                           | Switch on – initial CHECK                                                                                   | NO               | NO             | ON                       | NO                                      | NO                                                            | NO              | Red                                           | ON                  |
|                           | M-A1 detected                                                                                               | OFF              | OFF            | OFF                      | ON (max. 1 s)                           | ON (max. 1 s)                                                 | OFF             | Red                                           | OFF                 |
| EUCHNER                   | Writing/loading the diagram to/from M-A1                                                                    | OFF              | OFF            | OFF                      | Flashes 5 times                         | Flashes 5 times                                               | OFF             | Red                                           | OFF                 |
| ON RUN                    | SWSD is requesting connec-<br>tion: no internal configuration                                               | OFF              | OFF            | OFF                      | Flashing slowly                         | OFF                                                           | OFF             | Red                                           | OFF                 |
| Fail E<br>COM ENA         | SWSD is requesting connec-<br>tion: (extension module or<br>node number not correct)<br>(see System layout) | OFF              | OFF            | OFF                      | Flashing quickly                        | OFF                                                           | OFF             | Red                                           | OFF                 |
| MSC-CB-S<br>IN 1 2<br>3 4 | SWSD is requesting connec-<br>tion: (extension module miss-<br>ing or not ready)<br>(see System layout)     | Flashing quickly | OFF            | OFF                      | Flashing quickly                        | OFF                                                           | OFF             | Red                                           | OFF                 |
| ] م ]<br>ا م ]            | SWSD connected,<br>MSC-CB stopped                                                                           | OFF              | OFF            | OFF                      | NO                                      | OFF                                                           | OFF             | Red                                           | OFF                 |
| - ∞<br>- ~                | Table 23: Indication on                                                                                     | starting         |                |                          |                                         |                                                               |                 |                                               |                     |
| 1 2                       |                                                                                                    |                  |                |                          |                                         | LED                                                           |                 |                                               |                     |
| a ossp<br>3 4             | MEANING                                                                                                    | RUN<br>GREEN     | IN FAIL<br>RED | EXT FAIL<br>RED          | COM<br>ORANGE                           | IN1-8<br>YELLOW                                               | ENA<br>BLUE     | OSSD1/4<br>RED/GREEN/YELLOW                   | STATUS1/4<br>YELLOW |
| STATUS 1 2                | NORMAL OPERATION                                                                                            | NO               | OFF            | <b>OFF</b> Operation OK  | <b>ON</b> = MSC-CB-S connected to PC    | INPUT state                                                   |                 | <b>RED</b><br>if output OFF                   |                     |
| •□                        |                                                                                                    |                  |                |                          | <b>OFF</b> = Others                     |                                                               |                 |                                               |                     |
| MSC                       | EXTERNAL ERROR DETECTED                                                                                     | NO               | OFF            | ON<br>Erroneous external | <b>ON</b> = MSC-CB-S<br>connected to PC | Only the number of<br>the INPUT with the<br>erroneous connec- | NO              | II OUTPUT ON<br>YELLOW<br>Waiting for RESTART | OUTPUT state        |
| Figure 14:<br>MSC-CB-S    |                                                                                                    |                  |                | connection detected      | <b>OFF</b> = Others                     | tion flashes                                                  |                 | YELLOW FLASHING<br>NO feedback loop           |                     |
|                           | Table 24: Dynamic indi                                                                                      | cation           |                |                          |                                         |                                                               |                 |                                               |                     |

EN

#### 8.3.3. Module FI8FO2 (Figure 15)

| EUCHNER<br>Switch on - initial CHE<br>Switch on - initial CHE<br>Table 25: Indic<br>FAIL Ext<br>SEL 0<br>1<br>SEL 0<br>NORMAL OPERATION<br>NORMAL OPERATION | R<br>R<br>R<br>R<br>R<br>R<br>R<br>R<br>R<br>R<br>R<br>R<br>R<br>R | RUN<br>GREEN<br>ON<br>ON<br>ON<br>SHING<br>SHING<br>DIPUT is requested<br>onfiguration<br>ON | ON OFF | EXT FAIL<br>RED<br>ON<br>EXT FAIL<br>RED<br>OFF<br>Connection detected | LED<br>SEL<br>ON<br>ON<br>ILED<br>INPUT state<br>tion flashes<br>tion flashes | VELLOW<br>VELLOW<br>ON<br>ORANGE<br>signal table<br>NODE_SELU/ | OSSD1/2       Red       Red/GREEN       ReD/GREEN       if output OFF       if output ON       If output ON | CLEAR1/2<br>YELLOW<br>ON<br>ON<br>CLEAR1/2<br>YELLOW<br>Waiting for<br>RESTART<br>RESTART<br>FLASHING<br>NO feedback<br>loop | STATUS1/2<br>YELLOW<br>ON<br>YELLOW<br>YELLOW |
|----------------------------------------------------------------------------------------------------|--------------------------------------------------------------------|----------------------------------------------------------------------------------------------|--------|------------------------------------------------------------------------|-------------------------------------------------------------------------------|----------------------------------------------------------------|----------------------------------------------------------------------------------------------------|----------------------------------------------------------------------------------------------------|-----------------------------------------------|
| 7 Bable 26: Dyna                                                                                                    | mic indication                                                     | Inguration                                                                                   |        |                                                                        |                                                                               |                                                                |                                                                                                    |                                                                                                    |                                               |

∾**⊟** ∾□ ∾□

0580

MSC

Figure 15: FI8F02

(Translation of the original operating instructions) 2121331-08-07/22

**EUCHNER** 

#### 8.3.4. Module FI8FO4S (Figure 16)

|     | ATUS1/4<br>ELLOW           | NO                       |                  |        | ATUS1/2<br>ELLOW           |             |                                                        | 'DIIT ctata          |                                        |                                                    |                 |       |                                      |     |
|-----|----------------------------|--------------------------|------------------|--------|----------------------------|-------------|--------------------------------------------------------|----------------------|----------------------------------------|----------------------------------------------------|-----------------|-------|--------------------------------------|-----|
|     | W ST                       |                          |                  |        | W ST                       |             |                                                        |                      |                                        | . (5                                               |                 |       |                                      |     |
|     | OSSD1/4<br>RED/GREEN/YELLO | Red                      |                  |        | OSSD1/4<br>RED/GREEN/YELLC | RED         |                                                        | If output ON         | <b>YELLOW</b><br>Waiting for RESTAR    | YELLOW FLASHING<br>NO feedback loop                |                 |       |                                      |     |
|     | N0TIA<br>VELLOW            | NO                       |                  |        | SELO/1<br>ORANGE           |             |                                                        | Indicates the signal | NODE_SEL0/1                            |                                                    |                 |       |                                      |     |
| LED | SELO/1<br>ORANGE           | NO                       |                  | LED    | IN1-8<br>YELLOW            | INPUT state |                                                        | Only the number of   | erroneous connec-                      | IIOII <b>IIIIIIII</b>                              |                 |       |                                      |     |
|     | EXT FAIL<br>RED            | NO                       |                  |        | EXT FAIL<br>RED            | OFF         |                                                        | NO                   | Erroneous external connection detected |                                                    |                 |       |                                      |     |
|     | IN FAIL<br>RED             | NO                       |                  |        | IN FAIL<br>RED             |             |                                                        | OFF                  | 5                                      |                                                    |                 |       |                                      |     |
|     | RUN<br>GREEN               | NO                       | arting           |        | RUN<br>GREEN               | OFF         | lule is waiting for the first<br>ge from the base unit | FLASHING             | the configuration                      | ON<br>• OUTPUT is requested by<br>he configuration | tion            |       |                                      |     |
|     | U<br>U                     | X                        | tion on st       |        |                            | :           | If the mod<br>messa                                    |                      | Ad Nu ou nu                            | If INPUT or<br>t                                   | nic indica      |       |                                      |     |
|     | MEANIN                     | Switch on – initial CHEC | Table 27: Indica |        | MEANING                    |             |                                                        | NOPMAL OPERATION     |                                        |                                                    | Table 28: Dynan |       |                                      |     |
|     |                            |                          | EUCHNER          | ON RUN |                            | COM ENA     |                                                        | FI&FU45<br>1 2       | IN □<br>12 m                           |                                                    | 7 8             | 3 3 4 | STATUS $\square$ $\square$ $\square$ | 3 4 |

MSC

Figure 16: FI8F04S

### **8.3.5.** Module FI8 (Figure 17)

|     | IN1-8<br>YELLOW | ON                        |                                |        | VELLOW<br>YELLOW | INPUT state                                                                        |                                                   |                      | Unly the number of the INPUI with<br>the erroneous connection flashes |                              |
|-----|-----------------|---------------------------|--------------------------------|--------|------------------|------------------------------------------------------------------------------------|---------------------------------------------------|----------------------|-----------------------------------------------------------------------|------------------------------|
|     | SEL<br>ORANGE   | NO                        |                                |        | SEL<br>ORANGE    |                                                                                    | Indicates the signal table                        | NODE_SEL0/1          |                                                                       |                              |
| LED | EXT FAIL<br>RED | ON                        |                                | LED    | EXT FAIL<br>RED  | OFF                                                                                |                                                   | NO                   | Erroneous external connec-<br>tion detected                           |                              |
|     | IN FAIL<br>RED  | NO                        |                                |        | IN FAIL<br>RED   |                                                                                    | OEE                                               | 5                    |                                                                       |                              |
|     | RUN<br>GREEN    | NO                        | ng                             |        | RUN<br>GREEN     | <b>OFF</b><br>If the module is waiting for the first<br>message from the base unit | FLASHING<br>If no INDUIT of OLITIDUIT is formered | by the configuration | <b>ON</b><br>If INPUT or OUTPUT is requested by<br>the configuration  | _                            |
|     | MEANING         | Switch on – initial CHECK | Table 29: Indication on starti |        | MEANING          |                                                                                    | NODMAL ODEDATION                                  |                      |                                                                       | Table 30: Dynamic indication |
|     |                 |                           | EUCHNER                        | ON RUN |                  | = =<br>8⊟<br>=                                                                     | 1 2                                               | _ ₹<br>_ 0<br>2      | _ ه                                                                   | ∞□                           |

MSC

Figure 17: FI8

#### 8.3.6. Module FM4 (Figure 18)

|   |     | IN1-12<br>YELLOW | NO                        |                                |        | IN1-12<br>YELLOW | INPUT state                                                                             | Only the number of the INPLIT with                         | the erroneous connection flashes                              |                              |     |
|---|-----|------------------|---------------------------|--------------------------------|--------|------------------|-----------------------------------------------------------------------------------------|------------------------------------------------------------|---------------------------------------------------------------|------------------------------|-----|
|   |     | SEL<br>ORANGE    | NO                        |                                |        | SEL<br>ORANGE    |                                                                                         | NODE_SELO/1                                                |                                                               |                              |     |
| - | LED | EXT FAIL<br>RED  | NO                        |                                | LED    | EXT FAIL<br>RED  | OFF                                                                                     | NO                                                         | Erroneous external con-<br>nection detected                   |                              |     |
|   |     | IN FAIL<br>RED   | NO                        | -<br>-<br>-                    |        | IN FAIL<br>RED   |                                                                                         | OFF                                                        |                                                               |                              |     |
|   |     | RUN<br>GREEN     | NO                        |                                |        | RUN<br>GREEN     | OFF<br>If the module is waiting for the first<br>message from the base unit<br>FLASHING | If no INPUT or OUTPUT is requested<br>by the configuration | ON<br>If INPUT or OUTPUT is requested by<br>the configuration | -                            |     |
|   |     | MEANING          | Switch on – initial CHECK | Table 31: Indication on starti |        | MEANING          |                                                                                         | NORMAL OPERATION                                           |                                                               | Table 32: Dynamic indication |     |
|   |     |                  |                           | EUCHNER                        | ON RUN | EAL EXT          | sel 0<br>1<br>FM4                                                                       | •□ •<br>-□ •<br>≥                                          | _ •<br>_ •                                                    |                              | MSC |

49

Figure 18: FM4 EN

### **8.3.7.** Module FI16 (Figure 19)

|     | VELLOW          | NO                        |                                 |        | IN1-16<br>YELLOW | INPUT state                                                                        |                     |                      | number of the INPUT with<br>neous connection <b>flashes</b>          |                              |            |                                           |          |  |
|-----|-----------------|---------------------------|---------------------------------|--------|------------------|------------------------------------------------------------------------------------|---------------------|----------------------|----------------------------------------------------------------------|------------------------------|------------|-------------------------------------------|----------|--|
|     | SEL<br>ORANGE   | NO                        |                                 |        | SEL<br>ORANGE    |                                                                                    | es the signal table | ODE_SEL0/1           | Only the the error                                                   |                              |            |                                           |          |  |
| LED | EXT FAIL<br>RED | NO                        |                                 | LED    | EXT FAIL<br>RED  | OFF                                                                                | Indicat             | 2                    | oneous external connec-<br>tion detected                             |                              |            |                                           |          |  |
|     | IN FAIL<br>RED  | NO                        | NO                              |        | IN FAIL<br>RED   |                                                                                    |                     | 5                    | Erre                                                                 |                              |            |                                           |          |  |
|     | RUN<br>GREEN    | NO                        | ß                               |        | RUN<br>GREEN     | <b>OFF</b><br>If the module is waiting for the first<br>message from the base unit |                     | by the configuration | <b>ON</b><br>If INPUT or OUTPUT is requested by<br>the configuration |                              |            |                                           |          |  |
|     | MEANING         | Switch on – initial CHECK | Table 33: Indication on startin |        | MEANING          |                                                                                    |                     |                      |                                                                      | Table 34: Dynamic indication |            |                                           |          |  |
|     |                 |                           | EUCHNER                         | ON RUN |                  | SEL 0 1                                                                            | 1 2                 |                      | _م_<br>م_                                                            | ∞□\$<br>~□°                  | 202<br>702 | :<br>:<br>:<br>:<br>:<br>:<br>:<br>:<br>: | 15<br>15 |  |

MSC

Figure 19: FI16 **EUCHNER** 

### 8.3.8. Module AC-FO2 (Figure 20)

MSC

CLEAR

Figure 20: AC-FO2

### **8.3.9.** Module AC-FO4 (Figure 21)

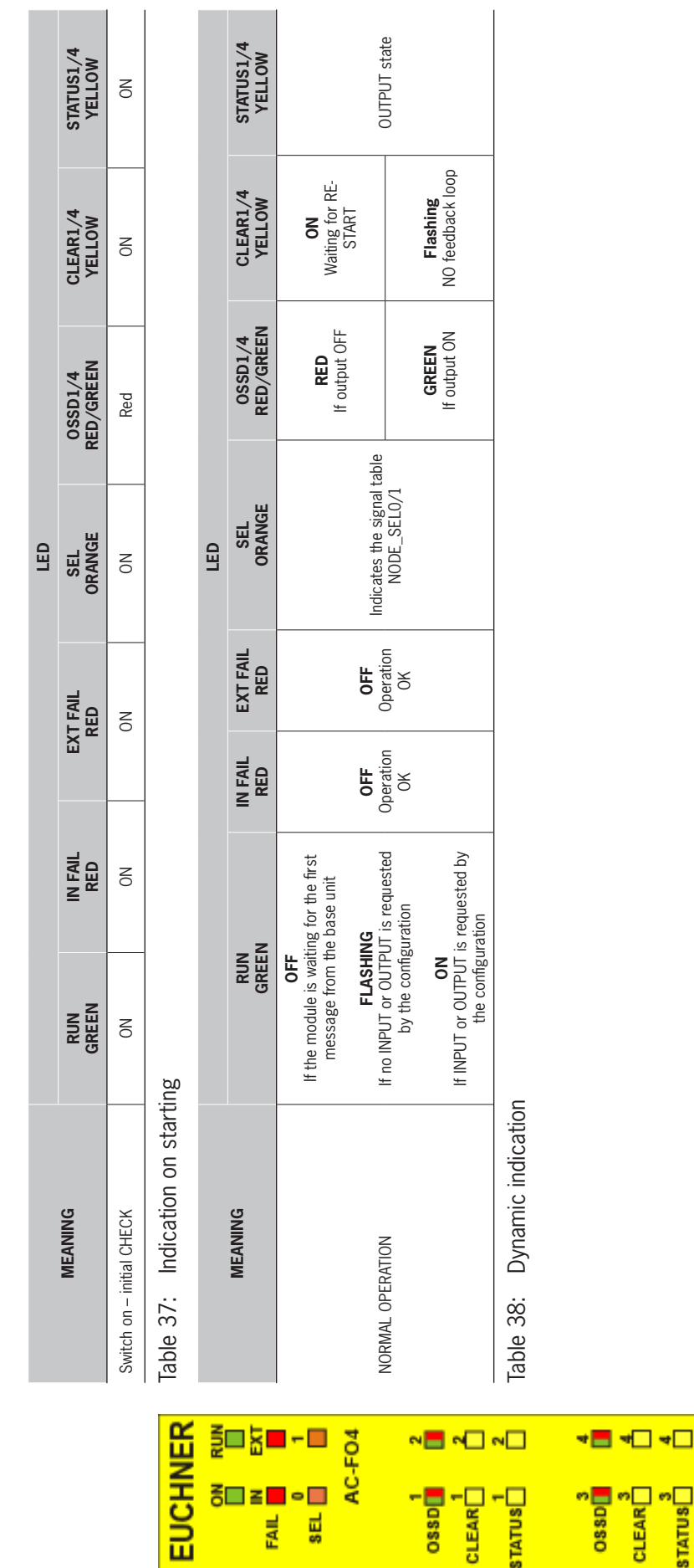

MSC

Figure 21: AC-F04 **EUCHNER** 

### 8.3.10. Module AZ-FO4 (Figure 22)

|     | CLEAR1/4<br>YELLOW          | NO                    |                      |        | CLEAR1/4<br>YELLOW    | <b>ON</b><br>Waiting for RESTART                                               | Flaching                                            | Error feedback loop<br>external switchgear                    |                  |
|-----|-----------------------------|-----------------------|----------------------|--------|-----------------------|--------------------------------------------------------------------------------|-----------------------------------------------------|---------------------------------------------------------------|------------------|
|     | RELAY1/4<br>RED/GREEN       | Red                   |                      |        | RELAY1/4<br>RED/GREEN | RED<br>With open<br>contact                                                    | GRFFN                                               | With closed<br>contact                                        |                  |
|     | SEL0/1<br>ORANGE            | NO                    |                      |        | SELO/1<br>ORANGE      | Indicates the signal                                                           | table<br>NODE_SEL0/1                                |                                                               |                  |
| LED | EXT FAIL<br>RED             | NO                    |                      | LED    | EXT FAIL<br>RED       | 110                                                                            | Operation OK                                        |                                                               |                  |
|     | IN FAIL EXT FAIL<br>RED RED | NO                    |                      |        | IN FAIL<br>RED        | 10                                                                             | Operation OK                                        |                                                               |                  |
|     | RUN II<br>GREEN             | ON                    |                      |        | RUN<br>GREEN          | OFF<br>module is waiting for the first<br>ssage from the base unit<br>FLASHING | IPUT or OUTPUT is requested<br>by the configuration | <b>ON</b><br>T or OUTPUT is requested by<br>the configuration |                  |
|     | ANING                       | ЭНЕСК                 | lication on starting |        | ANING                 | If the                                                                         | If no IN                                            |                                                               | namic indication |
|     | MEA                         | Switch on – initial C | Table 39: Ind        |        | MEA                   |                                                                                | NORMAL OPERATIC                                     |                                                               | Table 40: Dy     |
|     |                             |                       | EUCHNER              | ON RUN | FAIL N EXT            | SEL 0 1<br>SEL 2<br>AZ-FO4<br>1 2                                              | RELAY                                               | CLEAR                                                         | CLEAR            |

MSC

Figure 22: AZ-F04

#### 8.3.11. Module AZ-FO4F08 (Figure 23)

|           |                                |                                               |                                       |                |                 | LED                |                             |                                                 |                     |
|-----------|--------------------------------|-----------------------------------------------|---------------------------------------|----------------|-----------------|--------------------|-----------------------------|-------------------------------------------------|---------------------|
|           | MEANING                        | RUN<br>GREEN                                  | IN FAIL<br>RED                        | EXTF<br>REI    | AIL             | SELO/1<br>ORANGE   | RELAY1/4<br>RED/GREEN       | CLEAR1/4<br>YELLOW                              | STATUS1/8<br>YELLOW |
|           | Switch on – initial CHECK      | NO                                            | NO                                    | NO             |                 | NO                 | Red                         | NO                                              | NO                  |
| E         | Table 41: Indication on starti | ing                                           |                                       |                |                 |                    |                             |                                                 |                     |
| RUN       |                                |                                               |                                       |                |                 | LED                |                             |                                                 |                     |
|           | MEANING                        | RUN<br>GREE                                   | - 21                                  | IN FAIL<br>RED | EXT FAIL<br>RED | SEL0/1<br>ORANGE   | RELAY1/4<br>RED/GREEN       | CLEAR1/4<br>YELLOW                              | STATUS1/8<br>YELLOW |
|           |                                | OFF<br>If the module is wai<br>message from t | titing for the first<br>the base unit |                |                 |                    | RED<br>With open contac     | t Waiting for RE-                               |                     |
| 1408<br>2 |                                |                                               | ING<br>DIT is managed                 | OFF            | OFF             | Indicates the sign | al                          | SIAKI                                           |                     |
| <b>-</b>  |                                | by the confi                                  | guration                              | Operation OK   | Operation OK    | NODE_SEL0/1        |                             | FLASHING                                        |                     |
| · 🗆 📲     |                                | <b>ON</b><br>If INPUT or OUTPUT<br>the config | is requested by<br>uration            |                |                 |                    | GREEN<br>With closed contac | Error feedback<br>t loop external<br>switchgear |                     |
| <b>4</b>  | Table 42: Dynamic indication   | _                                             |                                       |                |                 |                    |                             |                                                 |                     |
| ~□        |                                |                                               |                                       |                |                 |                    |                             |                                                 |                     |
| <b>-</b>  |                                |                                               |                                       |                |                 |                    |                             |                                                 |                     |
| <u>ں</u>  |                                |                                               |                                       |                |                 |                    |                             |                                                 |                     |
| ]∞[       |                                |                                               |                                       |                |                 |                    |                             |                                                 |                     |
| 1         |                                |                                               |                                       |                |                 |                    |                             |                                                 |                     |

MSC

Figure 23: AZ-F0408 **EUCHNER** 

EUCHI

AZ-F(

FAIL N SEL 0 RELAY 1 CLEAR 1 RELAY 3 RELAY 3 CLEAR 3 STATUS 3 STATUS 5 STATUS 5 STATUS 7 STATUS 7

#### 8.3.12. Module 08 (Figure 24)

| Cheration ON ON OPeration | LEU       EXT FAIL     SELO/1       ON     ON       ON     ON       IED     ON       EXT FAIL     ON       ON     ON       ON     ON       ON     ON       ON     ON       ON     ON       ON     ON       ON     ON       IED     SELO/1       OPEration OK     Indicates the signal table       Operation OK     NODE_SELO/1                                                                                                    |
|---------------------------|----------------------------------------------------------------------------------------------------|
| <b>KOK</b> O              | All ON<br>OD ORANGE<br>All ON<br>All ORANGE<br>All ORANGE<br>DO<br>ORANGE<br>E CO/1<br>ORANGE<br>E CO/1<br>ORANGE<br>CANGE<br>CANGE |

-----

Figure 24: 08

MSC

EN

#### 8.3.13. Module 016 (Figure 25)

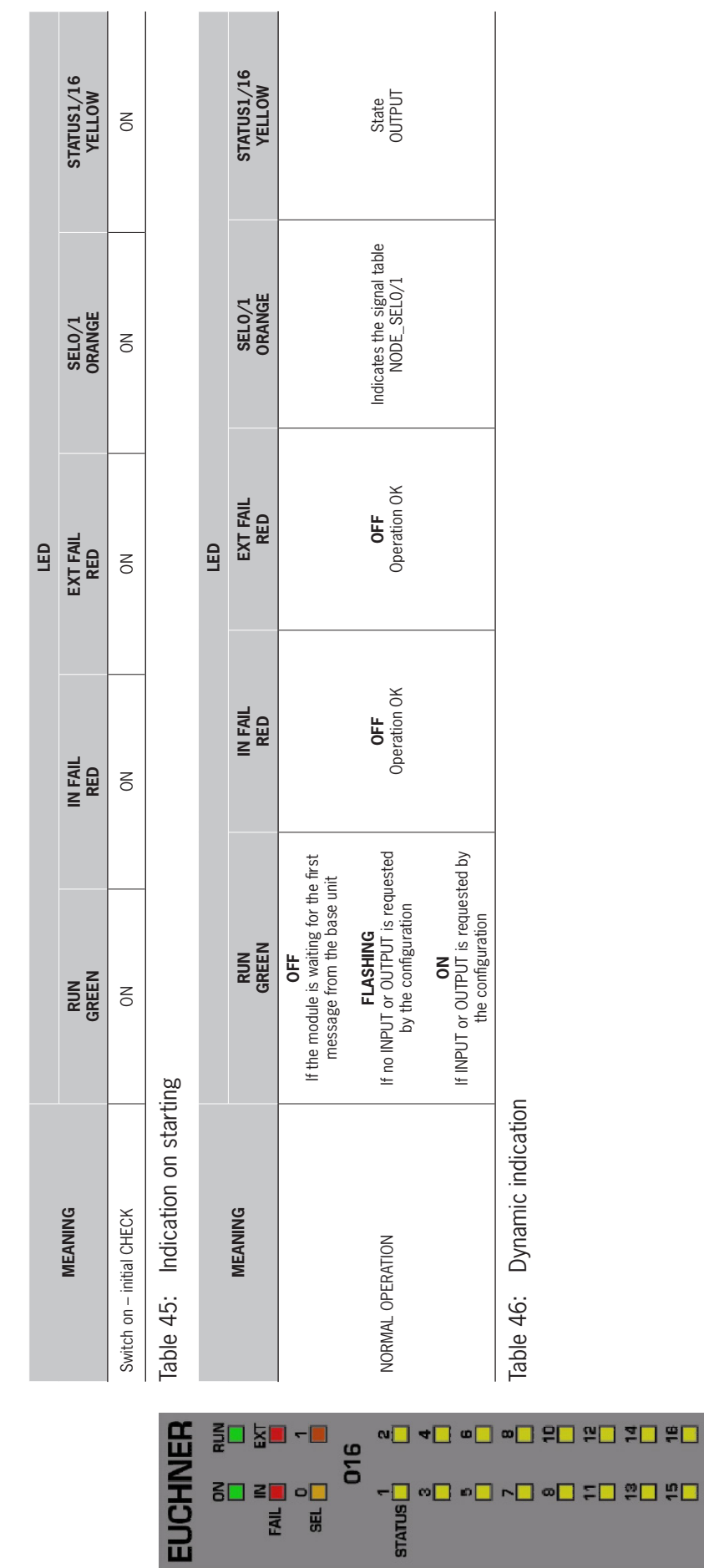

MSC

Figure 25: 016

### 8.3.14. Modules SPMO – SPM1 – SPM2 (Figure 26)

|                           |                                                    |                                    |                               |                               | LED                                          |                                                   |                                                                                              |                                             |
|---------------------------|----------------------------------------------------|------------------------------------|-------------------------------|-------------------------------|----------------------------------------------|---------------------------------------------------|----------------------------------------------------------------------------------------------|---------------------------------------------|
| MEANING                   | RUN<br>GREEN                                       | IN FAIL<br>RED                     | EX                            | T FAIL<br>RED                 | SEL<br>ORANGE                                | ENC*<br>YELLOW                                    | PROX<br>YELLOW                                                                               | SH<br>YELLOW                                |
| Switch on – initial CHECK | NO                                                 | NO                                 |                               | NO                            | NO                                           | Red                                               | NO                                                                                           | NO                                          |
| Table 47: Indication      | on starting                                        |                                    |                               |                               |                                              |                                                   |                                                                                              |                                             |
|                           |                                                    |                                    |                               |                               | LED                                          |                                                   |                                                                                              |                                             |
| MEANING                   | RUN<br>GREE                                        | N                                  | IN FAIL<br>RED                | EXT FAIL<br>RED               | SEL<br>ORANGE                                | ENC*<br>YELLOW                                    | PROX<br>YELLOW                                                                               | SH<br>YELLOW                                |
|                           | OFF<br>If the module is wai<br>message from t      | ting for the first<br>he base unit |                               |                               |                                              | <b>ON</b><br>Encoder connected<br>and operational | <b>ON</b><br>Proximity switch<br>connected and<br>operational                                | <b>OFF</b><br>Axis in normal speed<br>range |
| NORMAL OPERATION          | FLASH<br>If no INPUT or OUTF<br>by the confi<br>ON | ING<br>UT is requested<br>guration | <b>OFF</b><br>Operation<br>OK | <b>OFF</b><br>Operation<br>OK | Indicates the<br>signal table<br>NODE_SEL0/1 | FLASHING<br>Encoder not<br>connected but          | FLASHING 0.5 s<br>Proximity switch<br>not connected but<br>requested by the<br>configuration | FLASHING<br>Axis at elevated<br>speed       |
|                           | If INPUT or OUTPUT<br>the config                   | is requested by<br>uration         |                               |                               |                                              | requested by the configuration                    | <b>FLASHING 2 s</b><br>Fault on proximity<br>switch                                          | <b>ON</b><br>Axis at standstill             |
| Table 48: Dynamic ii      | ndication                                          |                                    | _                             | -                             |                                              |                                                   |                                                                                              |                                             |

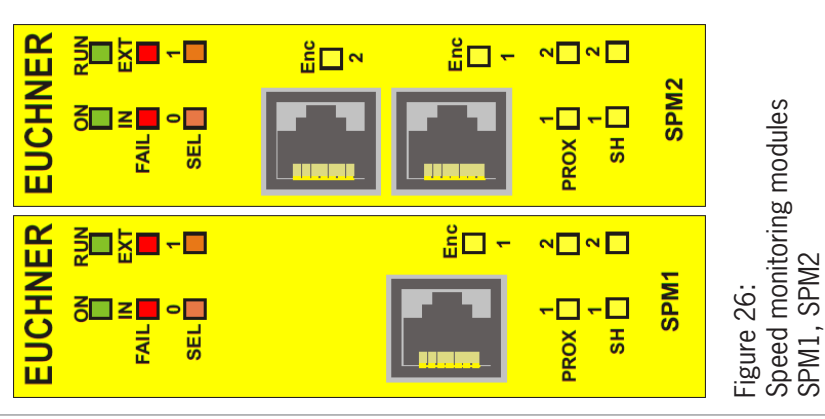

IF SPM0 MODULE NOT FITTED

\*

### Operating Instructions Modular Safety Control System MSC

#### 8.3.15. Module AH-FO4SO8 (Figure 27)

|                |                                |                                                    |                                 |                |                 | LED                  |                         |                                                |                                                 |
|----------------|--------------------------------|----------------------------------------------------|---------------------------------|----------------|-----------------|----------------------|-------------------------|------------------------------------------------|-------------------------------------------------|
|                | MEANING                        | RUN<br>GREEN                                       | IN FAIL<br>RED                  | EXT<br>RI      | FAIL<br>ED      | SEL0/1<br>ORANGE     | RELAY1/4<br>RED/GREEN   | CLEAR1/4<br>YELLOW                             | STATUS1/8<br>YELLOW                             |
|                | Switch on – initial CHECK      | NO                                                 | NO                              | 0              | z               | NO                   | Red                     | NO                                             | ON                                              |
| EUCHNER        | Table 49: Indication on starti | ng                                                 |                                 |                |                 |                      |                         |                                                |                                                 |
| ON RUN         |                                |                                                    |                                 |                |                 | LED                  |                         |                                                |                                                 |
|                | MEANING                        | RUN<br>GREEN                                       |                                 | IN FAIL<br>RED | ext fail<br>red | SELO/1<br>ORANGE     | RELAY1/4<br>RED/GREEN   | CLEAR1/4<br>YELLOW                             | STATUS1/8<br>YELLOW                             |
|                |                                | OFF<br>If the module is waitin<br>message from the | ng for the first<br>e base unit |                |                 |                      | RED<br>If output is OFF | <b>ON</b><br>Waiting for RE-                   | ON<br>Assigned SYSTEM<br>STATUS output is       |
| 1 2            |                                |                                                    | 1G                              | OFF            | OFF             | Indicates the signal |                         | SIAKI                                          | active                                          |
|                |                                | by the configu                                     | r is requested                  | Operation OK   | Operation OK    | NODE_SEL0/1          |                         | FLASHING                                       | OFF                                             |
| CLEAR CSSD 3 4 |                                | <b>ON</b><br>If INPUT or OUTPUT is<br>the configur | s requested by ation            |                |                 |                      | GREEN<br>If output ON   | Erroneous external<br>feedback contac-<br>tors | Assigned SYSTEM<br>STATUS output is<br>inactive |
|                | Table 50: Dynamic indication   |                                                    |                                 |                |                 |                      |                         |                                                |                                                 |
|                |                                |                                                    |                                 |                |                 |                      |                         |                                                |                                                 |
|                |                                |                                                    |                                 |                |                 |                      |                         |                                                |                                                 |
| STATUS 6       |                                |                                                    |                                 |                |                 |                      |                         |                                                |                                                 |
|                |                                |                                                    |                                 |                |                 |                      |                         |                                                |                                                 |

Figure 27: AH-F04S08

MSC

# **EUCHNER**

### 8.4. Fault diagnostics

**8.4.1.** Base unit MSC-CB (Figure 28)

|   |                                                           |              |                         |                 |                    | LED             |             |                                                                          |                    |                     |                                                                                                    |
|---|-----------------------------------------------------------|--------------|-------------------------|-----------------|--------------------|-----------------|-------------|--------------------------------------------------------------------------|--------------------|---------------------|----------------------------------------------------------------------------------------------------|
|   | MEANING                                                   | RUN<br>GREEN | IN FAIL<br>RED          | EXT FAIL<br>RED | COM<br>ORANGE      | IN1-8<br>YELLOW | ENA<br>BLUE | OSSD1/2<br>RED/GREEN                                                     | CLEAR1/2<br>YELLOW | STATUS1/2<br>YELLOW | RECTIFICATION MEASURE                                                                                                    |
|   | Internal error                                            | OFF          | Flashes 2 or<br>3 times | OFF             | OFF                | OFF             | OFF         | Red                                                                      | OFF                | OFF                 | <ul> <li>Send module to EUCHNER<br/>for repair</li> </ul>                                                                  |
|   | OSSD output error                                         | OFF          | Flashes 4<br>times      | OFF             | OFF                | OFF             | OFF         | Flashes 4 times<br>(only the LED for<br>the output in the<br>error mode) | OFF                | OFF                 | <ul> <li>Check OSSD1/2 connections</li> <li>If the problem persists, send<br/>MSC-CB to EUCHNER for<br/>repair.</li> </ul> |
|   | Error during<br>communication<br>with extension<br>module | OFF          | Flashes 5<br>times      | OFF             | OFF                | OFF             | OFF         | OFF                                                                      | OFF                | OFF                 | <ul> <li>Restart system.</li> <li>If the problem persists, send<br/>MSC-CB to EUCHNER for<br/>repair.</li> </ul>           |
|   | Error in<br>extension module                              | OFF          | NO                      | OFF             | OFF                | OFF             | OFF         | OFF                                                                      | OFF                | OFF                 | <ul> <li>Restart system.</li> <li>Check which module is in the ERROR mode.</li> </ul>                                      |
|   | Error M-A1                                                | OFF          | Flashes 6<br>times      | OFF             | Flashes 6<br>times | OFF             | OFF         | OFF                                                                      | OFF                | OFF                 | Replace M-A1                                                                                                    |
| = | Table 51: Trou                                            | ubleshooti   | ing MSC-CB              |                 |                    |                 |             |                                                                          |                    |                     |                                                                                                    |

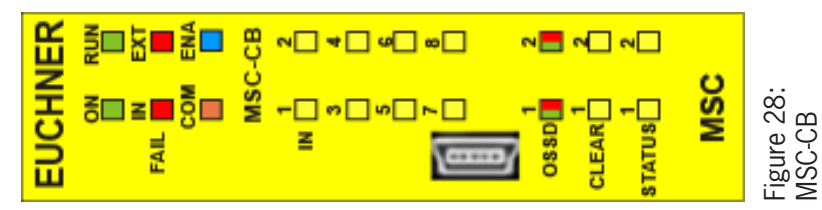

### Operating Instructions Modular Safety Control System MSC

#### 8.4.2. Base unit MSC-CB-S (Figure 29)

|                                                                                                    |                                                           |              |                         |                 |                    | LED             |             |                                                                                      |                     |                                                                                                    |
|----------------------------------------------------------------------------------------------------|-----------------------------------------------------------|--------------|-------------------------|-----------------|--------------------|-----------------|-------------|--------------------------------------------------------------------------------------|---------------------|----------------------------------------------------------------------------------------------------|
|                                                                                                    | MEANING                                                   | RUN<br>GREEN | IN FAIL<br>RED          | EXT FAIL<br>RED | COM<br>ORANGE      | IN1-8<br>YELLOW | ENA<br>BLUE | 0SSD1/4<br>RED/GREEN/YELLOW                                                          | STATUS1/4<br>YELLOW | RECTIFICATION MEASURE                                                                                                    |
|                                                                                                    | Internal error                                            | OFF          | Flashes 2 or 3<br>times | OFF             | OFF                | OFF             | OFF         | Red                                                                                  | OFF                 | <ul> <li>Send module to EUCHNER<br/>for repair</li> </ul>                                                                   |
|                                                                                                    | OSSD output error                                         | OFF          | Flashes 4<br>times      | OFF             | OFF                | OFF             | OFF         | Flashes 4 times<br>(only the LED for the<br>output in the error<br>mode)             | OFF                 | <ul> <li>Check OSSD1/2 connections</li> <li>If the problem persists, send<br/>MSCcB-S to EUCHNER for<br/>repair.</li> </ul> |
| FAIL E<br>COM ENA                                                                                                    | Error during<br>communication<br>with extension<br>module | OFF          | Flashes 5<br>times      | OFF             | OFF                | OFF             | OFF         | OFF                                                                                  | OFF                 | <ul> <li>Restart system.</li> <li>If the problem persists, send<br/>MSCcB-S to EUCHNER for<br/>repair.</li> </ul>           |
| MSC-CB-S<br>IN <sup>1</sup> <sup>2</sup>                                                                                                    | Error in<br>extension module                              | OFF          | NO                      | OFF             | OFF                | OFF             | OFF         | OFF                                                                                  | OFF                 | <ul> <li>Restart system.</li> <li>Check which module is in the<br/>ERROR mode.</li> </ul>                                   |
| » ه                                                                                                    | Error MAI                                                 | OFF          | Flashes 6<br>times      | OFF             | Flashes 6<br>times | OFF             | OFF         | OFF                                                                                  | OFF                 | Replace M-A1                                                                                                    |
|                                                                                                    | OSSD overload or<br>load connected to<br>24 VDC           | NO           | OFF                     | NO              | OFF                | INPUT state     | NO          | RED flashing<br>(only the LED corre-<br>sponding to the output<br>in the error mode) | OUTPUT<br>state     | <ul> <li>Check OSSD output connec-<br/>tions</li> </ul>                                                                     |
| acceleration and a second and a second and a | Short circuit or<br>overload on the<br>status outputs     | NO           | OFF                     | NO              | OFF                | INPUT state     | NO          | OUTPUT state                                                                         | Flashing            | <ul> <li>Check status output con-<br/>nections</li> </ul>                                                                   |
| STATUS                                                                                                    | Table 52: Trout                                           | oleshooting  | MSC-CB-S                |                 |                    |                 |             |                                                                                      |                     |                                                                                                    |

### **EUCHNER**

Figure 29: MSC-CB-S

MSC

| 8.4.3. | Module | FI8F02 | (Figure | 30) |
|--------|--------|--------|---------|-----|
|--------|--------|--------|---------|-----|

| Internal error     Internal error       Image: Second Second Secon | RUN<br>In the second second seco | IN FAIL<br>RED<br>Flashes 2 or 3<br>times 5<br>times 4<br>times 4<br>times 5<br>times 5<br>times 5<br>times 5<br>times 5<br>times 3<br>times 3<br>times 3<br>times 3<br>times 3<br>times 3<br>times 3<br>times 3<br>times 3<br>times 3<br>times 5<br>times 5<br>tim | EXTFAIL<br>RED<br>OFF<br>OFF<br>OFF<br>Flashes 5<br>fitnes | orange<br>Indicates<br>the physical<br>address of the<br>module<br>MEASURE | VELLOW<br>VELLOW<br>OFF<br>OFF<br>OFF<br>OFF<br>OFF<br>OFF<br>OFF | OSSD1/2<br>RED/GREEN<br>Red<br>Flashes 5 times<br>(only the LED<br>for the output in<br>the error mode)<br>OFF<br>OFF | VELLOW<br>VELLOW<br>OFF<br>OFF<br>OFF<br>OFF<br>OFF<br>OFF | VELLOW<br>VELLOW<br>OFF<br>OFF<br>OFF<br>OFF | <ul> <li>Send module to EUCHNER for repair</li> <li>Firrmware version not compatible with base unit.</li> <li>Check OSSD1/2 connections</li> <li>If the problem persists, send FIBFO2 to EUCHNER for repair.</li> <li>Restart system.</li> <li>If the problem persists, send FIBFO2 to EUCHNER for repair.</li> <li>Check which module is in the ERROR mode.</li> <li>Change address of the module (see section NODE_SEL)</li> <li>Send to EUCHNER for repair.</li> </ul> |
|----------------------------------------------------------------------------------------------------|----------------------------------------------------------------------------------------------------|----------------------------------------------------------------------------------------------------|------------------------------------------------------------|----------------------------------------------------------------------------|-------------------------------------------------------------------|----------------------------------------------------------------------------------------------------|------------------------------------------------------------|----------------------------------------------|----------------------------------------------------------------------------------------------------|
|                                                                                                    |                                                                                                    |                                                                                                    |                                                            |                                                                            |                                                                   |                                                                                                    |                                                            |                                              |                                                                                                    |
|                                                                                                    |                                                                                                    |                                                                                                    |                                                            |                                                                            |                                                                   |                                                                                                    |                                                            |                                              |                                                                                                    |

1 OSSD CLEAR CLEAR 2121331-08-07/22 (Translation of the original operating instructions)

MSC

Figure 30: FI8F02

### Operating Instructions Modular Safety Control System MSC

#### 8.4.4. Module FI8FO4S (Figure 31)

|                                |                                                                           |               |                         |                    | LED                                    |                    |                                                                                      |                     |                                                                                                    |
|--------------------------------|---------------------------------------------------------------------------|---------------|-------------------------|--------------------|----------------------------------------|--------------------|--------------------------------------------------------------------------------------|---------------------|----------------------------------------------------------------------------------------------------|
|                                | MEANING                                                                   | RUN<br>GREEN  | IN FAIL<br>RED          | EXT FAIL<br>RED    | SEL<br>ORANGE                          | IN1-8<br>YELLOW    | OSSD1/4<br>RED/GREEN/YELLOW                                                          | STATUS1/4<br>YELLOW | RECTIFICATION MEASURE                                                                                                    |
|                                | Internal error                                                            | OFF           | Flashes 2 or 3<br>times | OFF                |                                        | OFF                | Red                                                                                  | OFF                 | <ul> <li>Send module to EUCHNER<br/>for repair</li> </ul>                                                                   |
| EUCHNER                        | Compatibility error                                                       | OFF           | Flashes 5<br>times      | OFF                |                                        | Flashes 5<br>times | Flashes 5 times                                                                      | Flashes 5<br>times  | <ul> <li>Firmware version not compati-<br/>ble with base unit.</li> </ul>                                                   |
| ON RUN<br>FAIL F<br>FAIL F     | OSSD output error                                                         | OFF           | Flashes 4<br>times      | OFF                |                                        | OFF                | Flashes 4 times<br>(only the LED for the out-<br>put in the error mode)              | OFF                 | <ul> <li>Check OSSD1/2 connections</li> <li>If the problem persists, send<br/>FI8F04S to EUCHNER for<br/>repair.</li> </ul> |
| COM ENA<br>F<br>FI8F04S<br>1 2 | Error during communi-<br>cation with base unit                            | OFF           | Flashes 5<br>times      | OFF                | Indicates the                          | OFF                | OFF                                                                                  | OFF                 | <ul> <li>Restart system.</li> <li>If the problem persists, send<br/>FI8F04S to EUCHNER for<br/>repair.</li> </ul>           |
| μ<br>ω μ                       | Error in another<br>extension module or<br>MSC-CB                         | OFF           | NO                      | OFF                | physical ad-<br>dress of the<br>module | OFF                | OFF                                                                                  | OFF                 | <ul> <li>Restart system.</li> <li>Check which module is in the<br/>ERROR mode.</li> </ul>                                   |
|                                | Extension module of<br>the same type with<br>the same address<br>detected | OFF           | Flashes 5<br>times      | Flashes 5<br>times |                                        | OFF                | OFF                                                                                  | OFF                 | <ul> <li>Change address of the module<br/>(see section NODE_SEL)</li> </ul>                                                 |
| 055D 7<br>3 4<br>1 2           | OSSD overload or load<br>connected to 24 VDC                              | NO            | OFF                     | NO                 |                                        | INPUT state        | RED flashing<br>(only the LED correspond-<br>ing to the output in the<br>error mode) | OUTPUT state        | <ul> <li>Check OSSD output connec-<br/>tions</li> </ul>                                                                     |
| STATUS                         | Short circuit or over-<br>load on the status<br>outputs                   | NO            | OFF                     | NO                 |                                        | INPUT state        | OUTPUT state                                                                         | Flashing            | <ul> <li>Check status output connec-<br/>tions</li> </ul>                                                                   |
| MSC                            | Table 54: Trouble                                                         | sshooting FI8 | F04S                    |                    |                                        |                    |                                                                                      |                     |                                                                                                    |

### **EUCHNER**

(Translation of the original operating instructions) 2121331-08-07/22

Figure 31: FI8F04S

| 8.4 | 1.5.                  | Mo                                 | dule                                                                    | <b>FI8</b> (Fig                                                                                           | ure 32)                                                                                                   | 1                                                                                     | I                                                                           |                                  | 1                 |
|-----|-----------------------|------------------------------------|-------------------------------------------------------------------------|----------------------------------------------------------------------------------------------------|----------------------------------------------------------------------------------------------------|---------------------------------------------------------------------------------------|-----------------------------------------------------------------------------|----------------------------------|-------------------|
|     | RECTIFICATION MEASURE | Send module to EUCHNER for repair. | <ul> <li>Firmware version not compatible with<br/>base unit.</li> </ul> | <ul> <li>Restart system.</li> <li>If the problem persists, send FI8 to<br/>EUCHNER for repair.</li> </ul> | <ul> <li>Restart system.</li> <li>If the problem persists, send FI8 to<br/>EUCHNER for repair.</li> </ul> | <ul> <li>Restart system.</li> <li>Check which module is in the ERROR mode.</li> </ul> | <ul> <li>Change address of the module<br/>(see section NODE_SEL)</li> </ul> | Send to EUCHNER for repair.      |                   |
|     | IN1–8<br>YELLOW       | OFF                                | Flashes 5 times                                                         | OFF                                                                                                    | OFF                                                                                                    | OFF                                                                                   | OFF                                                                         | OFF                              |                   |
|     | SEL<br>ORANGE         |                                    |                                                                         |                                                                                                    | Indicates the physical address of the module                                                              |                                                                                       |                                                                             | Flashes 3 times                  |                   |
| LED | EXT FAIL<br>RED       | OFF                                | OFF                                                                     | OFF                                                                                                    | OFF                                                                                                    | OFF                                                                                   | Flashes 5 times                                                             | OFF                              |                   |
|     | IN FAIL<br>RED        | Flashes 2 or 3 times               | Flashes 5 times                                                         | Flashes 4 times                                                                                           | Flashes 5 times                                                                                           | NO                                                                                    | Flashes 5 times                                                             | Flashes 3 times                  |                   |
|     | RUN<br>GREEN          | OFF                                | OFF                                                                     | OFF                                                                                                    | OFF                                                                                                    | OFF                                                                                   | OFF                                                                         | OFF                              | shooting FI8      |
|     | MEANING               | Internal error                     | Compatibility error                                                     | OSSD output error                                                                                         | Error during communi-<br>cation with base unit                                                            | Error in another extension module or MSC-CB                                           | Extension module of<br>the same type with the<br>same address detected      | Internal node detection<br>error | Table 55: Trouble |
|     |                       |                                    | EUCHNER                                                                 |                                                                                                    | FAIL <b>1</b><br>8EL <b>1</b>                                                                             | N<br>                                                                                 | 90 _ 90                                                                     | ]∞[]<br>]≻[]                     |                   |

MSC

Figure 32: FI8

#### 8.4.6. Module FM4 (Figure 33)

| MEANNG         RUN-<br>GREEN         NFAL<br>RELOW         RFAL<br>RELOW         NFAL<br>RELOW         RELOW         RELOW         RELOW         RELOW         RELOW         RELOW         RELOW         RELOW         NI-s         Set model         MI-s         Set model         MI-s         MI-s         MI-s         MI-s         MI-s         MI-s         MI-s         MI-s         MI-s         MI-s         MI-s         MI-s         MI-s         MI-s         MI-s         MI-s         MI-s         MI-s         MI-s         MI-s         MI-s         MI-s |
|----------------------------------------------------------------------------------------------------|
|----------------------------------------------------------------------------------------------------|

MSC

Figure 33: FM4

# **EUCHNER**

#### 8.4.7. Module FI16 (Figure 34)

lable 5/: Iroubleshooting FI16

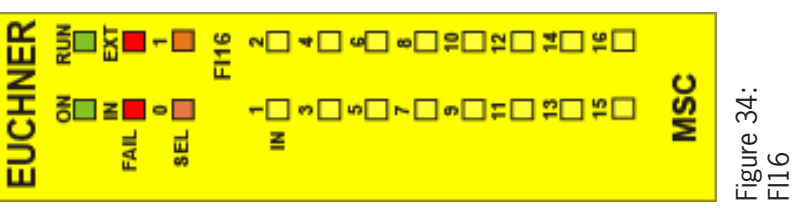

### 8.4.8. Modules AC-FO2/AC-FO4 (Figure 35)

|                    |                                                          |                                                                  |              |                         |                    | LEU                                     |                                                                                |                    |                     |                                                                                                    |
|--------------------|----------------------------------------------------------|------------------------------------------------------------------|--------------|-------------------------|--------------------|-----------------------------------------|--------------------------------------------------------------------------------|--------------------|---------------------|----------------------------------------------------------------------------------------------------|
|                    |                                                          | MEANING                                                          | RUN<br>GREEN | IN FAIL<br>RED          | ext fail<br>Red    | SEL<br>ORANGE                           | OSSD1/2<br>RED/GREEN                                                           | CLEAR1/2<br>YELLOW | STATUS1/4<br>YELLOW | RECTIFICATION MEASURE                                                                                                    |
|                    |                                                          | Internal error                                                   | OFF          | Flashes 2 or<br>3 times | OFF                |                                         | Red                                                                            | OFF                | OFF                 | <ul> <li>Send module to EUCHNER for<br/>repair.</li> </ul>                                                                        |
| EUCHNER            | EUCHNER                                                  | Compatibility error                                              | OFF          | Flashes 5<br>times      | OFF                |                                         | Flashes 5<br>times                                                             | Flashes 5<br>times | Flashes 5<br>times  | <ul> <li>Firmware version not compatible<br/>with base unit.</li> </ul>                                                           |
| ON RUN<br>FAIL E E | ON RUN<br>FAIL E EXT<br>FAIL I EXT<br>SEL 0 1<br>SEL 0 1 | OSSD output error                                                | OFF          | Flashes 4<br>times      | OFF                |                                         | Flashes 4<br>times<br>(only the LED<br>for the output<br>in the error<br>mode) | OFF                | OFF                 | <ul> <li>Check OSSD1/2 connections.</li> <li>If the problem persists, send<br/>ACFO2/AC-FO4 to EUCHNER for<br/>repair.</li> </ul> |
| AC-FO2             | AC-F04                                                   | Error during communica-<br>tion with base unit                   | OFF          | Flashes 5<br>times      | OFF                | Indicates<br>the physical<br>address of | OFF                                                                            | OFF                | OFF                 | <ul> <li>Restart system.</li> <li>If the problem persists, send<br/>ACFO2/AC-FO4 to EUCHNER for<br/>repair.</li> </ul>            |
|                    | ossdi 1<br>clear                                         | Error in another extension<br>module or MSC-CB                   | OFF          | NO                      | OFF                |                                         | OFF                                                                            | OFF                | OFF                 | <ul> <li>Restart system.</li> <li>Check which module is in the ERROR mode.</li> </ul>                                             |
|                    | STATUS                                                   | Extension module of the same type with the same address detected | OFF          | Flashes 5<br>times      | Flashes 5<br>times |                                         | OFF                                                                            | OFF                | OFF                 | <ul> <li>Change address of the module<br/>(see section NODE_SEL)</li> </ul>                                                       |
| 0880               | 3 4<br>0880 <b>1</b> 4<br>3 4                            | Power supply failed on<br>0SSD3/4<br>(only AC-F04)               | NO           | OFF                     | NO                 |                                         | Red flashing                                                                   | Flashing           | OUTPUT<br>state     | <ul> <li>Connect terminals 13 and 14 to<br/>power supply</li> </ul>                                                               |
|                    |                                                          | STATUS output overload<br>or short circuit                       | OFF          | OFF                     | NO                 |                                         | <b>OSSD</b> state                                                              | CLEAR state        | Flashing            | Check STATUS cable                                                                                                    |
| SIATUS             |                                                          | Internal node detection<br>error                                 | OFF          | Flashes 3<br>times      | OFF                | Flashes 3<br>times                      | OFF                                                                            | OFF                | OFF                 | Send to EUCHNER for repair.                                                                                                    |
| MSC                | MSC                                                      | Table 58: Troublesh                                              | nooting AC-  | F02/AC-F04              | +                  |                                         |                                                                                |                    |                     |                                                                                                    |

(Translation of the original operating instructions) 2121331-08-07/22

Figure 35: AC-F02/AC-F04

#### 8.4.9. Module AZ-FO4 (Figure 36)

|     | RECTIFICATION MEASURE | Send module to EUCHNER for repair | <ul> <li>Firmware version not compatible with<br/>base unit.</li> </ul> | <ul> <li>If the problem persists, send module<br/>to EUCHNER for repair.</li> </ul>     | <ul> <li>Restart system.</li> <li>If the problem persists, send module<br/>to EUCHNER for repair.</li> </ul> | <ul> <li>Restart system.</li> <li>Check which module is in the ERROR mode.</li> </ul> | <ul> <li>Change address of the module<br/>(see section NODE_SEL)</li> </ul> | Check terminals 5, 6, 7, 8                        | Send module to EUCHNER for repair |                    |
|-----|-----------------------|-----------------------------------|-------------------------------------------------------------------------|-----------------------------------------------------------------------------------------|----------------------------------------------------------------------------------------------------|---------------------------------------------------------------------------------------|-----------------------------------------------------------------------------|---------------------------------------------------|-----------------------------------|--------------------|
|     | CLEAR1/4<br>YELLOW    | OFF                               | Flashes 5 times                                                         | OFF                                                                                     | OFF                                                                                                    | OFF                                                                                   | OFF                                                                         | times<br>ding to the output in<br>mode)           | OFF                               |                    |
|     | RELAY1/4<br>RED/GREEN | RED                               | Flashes 5 times                                                         | Flashes 4 times<br>(only the LED corre-<br>sponding to the output<br>in the ERROR mode) | OFF                                                                                                    | OFF                                                                                   | OFF                                                                         | Flashes 4<br>(only the LED correspon<br>the ERROR | OFF                               |                    |
| LED | SELO/1<br>ORANGE      |                                   |                                                                         |                                                                                         | Indicates the phys-<br>ical address of the<br>module                                                         |                                                                                       |                                                                             |                                                   | Flashes 3 times                   |                    |
|     | EXT FAIL<br>RED       | OFF                               | OFF                                                                     | OFF                                                                                     | OFF                                                                                                    | OFF                                                                                   | Flashes 5 times                                                             | Flashes 4 times                                   | OFF                               |                    |
|     | IN FAIL<br>RED        | Flashes 2 or 3<br>times           | Flashes 5 times                                                         | Flashes 4 times                                                                         | Flashes 5 times                                                                                              | NO                                                                                    | Flashes 5 times                                                             | OFF                                               | Flashes 3 times                   | 4                  |
|     | RUN<br>GREEN          | OFF                               | OFF                                                                     | OFF                                                                                     | OFF                                                                                                    | OFF                                                                                   | OFF                                                                         | NO                                                | OFF                               | hooting AZ-FO      |
|     | MEANING               | Internal error                    | Compatibility error                                                     | Relay output error                                                                      | Error during communica-<br>tion with base unit                                                               | Error in another extension<br>module or MSC-CB                                        | Extension module of the same type with the same address detected            | External feedback loop<br>error relay category 4  | Internal node detection<br>error  | Table 59: Troubles |
|     |                       |                                   | EUCHNER                                                                 | ALL CALL                                                                                | sel 1<br>AZ-F04                                                                                              | RELAY <b>1</b> 2<br>RELAY <b>1</b> 2<br>Metao 1<br>2                                  |                                                                             | clear 🗍 📋                                         |                                   |                    |

2121331-08-07/22 (Translation of the original operating instructions)

MSC

Figure 36: AZ-F04

#### 8.4.10. Module AZ-FO4O8 (Figure 37)

|                          |                                                                           |              |                         |                    | LED                                         |                                                                                            |                                     |                     |                                                                                                    |
|--------------------------|---------------------------------------------------------------------------|--------------|-------------------------|--------------------|---------------------------------------------|--------------------------------------------------------------------------------------------|-------------------------------------|---------------------|----------------------------------------------------------------------------------------------------|
|                          | MEANING                                                                   | RUN<br>GREEN | IN FAIL<br>RED          | EXT FAIL<br>RED    | SEL0/1<br>ORANGE                            | RELAY1/4<br>RED/GREEN                                                                      | CLEAR1/4<br>YELLOW                  | STATUS1/8<br>YELLOW | RECTIFICATION MEASURE                                                                                        |
|                          | Internal error                                                            | OFF          | Flashes 2 or<br>3 times | OFF                |                                             | RED                                                                                        | OFF                                 | OFF                 | Send module to EUCHNER for repair                                                                            |
| JCHNER                   | Compatibility error                                                       | OFF          | Flashes 5<br>times      | OFF                |                                             | Flashes 5 times                                                                            | Flashes 5 times                     | Flashes 5<br>times  | <ul> <li>Firmware version not compatible with<br/>base unit.</li> </ul>                                      |
| AL NUN                   | Relay output error                                                        | OFF          | Flashes 4<br>times      | OFF                |                                             | Flashes 4 times<br>(only the LED cor-<br>responding to the<br>output in the ERROR<br>mode) | OFF                                 | OFF                 | <ul> <li>If the problem persists, send module to<br/>EUCHNER for repair.</li> </ul>                          |
| EL C C                   | Error during commu-<br>nication with base<br>unit                         | OFF          | Flashes 5<br>times      | OFF                | Indicates<br>the physical<br>address of the | OFF                                                                                        | OFF                                 | OFF                 | <ul> <li>Restart system.</li> <li>If the problem persists, send module to<br/>EUCHNER for repair.</li> </ul> |
| AY                       | Error in another<br>extension module or<br>MSC-CB                         | OFF          | NO                      | OFF                | module                                      | OFF                                                                                        | OFF                                 | OFF                 | <ul> <li>Restart system.</li> <li>Check which module is in the ERROR mode.</li> </ul>                        |
| AY 33 4<br>AR 3 4<br>4 0 | Extension module of<br>the same type with<br>the same address<br>detected | OFF          | Flashes 5<br>times      | Flashes 5<br>times |                                             | OFF                                                                                        | OFF                                 | OFF                 | <ul> <li>Change address of the module<br/>(see section NODE_SEL)</li> </ul>                                  |
|                          | External feedback<br>loop error relay<br>category 4                       | NO           | OFF                     | Flashes 4<br>times |                                             | Flashes 4 t<br>(only the LED corres<br>output in the ER                                    | imes<br>ponding to the<br>ROR mode) | OFF                 | <ul> <li>Check terminals 5, 6, 7, 8</li> </ul>                                                               |
| 08 2<br>08 2             | Internal node detec-<br>tion error                                        | OFF          | Flashes 3<br>times      | OFF                | Flashes 3<br>times                          | OFF                                                                                        | OFF                                 | OFF                 | Send module to EUCHNER for repair                                                                            |
|                          | Short circuit or<br>overload detected                                     | OFF          | OFF                     | NO                 | OFF                                         | <b>OSSD</b> state                                                                          | CLEAR state                         | Flashing            | Check output connections                                                                                     |
| MSC                      | Table 60: Troub                                                           | leshooting A | 4Z-F0408                |                    |                                             |                                                                                            |                                     |                     |                                                                                                    |

MSC Figure 37: AZ-F0408 RELAY 1 CLEAR 3 RELAY 3 RELAY 3 CLEAR 3 STATUS 1 STATUS 5 STATUS 5 STATUS 7 STATUS 7

## **EUCHNER**

EUCHN

Pail N Sel 0 Sel 0

#### 8.4.11. Module 08 (Figure 38)

2121331-08-07/22 (Translation of the original operating instructions)

MSC

Figure 38: 08

### Operating Instructions Modular Safety Control System MSC

#### **8.4.12. Module 016** (Figure 39)

|                     |                                                                        |              |                         | LED             |                                            |                           |                           |                                                                                                    |
|---------------------|------------------------------------------------------------------------|--------------|-------------------------|-----------------|--------------------------------------------|---------------------------|---------------------------|----------------------------------------------------------------------------------------------------|
|                     | MEANING                                                                | RUN<br>GREEN | IN FAIL<br>RED          | ext fail<br>Red | SEL 0/1<br>ORANGE                          | STATUS 1/8<br>YELLOW      | STATUS 9/16<br>YELLOW     | RECTIFICATION MEASURE                                                                                        |
|                     | Internal error                                                         | OFF          | Flashes 2 or 3<br>times | OFF             |                                            | OFF                       | OFF                       | Send module to EUCHNER for repair.                                                                           |
| EUCHNER             | Compatibility error                                                    | OFF          | Flashes 5 times         | OFF             |                                            | Flashes 5 times           | Flashes 5 times           | <ul> <li>Firmware version not compatible with<br/>base unit.</li> </ul>                                      |
|                     | Error during communi-<br>cation with base unit                         | OFF          | Flashes 5 times         | OFF             | Indicates the phys-<br>ical address of the | OFF                       | OFF                       | <ul> <li>Restart system.</li> <li>If the problem persists, send module to<br/>EUCHNER for repair.</li> </ul> |
|                     | Error in another extension module or MSC-CB                            | OFF          | NO                      | OFF             | module                                     | OFF                       | OFF                       | <ul> <li>Restart system.</li> <li>Check which module is in the ERROR mode.</li> </ul>                        |
| 010<br>Status 1 2   | Extension module of<br>the same type with the<br>same address detected | OFF          | Flashes 5 times         | Flashes 5 times |                                            | OFF                       | OFF                       | <ul> <li>Change address of the module<br/>(see section NODE_SEL)</li> </ul>                                  |
| ⇔ _ u               | Internal node detection<br>error                                       | OFF          | Flashes 3 times         | OFF             | Flashes 3 times                            | OFF                       | OFF                       | Send to EUCHNER for repair.                                                                                  |
| o <b>⊡</b> ∞        | Short circuit or overload on status outputs 1–8                        | OFF          | OFF                     | NO              | OFF                                        | Flashing                  | OFF                       | Check status output connections 1–8                                                                          |
| _ ₽[<br>_ ∞[        | Short circuit or overload on status outputs 9–16                       | OFF          | OFF                     | NO              | OFF                                        | OFF                       | Flashing                  | <ul> <li>Check status output connections 9–16</li> </ul>                                                     |
| ;<br>2 □ 5<br>2 □ 5 | Supply at the status outputs 1–8 missing                               | OFF          | OFF                     | ON              | OFF                                        | Alternately flash-<br>ing | OFF                       | <ul> <li>Connect pin 5 to the supply</li> </ul>                                                              |
| ; <b></b> t<br>: t  | Supply at the status outputs 9–16 missing                              | OFF          | OFF                     | NO              | OFF                                        | OFF                       | Alternately flash-<br>ing | <ul> <li>Connect pin 6 to the supply</li> </ul>                                                              |
| MSC                 | Table 62: Troubles                                                     | shooting 016 |                         |                 |                                            |                           |                           |                                                                                                    |

### **EUCHNER**

Figure 39: 016

### 8.4.13. Modules SPMO, SPM1, SPM2 (Figure 40)

|       |                                                                                       |                          |                         |                         | ΓED                       |                      |                      |                    |                                                                                     |
|-------|---------------------------------------------------------------------------------------|--------------------------|-------------------------|-------------------------|---------------------------|----------------------|----------------------|--------------------|-------------------------------------------------------------------------------------|
|       | MEANING                                                                               | RUN<br>GREEN             | IN FAIL<br>RED          | EXT FAIL<br>RED         | SEL<br>ORANGE             | ENC*<br>YELLOW       | PROX<br>YELLOW       | SH<br>YELLOW       | RECTIFICATION MEASURE                                                               |
|       | Internal error                                                                        | OFF                      | Flashes 2 or<br>3 times | OFF                     | Indicates<br>the physical | OFF                  | OFF                  | OFF                | <ul> <li>Send module to EUCHNER for<br/>repair</li> </ul>                           |
|       | Compatibility error                                                                   | OFF                      | Flashes 5<br>times      | OFF                     | address of the<br>module  | Flashes 5<br>times   | Flashes 5<br>times   | Flashes 5<br>times | <ul> <li>Firmware version not compatible<br/>with base unit.</li> </ul>             |
|       | Internal error<br>Encoder                                                             | OFF                      | Flashes 3<br>times      | OFF                     |                           | Flashes 3<br>times   | OFF                  | OFF                | <ul> <li>Replace encoder</li> <li>Send to EUCHNER for repair</li> </ul>             |
|       | Internal error<br>Proximity switch                                                    | OFF                      | Flashes 3<br>times      | OFF                     |                           |                      | Flashes 3<br>times   |                    | <ul> <li>Replace proximity switch</li> <li>Send to EUCHNER for repair</li> </ul>    |
|       | Internal error<br>Node detection                                                      | OFF                      | Flashes 3<br>times      | OFF                     | Flashes 3<br>times        | OFF                  | OFF                  | OFF                | <ul> <li>Send module to EUCHNER for repair</li> </ul>                               |
|       | Extension module of<br>the same type with<br>the same address<br>detected             | OFF                      | Flashes 5<br>times      | Flashes 5<br>times      |                           | OFF                  | OFF                  | OFF                | <ul> <li>Change address of the module<br/>(see section NODE_SEL)</li> </ul>         |
|       | Encoder not connect-<br>ed but requested by<br>configuration                          | OFF                      | OFF                     | Flashes 3<br>times**    |                           | Flashes 3<br>times** | OFF                  | OFF                | <ul> <li>Check connection and power<br/>supply for the encoder/proximity</li> </ul> |
|       | Proximity switch<br>not connected, but<br>requested by config-<br>uration             | OFF                      | OFF                     | Flashes 3<br>times**    |                           | OFF                  | Flashes 3<br>times** | OFF                | switch Check input frequency (in range)                                             |
| . * * | <ul> <li>IF SPMO MODULE</li> <li>IF ERROR ON A SI</li> <li>FIRST THE ERROR</li> </ul> | NOT FITTED<br>NGLE CHANN | EL, THE FOLLOW          | VING ERROR IN<br>ANNEL. | IFORMATION IS I           | NDICATED IN SL       | JCCESSION:           |                    |                                                                                     |

⋽⋳₽₽∊∎ EUCHNER °⊒ E SPM2 ON FAIL IN SEL 0 PROX EUCHNER - □ Figure 40: SPM1, SPM2 SPM1 FAIL N PROX

Table 63: Troubleshooting SPM0, SPM1, SPM2

### Operating Instructions Modular Safety Control System MSC

### 8.4.14. Module AH-FO4SO8 (Figure 41)

|                                                                                                    |                                                                           |              |                         |                    | LED                                                  |                                                                                          |                         |                      |                                                                                                    |
|----------------------------------------------------------------------------------------------------|---------------------------------------------------------------------------|--------------|-------------------------|--------------------|------------------------------------------------------|------------------------------------------------------------------------------------------|-------------------------|----------------------|----------------------------------------------------------------------------------------------------|
|                                                                                                    | MEANING                                                                   | RUN<br>GREEN | IN FAIL<br>RED          | EXT FAIL<br>RED    | SEL 0/1<br>ORANGE                                    | 0SSD1/4<br>RED/GREEN                                                                     | CLEAR1/4<br>YELLOW      | STATUS 1/8<br>YELLOW | RECTIFICATION MEASURE                                                                                        |
|                                                                                                    | Internal error                                                            | OFF          | Flashes 2 or 3<br>times | OFF                |                                                      | Red                                                                                      | OFF                     |                      | Send module to EUCHNER for repair.                                                                           |
| EUCHNER                                                                                                    | Compatibility error                                                       | OFF          | Flashes 5 times         | OFF                |                                                      | Flashes 5 times                                                                          | Flashes 5 times         | Flashes 5 times      | <ul> <li>Firmware version not compatible<br/>with base unit.</li> </ul>                                      |
| 년 1<br>이 미지 미<br>신 미지 미<br>이 미지 미<br>이 미지 미<br>이 미지 미<br>이 미지 미지 미지 미지<br>이 미지 미지 미지 미지 미지 미지 미지 미지 미지 미지 미지 미지 미지 | OSSD output error                                                         | OFF          | Flashes 4 times         | OFF                |                                                      | Flashes 4 times<br>(only the LED<br>corresponding to<br>the output in the<br>ERROR mode) | OFF                     | OFF                  | <ul> <li>If the problem persists, send module<br/>to EUCHNER for repair.</li> </ul>                          |
| AH-F04S08                                                                                                    | Error during communi-<br>cation with base unit                            | OFF          | Flashes 5 times         | OFF                |                                                      | OFF                                                                                      | OFF                     | OFF                  | <ul> <li>Restart system.</li> <li>If the problem persists, send module<br/>to EUCHNER for repair.</li> </ul> |
| osso <b>e</b><br>Clear - •                                                                                         | Error in another<br>extension module or<br>MSC-CB                         | OFF          | NO                      | OFF                | Indicates the phys-<br>ical address of the<br>module | OFF                                                                                      | OFF                     | OFF                  | <ul> <li>Restart system.</li> <li>Check which module is in the ERROR mode.</li> </ul>                        |
| CLEAR 3 4                                                                                                    | Extension module of<br>the same type with<br>the same address<br>detected | OFF          | Flashes 5 times         | Flashes 5<br>times |                                                      | OFF                                                                                      | OFF                     | OFF                  | <ul> <li>Change address of the module<br/>(see section NODE_SEL)</li> </ul>                                  |
| STATUS                                                                                                    | STATUS output over-<br>load or short circuit                              | OFF          | OFF                     | NO                 |                                                      | OUTPUT state                                                                             | CLEAR                   | Flashing             | Check status output connections                                                                              |
| STATUS C<br>STATUS C<br>STATUS C<br>STATUS C<br>STATUS C                                                           | OSSD overload or<br>load connected to<br>24 VDC                           | OFF          | OFF                     | NO                 |                                                      | Flashing<br>(only the LED<br>corresponding to<br>the output in the<br>ERROR mode)        | OFF                     | OUTPUT state         | <ul> <li>Check OSSD output connections</li> </ul>                                                            |
| MSC                                                                                                    | No voltage on OS-<br>SD3-OSSD4                                            | OFF          | OFF                     | NO                 |                                                      | 0SSD3/0SSD4<br>flashing                                                                  | 0SSD3/0SSD4<br>flashing | OUTPUT state         | Connect pin 14 to 24 VDC                                                                                     |
| Figure 41:                                                                                                    | Node detection error                                                      | OFF          | Flashes 3 times         | OFF                | Flashes 3 times                                      | OFF                                                                                      | OFF                     | OFF                  | <ul> <li>Send module to EUCHNER for repair</li> </ul>                                                        |
| AN-LU42U0                                                                                                    | Table 64: Troubly                                                         | eshooting    | AH-F04S08               |                    |                                                      |                                                                                          |                         |                      |                                                                                                    |

### EUCHNER
### 9. EUCHNER Safety Designer software

Using the **"EUCHNER Safety Designer"** (SWSD) application software, it is possible to design the logic for the safety components connected to the control system and the MSC system extensions.

The MSC base unit and the related extension modules monitor and control the connected safety components.

EUCHNER Safety Designer is based on a graphical user interface using which the connections between the various components can be defined. They are described in the following:

#### 9.1. Installing the software

#### 9.1.1. PC hardware system prerequisites

▶ RAM: >2 GB

- Hard disk: > 500 MB free storage capacity
- USB connection: 2.0 or higher

#### 9.1.2. PC software system prerequisites

Windows 7 with Service Pack 1 (or higher) installed.

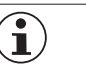

NOTICE

Microsoft Framework 4.8 (or higher) must be installed on the PC

#### 9.1.3. EUCHNER Safety Designer is installed as follows

- An installation file is available at www.euchner.com
- Double-click the file SetupDesigner.exe.

After the installation is complete, a window appears in which the user is prompted to close the installation program.

#### 9.1.4. General

If EUCHNER Safety Designer has been installed correctly, an icon is added to the desktop.

To start the program: double-click this icon.  $\rightarrow$ 

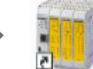

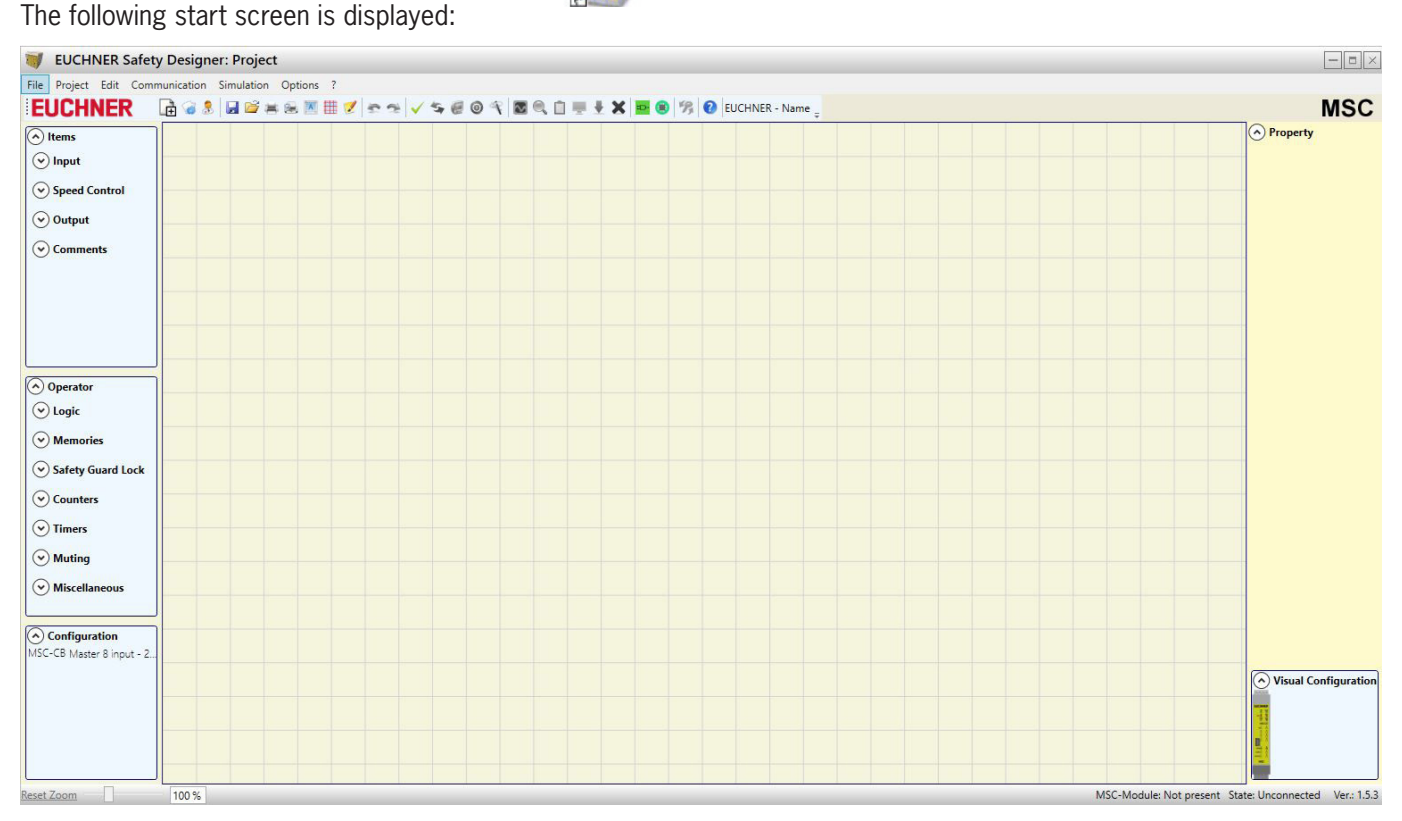

#### Figure 42: EUCHNER Safety Designer

You can now start to create projects.

#### 9.1.5. Default toolbar

The default toolbar is shown in *Figure 43*. The meaning of the icons is explained in the following:

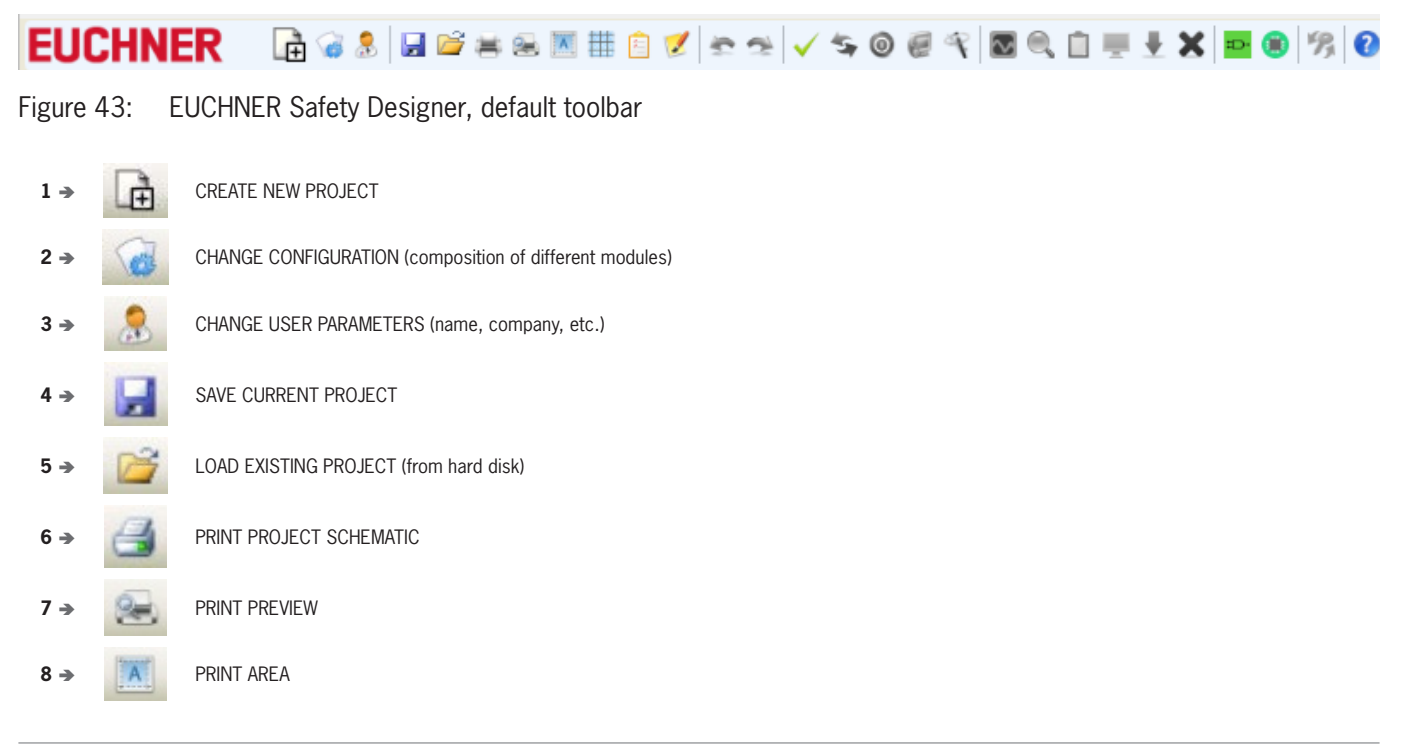

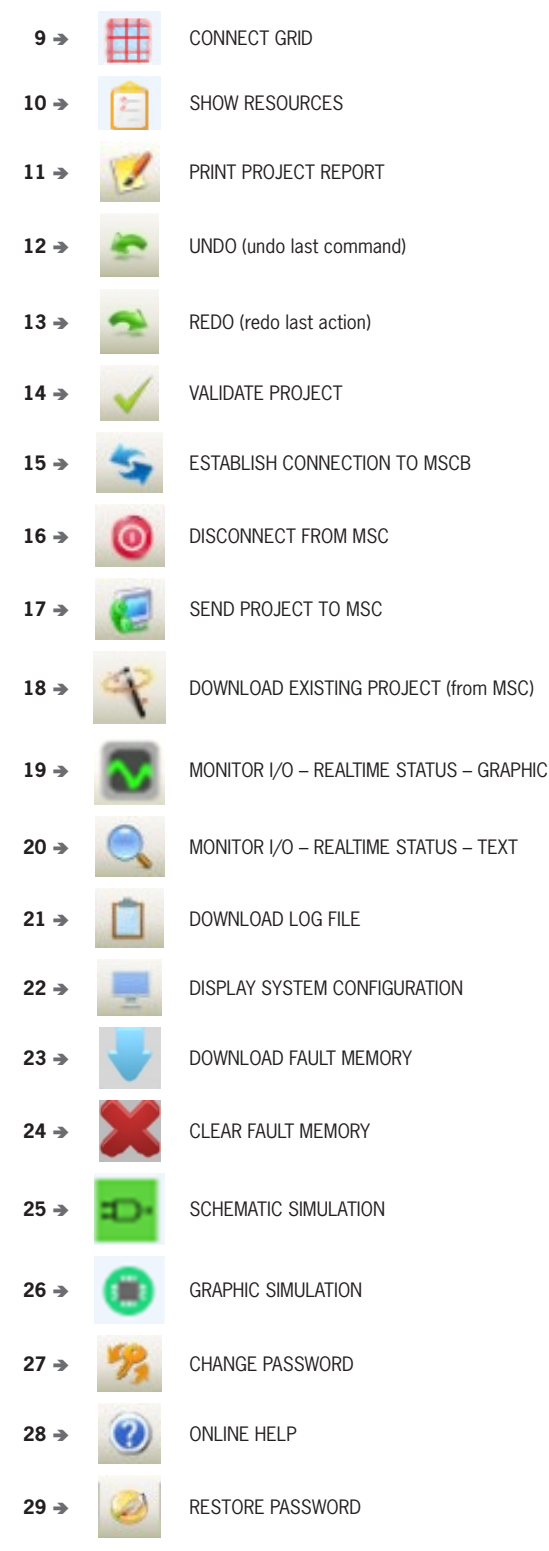

Figure 44: EUCHNER Safety Designer, default icons

#### 9.1.6. Menu bar

The menu bar can be deactivated/activated.

File Project Edit Communication Simulation Options ? EUCHNER 👍 @ 象 🖳 🛱 😤 💌 🏥 🖄 🌌 🕿 🗸 🗸 🖘 🖉 V S 🕲 @ 🕄 🖾 🖳 🗒 🖉 🖉 Euchner - MSC-Module 🖕

Figure 45: EUCHNER Safety Designer, menu bar

ΕN

#### 9.1.7. Creating a new project (configuring MSCB system)

To start a new project, select the icon on the default toolbar. The window with the project information is displayed (*Figure 46*).

| Items         | 🔰 Project info | ormation |   |
|---------------|----------------|----------|---|
| 🕑 Input       | Company        | Company  |   |
| Speed Control | User           | Name     |   |
| ✓ Output      | Project Name   | Project  | ] |

Figure 46: EUCHNER Safety Designer, Project information

After opening, the MSC-CB-S module is shown. The base unit MSC-CB and the firmware versions of both base units can be selected from the drop-down menu.

You can add the modules necessary for the system using the list boxes at the top of the screen (Select extension module). The node can be selected using the list box at the bottom of the screen.

The insertion order of modules is not important. Also the physical position of the modules must not be the same of the msd configuration menu. For example, you can physically put the slave modules to the left of the master module.

For some slave modules, it is also necessary to choose the type (MVx, MBx) by means of a second drop-down menu located below the node selection menu.

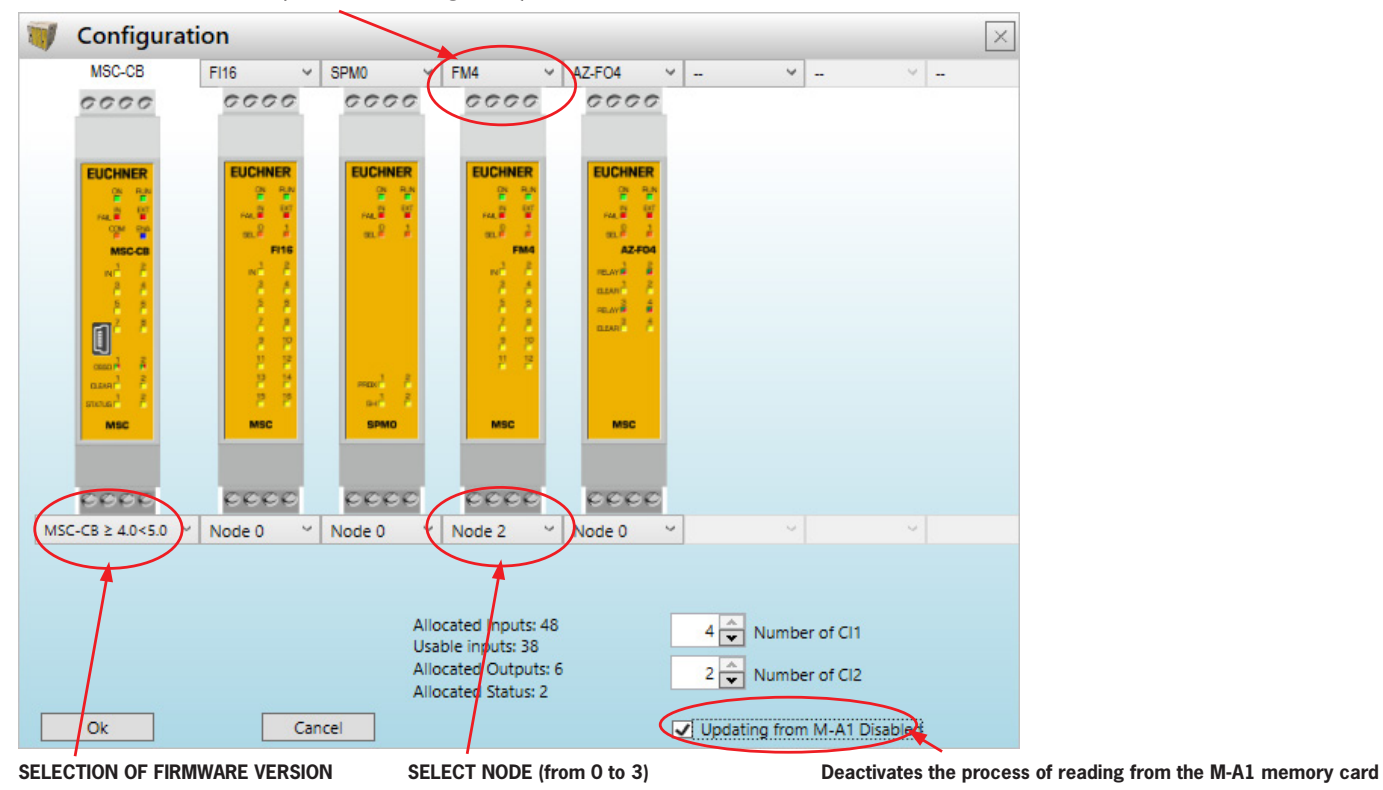

SELECT EXTENSION MODULE (to add to the configuration)

Figure 47: EUCHNER Safety Designer, selecting extension module

#### 9.1.7.1. Changing configuration (layout of the various modules)

You can change the system configuration by selecting the icon. The Configuration window is displayed again (*Figure 47*).

#### 9.1.7.2. Editing user parameters

You can edit the project information by selecting the *income* icon. The window with the project information appears (*Figure 46*). It is not necessary to log off from ESWD for this action. As a rule, this feature is used when a new user needs to prepare a new project (also on the use of a project prepared previously).

#### 9.1.8. Tool bars for ITEMS, OPERATOR, CONFIGURATION

Four large tool windows are displayed on the left and right side of the main window (Figure 48):

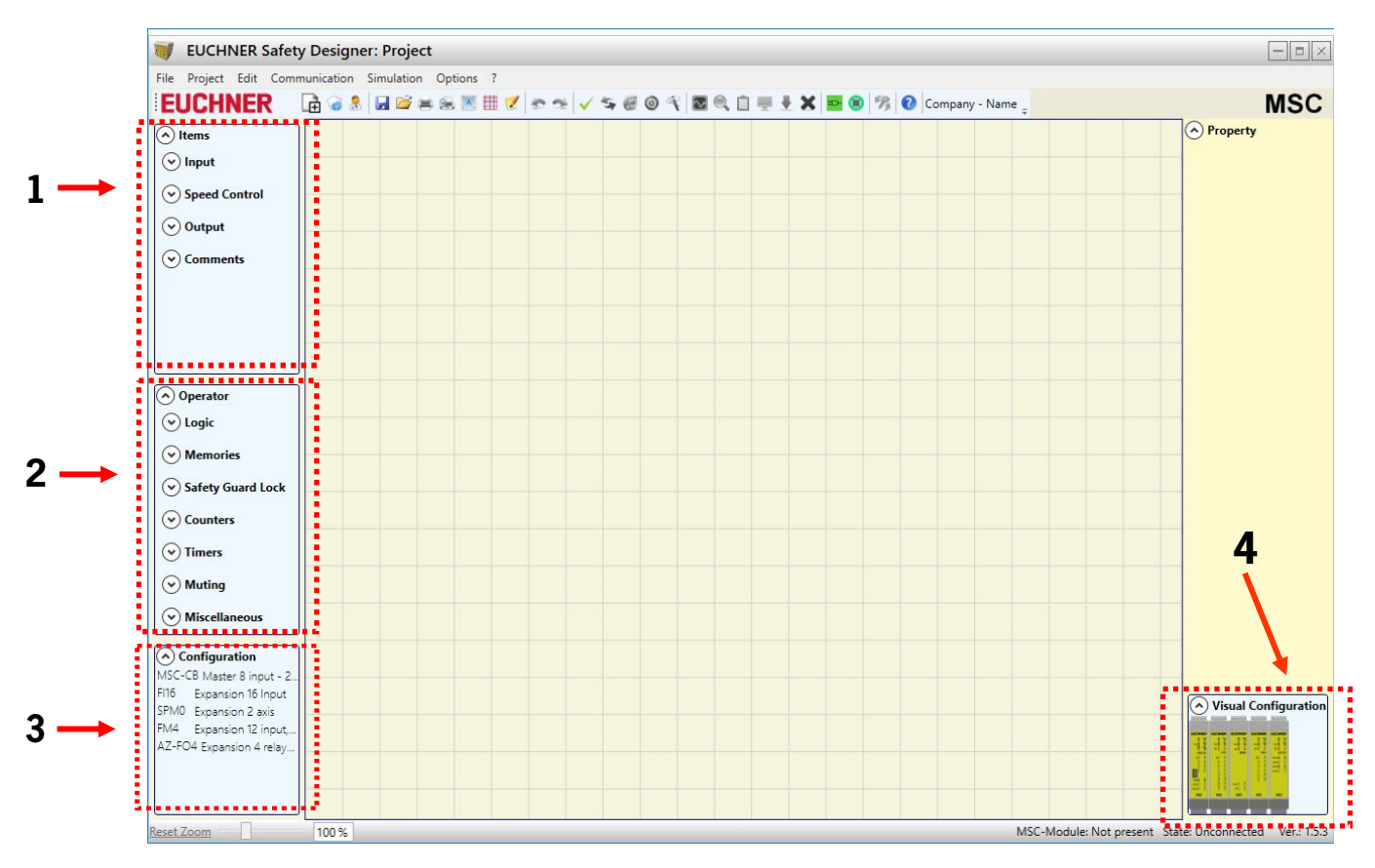

Figure 48: EUCHNER Safety Designer, tool windows

#### 1. "ITEMS" tool window

This window contains the various function blocks that make up the project. These blocks are divided into four different categories:

- Input
- Speed Control
- Output
- Comments

#### 2. "OPERATOR" tool window

This window contains the various function blocks for linking the items in point 1. These blocks are divided into seven different categories:

- Logic
- Memories
- Safety Guard Lock
- Counter
- Timers
- Muting
- Miscellaneous
- 3. "CONFIGURATION" tool window

This window contains the description of the project layout.

4. "VISUAL CONFIGURATION" tool window

This window contains the graphic illustration of the project layout.

#### 9.1.9. Preparing the diagram

After the selection of the system layout, you can configure the project.

The logic diagram is prepared with the aid of the **DRAG & DROP** function:

- Select the item required from the windows described above (the individual items are described in more detail in the following) and drag to the design workspace.
- After the selection of an item, the **PROPERTY** window is activated where you must complete the fields as necessary.
- You can set a specific numeric value on a slider (e.g. Filter) using the left and right arrow keys on the keyboard, or by clicking the ends of the slider.
- Items can be linked together by selecting the required pin using the mouse and then dropping the link on the pin to be connected using drag & drop.
- You can make connections between elements a long way apart using the "Interpage In/Out" component under "Operator/Miscellaneous". A name must be assigned to the "Interpage Out" element; this name must correspond to the related "Interpage In" element to create the required connection.

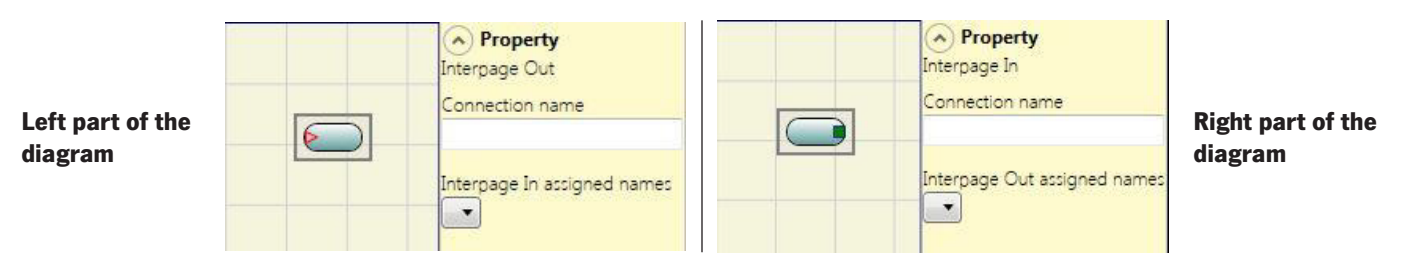

Figure 49: Interpage In/Out

- If an item needs to be duplicated, first you must select it and then you can copy and paste it by pressing CTRL+C/ CTRL+V on the keyboard.
- An item or a link is deleted by selecting the item or the link and then pressing DEL on the keyboard.

#### 9.1.9.1. Using the right mouse button

- On input/output blocks
  - Copy/paste
  - Delete
  - Delete all assigned connections
  - Alignment with other function blocks (with multiple selection)
  - Help
  - Monitor mode: show/hide the property window
  - Status block: activate/deactivate the logical negation on the input pin

#### On operator blocks

- Copy/paste
- Delete
- Alignment with other function blocks (with multiple selection)
- Help
- Activate/deactivate the logical negation
- Monitor mode: show/hide the property window
- On terminals
  - Alignment with other function blocks (with multiple selection)
- On connections (wires)
  - Delete
  - Indication of the entire path for a connection (network)

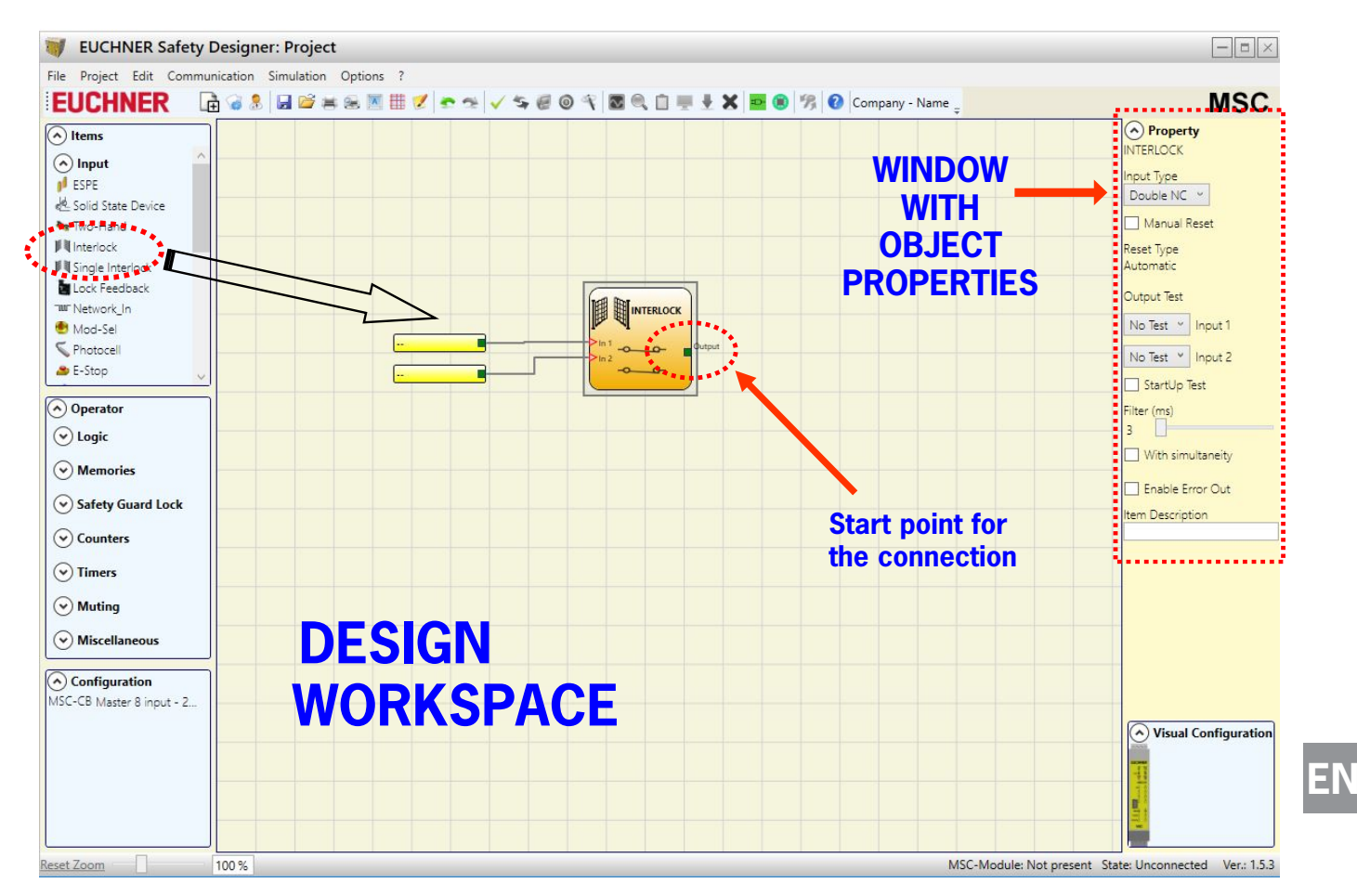

Figure 50: EUCHNER Safety Designer, design area

#### 9.1.10. Example for a project

*Figure 51* shows an example of a project in which the module MSC-CB is connected to only two safety components (interlock and emergency stop).

The inputs (1, 2, 3) on the module MSC-CB for connecting the contacts on the safety components are highlighted in yellow on the left. The MSC outputs (from 1 to 4) are activated as per the conditions that are specified in the interlock (INTERLOCK) and emergency stop (E-STOP) (see Page 100 Emergency stop (E-STOP) and Page 101 Interlock (INTERLOCK)).

Click a block to select it and activate the PROPERTY window on the right where you can configure the activation and test parameters for the block.

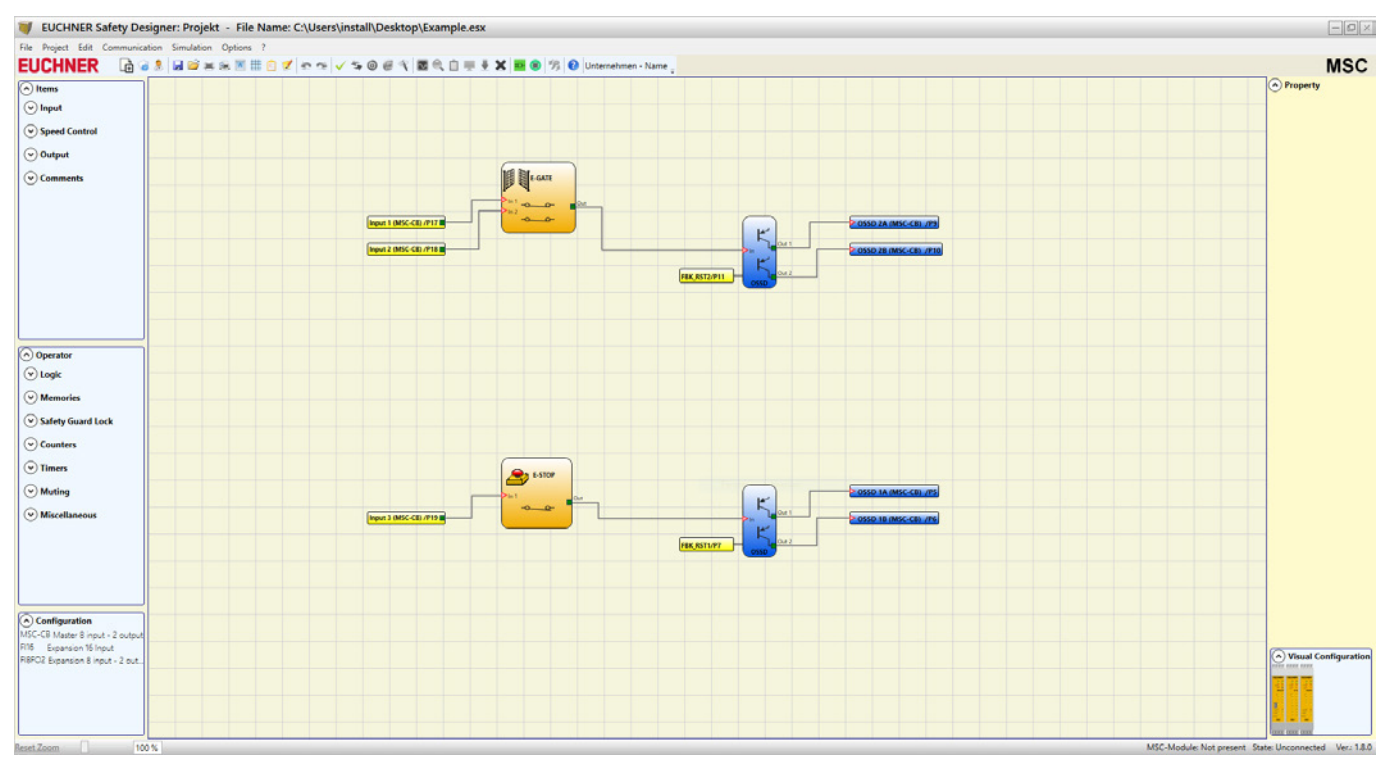

#### Figure 51: EUCHNER Safety Designer, project example

At the end of the project preparation phase (or during intermediate steps), you can save the current configuration using the

icon on the default toolbar.

#### 9.1.10.1. Project validation

| · · · · · · · · · · · · · · · · · · · |                             |                                           |                       |
|---------------------------------------|-----------------------------|-------------------------------------------|-----------------------|
| $(\mathbf{i})$                        | NOTICE                      |                                           |                       |
| <u> </u>                              | The completed project must  | now be validated.                         |                       |
|                                       | This check is made by runni | ng the VAI IDATE command ( 🗹 symbol on th | e default toolbar).   |
|                                       |                             |                                           |                       |
|                                       |                             |                                           |                       |
|                                       |                             |                                           |                       |
| Input 1 (MSC-CB) /P17                 |                             |                                           | OSSD 2A (MSC-CB) /P9  |
| Input 2 (MSC-CB) /P18                 |                             | FBK_RST2/P11                              | OSSD 2B (MSC-CB) /P10 |
|                                       |                             |                                           |                       |
|                                       |                             | Validation result: OK X                   |                       |
|                                       |                             | Project Report (Schematic CRC: 5303H)     |                       |
|                                       |                             | INPUT: 9% (3/32)<br>Function Blocks: 2    |                       |
|                                       |                             | Total number blocks: 0% (0/64)            |                       |
|                                       |                             | OSSD: 50% (2/4)<br>STATUS: 0% (0/4)       |                       |
|                                       | E-STOP 2                    | ОК                                        |                       |
|                                       |                             |                                           | OSSD 1A (MSC-CB) /PS  |
| Input 3 (MSC-CB) /P19                 |                             | FBK_RST1/P7 Out 2                         | OSSD 1B (MSC-CB) /P6  |

Figure 52: EUCHNER Safety Designer, project validation

If the validation is successful, a sequential number is assigned to the INPUT and OUTPUT on the diagram. This number then appears also in the REPORT and in the monitor in EUCHNER Safety Designer. The configuration can be transferred only after successful validation.

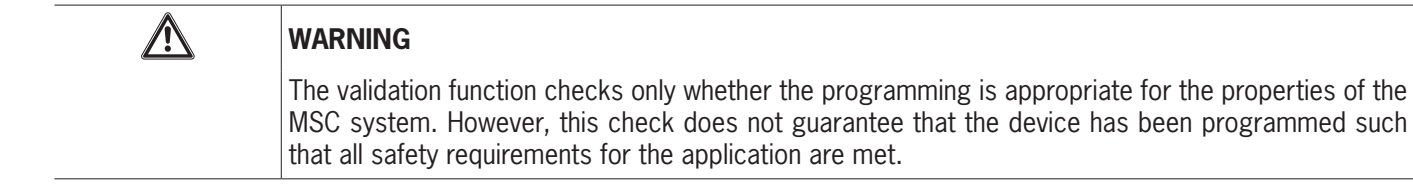

EN

#### 9.1.10.2. Resources allocation

The resources allocation can be shown by selecting the icon. All elements used, such as inputs, outputs, status, fieldbus inputs and fieldbus outputs, are shown in the resources allocation.

| Projekt: Resources allocation                                                                                           |                                                                                                    | × |
|----------------------------------------------------------------------------------------------------|----------------------------------------------------------------------------------------------------|---|
|                                                                                                    |                                                                                                    |   |
| Required Modules<br>MSC-CB<br>FI8F02 Node 0<br>FI16 Node 2                                                              | Input       0       0       0       0       0       0       0       0       0       0       0       0       0       0       0       0       0       0       0       0       0       0       0       0       0       0       0       0       0       0       0       0       0       0       0       0       0       0       0       0       0       0       0       0       0       0       0       0       0       0       0       0       0       0       0       0       0       0       0       0       0       0       0       0       0       0       0       0       0       0       0       0       0       0       0       0       0       0       0       0       0       0       0       0       0       0       0       0       0       0       0       0       0       0       0       0       0       0       0       0       0       0       0       0       0       0       0       0       0       0       0       0       0       0       0       0       0       0 <td></td>                                                                                                    |   |
| Report<br>Allocated Inputs: 32<br>Allocated Outputs: 4<br>Allocated Status: 4<br>FieldBus Input: 0<br>FieldBus Probe: 0 | Status       FieldBus       Instruction       Instruction <t< td=""><td></td></t<> |   |

Figure 53: EUCHNER Safety Designer, resources allocation

#### 9.1.10.3. Print report

The system layout can be printed together with the properties of the individual blocks (VZ icon on the default toolbar).

Project Name: Projekt

MSC

Project Report generated by EUCHNER Safety Designer Ver.: 1.8.0

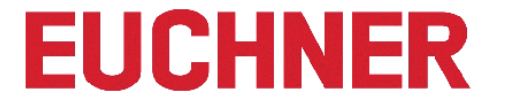

| User: Name<br>Company: Unternehmen<br>Date: 22.09.2020 08:20:30<br>Schematic CRC: 5303H<br>File Name: C:\Users\install\Desktop\Example.esx                                                                                                    | <u> </u> |
|----------------------------------------------------------------------------------------------------|----------|
| MSC-Module: Configuration<br>Module MSC-CE (Configured Firmware version: FW >= 3.0 <4.0)<br>Module FI16 Node 2 (Minimum Required Firmware version: 0.1)<br>Module FI8FO2 Node 0 (Minimum Required Firmware version: 0.1)<br>Updating from M-A1 Disabled: False<br>Cycle Time (ms) = 3,736 | 2        |
| MSC-Module: Safety Information<br>PFHd (according to IEC 61508): 2,03E-008 (1/h)<br>MTTFd (according to EN ISO 13849-1): 143 years<br>DCavg (according to EN ISO 13849-1): 99.00 %                                                                                                    | — 3      |

#### Attention!

This definition of PL and of the other related parameters as set forth in EN ISO 13849-1 only refers to the functions implemented in the MSC-Module system by the MSC configuration software, assuming configuration has been performed correctly. The actual PL of the entire application and the relative parameters must consider data for all the devices connected to the MSC-Module system within the scope of the application. This task and any other aspect of system configuration are the exclusive responsibility of the user/installer.

The final MTTFd value, taking in account data for all the devices connected to the system, must always be saturated to 100 years if over.

| Resources used                                                                                                    | <br>4 |
|----------------------------------------------------------------------------------------------------|-------|
| INPUT: 9% (3/32)<br>Function Blocks: 2                                                                                                    | -     |
| Total number blocks: 0% (0/64)                                                                                                    |       |
| OSSD: 50% (2/4)<br>STATUS: 0% (0/4)                                                                                                    |       |
| Electrical diagram                                                                                                    |       |
| E-Gate<br>Function Block 1<br>Filter (ms): 3<br>Double NC<br>Reset Type: Automatic<br>StartUp Test: False<br>Connections:<br>In1: MSC-CB INPUT1/Terminal17<br>In2: MSC-CB INPUT2/Terminal18<br>E-Stop<br>Function Block 2<br>Filter (ms): 3<br>Single<br>Reset Type: Automatic<br>StartUp Test: False<br>Connections:<br>In1: MSC-CB INPUT3/Terminal19 |       |
| OUTPUT1: OSSD SIL3/PL e<br>Reset Type: Automatic<br>Response time: 16,498 ms<br>Dependence on inputs:<br>Function Block 2<br>Connections:<br>MSC-CB OSSD1A/Terminal5<br>MSC-CB OSSD1B/Terminal6<br>MSC-CB Fbk: Terminal7<br>OUTPUT2: OSSD SIL3/PL e<br>Reset Type: Automatic<br>Response time: 16,498 ms<br>Dependence on inputs:                      | <br>5 |
| Function Block 1<br>Connections:<br>MSC-CB OSSD2A/Terminal9<br>MSC-CB OSSD2B/Terminal10<br>MSC-CB Fbk: Terminal11                                                                                                    |       |

#### Signature \_

- 1. Total CRC
- 2. Cycle time
- 3. Information about the safety level
- 4. Resources used
- 5. OSSD reaction time

Figure 54: EUCHNER Safety Designer, project report

| $\triangle$ | WARNING                                                                                                    |
|-------------|----------------------------------------------------------------------------------------------------|
|             | <ul> <li>This definition of the PL and the other related parameters as per EN ISO 13849-1 relates only to<br/>the functions that have been implemented by EUCHNER Safety Designer in the MSC system; here<br/>it is assumed that the configuration has been performed correctly.</li> </ul> |
|             | <ul> <li>The data for all devices connected to the MSCB in the application must be taken into account in<br/>the actual PL for the entire application and the related parameters.</li> </ul>                                                                                                |
|             | This task is allowed to be performed only by the design engineer or the installer.                                                                                                    |

#### 9.1.10.4. Connecting to MSC

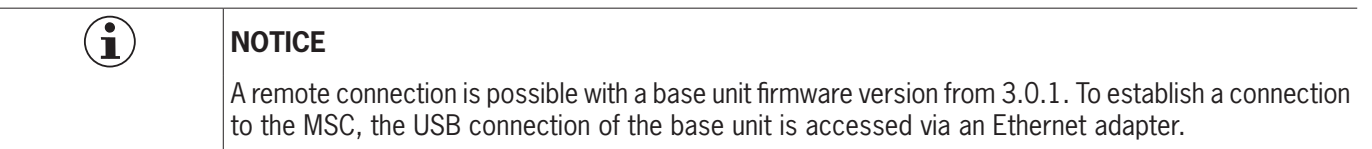

Once the base unit has been connected to the PC via the USB cable, a connection must be established using the icon. A window with a password prompt appears. Type password (see "Password protection").

| Enter Password |                                                   |          | × |
|----------------|---------------------------------------------------|----------|---|
|                | Password:  Remote connection (only with OK Cancel | C Level1 |   |

Figure 55: EUCHNER Safety Designer, password prompt

#### 9.1.10.5. Sending the configuration to the MSC system

Click the **second** icon on the default toolbar to send the saved configuration from the PC to MSC-CB/MSC-CB-S after the related command is executed. In the MSC-CB/MSC-CB-S, the project is saved in the internal memory and (if fitted) on the M-A1 memory card (password required: level 2).

| i | NOTICE                                                                          |
|---|---------------------------------------------------------------------------------|
| _ | This function is available only after the successful validation of the project. |

#### 9.1.10.6. Downloading a configuration file (project) from the base unit

icon on the default toolbar to download a project from the base unit MSC-CB/MSC-CB-S to the EUCHNER Click the Safety Designer configuration software. EUCHNER Safety Designer displays the project saved in MSC-CB/MSC-CB-S (required password: level 1).

| i | r | 101   |
|---|---|-------|
| - | Þ | lf tl |

#### TICE

- he project is to be used for other modules of type MSC-CB/MSC-CB-S, the components connected in each case are to be checked (see "System layout" on page 85).
- Then, a "Project validation" (Page 81) and "Checking the system" (Page 90) are to be performed.

#### 9.1.10.7. Configuration log

| •  |  |
|----|--|
| 1) |  |
|    |  |

(

#### NOTICE

> The creation date and the CRC (four-digit hexadecimal code) for a project saved in the MSC-CB/ MSC-CB-S are contained in the configuration file (project) (Figure 56).

Up to five sequential events can be recorded in this log. Then the results are overwritten starting with the oldest event.

The log file (LOG) can be displayed using the icon on the default toolbar (password required: level 1).

| Date     | CRC   |
|----------|-------|
| 23/12/15 | 9F80H |
| 23/12/15 | BF8DH |
| 17/12/15 | A855H |
| 17/12/15 | 4EE9H |
|          |       |

Figure 56: EUCHNER Safety Designer, log file

#### 9.1.10.8. System layout

The current layout of the MSC system can be checked using the icon (password required: level 1). A table with the following content appears:

- Connected modules;
- · Firmware version installed in the individual modules;
- Node number (physical address) of the individual modules.

| Recognized Modules    | Installed Firmware<br>version | Notes            |
|-----------------------|-------------------------------|------------------|
| Module MSC-CB         | 2.0                           | M-A1 Not Present |
| Module FI8 Node: 0    | 0.7                           |                  |
| Module AC-FO4 Node: 0 | 0.4                           |                  |

Figure 57: Overview of system layout

If there is an error in one of the modules detected, the following window appears.

In the example below the node number of module FI8 is not correct (indicated by red text).

| Recognized Modules    | Installed Firmware<br>version | Notes            | Required Modules      | Minimum Required<br>Firmware version |
|-----------------------|-------------------------------|------------------|-----------------------|--------------------------------------|
| Module MSC-CB         | 2.0                           | M-A1 Not Present | Module MSC-CB         |                                      |
| Module FI8 Node: 3    | 0.7                           |                  | Module FI8 Node: 0    | 0.1                                  |
| Module AC-FO4 Node: 0 | 0.4                           |                  | Module AC-FO4 Node: 0 | 0.0                                  |

Figure 58: Erroneous system layout

#### 9.1.10.9. Disconnecting the system

Click the *icon* to disconnect the PC from the base unit. After disconnection, the system is reset and restarted with the transferred project.

### i

NOTICE

If the system does not comprise all the modules designated in the configuration, this discrepancy is indicated on the MSC-CB/MSC-CB-S module and the module is not started (see SIGNALS).

#### 9.1.10.10.Monitor (real-time I/O status - text form)

Click the icon to activate the monitor (password required: level 1). A pop-up window with the following content appears **(in real time)**:

- Status of the inputs (if the item has two or more input connections to MSC, only the first is indicated in the monitor as active; see example shown)
- Input diagnostic
- OSSD state;
- OSSD diagnostics;
- Status of the digital outputs;
- OUT\_TEST diagnostics.

| Module | block | Notes     | INPUT | State | Input diagnostic | Module | OSSD  | State | OSSD diagnostic | Module | Status | State | Diag Status |
|--------|-------|-----------|-------|-------|------------------|--------|-------|-------|-----------------|--------|--------|-------|-------------|
| MSC-CB | 1     | Interlock | IN1   | OFF   |                  | MSC-CB | OSSD1 | OFF   |                 |        | x      |       |             |
|        |       |           | IN2   |       |                  | MSC-CB | OSSD2 | ON    |                 |        | x      |       |             |
| ISC-CB | 2     | E-Stop    | IN3   | ON    |                  |        | Х     |       |                 |        | X      |       |             |
|        | 1     |           | х     |       |                  |        | х     |       |                 |        | X      |       |             |
|        | 3 5   |           | х     |       |                  | -      | х     | -     |                 |        | х      |       |             |
|        |       |           | х     |       |                  |        | х     | _     |                 |        | х      |       |             |
|        |       |           | X     |       |                  |        |       | _     |                 |        |        |       |             |
|        | -     |           | x     |       | -                |        | -     |       |                 |        |        |       |             |
|        | 8 8   |           | X     |       |                  | 3 3    |       | - 21  |                 | -      | ÷      |       |             |
|        |       |           | X     |       |                  |        |       | _     |                 |        |        |       |             |
|        | 0 0   |           | X     |       | -                |        | 0     | 0     |                 | -      |        |       |             |
|        | 8 8   |           | X     |       |                  |        |       |       |                 |        |        |       |             |
|        | 2 8   |           | × v   |       |                  | -      |       | - 2   |                 | -      | -      |       |             |
|        |       |           | x     |       |                  | 2      | 1     |       | 2               | 5      | 12 2   |       |             |
|        | 6 6   |           | x     |       |                  |        | 0     | 0     |                 | 2      | 2      | -     |             |
| Б      | tit   |           |       |       |                  |        |       |       |                 |        |        |       |             |

Figure 59: Monitor (text form)

#### 9.1.10.11.Monitor (real-time I/O status - text - graphic)

Click the icon to activate/deactivate the monitor (password required: level 1). Based on the color of the links (*Figure 60*) the diagnostics can be read (in real time) as follows:

- **RED** = OFF
- GREEN = ON
- DOTTED ORANGE = Connection error
- > DOTTED RED = ENABLE present (e.g. RESTART)

#### **SPECIAL CASES**

- ➡ "NETWORK" OPERATOR, "NETWORK IN" and "NETWORK OUT" signals:
- THICK CONTINUOUS RED LINE = STOP
- THICK CONTINUOUS GREEN LINE = RUN
- THICK CONTINUOUS ORANGE LINE = START
- ➡ "SERIAL OUTPUT" OPERATOR:
- THICK CONTINUOUS BLACK LINE = Data transmission

You can display the diagnostics by positioning the mouse pointer on the link.

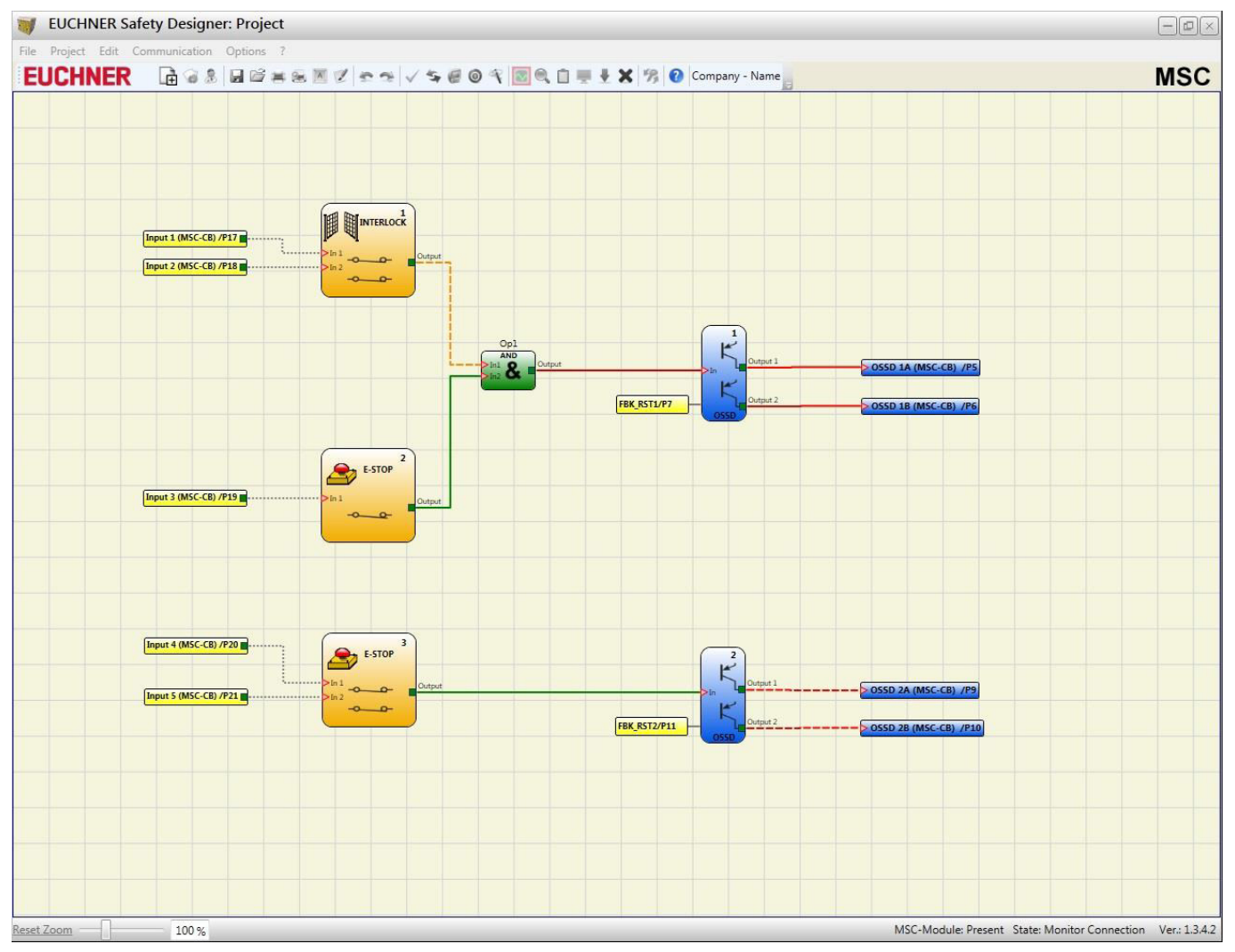

Figure 60: Monitor (graphic)

#### 9.1.11. Password protection

i

Î

To upload and save the project, you must enter a password in EUCHNER Safety Designer.

#### NOTICE

The default password must be changed to prevent tampering (password level 2) or so that the configuration loaded in the MSC is not visible (password level 1).

#### 9.1.11.1. Password level 1

All operators who use the MSC system must have a level 1 PASSWORD.

Using this password it is possible to display only the LOG file, the layout of the system, the real-time monitor and the upload processes.

On the initialization of the system for the first time, the operator must use the password "" (ENTER key). System planners who know the level 2 password can assign a new password for level 1 (alphanumeric, max. 8 characters).

### NOTICE

Operators who know this password are **authorized** to upload the project (from MSC-CB/MSC-CB-S to PC), to edit it or to save it.

#### 9.1.11.2. Password level 2

System planners who are authorized to work on the preparation of the project must know the level 2 PASSWORD. On the initialization of the system for the first time, the operator must use the password **"SAFEPASS"** (upper case).

System planners who know the level 2 password can assign a new password for level 2 (alphanumeric, max. 8 characters).

| i | NOTICE                                                                                                    |
|---|----------------------------------------------------------------------------------------------------|
|   | <ul> <li>Using this password, the project can be uploaded (from PC to MSC-CB/MSC-CB-S), edited and<br/>saved. In other words, complete control of the PC =&gt; MSC system is possible using this pass-<br/>word.</li> </ul>                                     |
|   | On UPLOADING a new project, you can change the level 2 password.                                                                                                    |
|   | Should one of these passwords no longer be available, please contact EUCHNER to request an                                                                                                    |
|   | unlock file (if the unlock file is saved in the correct folder, the icon appears on the toolbar). Press the icon to reset the level 1 and 2 passwords to their original values. This password is provided only to the system planner and can be used only once. |

#### 9.1.11.3. Password change

Click the *icon* to change the PASSWORD after the connection has been established using the level 2 password.

A window (*Figure 61*) appears in which the new password can be selected. Type old and new password in the related fields (max. 8 characters). Click OK.

At the end of the process, disconnect to restart the system.

If an M-A1 memory card is fitted, the new password is also saved on this memory card.

|   | Old Password              |                   |  |
|---|---------------------------|-------------------|--|
|   |                           | C Level1 Password |  |
|   | New Password              | Level2 Password   |  |
| R | I<br>Insert the new passw | ord again         |  |
|   | OK                        | Cancel            |  |

Figure 61: Password change

#### 9.1.12. Checking the system

 $\underline{\mathbb{A}}$ 

#### WARNING

The system must be checked for correct operation after the project has been validated and uploaded to the MSC-CB/MSC-CB-S module and all safety components have been connected.

This check is made by forcing a status change for each safety component connected to MSC to check whether the status of the outputs also actually changes.

The following example is intended to explain the CHECK process.

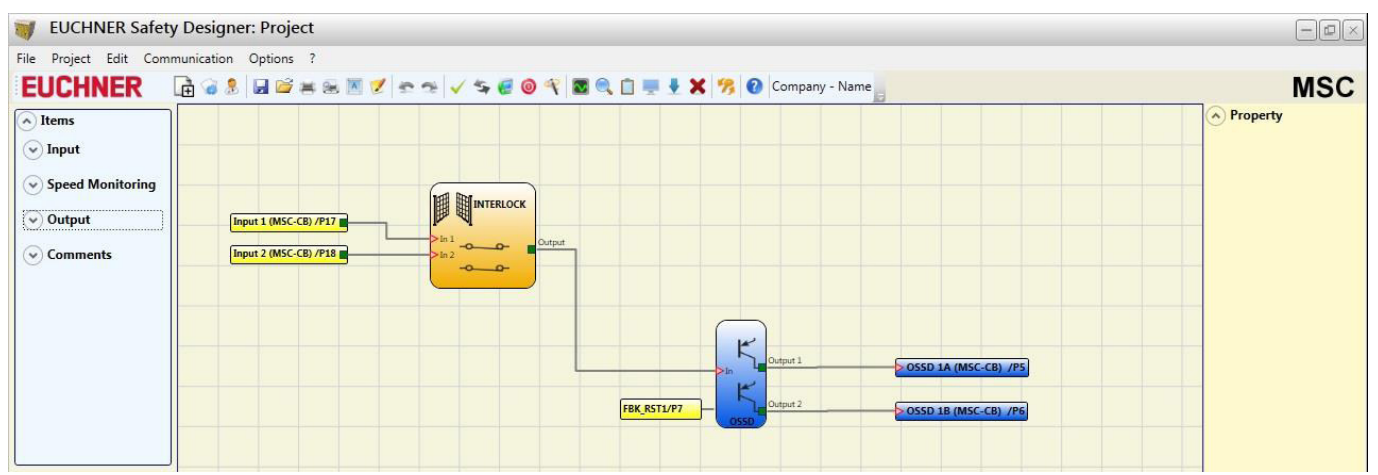

Figure 62: Checking the system

(t1) In the normal operating status (interlock (INTERLOCK)), Input1 is closed, Input2 is open and the INTERLOCK output set to the "High" logic level. In this mode the safety outputs (OSSD1/2) are active and a supply voltage of 24 VDC is present at the related terminals.

(t2) If the interlock (INTERLOCK) is opened **physically**, the state of the inputs changes and therefore also the outputs of the INTERLOCK block: (OFF = 0 VDC  $\rightarrow$  24 VDC); the state of the safety outputs OSSD1/2 changes from 24 VDC to 0 VDC. If this change is detected, the movable interlock (INTERLOCK) is connected correctly.

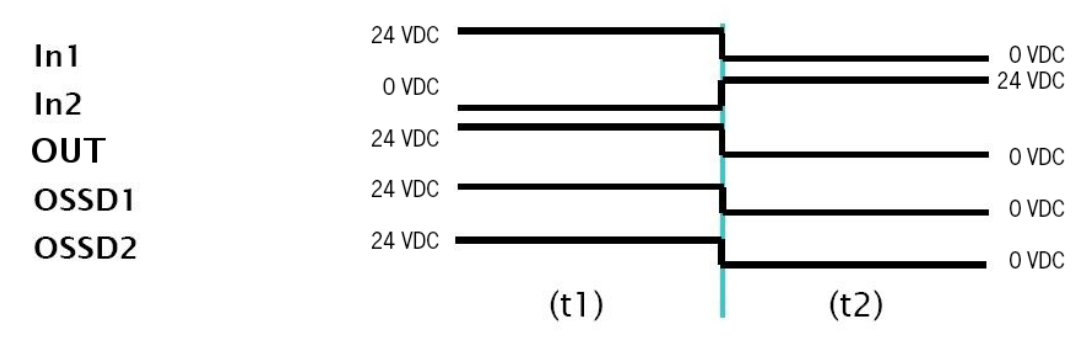

Figure 63: Change in the state of the system inputs/outputs

| WARNING                                                                                                    |
|----------------------------------------------------------------------------------------------------|
| <ul> <li>You will find more detailed information on the correct installation of external sensors/components<br/>in the installation manual.</li> </ul> |
| This check must be performed for each safety component in the project.                                                                                 |

#### 9.2. Item-specific function blocks

#### 9.2.1. Output items

#### 9.2.1.1. Safety outputs (OSSD)

The OSSD outputs do not require any maintenance. Output1 and Output2 supply 24 VDC with an input of "1" (TRUE) and 0 VDC with an input of "0" (FALSE).

 Each OSSD pair has a corresponding RESTART\_FBK input. This input must always be connected as described in the paragraph RESTART\_FBK.

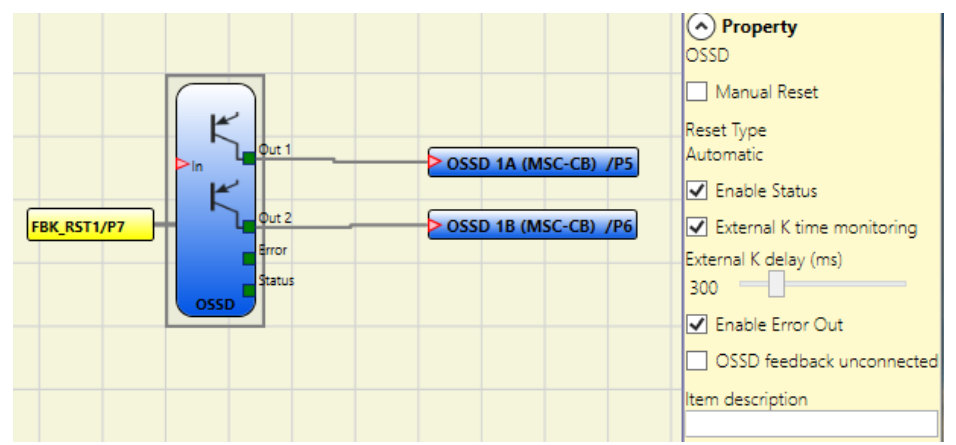

Figure 64: OSSD (safety outputs)

#### Parameters

*Manual Reset:* If selected, a reset can be requested on every change in the input signal. Otherwise, activation of the output will correspond directly to the input conditions.

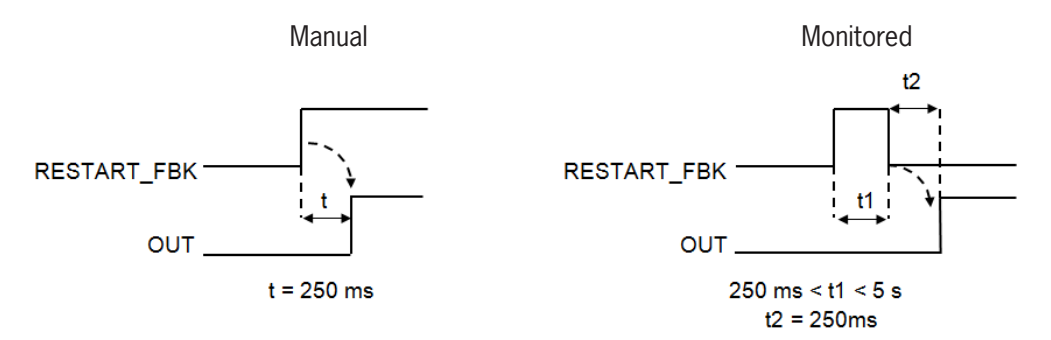

Figure 65: OSSD parameters

There are two types of reset: "Manual" and "Monitored." On the selection of manual reset, the system checks only the signal transition from 0 to 1. With monitored reset, the double transition from 0 to 1 and then back to 0 is checked.

Enable Status: If activated, the OSSD can be connected to a STATUS.

*External K time monitoring:* If activated, the time window for monitoring the external feedback signal (on the state of the output) can be set.

If the OUTPUT is at logic level "High" (TRUE), the FBK signal must be at the logic level "Low" (FALSE) within the time set and vice versa.

Otherwise, the OUTPUT output changes to the Low level (FALSE) and the error is signaled on the base unit MSC-CB/MSC-CB-S by the flashing of the CLEAR LED for the OSSD in the error mode.

Enable Error Out: If activated, the ERROR\_OUT output is enabled. If an error is detected on the external FBK signal, the output changes to the logic level "High" (TRUE).

The Error OUT signal is reset if one of the following events occurs:

- 1. The system is switched off and on again.
- 2. Activation of the RESET operator.

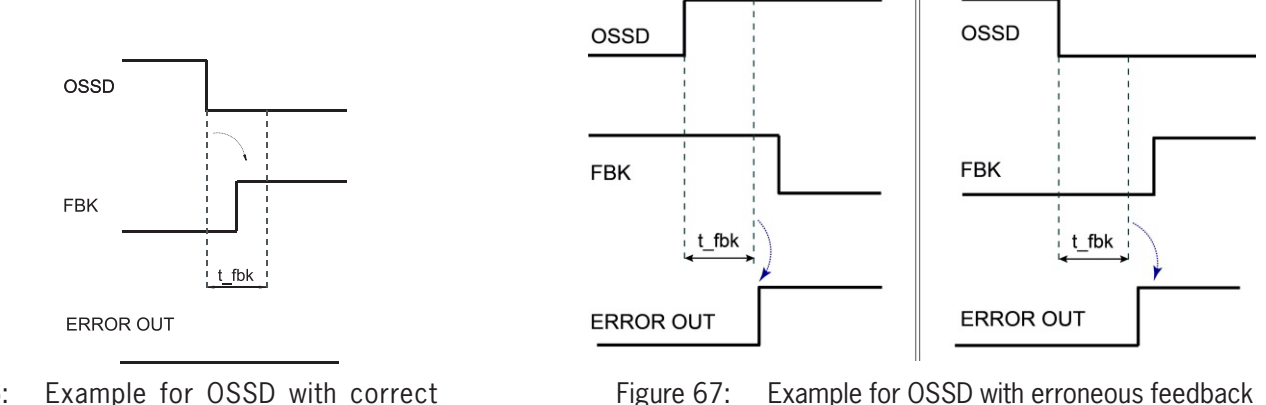

Figure 66: Example for OSSD with correct feedback signal: in this case ERROR OUT=FALSE

7: Example for OSSD with erroneous feedback signal (external switching time exceeded): In this case, ERROR OUT=TRUE

*OSSD feedback unconnected:* If selected, the RESTART\_FBK input does not have to be connected. Otherwise, the feedback loop must be connected directly to 24 V or the positively driven contact must be fed back.

This parameter is only applicable to modules:

- $\flat$  MSC-CB with firmware version  ${\geq}\,4.1$
- $\blacktriangleright$  FI8FO2 with firmware version  ${\ge}\,0.11$
- $\triangleright$  AC-FO4, AC-FO2 with firmware version  $\geq 0.7$
- AH-FO4SO8 firmware version > 0.1

#### 9.2.1.2. Safety output (single-double OSSD)

The OSSD safety output does not require any maintenance.

Output1 supplies 24 VDC with an input of "1" (TRUE) and 0 VDC with an input of "0" (FALSE).

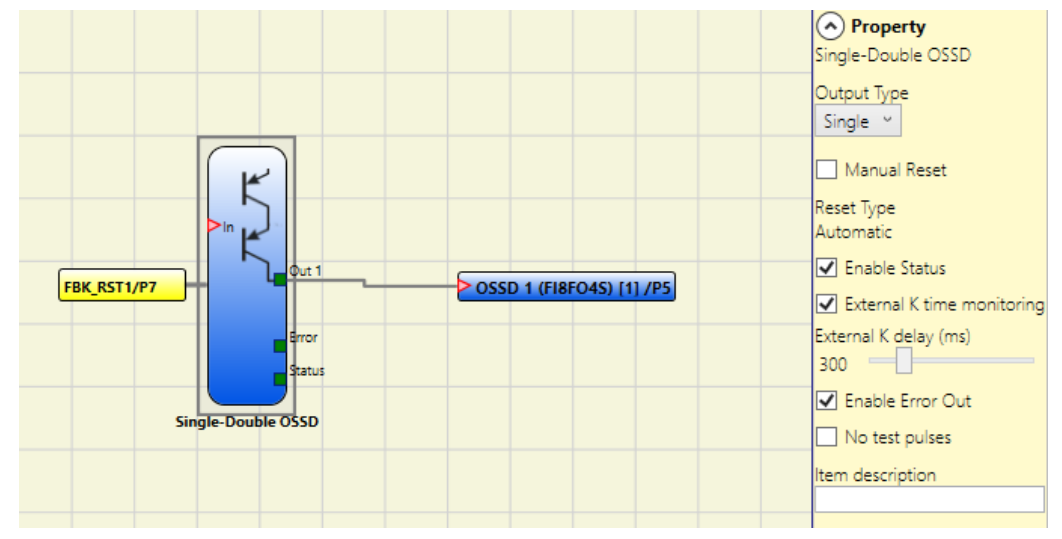

Figure 68: Single-double OSSD

Each SINGLE\_OSSD output has a corresponding RESTART\_FBK input. The RESTART\_FBK input appears for OSSD outputs of the MSC-CB-S and FI8FO4S modules only if manual reset or feedback loop monitoring is activated. The RESTART\_FBK input is mandatory on the AH-FO4SO8 module and must be connected as described in the RESTART\_FBK section.

#### Parameters

Output type: two different output types are available:

- Single output
- Double output

The operator can choose from the following configurations using the MSC-CB-S, FI8FO4S and AH-F04S08 modules:

- 1. Four OSSD function blocks (single output)
- 2. Two OSSD function blocks (double output)
- 3. Two OSSD function blocks (single output) + one OSSD function block (double output)

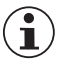

#### NOTICE

Using single channels OSSD, to maintain Safety Integrity Level (SIL) ",3" requirements the OSSD outputs must be independent.

Common cause failures between OSSD outputs must be excluded by observing an appropriate cable installation (i.e. separate cable paths).

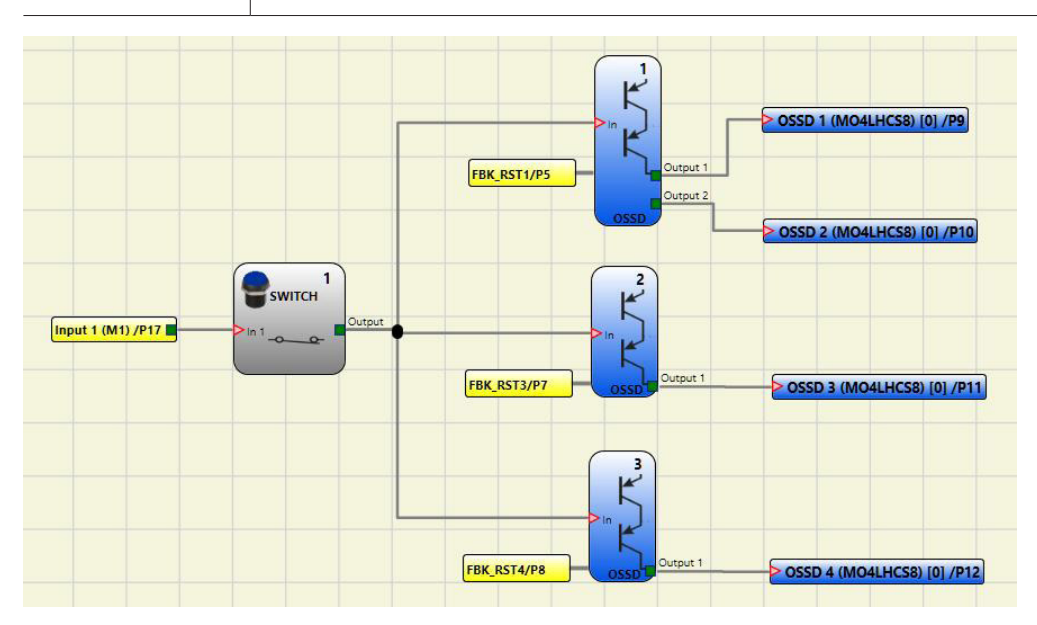

Figure 69: Example for a project: 2 blocks with single output + 1 block with double output

The possible configurations of the MSC-CB-S, FI8FO4S, AH-F04S08 (2 or 4 OSSD) modules are shown below:

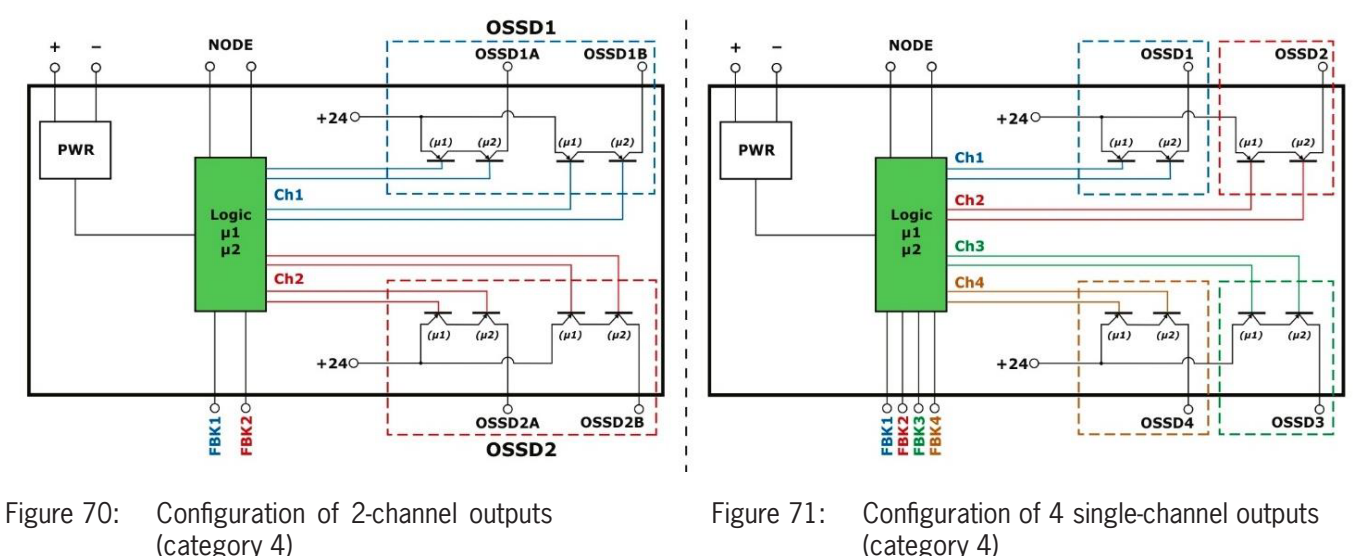

Manual Reset: If selected, a reset can be requested each time the IN input signal drops out. Otherwise, activation of the output follows the input conditions directly.

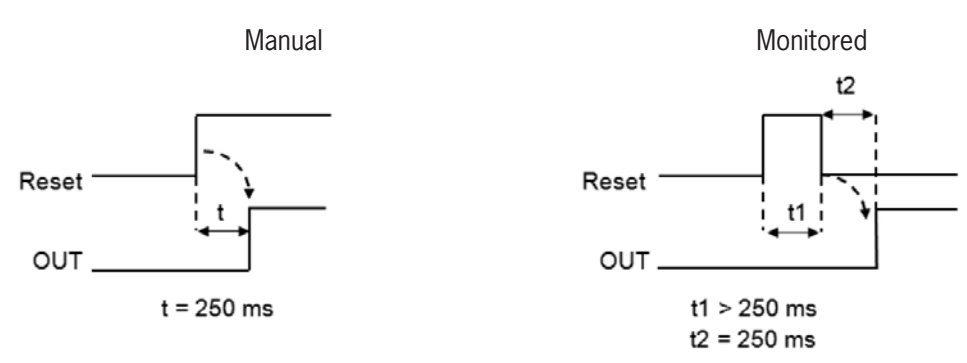

Figure 72: Manual/monitored reset

There are two types of reset: Manual and Monitored. On the selection of manual reset, only the signal transition from 0 to 1 is checked. With monitored reset, the double transition from 0 to 1 and then back to 0 is checked.

Enable Status: If activated, the current status of the OSSD can be connected to any point in the diagram.

External K time monitoring: If activated, the time window for monitoring the external feedback signal (on the state of the output) can be set.

If the OUTPUT is at logic level "High" (TRUE), the FBK signal must be at the logic level "Low" (FALSE) within the time set and vice versa.

Otherwise, the OUTPUT output changes to the Low level (FALSE) and the error is signaled on the base unit MSC-CB by the flashing of the CLEAR LED for the OSSD in the error mode.

Enable Error Out: If activated, the ERROR\_OUT output is enabled. If an error is detected on the external FBK signal, the output changes to the logic level "High" (TRUE).

The **Error OUT** signal is reset if one of the following events occurs:

- 1. The system is switched off and on again.
- 2. Activation of the RESET MSC-CB operator.

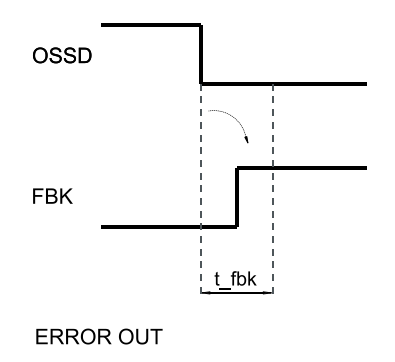

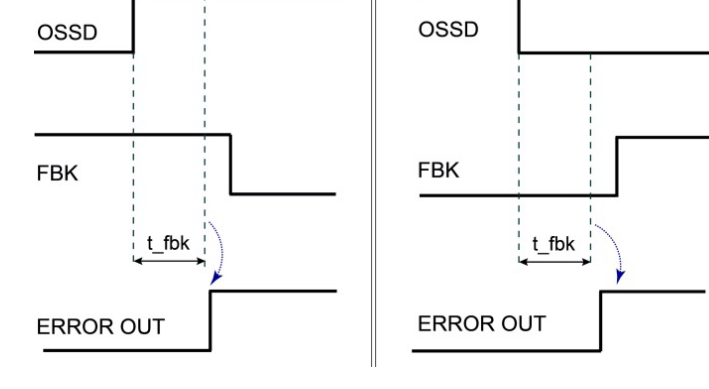

- Figure 73: Example for OSSD with correct feedback signal: in this case ERROR OUT=FALSE
- Figure 74: Example for OSSD with erroneous feedback signal (external switching time exceeded): In this case, ERROR OUT=TRUE

No test pulse: If activated, no test pulses will be transmitted via the output.

1

The SIL decreases when this parameter is activated.

OSSD feedback not connected: If this is selected, feedback must not be connected. If not selected, feedback must be connected directly to 24 V or via the row of NC contacts of K1/K2.

| i | NOTICE                                                                          |
|---|---------------------------------------------------------------------------------|
|   | This parameter applies only to the module AH-FO4SO8, firmware version $> 0.1$ . |

#### 9.2.1.3. Signal output (STATUS)

Using the STATUS output, every point in the diagram can be monitored by connecting it to the In input. The output supplies 24 VDC with an input of "1" (TRUE) or 0 VDC with an input of "0" (FALSE).

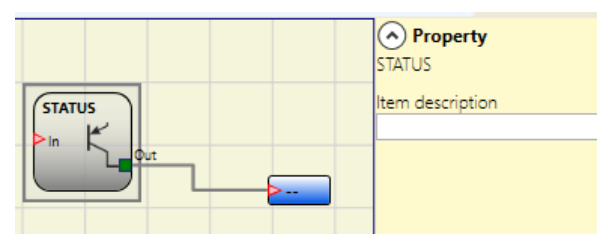

Figure 75: Status

 $\triangle$ 

Important!

The STATUS output achieves only SIL 1 / Performance Level PL c.

#### 9.2.1.4. Fieldbus output (FIELDBUS PROBE)

Using this element, the status of any point on the diagram can be indicated on the fieldbus.

The respective bit must be selected to perform changes on the output. The following table shows the max. number of sensors.

| Base unit | Fieldbus module firmware | No. of sensors |
|-----------|--------------------------|----------------|
| MSC-CB-S  | ≥2.0                     | Max. 32        |
| MSC-CB-S  | < 2.0                    | Max. 16        |
| MSC-CB    | Independent              | Max. 16        |

Table 65: Max. number of sensors at the fieldbus output

The states are indicated on the fieldbus using four bytes. (Refer to the fieldbus module operating instructions for more detailed information.)

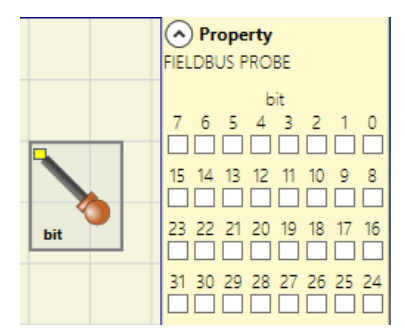

Figure 76: Fieldbus output

Æ

| <b>L</b> | Important!                                         |
|----------|----------------------------------------------------|
|          | The fieldbus output is <b>not</b> a safety output. |

EN

#### 9.2.1.5. Relay [RELAY]

The output relay is a relay output with a normally open contact. The relay outputs are closed if the **IN** input is "1" (TRUE), otherwise the contacts are open (FALSE).

#### Parameters

Category: There are three categories of relay outputs:

**Category 1.** Outputs with a category 1 relay. Each AZ-FO4/AZ-FO408 module can have up to four outputs.

Properties:

- Internal relays are monitored.
- External device monitoring contacts (EDM, check on FBK 1-4) are not used (not required for category 1).
- Each output can be set to manual or automatic starting.

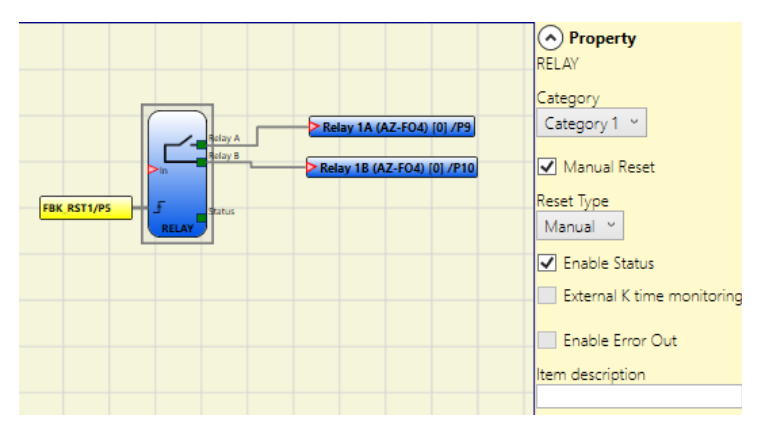

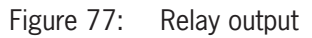

Example of use with external relay

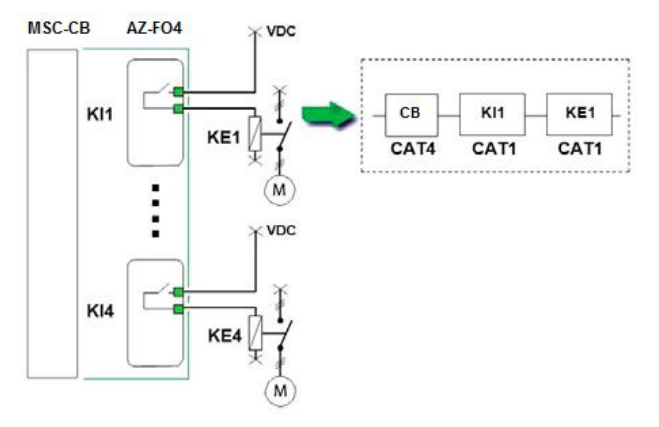

Example of use with only internal relay

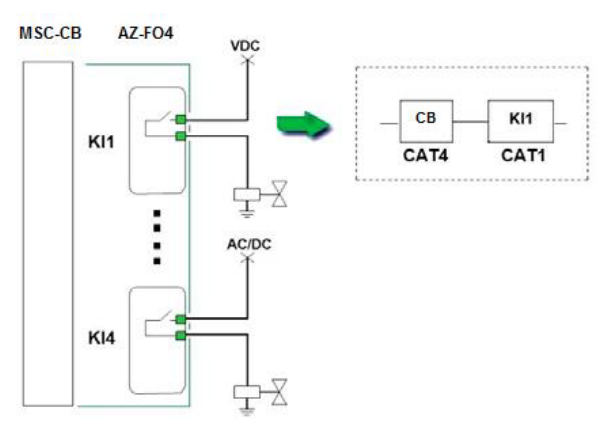

Figure 78: Examples of use

**Category 2.** Outputs with a category 2 relay with OTE (Output Test Equipment) outputs. Each AZ-FO4/AZFO408 module can have up to four outputs.

*OTE:* The OTE (Output Testing Equipment) output is normally "1" (TRUE), except if there is an internal error or a malfunction in conjunction with the feedback loop for external contactors (FALSE).

Properties:

- Internal relays are always monitored.
- Monitored external device monitoring contacts (EDM).
- The output can be configured for a manual or automatic restart. The external device monitoring (EDM) cannot be activated with a manual start, only with an automatic start. If, however, a manual start is required with external device monitoring, special logic must be used (see information below).

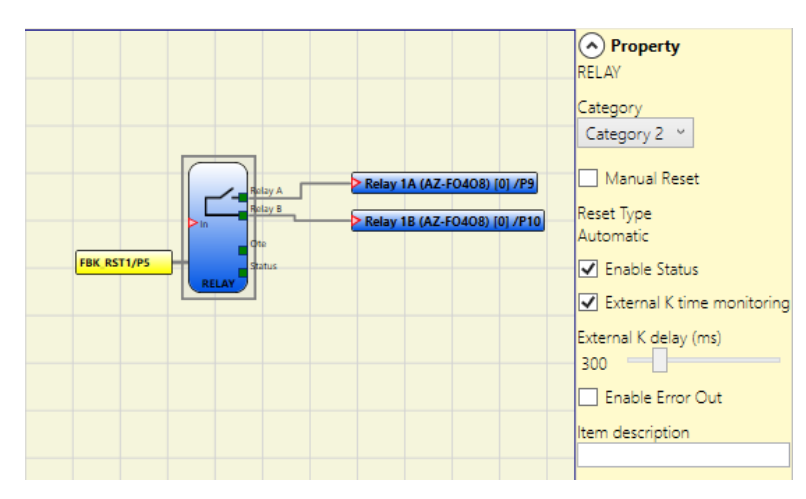

Figure 79: Relay output cat. 2

#### **Output for the OTE (Output Test Equipment)**

- Activation: This is necessary for category 2 configurations for signaling dangerous failures as per EN 13849-1: 2006/ DAM1 (in preparation).
- OTE output: normally ON.
  - If there is a fault in the internal feedback or the external device monitoring (EDM) -> OFF.

This signal makes it possible to stop hazardous movements, or at least to indicate the fault to the operator.

#### Use of the automatic start (A) or manual start (B) (category 2)

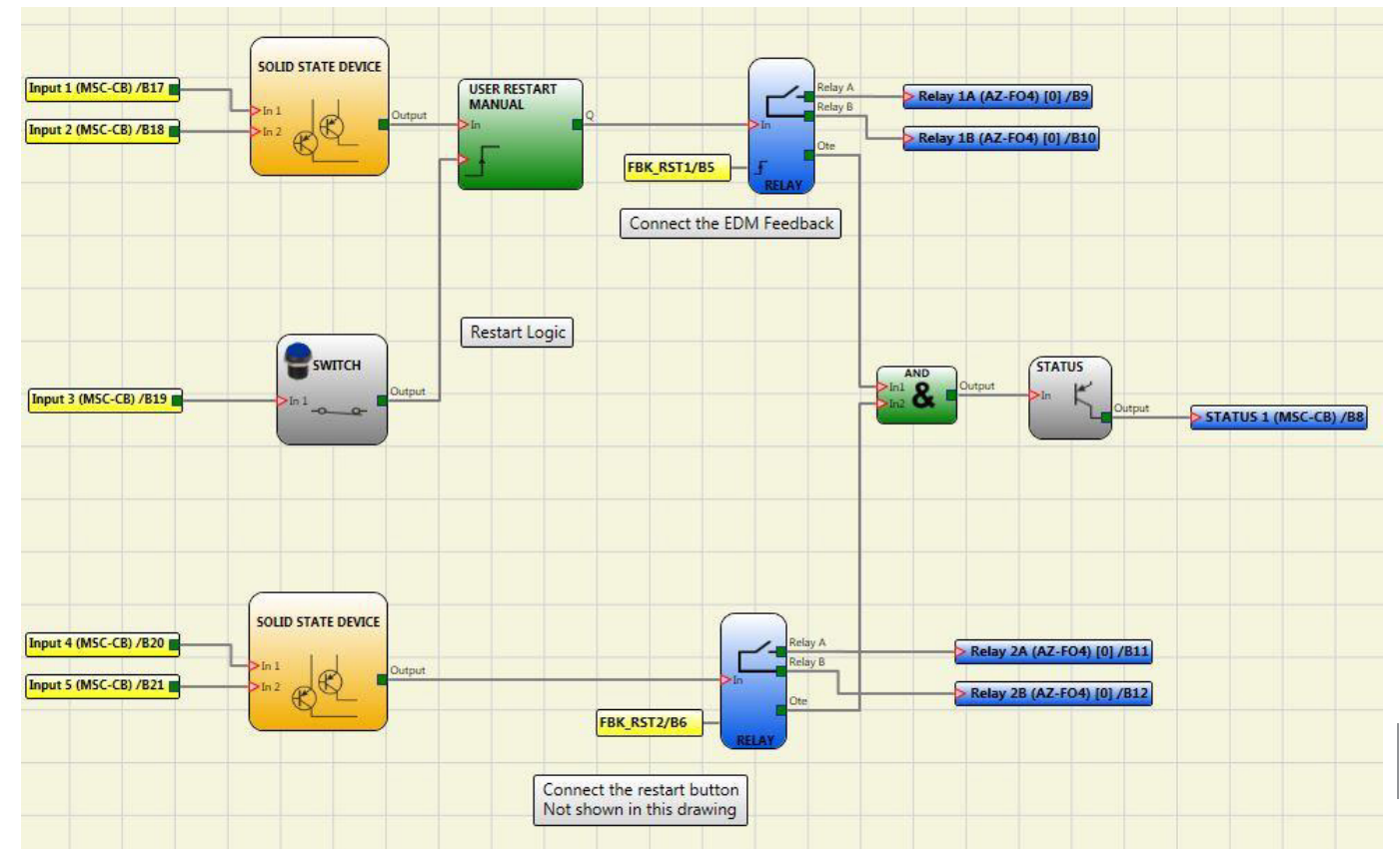

Figure 80: Use of the automatic or manual start

EN

**Category 4.** Outputs with two category 4 relays. Each AZ-FO4/AZ-FO408 module can have up to two outputs of this type. The relays are operated in pairs for this output.

Properties:

- 2 dual-channel outputs.
- Double internal relays are monitored.
- > The output can be configured for a manual or automatic restart.

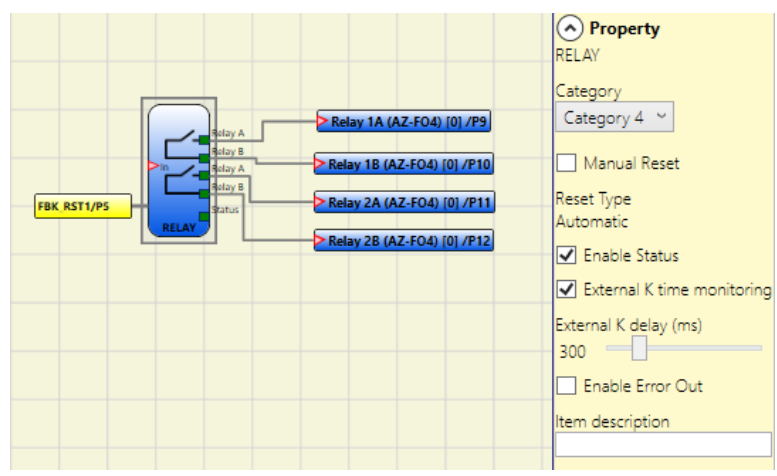

Figure 81: Relay output cat. 4

i

#### NOTICE

To avoid affecting the result of the calculation of the PL, the inputs (sensors or safety components) must correspond to the same or a higher category as the other devices in the chain.

Example of use with only the internal relay and monitored solenoid valves

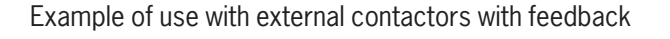

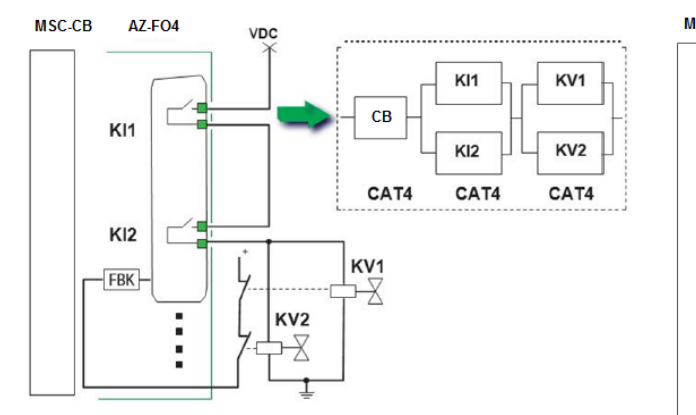

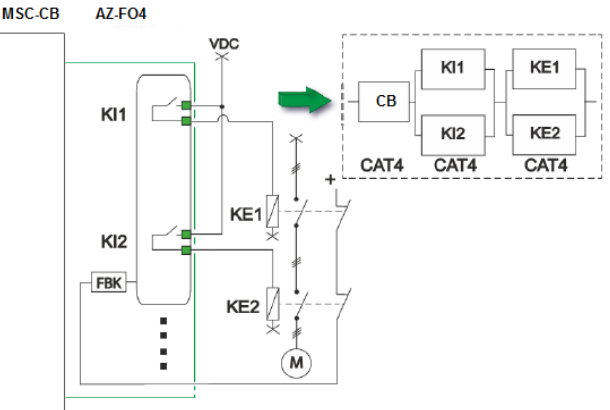

Figure 82: Examples of use

Manual Reset: If selected, a reset can be requested each time the IN input signal drops out. Otherwise, activation of the output follows the input conditions directly.

There are two types of reset: Manual and Monitored. On the selection of manual reset, only the signal transition from 0 to 1 is checked. With monitored reset, the double transition from 0 to 1 and then back to 0 is checked.

Enable Status: If activated, the current status of the relay outputs can be connected to a STATUS.

Enable external K reading: If activated, the switching times for external contactors can be read and checked:

- For category 1, it is not possible to enable the check of the external contactors.
- > The check of the external contactors is always activated in category 4.

*External K time monitoring:* If selected, the delay is monitored. This option is unavailable for category 1 and obligatory for category 4.

*External K delay (ms):* Maximum delay that can be caused by the external contactors. Using this value, the maximum delay between the switching of the internal relays and the switching of the external contacts (on activation and deactivation) can be checked.

Enable Error Out: If activated, the ERROR\_OUT output is enabled. If an error is detected on the external FBK signal, the output changes to the logic level "High" (TRUE).

The **Error OUT** signal is reset if one of the following events occurs:

- 1. The system is switched off and on again.
- 2. Activation of the RESET MSC-CB operator.

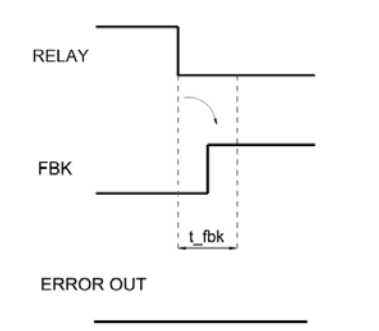

Figure 83: Example for RELAY with correct feedback signal: ERROR OUT=FALSE in this case

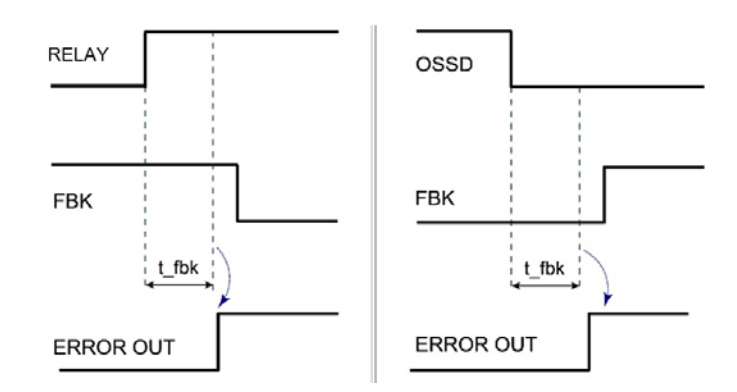

Figure 84: Example for RELAY with erroneous feedback signal (external switching time exceeded): ERROR OUT=TRUE in this case

ΕN

#### 9.2.2. Input items

#### 9.2.2.1. Emergency stop (E-STOP)

Using the E-STOP function block, the input status of an emergency stop device can be checked. If the emergency stop button is pressed, the OUTPUT output is "0" (FALSE), otherwise the OUTPUT output is "1" (TRUE).

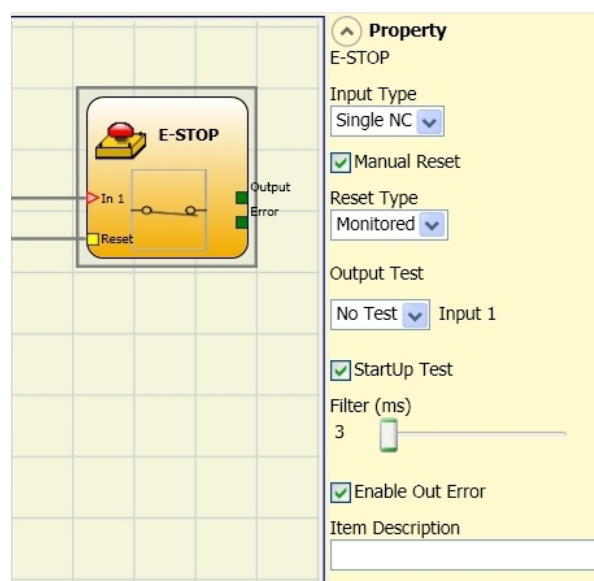

Figure 85: Emergency stop

#### Parameters

Input Type:

- ▶ Single NC makes it possible to connect emergency stop devices with one normally closed contact
- Double NC makes it possible to connect emergency stop devices with two normally closed contacts.

*Manual Reset:* If activated, a reset can be requested on every activation of the emergency stop. Otherwise, activation of the output will correspond directly to the input conditions.

There are two types of reset: "Manual" and "Monitored." On the selection of manual reset, the system checks only the signal transition from 0 to 1. With monitored reset, the double transition from 0 to 1 and then back to 0 is checked.

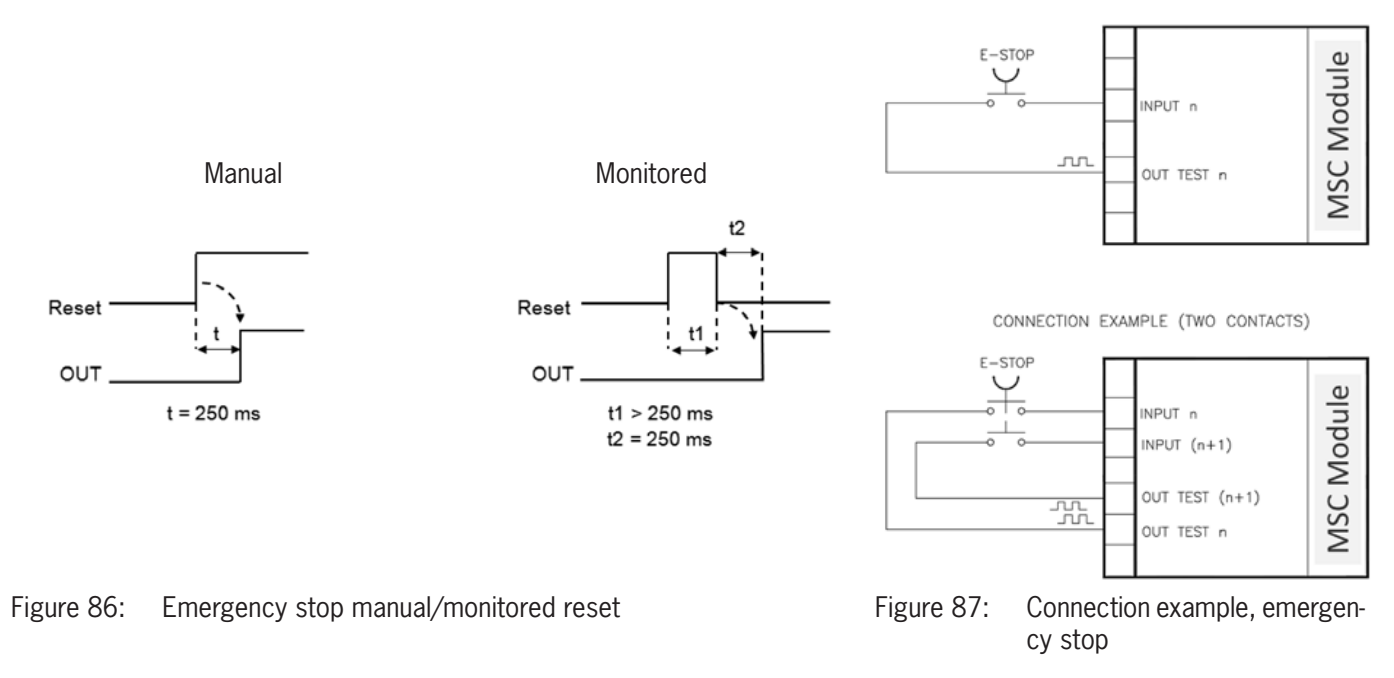

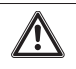

#### Important!

If Manual Reset is selected, the next input must be used. Example: If Input1 and Input2 are used for the function block, Input3 must be used for the reset input.

*Output Test:* This option can be used to select which test output signals are to be sent to the emergency stop device. Short circuits between the cables can be detected and rectified by means of this additional check. For this purpose it is necessary to configure the test output signals (from the test output signals available).

*StartUp Test:* If activated, the test is performed on switching on the external component (emergency stop). This test is performed by pressing and releasing the emergency stop to carry out a complete function test and to activate the output. This test is requested only on starting the machine (on switching on the module).

*Filter (ms):* Makes it possible to filter the signals that are received from the emergency stop. This filter can be set to between 3 and 250 ms and removes any contact bouncing. The time set for the filter affects the calculation of the total response time of the module.

With Simultaneity: If activated, the simultaneous switching of the signals received from the emergency stop is checked.

*Simultaneity (ms):* This is active only if the previous parameter has been selected. Using this value you can define the maximum time (in ms) between the switching of the two signals that are received from the emergency stop.

Enable Out Error: If activated, an error detected by the function block is signaled.

*Item Description:* A functional description for the component can be entered here. This text is displayed in the upper part of the symbol.

#### 9.2.2.2. Interlock (INTERLOCK)

The input status of a movable guard or a safety door is checked by the INTERLOCK function block. If the movable guard or the safety door is open, the OUTPUT output is "0" (FALSE), otherwise the OUTPUT output is "1" (TRUE).

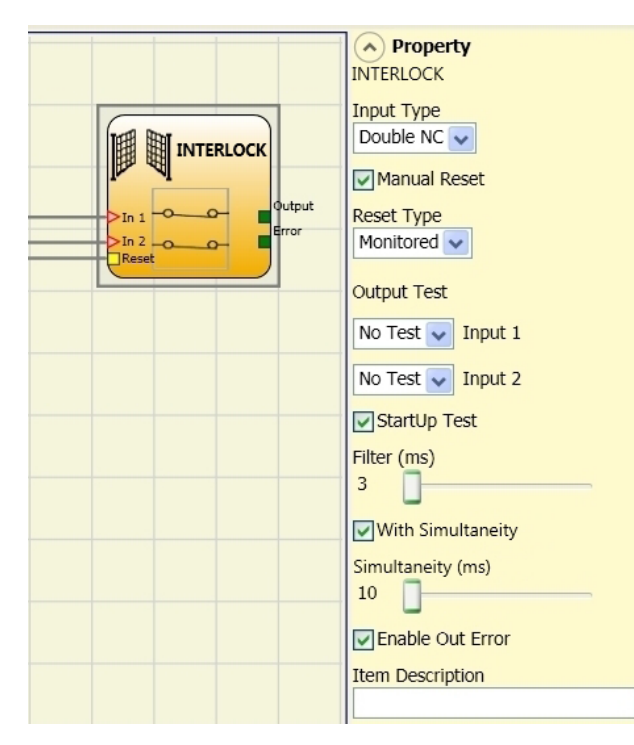

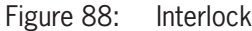

EN

#### **Parameters**

Input Type:

- Double NC makes it possible to connect components with two normally closed contacts.
- Double NC/NO makes it possible to connect components with one normally closed contact and one normally open contact.

| i | Important!                                                                 |
|---|----------------------------------------------------------------------------|
|   | ➡ If input is inactive (OUTPUT output is "0" (FALSE)), connect as follows: |
|   | NO contact on terminal that has been assigned to input IN1.                |
|   | NC contact on terminal that has been assigned to input IN2.                |

Manual Reset: If activated, a reset can be requested on every activation of the movable guard or the safety door. Otherwise, activation of the output will correspond directly to the input conditions.

There are two types of reset: "Manual" and "Monitored." On the selection of manual reset, the system checks only the signal transition from 0 to 1. With monitored reset, the double transition from 0 to 1 and then back to 0 is checked.

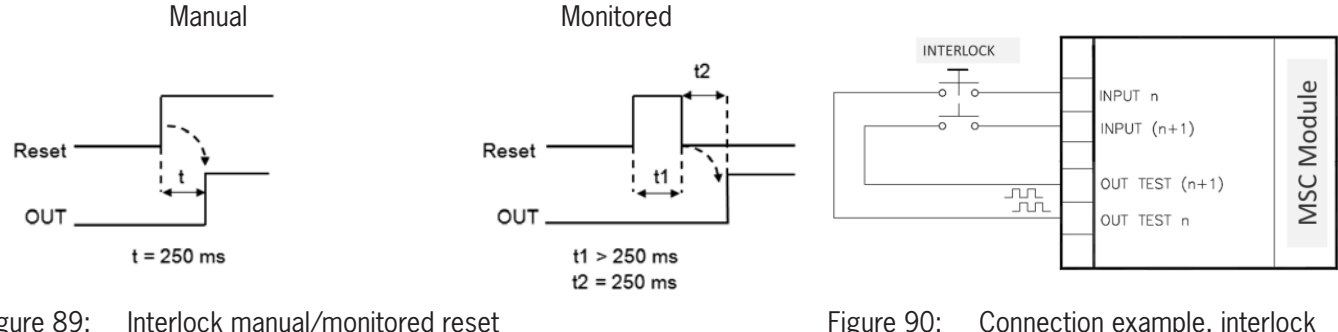

Figure 89: Interlock manual/monitored reset

/!\

Figure 90: Connection example, interlock

#### Important!

If manual reset is selected, the next input after the inputs used by the function block must be used. Example: If Input1 and Input2 are used for the function block, Input3 must be used for the reset input.

*Output Test:* This option can be used to select which test output signals are to be sent to the component contacts. Short circuits between the cables can be detected and rectified by means of this additional check. For this purpose it is necessary to configure the test output signals (from the test output signals available).

StartUp Test: If activated, the test is performed on switching on the external component. This test is performed by opening the movable guard or the safety door to carry out a complete function test and to activate the output. This test is required only on starting the machine (switching on the module).

Filter (ms): This makes it possible to filter the signals that are received from the external contactors. The filter can be set to between 3 and 250 ms and removes any contact bouncing. The time set for the filter affects the calculation of the total response time of the module.

With Simultaneity: If activated, the simultaneous switching of the signals received from the external contacts is checked.

Simultaneity (ms): This is active only if the previous parameter has been selected. Using this value you can specify the maximum time (in ms) between the switching of the two different signals from the external contacts.

Enable Out Error: If activated, an error detected by the function block is signaled.

*Item Description:* A functional description for the component can be entered here. This text is displayed in the upper part of the symbol.

#### 9.2.2.3. Single-channel interlock (SINGLE INTERLOCK)

The input status of a movable guard or a safety door is checked by the SINGLE INTERLOCK function block. If the movable guard or the safety door is open, the OUTPUT output is "0" (FALSE), otherwise the OUTPUT output is "1" (TRUE).

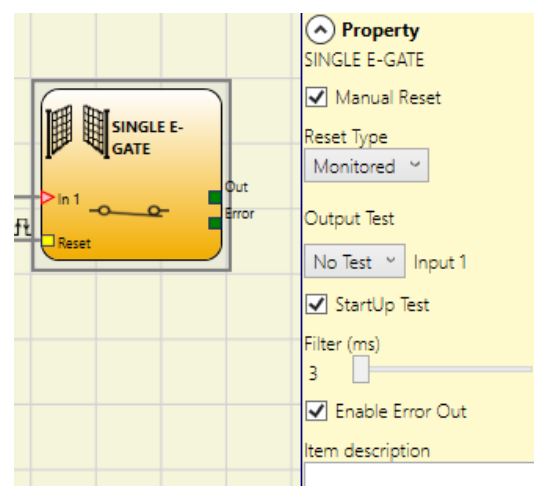

Figure 91: Single-channel interlock

#### **Parameters**

**/**!`

*Manual Reset:* If activated, a reset can be requested on every activation of the movable guard or the safety door. Otherwise the activation of the output will correspond to the input conditions.

There are two types of reset: "Manual" and "Monitored." On the selection of manual reset, the system checks only the signal transition from 0 to 1. With monitored reset, the double transition from 0 to 1 and then back to 0 is checked.

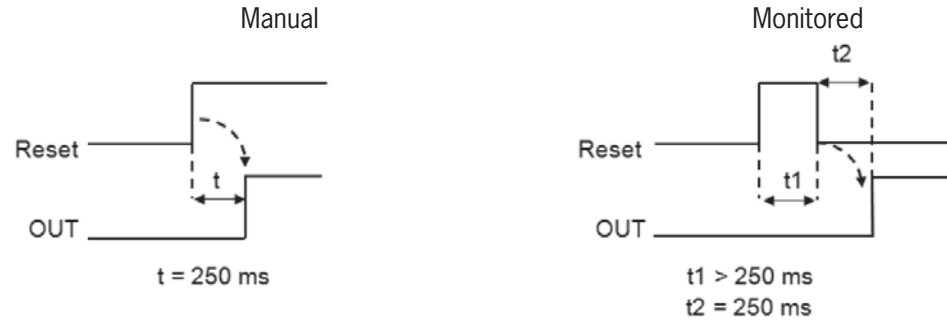

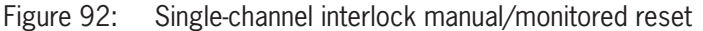

Important!

If manual reset is selected, the next input after the inputs used by the function block must be used. Example: If Input1 and Input2 are used for the function block, Input3 must be used for the reset input.

*Output Test:* This option can be used to select which test output signals are to be sent to the component contacts. Short circuits between the cables can be detected and rectified by means of this additional check. For this purpose it is necessary to configure the test output signals (from the test output signals available).

*StartUp Test:* If activated, the test is performed on switching on the external component. This test is performed by opening the movable guard or the safety door to carry out a complete function test and to activate the output. This test is required only on starting the machine (switching on the module).

*Filter (ms):* This makes it possible to filter the signals that are received from the external contactors. The filter can be set to between 3 and 250 ms and removes any contact bouncing. The time set for the filter affects the calculation of the total response time of the module.

Enable Error Out: If activated, an error detected by the function block is signaled.

*Item Description:* A functional description for the component can be entered here. This text is displayed in the upper part of the symbol.

#### 9.2.2.4. Guard locking monitoring (LOCK FEEDBACK)

Using the LOCK FEEDBACK function block the state of the guard locking monitoring inputs for a movable guard or a safety door is checked. If the inputs signal that the guard locking is locked, the OUTPUT output is "0" (FALSE), otherwise the OUTPUT output is "1" (TRUE).

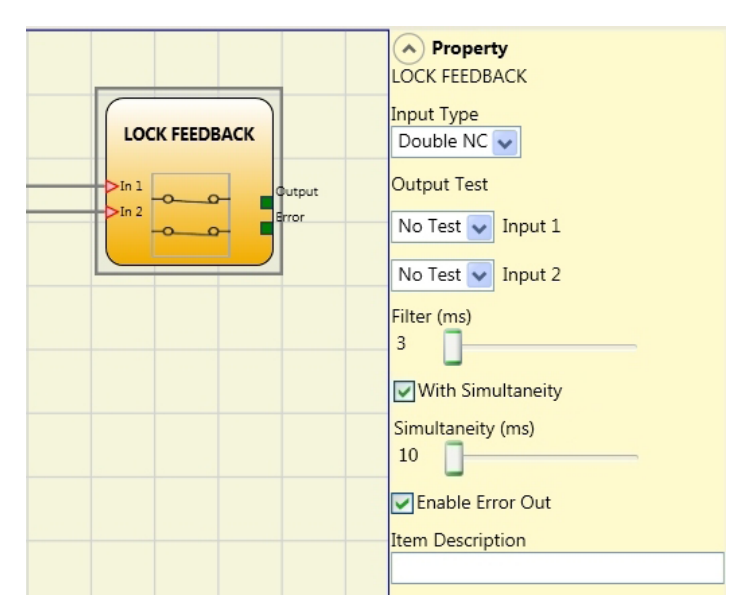

Figure 93: Guard lock monitoring

#### Parameters

Input Type:

- Single NC makes it possible to connect components with one normally closed contact.
- Double NC makes it possible to connect components with two normally closed contacts.
- Dual-channel NC/NO makes it possible to connect components with one normally closed contact and one normally open contact.

| i | Important!                                                                                         |
|---|----------------------------------------------------------------------------------------------------|
|   | ➡ If input is inactive (guard locking unlocked, OUTPUT output is "0" (FALSE)), connect as follows: |
|   | NO contact on terminal that has been assigned to input IN1.                                        |
|   | NC contact on terminal that has been assigned to input IN2.                                        |

*Output Test:* This option can be used to select which test output signals are to be sent to the component contacts. Short circuits between the cables can be detected and rectified by means of this additional check. For this purpose it is necessary to configure the test output signals (from the test output signals available).

*Filter (ms):* This makes it possible to filter the signals that are received from the external contacts. This filter can be set to between 3 and 250 ms and removes any contact bouncing. The time set for the filter affects the calculation of the total response time of the module.

With Simultaneity: If activated, the simultaneous switching of the signals received from the external contacts is checked.

*Simultaneity (ms):* This is active only if the previous parameter has been selected. Using this value you can define the maximum time (in ms) between the switching of the two different signals received from the external contacts.

Enable Error Out: If activated, an error detected by the function block is signaled.

*Item Description:* A functional description for the component can be entered here. This text is displayed in the upper part of the symbol.

#### 9.2.2.5. Key-operated rotary switch (KEY LOCK SWITCH)

Using the KEY LOCK SWITCH function block, the input status of a manual key-operated rotary switch is checked. If the key is not turned, the OUTPUT output is "0" (FALSE), otherwise the OUTPUT output is "1" (TRUE).

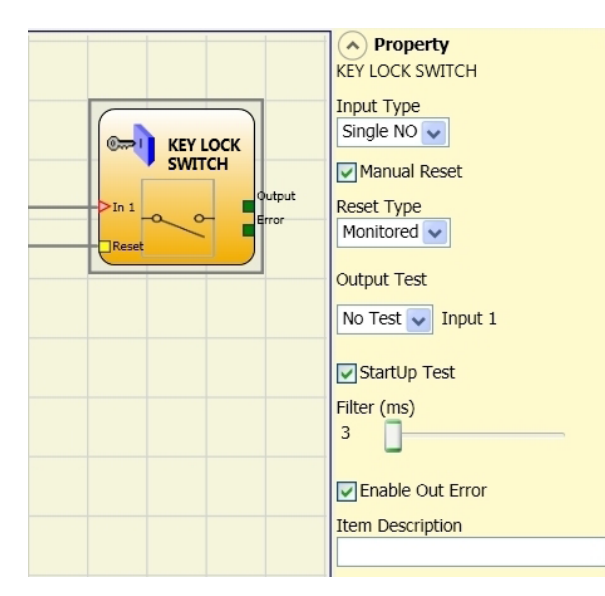

Figure 94: Key-operated rotary switch

#### **Parameters**

- Single NO makes it possible to connect components with one normally open contact
- Double NO makes it possible to connect components with two normally open contacts.

Manual Reset: If activated, a reset can be requested on every activation of the command. Otherwise, activation of the output will correspond directly to the input conditions.

There are two types of reset: "Manual" and "Monitored." On the selection of manual reset, the system checks only the signal transition from 0 to 1. With monitored reset, the double transition from 0 to 1 and then back to 0 is checked.

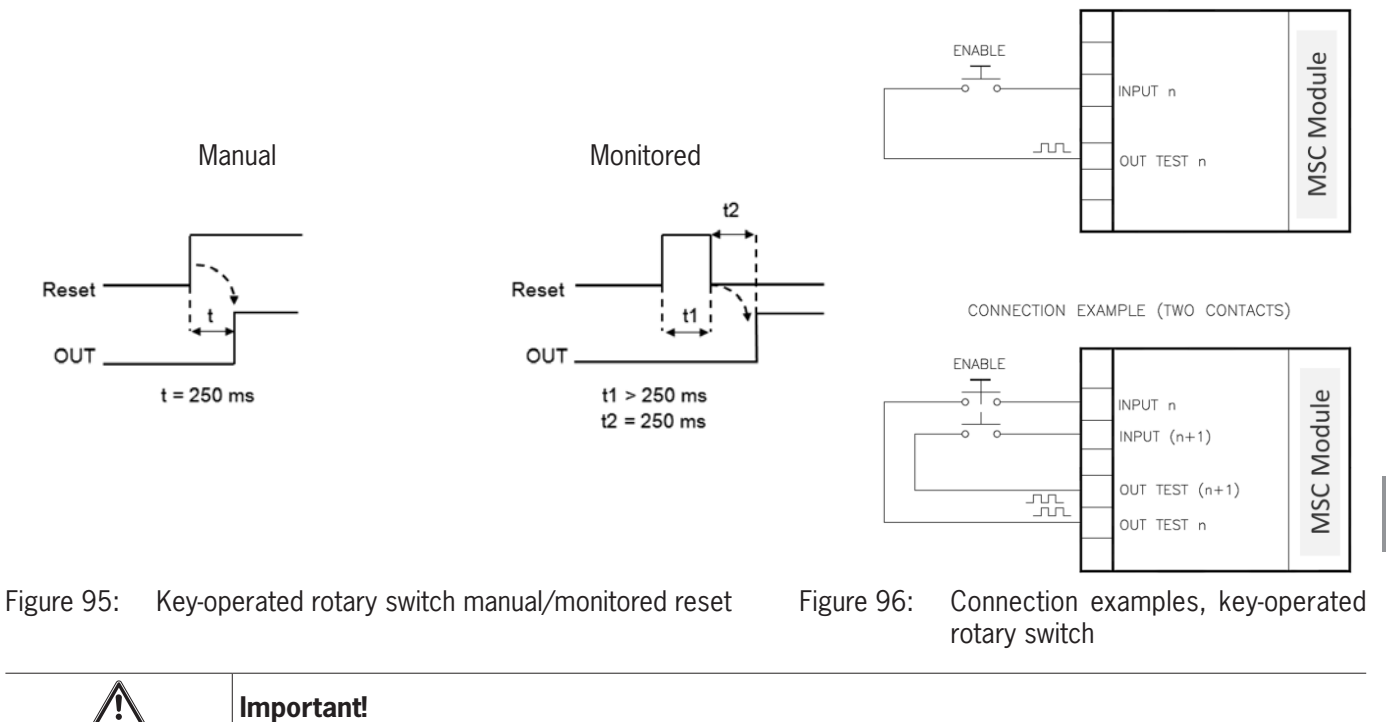

If manual reset is selected, the next input after the inputs used by the function block must be used. Example: If Input1 and Input2 are used for the function block, Input3 must be used for the reset input.

ΕN

*Output Test:* This option can be used to select which test output signals are to be sent to the component contacts. Short circuits between the cables can be detected and rectified by means of this additional check. For this purpose it is necessary to configure the test output signals (from the test output signals available).

*StartUp Test:* If activated, the test is performed on switching on the external component. This test is performed by opening and activating the key-operated rotary switch to carry out a complete function test and to activate the OUTPUT output. This test is required only on starting the machine (on switching on the module).

*Filter (ms):* This makes it possible to filter the signals that are received from the external contactors. This filter can be set to between 3 and 250 ms and removes any contact bouncing. The time set for the filter affects the calculation of the total response time of the module.

With Simultaneity: If activated, the simultaneous switching of the signals received from the external contacts is checked.

*Simultaneity (ms):* This is active only if the previous parameter has been selected. Using this value you can specify the maximum time (in ms) between the switching of the two different signals received from the external contacts.

Enable Out Error: If activated, an error detected by the function block is signaled.

*Item Description:* A functional description for the component can be entered here. This text is displayed in the upper part of the symbol.

#### 9.2.2.6. Optoelectronic safety light grid or safety laser scanner (ESPE)

Using the ESPE function block the input status of an optoelectronic safety light grid (or safety light scanner) is checked. If the area protected by the light curtain is interrupted (outputs on the light grid FALSE), the OUTPUT output is "0" (FALSE). Conversely, if this area is clear and the outputs are "1" (TRUE), the OUTPUT output is "1" (TRUE).

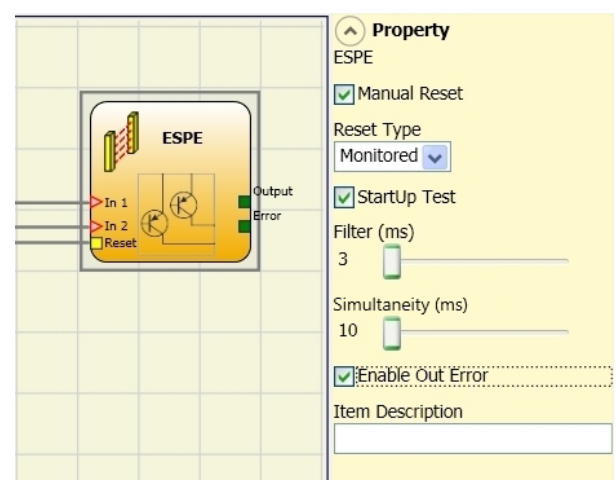

Figure 97: ESPE

#### Parameters

*Manual Reset:* If activated, a reset can be requested each time the area protected by the safety light grid is interrupted. Otherwise, activation of the output will correspond directly to the input conditions.

There are two types of reset: "Manual" and "Monitored." On the selection of manual reset, the system checks only the signal transition from 0 to 1. With monitored reset, the double transition from 0 to 1 and then back to 0 is checked.

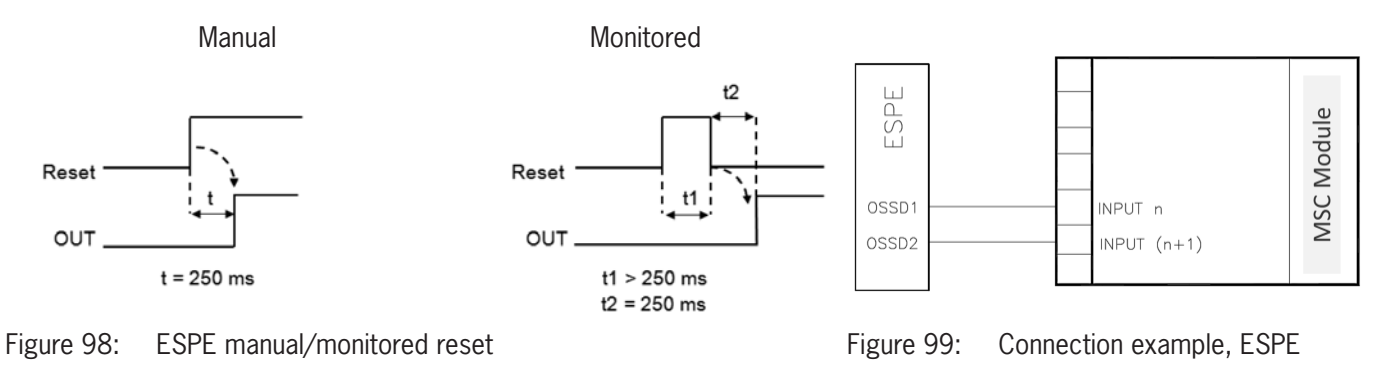

| Important!                                                                                                    |
|----------------------------------------------------------------------------------------------------|
| If manual reset is selected, the next input after the inputs used by the function block must be used. Example: If Input1 and Input2 are used for the function block, Input3 must be used for the reset input. |

The OUT TEST signals cannot be used for the static safety output ESPE, as the test signals are generated by the ESPE.

*StartUp Test:* If activated, the test is performed on switching on the safety light grid. This test is performed by occupying and clearing the area protected by the safety light grid to carry out a complete function test and to activate the output. This test is required only on starting the machine (on switching on the module).

*Filter (ms):* Makes it possible to filter the signals that are received from the safety light grid. This filter can be set to between 3 and 250 ms and removes any contact bounce. The time set for the filter affects the calculation of the total response time of the module.

With Simultaneity: If selected, the simultaneous switching of the signals received from the safety light grid is checked.

*Simultaneity (ms):* This is active only if the previous parameter has been selected. Using this value you can define the maximum permissible time (in ms) between the switching of the two different signals received from the safety light grid.

ΕN

Enable Out Error: If activated, an error detected by the function block is displayed.

*Item Description:* A functional description for the component can be entered here. This text is displayed in the upper part of the symbol.

#### 9.2.2.7. Safety footswitch (FOOTSWITCH)

Using the FOOTSWITCH function block the input status of a safety footswitch is checked. If the footswitch is not pressed, the OUTPUT output is "0" (FALSE), otherwise the OUTPUT output is "1" (TRUE).

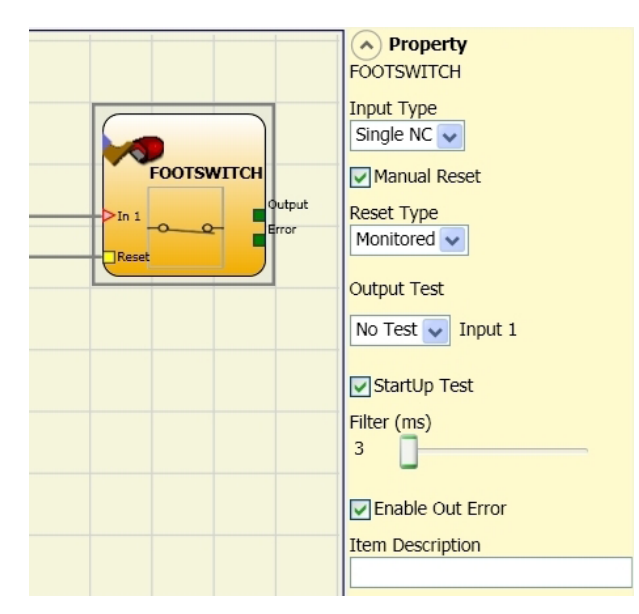

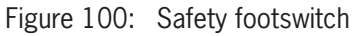

#### Parameters

Input Type:

- > Single NC makes it possible to connect components with one normally closed contact.
- Single NO makes it possible to connect footswitches with one normally open contact.
- Double NC makes it possible to connect footswitches with two normally closed contacts.
- Dual-channel NC/NO makes it possible to connect footswitches with one normally closed contact and one normally open contact.

| i | Important!                                                                      |
|---|---------------------------------------------------------------------------------|
|   | ➡ If input is inactive (OUTPUT output is "0" (FALSE)), connect as follows:      |
|   | NO contact on terminal that has been assigned to input IN1.                     |
|   | <ul> <li>NC contact on terminal that has been assigned to input IN2.</li> </ul> |

Manual Reset: If activated, a reset can be requested on every activation of the safety footswitch. Otherwise, activation of the output will correspond directly to the input conditions.
There are two types of reset: "Manual" and "Monitored." On the selection of manual reset, the system checks only the signal transition from 0 to 1. With monitored reset, the double transition from 0 to 1 and then back to 0 is checked.

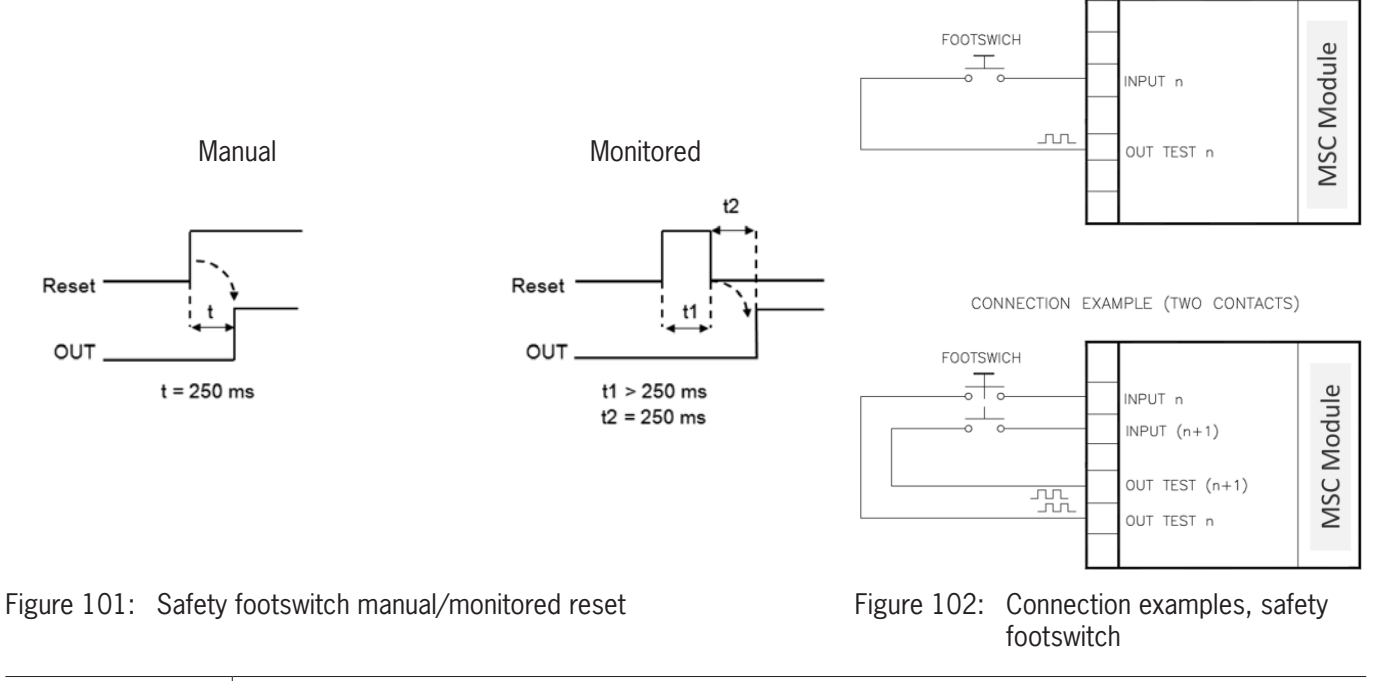

 $\underline{\mathbb{A}}$ 

### Important!

If manual reset is selected, the next input after the inputs used by the function block must be used. Example: If Input1 and Input2 are used for the function block, Input3 must be used for the reset input.

*Output Test:* This option can be used to select which test output signals are to be sent to the component contacts. Short circuits between the cables can be detected and rectified by means of this additional check. For this purpose it is necessary to configure the test output signals (from the test output signals available).

*StartUp Test:* If activated, the test is performed on switching on the external component. This test is performed by pressing and releasing the footswitch to carry out a complete function test and to activate the output. This test is required only on starting the machine (on switching on the module).

*Filter (ms):* This makes it possible to filter the signals that are received from the external contactors. This filter can be set to between 3 and 250 ms and removes any contact bounce. The time set for the filter affects the calculation of the total response time of the module.

With Simultaneity: If activated, the simultaneous switching of the signals received from the external contacts is checked.

*Simultaneity (ms):* This is active only if the previous parameter has been selected. Using this value you can specify the maximum time (in ms) between the switching of the two different signals from the external contacts.

Enable Out Error: If activated, an error detected by the function block is displayed.

### 9.2.2.8. Operating mode selection (MOD-SEL)

Using the MOD-SEL function block the input status of an operating mode selector switch (up to 4 inputs) is checked. If only one of the IN inputs is "1" (TRUE), the corresponding OUTPUT output is also "1" (TRUE). In all other cases, i.e. if all IN inputs are "0" (FALSE) or more than one IN input is "1" (TRUE), all OUTPUT outputs are "0" (FALSE).

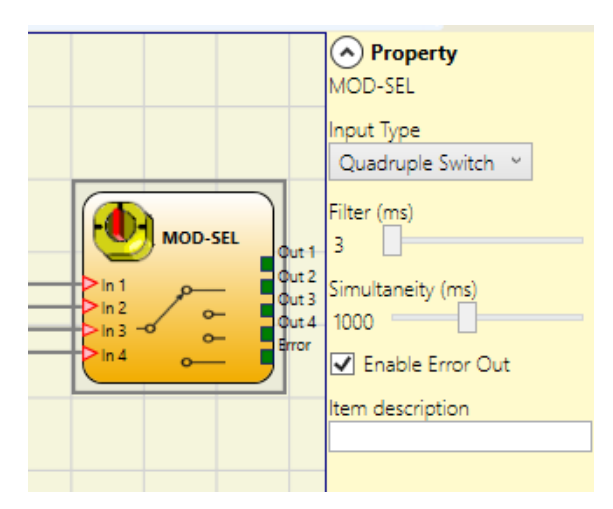

Figure 103: MOD-SEL

### Parameters

Input Type:

- > Double Switch makes it possible to connect operating mode selector switches with two switch positions.
- Triple Switch makes it possible to connect operating mode selector switches with three switch positions.
- · Quadruple Switch makes it possible to connect operating mode selector switches with four switch positions.

*Filter (ms):* Makes it possible to filter the signals that are received from the operating mode selector switch. This filter can be set to between 3 and 250 ms and removes any contact bouncing. The time set for the filter affects the calculation of the total response time of the module.

Simultaneity (ms): Is always selected. Defines the maximum permissible time (ms) between the switching of the different signals received from the external contacts of the device.

Enable Error Out: If activated, an error detected by the function block is displayed.

### 9.2.2.9. Light barrier (PHOTOCELL)

Using the PHOTOCELL function block the input status of an optoelectronic safety light barrier is checked.

If the beam from the light barrier is obscured (output on the light barrier FALSE), the OUTPUT output is "0" (FALSE). If, conversely, the beam is not obscured (output on the light barrier TRUE), the OUTPUT output is "1" (TRUE).

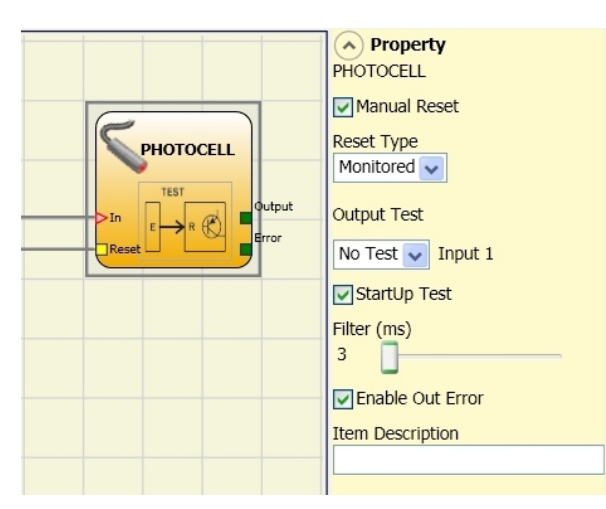

Figure 104: Light barrier

### Parameters

Manual Reset: If activated, a reset can be requested on every activation of the safety light barrier. Otherwise, activation of the output will correspond directly to the input conditions.

There are two types of reset: "Manual" and "Monitored." On the selection of manual reset, the system checks only the signal transition from 0 to 1. With monitored reset, the double transition from 0 to 1 and then back to 0 is checked.

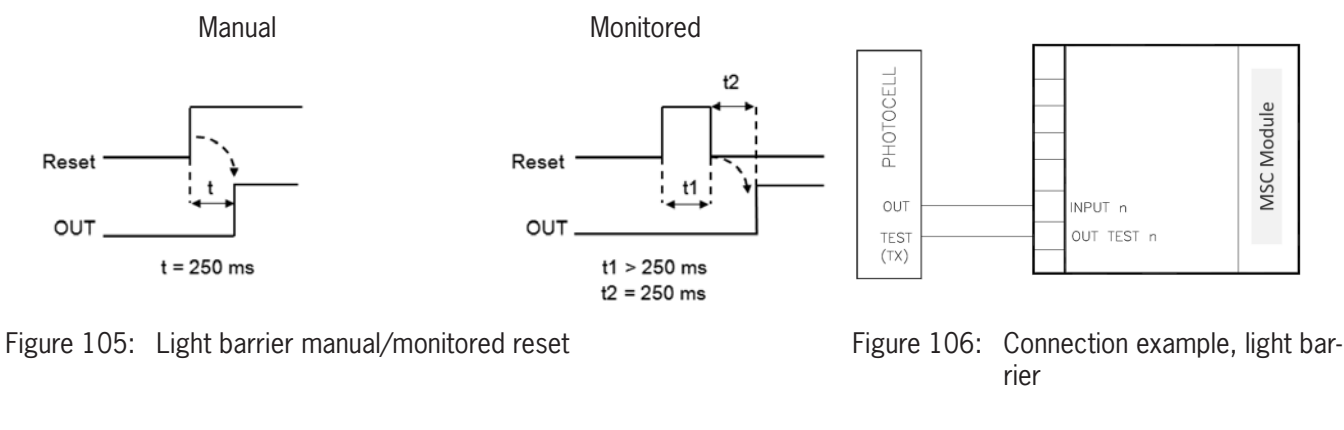

| i | Important!                                                                                                    |
|---|----------------------------------------------------------------------------------------------------|
|   | A test output is obligatory and can be selected using one of the 4 possible OUT_TEST outputs.                                                                                             |
|   | <ul> <li>Attention: If RESET is selected, the next input must be used for the reset. Example: If INPUT1 is<br/>used for the function block, INPUT2 must be used for the RESET.</li> </ul> |
|   | $\cdot$ The reaction time of the light barrier must be > 2 ms and < 20 ms.                                                                                                    |

Output Test: This option can be used to select which test output signals are to be sent to the test input on the light barrier.

Short circuits between the cables can be detected and rectified by means of this additional check. For this purpose it is necessary to configure the test output signals (from the test output signals available).

*StartUp Test:* If activated, the test is performed on switching on the external component. This test is performed by covering and clearing the safety light barrier to carry out a complete function test and to activate the output. This test is required only on starting the machine (on switching on the module).

ΕN

*Filter (ms):* This makes it possible to filter the signals that are received from the external contactors. This filter can be set to between 3 and 250 ms and removes any contact bouncing. The time set for the filter affects the calculation of the total response time of the module.

Enable Out Error: If activated, an error detected by the function block is displayed.

### 9.2.2.10. Two-hand control (TWO-HAND)

Using the TWO-HAND function block the input status of a two-hand control switch is checked.

If both pushbuttons are pressed at the same time (within max. 500 ms), the OUTPUT output is "1" (TRUE); this status is retained until the pushbuttons are released. Otherwise, the OUTPUT output is "0" (FALSE).

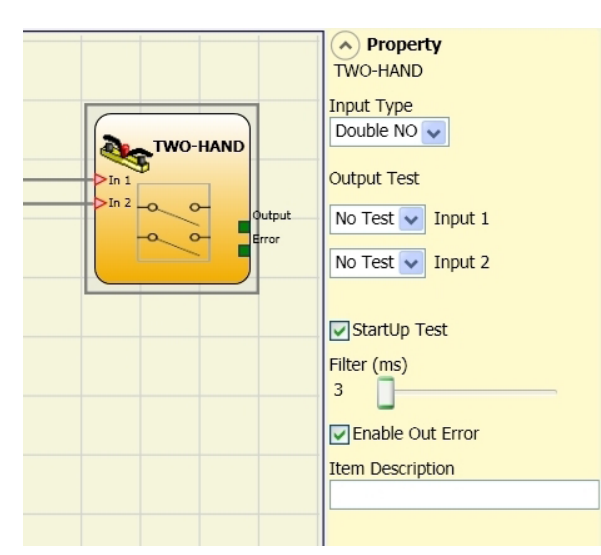

Figure 107: Two-hand control

### Parameters

Input Type:

- Double NO makes it possible to connect a two-hand switch with a normally open contact for each pushbutton (EN 574 III A).
- Quad NC/NO makes it possible to connect a two-hand switch with a dual-channel normally closed/normally open contact for each pushbutton (EN 574 III C).

| i | Important!                                                                 |
|---|----------------------------------------------------------------------------|
|   | ➡ If input is inactive (OUTPUT output is "0" (FALSE)), connect as follows: |
|   | NO contact on terminal that has been assigned to input IN1.                |
|   | NC contact on terminal that has been assigned to input IN2.                |

*Output Test:* This option can be used to select which test output signals are to be sent to the component contacts. Short circuits between the cables can be detected and rectified by means of this additional check. For this purpose it is necessary to select the test output signals.

*StartUp Test:* If activated, the test is performed on switching on the external component (two-hand control). This test is performed by pressing at the same time (within max. 500 ms) and releasing both pushbuttons to carry out a complete function test and to activate the output. This test is required only on starting the machine (on switching on the module).

*Filter (ms):* Makes it possible to filter the input signals. This filter can be set to between 3 and 250 ms and removes any contact bouncing. The time set for the filter affects the calculation of the total response time of the module.

Enable Out Error: If activated, an error detected by the function block is displayed.

### 9.2.2.11. NETWORK\_IN

This function block establishes the input interface of a network connection by producing a "1" (TRUE) in the OUTPUT output when the logic level is "High" – otherwise "0" (FALSE) will be set.

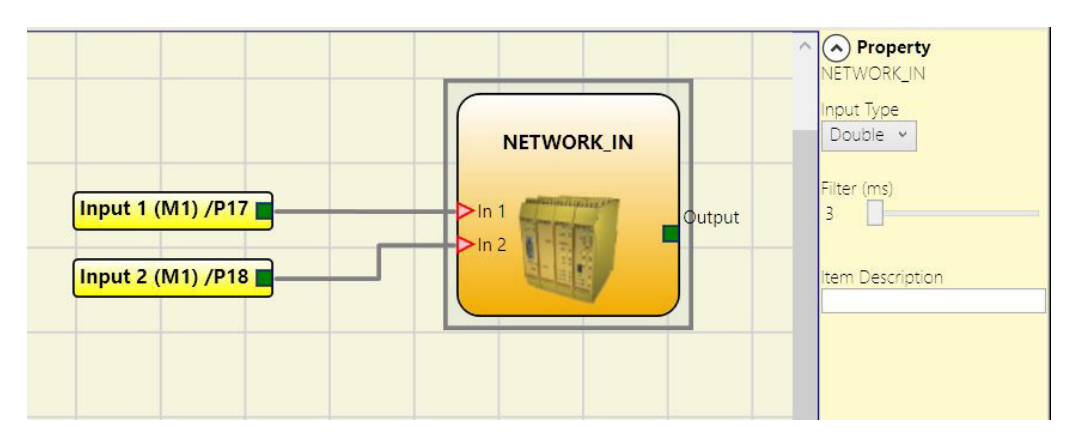

Figure 108: NETWORK\_IN

### Parameters

Input Type:

- Single makes it possible to connect the signal outputs from another MSC-CB base unit.
- > Double makes it possible to connect the OSSD outputs from another MSC-CB base unit.

Filter (ms): Makes it possible to filter the signals that are received from another MSC-CB base unit.

This filter can be set to between 3 and 250 ms. The time set for the filter affects the calculation of the total response time of the module.

| i | Important!                                                                                                    |
|---|----------------------------------------------------------------------------------------------------|
|   | This input can be assigned only to the base unit MSC-CB.                                                                                                |
|   | It must be used if the OSSD outputs on an MSC system are connected to the inputs on a down-<br>stream MSC system or together with the NETWORK operator. |

### 9.2.2.12. SENSOR

Using the SENSOR function block the input status of a sensor (not a safety sensor) is checked. If the beam from the sensor is obscured (output on the light barrier FALSE), the OUTPUT output is "0" (FALSE). Conversely, if this beam is not occupied and the output on the sensor is "1" (TRUE), the OUTPUT output is "1" (TRUE).

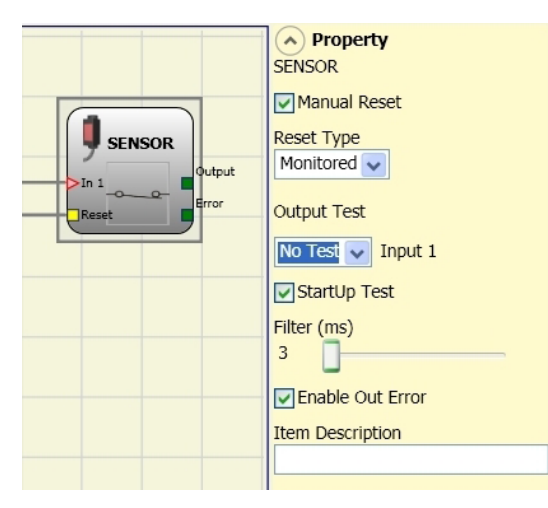

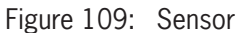

### Parameters

*Manual Reset:* If activated, a reset can be requested each time the area protected by the sensor is occupied. Otherwise, activation of the output will correspond directly to the input conditions.

There are two types of reset: "Manual" and "Monitored." On the selection of manual reset, the system checks only the signal transition from 0 to 1. With monitored reset, the double transition from 0 to 1 and then back to 0 is checked.

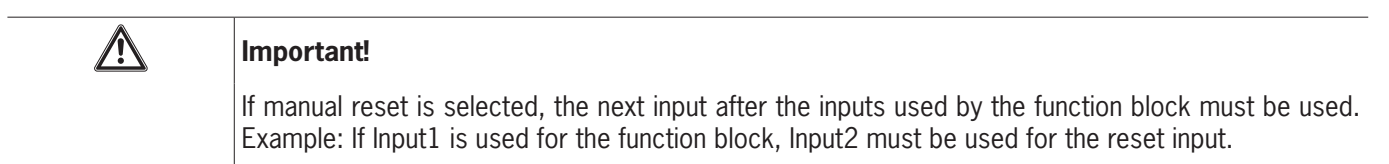

Reset

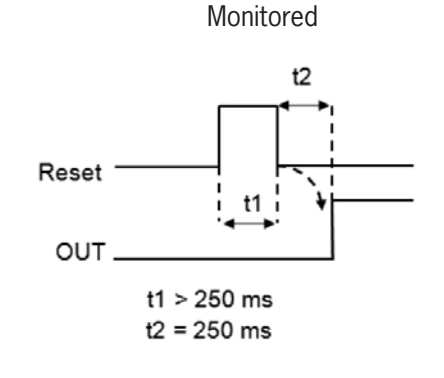

Figure 110: Sensor manual/monitored reset

Manual

*Output Test:* This option can be used to select which test output signals are to be sent to the sensor. Short circuits between the cables can be detected and rectified by means of this additional check. For this purpose it is necessary to configure the test output signals (from the test output signals available).

*StartUp Test:* If activated, the test is performed on switching on the sensor. This test is performed by occupying and clearing the area protected by the sensor to carry out a complete function test and to activate the OUTPUT output. This test is required only on starting the machine (on switching on the module).

*Filter (ms):* This makes it possible to filter the signals that are received from the sensor. This filter can be set to between 3 and 250 ms and removes any contact bouncing. The time set for the filter affects the calculation of the total response time of the module.

Enable Out Error: If activated, an error detected by the function block is displayed.

### 9.2.2.13. Pressure sensitive mat (S-MAT)

Using the pressure sensitive mat function block the input status of a pressure sensitive mat is checked. If there is a person on the footmat, the OUTPUT output is "0" (FALSE), otherwise, i.e. if the footmat is clear, the OUTPUT output is "1" (TRUE).

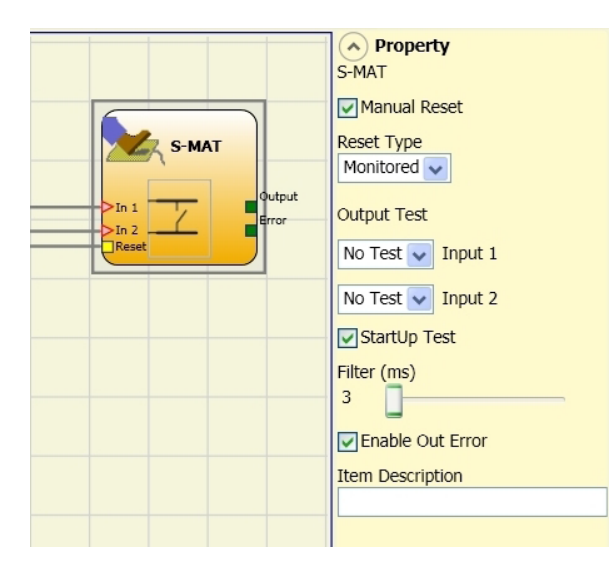

Figure 111: Pressure sensitive mat

### **Parameters**

*Manual Reset:* If activated, a reset can be requested on every activation of the pressure sensitive mat. Otherwise, activation of the output follows the input conditions directly.

There are two types of reset: "Manual" and "Monitored." On the selection of manual reset, the system checks only the signal transition from 0 to 1. With monitored reset, the double transition from 0 to 1 and then back to 0 is checked.

| i                       | Important!                                                                                                    |                                                                                                   |                                                    |                                                        |                      |
|-------------------------|----------------------------------------------------------------------------------------------------|---------------------------------------------------------------------------------------------------|----------------------------------------------------|--------------------------------------------------------|----------------------|
|                         | <ul> <li>If manual reset is selected,<br/>Example: If Input1 and Input3</li> </ul>                                                                                           | the next input after the 2 are used for the function                                              | inputs used by the func<br>on block, Input3 must b | ction block must b<br>e used for the res               | e used.<br>et input. |
|                         | The use of two test outputs is obligatory. Each OUT TEST output be connected to only one pressure sensitive mat input (it is not allowed to connect two inputs in parallel). |                                                                                                   |                                                    |                                                        |                      |
|                         | <ul> <li>The pressure sensitive mat resistors.</li> </ul>                                                                                                    | function block cannot b                                                                           | be used for two-wire co                            | mponents or terr                                       | ninating             |
| Ма                      | anual                                                                                                    | Monitored                                                                                         | [                                                  | 1                                                      |                      |
| Reset                   | Reset T<br>OUT.                                                                                                    | t1 > 250 ms<br>t2 = 250 ms                                                                        | S-MAT                                              | INPUT n<br>INPUT (n+1)<br>OUT TEST (n+1)<br>OUT TEST n | MSC Module           |
| Reset<br>OUT<br>t = 250 | The pressure sensitive mat<br>resistors.  Reset OUT.                                                                                                    | function block cannot b<br>Monitored<br>$t^2$<br>$t^1 > 250 \text{ ms}$<br>$t^2 = 250 \text{ ms}$ | Eigure 112: Compose                                | INPUT n<br>INPUT (n+1)<br>OUT TEST (n+1)<br>OUT TEST n | MSC Module           |

Figure 112: Pressure sensitive mat manual/monitored reset

Figure 113: Connection example, pressure sensitive mat

*Output Test:* This option can be used to select which test output signals are to be sent to the pressure sensitive mat contacts. Short circuits between the wires can be detected and rectified by means of this check. For this purpose it is necessary to configure the test output signals (from the test output signals available). The test signals are obligatory.

*StartUp Test:* If activated, the test is performed on switching on the external component. This test is performed by standing on and clearing the pressure sensitive mat to carry out a complete function test and to activate the output. This test is requested only on starting the machine (on switching on the module).

*Filter (ms):* This makes it possible to filter the signals that are received from the external contactors. This filter can be set to between 3 and 250 ms and removes any contact bouncing. The time set for the filter affects the calculation of the total response time of the module.

Enable Out Error: If activated, an error detected by the function block is displayed.

### 9.2.2.14. Switch (SWITCH)

Using the SWITCH function block the input status of a pushbutton or switch (NOT A SAFETY SWITCH) is checked. If the pushbutton is pressed, the OUTPUT output is "1" (TRUE), otherwise the OUTPUT output is "0" (FALSE).

| Gutput<br>In 1<br>Reset | Property<br>SWITCH Manual Reset Reset Type Monitored  Output Test Output Test StartUp Test Filter (ms) 3 Enable Out Error Item Description |
|-------------------------|----------------------------------------------------------------------------------------------------|
|                         |                                                                                                    |

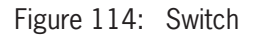

#### **Parameters**

Manual Reset: If activated, a reset can be requested on every activation of the device. Otherwise, activation of the output will correspond directly to the input conditions.

There are two types of reset: "Manual" and "Monitored." On the selection of manual reset, the system checks only the signal transition from 0 to 1. With monitored reset, the double transition from 0 to 1 and then back to 0 is checked.

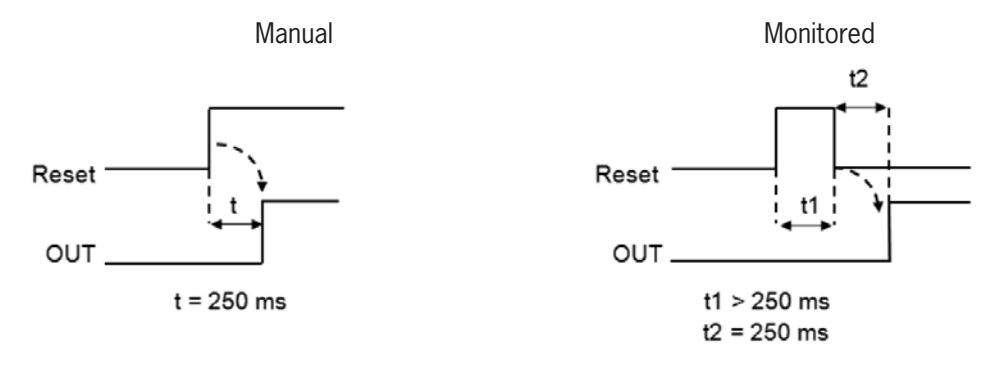

Figure 115: Switch manual/monitored reset

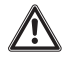

#### Important!

If manual reset is selected, the next input after the inputs used by the function block must be used. Example: If Input1 is used for the function block, Input2 must be used for the reset input.

*Output Test:* This option can be used to select which test output signals are to be sent to the switch. Short circuits between the cables can be detected and rectified by means of this additional check. For this purpose it is necessary to configure the test output signals (from the test output signals available).

*StartUp Test:* If activated, the test is performed on switching on the switch. This test is performed by closing and opening the switch contact to carry out a complete function test and to activate the output. This test is required only on starting the machine (on switching on the module).

*Filter (ms):* Makes it possible to filter the signals that are received from the switch. This filter can be set to between 3 and 250 ms and removes any contact bouncing. The time set for the filter affects the calculation of the total response time of the module.

Enable Out Error: If activated, an error detected by the function block is displayed.

*Item Description:* A functional description for the component can be entered here. This text is displayed in the upper part of the symbol.

ΞN

### 9.2.2.15. Enabling switch (ENABLING SWITCH)

Using the ENABLING SWITCH function block the input status of a 3-stage enabling switch is checked. If this switch is not pressed (position 1) or is fully pressed (position 3), the OUTPUT output is "0" (FALSE). In the middle position (position 2), the OUTPUT output is "1" (TRUE); see truth tables *Page 121*.

For the ENABLING SWITCH function block, the module assigned must have the firmware version as shown in the table below, as a minimum:

| MSC-CB | FI8F02 | FI8 | FI16 | FM4 |
|--------|--------|-----|------|-----|
| 1.0    | 0.4    | 0.4 | 0.4  | 0.0 |

Table 66: Firmware versions required

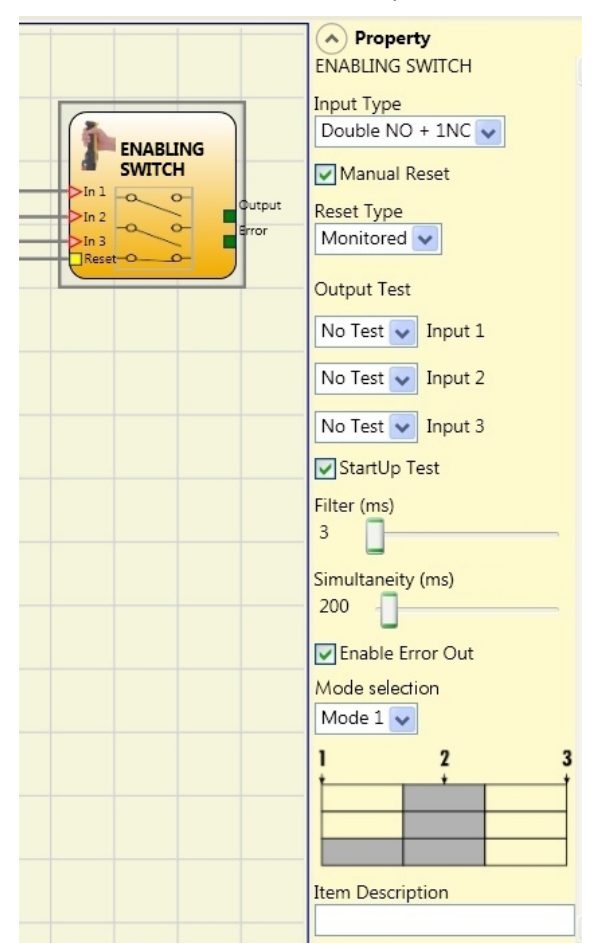

Figure 116: Enabling switch

### Parameters

Input Type:

- > Double NO makes it possible to connect an enabling switch with two normally open contacts.
- Double NO + 1NC makes it possible to connect an enabling switch with two normally open contacts and one normally closed contact.

*Output Test:* Makes it possible to select the test output signals that are to be sent to the enabling switch. Short circuits between the cables can be detected and rectified by means of this additional check. For this purpose it is necessary to configure the test output signals (from the test output signals available).

*StartUp Test:* If activated, the test is performed on switching on the external component (enabling switch). This test is performed by pressing and releasing the switch to carry out a complete function test and to activate the output. This test is required only on starting the machine (switching on the module).

Simultaneity (ms): Is always selected. Defines the maximum permissible time (ms) between the switching of the different signals received from the external contacts of the device.

*Filter (ms):* This parameter makes it possible to filter the signals from the device control system. This filter can be set to between 3 and 250 ms and removes any contact bouncing. The time set for the filter affects the calculation of the total response time of the module.

Selection mode: Either of two modes can be selected if dual-channel NO + 1 NC is selected

### Mode 1 (device with 2 NO + 1 NC)

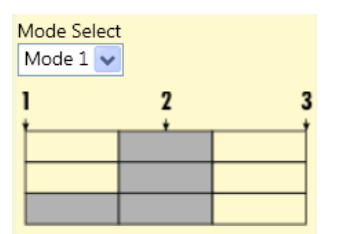

POSITION 1: Enabling switch fully released POSITION 2: Enabling switch pressed to center position

POSITION 3: Enabling switch pressed all the way down

|       | Position |   |   |  |
|-------|----------|---|---|--|
| Input | 1        | 2 | 3 |  |
| IN1   | 0        | 1 | 0 |  |
| IN2   | 0        | 1 | 0 |  |
| IN3   | 1        | 1 | 0 |  |
| OUT   | 0        | 1 | 0 |  |

Table 67: Only with 2 normally open contacts + 1 normally closed contact

### Mode 2 (device with 2 NO + 1 NC)

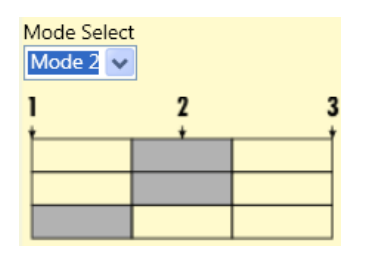

POSITION 1: Enabling switch fully released POSITION 2: Enabling switch pressed to center position POSITION 3: Enabling switch pressed all the way down

|       | Position |   |   |  |
|-------|----------|---|---|--|
| Input | 1        | 2 | 3 |  |
| IN1   | 0        | 1 | 0 |  |
| IN2   | 0        | 1 | 0 |  |
| IN3   | 1        | 0 | 0 |  |
| OUT   | 0        | 1 | 0 |  |

Table 68: Only with 2NO + 1NC

Enable Error Out: If activated, an error detected by the function block is displayed.

### 9.2.2.16. Testable safety device (TESTABLE SAFETY DEVICE)

Using the TESTABLE SAFETY DEVICE function block the input status of a single-channel or a dual-channel safety sensor (both normally closed contacts and normally open contacts) is checked. Refer to the following tables for the sensor type and behavior:

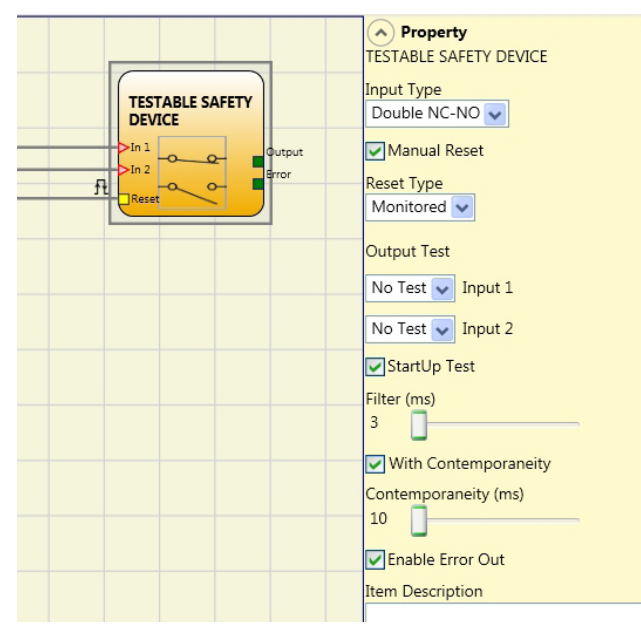

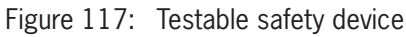

### Single normally closed contact

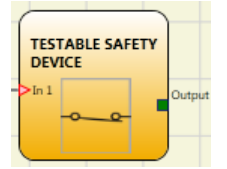

Figure 118: NC

| IN | OUT |
|----|-----|
| 0  | 0   |
| 1  | 1   |

Table 69: Status table NC

### **Double NC**

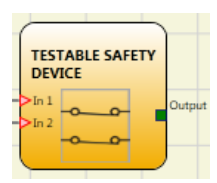

Figure 120: Dual-channel NC

| IN1 | IN2 | OUT | Simultaneity error * |
|-----|-----|-----|----------------------|
| 0   | 0   | 0   | -                    |
| 0   | 1   | 0   | Х                    |
| 1   | 0   | 0   | Х                    |
| 1   | 1   | 1   | Х                    |

Table 71: Status table dual-channel NC

\* Simultaneity error = max. time between the switching of the individual contacts has been exceeded.

### Single normally open contact

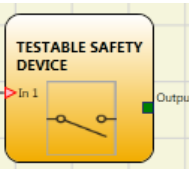

Figure 119: NO

| IN | OUT |
|----|-----|
| 0  | 0   |
| 1  | 1   |
|    |     |

Table 70: Status table NO

### **Dual-channel NC-NO**

| TEST           | ABLE SAF | ETY |       |
|----------------|----------|-----|-------|
| >In 1<br>>In 2 | 000      | •   | itput |

Figure 121: Dual-channel NC-NO

| IN1 | IN2 | OUT | Simultaneity error * |
|-----|-----|-----|----------------------|
| 0   | 0   | 0   | Х                    |
| 0   | 1   | 0   | -                    |
| 1   | 0   | 1   | -                    |
| 1   | 1   | 0   | Х                    |

Table 72: Status table, dual-channel NC-NO

### **Parameters**

*Manual Reset:* If activated, a reset can be requested on every activation of the device. Otherwise, activation of the output will correspond directly to the input conditions. There are two types of reset: "Manual" and "Monitored." On the selection of manual reset, the system checks only the signal transition from 0 to 1. With monitored reset, the double transition from 0 to 1 and then back to 0 is checked.

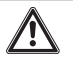

#### Important!

If manual reset is selected, the next input after the inputs used by the function block must be used. Example: If Input1 and Input2 are used for the function block, Input3 must be used for the reset input.

*Output Test:* This option can be used to select which test output signals are to be sent to the component contacts. Short circuits between the cables can be detected and rectified by means of this additional check. For this purpose it is necessary to configure the test output signals (from the test output signals available).

*StartUp Test:* If activated, the test is performed on switching on the device. This test requires the activation and deactivation of the device to carry out a complete function test and to activate the output. This test is required only on starting the machine (on switching on the module).

*Filter (ms):* Makes it possible to filter the signals that are received from the device. This filter can be set to between 3 and 250 ms and removes any contact bouncing. The time set for the filter affects the calculation of the total response time of the module.

With Contemporaneity: If selected, the check for simultaneous switching of the signals received from the device is enabled.

*Contemporaneity (ms):* This is active only if the previous parameter has been selected. Defines the maximum permissible time (in ms) between the switching of the two different signals received from the sensor.

*Enable Error Out:* If activated, an error detected by the function block is displayed.

### 9.2.2.17. Semiconductor output (SOLID STATE DEVICE)

Using the semiconductor output function block the input status is checked. If 24 VDC is present on the inputs, the OUTPUT output switches to "1" (TRUE), otherwise the OUTPUT output is "0" (FALSE).

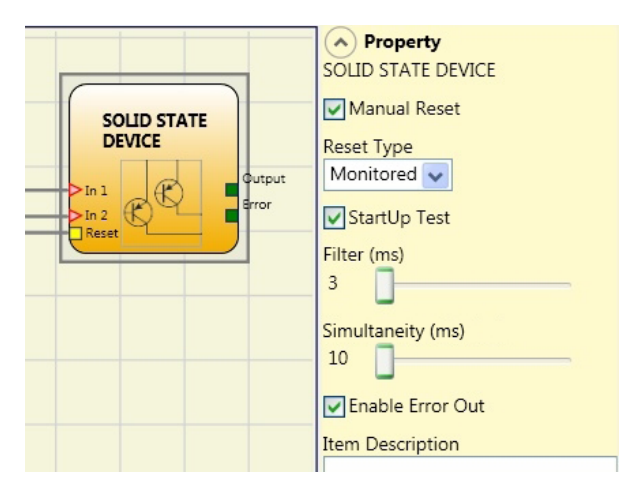

Figure 122: Semiconductor output

### **Parameters**

Manual Reset: If activated, a reset can be requested on every activation of the safety function. Otherwise, activation of the output follows the input conditions directly.

There are two types of reset: "Manual" and "Monitored." On the selection of manual reset, the system checks only the signal transition from 0 to 1. With monitored reset, the double transition from 0 to 1 and then back to 0 is checked.

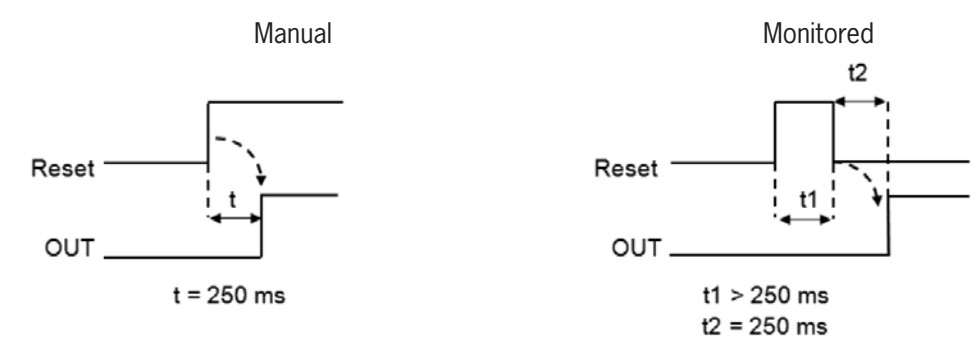

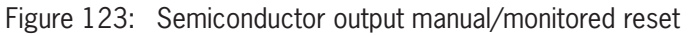

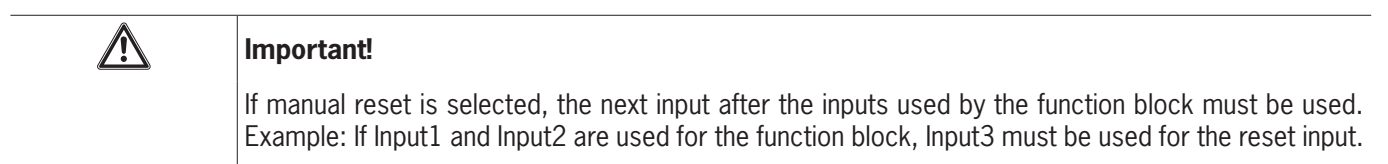

*StartUp Test:* If activated, the test is performed on switching on the safety system. This test requires the activation and deactivation of the device to carry out a complete function test and to activate the output. This test is required only on starting the machine (on switching on the module).

*Filter (ms):* Makes it possible to filter the signals from the safety device. This filter can be set to between 3 and 250 ms and removes any contact bouncing. The time set for the filter affects the calculation of the total response time of the module.

Simultaneity (ms): Is always selected. Defines the maximum permissible time (in ms) between the switching of the two different signals received from the device.

Enable Error Out: If activated, an error detected by the function block is displayed.

### 9.2.2.18. Fieldbus input (FIELDBUS INPUT)

A conventional input can be provided using this element; the status of the input can be changed via the fieldbus.

The respective bit must be selected to perform changes on the input. The following table shows the max. number of virtual inputs.

| Base unit | Fieldbus module firmware | Number of virtual inputs |  |
|-----------|--------------------------|--------------------------|--|
| MSC-CB-S  | ≥2.0                     | Max. 32                  |  |
| MSC-CB-S  | <2.0                     | Max. 8                   |  |
| MSC-CB    | Independent              | Max. 8                   |  |

Table 73: Max. number of sensors at the fieldbus input

The states are depicted on the fieldbus using four bytes. (Refer to the fieldbus module operating instructions for more detailed information.)

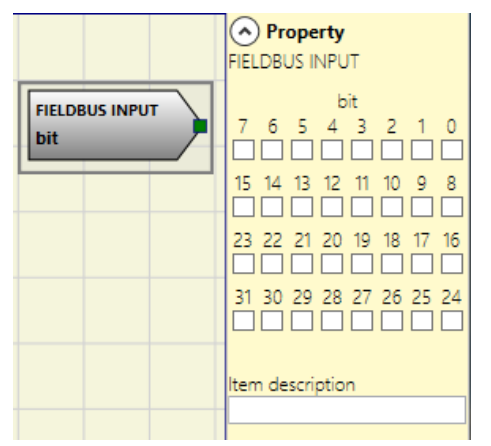

Figure 124: Fieldbus input

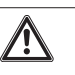

### DANGER

The fieldbus input is **not** a safety input.

### 9.2.2.19. LLO - LL1

A logic level can be supplied to the input of a component using these elements.

**LL0** → Logic level 0

LL1 → Logic level 1

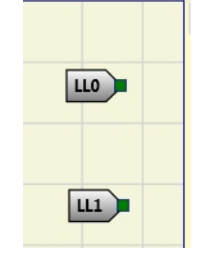

Figure 125: Logic level

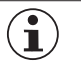

### Important!

LLO and LL1 cannot be used to deactivate the logic connections in the program.

### 9.2.2.20. Comments

You can enter a description and position it at any point in the diagram using this option.

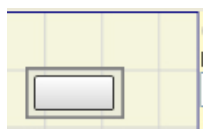

Figure 126: Comments

### 9.2.2.21. Title

Automatically adds the name of the manufacturer, the system planner, the project name and the checksum (CRC).

| Company: Company      |  |
|-----------------------|--|
| User: Name            |  |
| Project Name: Project |  |
| Schematic CRC:        |  |

Figure 127: Title

### 9.3. Function blocks for speed control

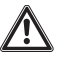

### Important!

An external error or a malfunction on the encoder/proximity switch or on its connections does not necessarily result in a change in the safety status on the normal output of the function block (e.g. "zero"). Faults or malfunctions on the encoder/proximity switch or in the cabling are, however, detected by the module and managed and specified via the diagnostics bit (error output (Error)) that can be activated on each function block.

- To ensure safety, the diagnostics bit must be used in the configuration program to initiate possible deactivation of the outputs if the axis is in operation. If there are no external problems on the encoder/proximity switch, the "Error" output is 0 (zero).
- If there are the following external problems on the encoder/proximity switch, the "Error" output is 1 (one):
- Encoder or proximity switch missing.
- One or more connections on the encoder or proximity switch missing.
- No encoder supply (only TTL model with external supply).
- Frequency discrepancy between the signals on the encoder/proximity switch.
- Phase error on the encoder signals or cycle error on an individual phase.

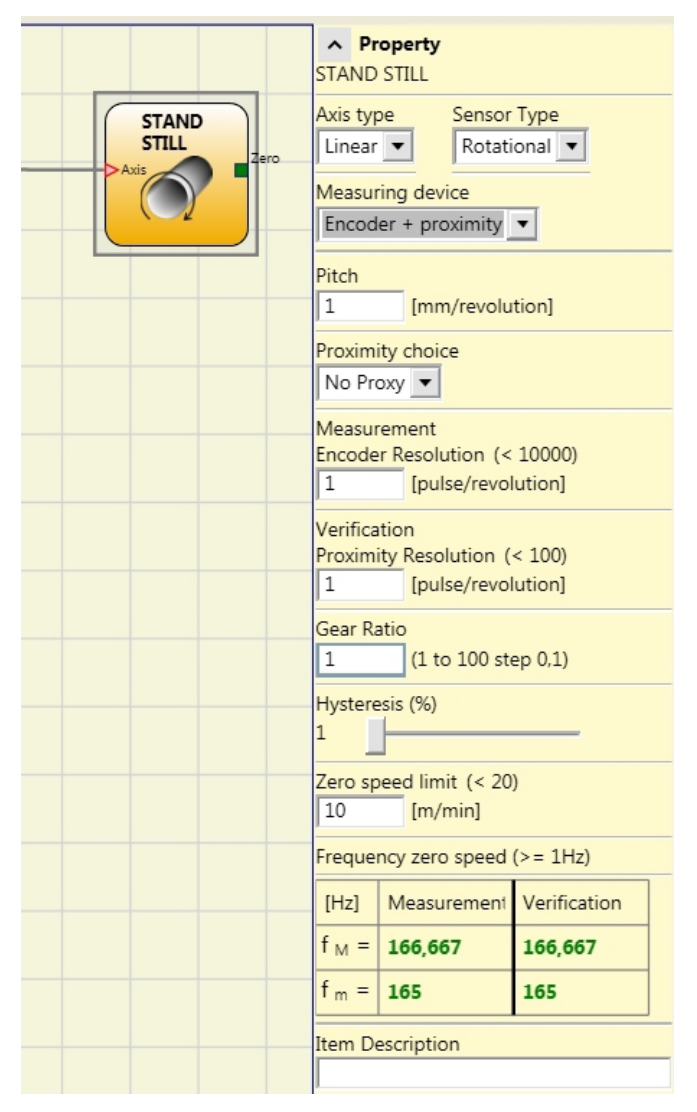

Figure 128: Example for the speed regulation function block with "Error Out" activated

### 9.3.1. Speed monitoring (SPEED CONTROL)

The speed monitoring function block checks the speed of a device. If the measured speed exceeds a previously set limit, the OVER output switches to "0" (FALSE). If the speed is below the previously set limit, the OVER output is "1" (TRUE).

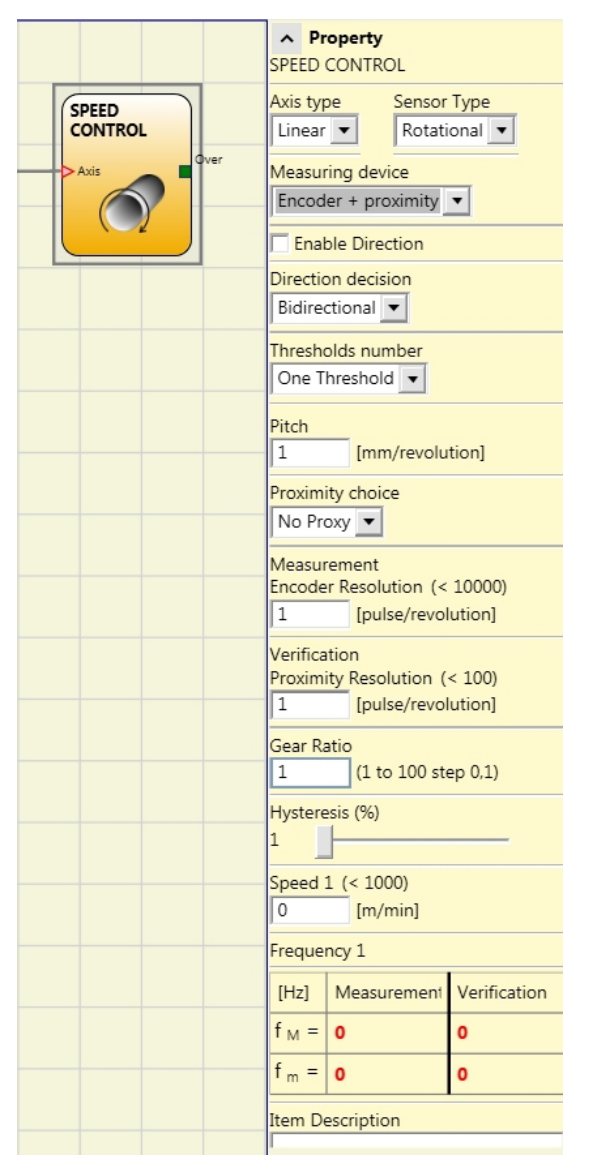

Figure 129: Speed monitoring

### Parameters

Axis type: Defines the type of axis that is monitored by the device. "Linear" if the movement is linear or "Rotational" if the movement is rotary.

*Sensor Type:* If "Linear" is selected for the previous parameter, the sensor type connected to the inputs of the module is defined here. "Rotational" (e.g. encoder on a toothed rack) or "Linear" (e.g. optical linear sensor). This selection defines the other parameters.

Measuring device: Defines the type of measuring device/sensors used. The following can be selected:

- Encoder
- Proximity switch
- Encoder + proximity switch
- Proximity 1 + Proximity 2
- Encoder 1 + Encoder 2

*Enable Direction:* Select this parameter to activate the DIR output of the function block. This output is "1" (TRUE) if the axis is rotating counterclockwise and "0" (FALSE) if the axis is rotating clockwise (see adjacent figure).

*Direction decision:* Defines the direction of rotation for which the entered limits are activated. The following can be selected:

- Bidirectional
- Clockwise
- Counterclockwise

If "Bidirectional" is selected, the measurement is made on exceeding the limit entered, both clockwise and counterclockwise. If "Clockwise" or "Counterclockwise" is selected, the measurement is made only if the axis is rotating in the selected direction.

*Thresholds number:* Number of max. speed limits. When this value is changed, the number of limits is increased or decreased from at least 1 to a maximum of 4. If the number is greater than 1, the input pins for the selection of the specific limit appear in the bottom part of the function block.

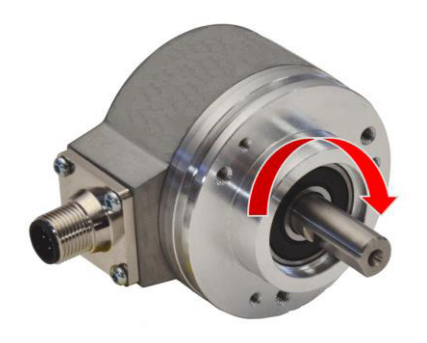

Figure 130: Example for the rotation of the axis clockwise

| ln1 | Limits  |
|-----|---------|
| 0   | Speed 1 |
| 1   | Speed 2 |

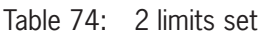

| In2 | In1 | Limits  |
|-----|-----|---------|
| 0   | 0   | Speed 1 |
| 0   | 1   | Speed 2 |
| 1   | 0   | Speed 3 |
| 1   | 1   | Speed 4 |

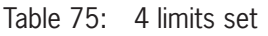

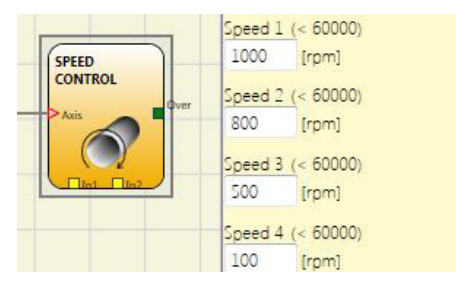

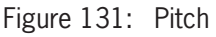

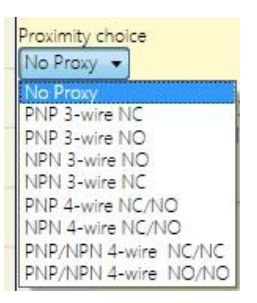

EN

*Proximity choice:* Selecting the proximity switch enables you to select between PNP, NPN, NO contact, NC contact, 3-wire or 4-wire.

Pitch: If the axis type "Linear" and the sensor type "Rotational" are

selected, this field enables you to enter the pitch for converting the

rotation of the sensor into the distance covered.

(To ensure Performance Level = PI e, a PNP NO must be used (see 7.1.3. Proximity switch input on speed monitoring modules SPM on page 32).

Encoder Resolution: Entry for the number of pulses/revolution (for a rotary sensor) or  $\mu$ m/pulse (for a linear sensor) in relation to the 1st measuring device.

Figure 132: Proximity choice

*Verification:* In this field, you can enter the number of pulses/revolution (for a rotary sensor) or  $\mu$ m/pulse (for a linear sensor) in relation to the 2nd measuring device.

*Gear Ratio:* This parameter is active if there are two sensors on the selected axis. This parameter enables you to enter the gear ratio between the two sensors. If the two sensors are on the same moving object, the ratio is 1. Otherwise, the number must be entered regarding the ratio. Example: There is an encoder and a proximity switch, and the latter is on the moving object that (due to a gear ratio) moves at twice the speed of the encoder. For this reason, this value must be set to 2.

*Hysteresis (%):* Corresponds to the hysteresis (in percent) below which a speed change is filtered out. A value other than 1 must be entered here to prevent constant switching when the input is changed.

| Hysteresis (%) |  |
|----------------|--|
| >              |  |

Figure 133: Hysteresis

Speed 1, 2, 3, 4: Enter the highest speed in this field. If the speed is exceeded, the OVER output of the function block is "0" (FALSE). If the measured speed is below the entered value, the OVER output of the function block is "1" (TRUE).

Frequency: Indicates the maximum calculated frequency values fM and fm (reduced by the entered hysteresis).

- If the indicated value is GREEN, the calculated frequency is in the correct range.
- If the indicated value is RED, the parameters given in the following formulas must be changed.
- 1. Rotary axis, rotary sensor. The calculated frequency is:
- 2. Linear axis, rotary sensor. The calculated frequency is:

4. Hysteresis. To be changed only if: fM = green; fm = red

 $f[Hz] = \frac{rpm[rev/min]}{60} * Resolution[pulses/rev]$  $f[Hz] = \frac{speed[m/min] * 1000}{60 * pitch[mm/rev]} * Resolution[pulses/rev]$ 

$$f[Hz] = \frac{speed[mm/s] * 1000}{Resolution[\mu m/pulse]}$$

KEY: f = Frequency rpm = Rotary speed Resolution = Measurement speed = Linear speed pitch = Pitch

*Enable Out Error:* If activated, an error detected by the function block is signaled.

### 9.3.2. Speed range monitoring (WINDOW SPEED CONTROL)

The speed range monitoring function block checks the speed of a device; the WINDOW output is "1" (TRUE) if the measured speed is within the previously defined speed window.

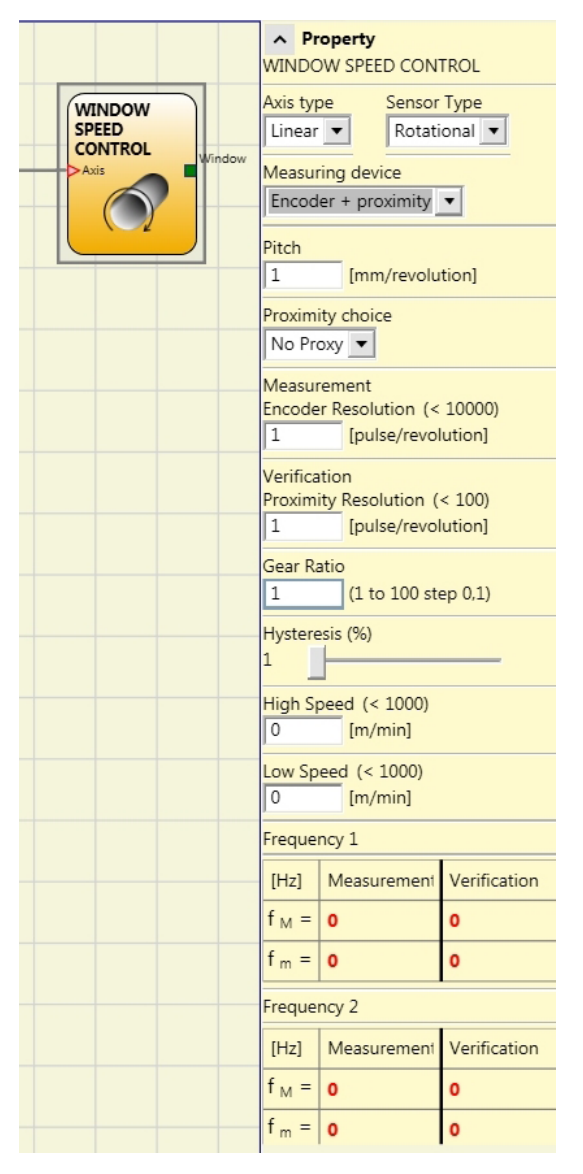

Figure 134: Speed range monitoring

#### Parameters

Axis type: Defines the type of axis that is monitored by the device. "Linear" if the movement is linear or "Rotational" if the movement is rotary.

*Sensor Type:* If "Linear" is selected for the previous parameter, the sensor type connected to the inputs of the module is defined here. This can be "Rotational" (e.g. encoder on a toothed rack) or "Linear" (e.g. optical linear sensor). This selection defines the other parameters.

*Measuring device:* This option specifies the type of measuring devices/sensors used. The following can be selected: • Encoder

- Proximity switch
- Encoder + proximity switch
- Proximity 1 + Proximity 2
- Encoder 1 + Encoder 2

*Pitch:* If the axis type "Linear" and the sensor type "Rotational" are selected, this field becomes active. Enter here the distance that is covered during one sensor revolution.

*Proximity choice:* Selecting the proximity switch enables you to select between PNP, NPN, NO contact, NC contact, 3-wire or 4-wire.

To ensure Performance Level = PI e, a PNP NO must be used (see "Proximity switch input on speed monitoring modules SPM" on page 32).

Encoder Resolution: Entry for the number of pulses/revolution (for a rotary sensor) or  $\mu m/pulse$  (for a linear sensor) in relation to the 1st measuring device.

Verification: In this field, you can enter the number of pulses/revolution (for a rotary sensor) or  $\mu m/pulse$  (for a linear sensor) in relation to the 2nd measuring device.

*Gear Ratio:* This parameter is active if there are two sensors on the selected axis. This parameter enables you to enter the gear ratio between the two sensors. If the two sensors are on the same moving object, the ratio is 1; otherwise the figure for the ratio must be entered. Example: There is an encoder and a proximity switch, and the latter is on the moving object that (due to a gear ratio) moves at twice the speed of the encoder. For this reason, this value must be set to 2.

*Hysteresis (%):* Corresponds to the hysteresis (in percent) below which a speed change is filtered out. A value other than 1 must be entered here to prevent constant switching when the input is changed.

*High Speed:* Enter the maximum value for the speed range in this field. Above this limit, the WINDOW output of the function block is "0" (FALSE). If the measured speed is below the value, but still above the "Low Speed" limit, the WINDOW output of the function block is "1" (TRUE).

*Low Speed:* Enter the minimum value for the speed range in this field. Below this limit, the WINDOW output of the function block is "0" (FALSE). If the measured speed is above the value, but still below the "High Speed" limit, the WINDOW output of the function block is "1" (TRUE).

Frequency: Indicates the maximum calculated frequency values fM and fm (reduced by the entered hysteresis).

- > If the indicated value is GREEN, the calculated frequency is in the correct range.
- > If the indicated value is RED, the parameters given in the following formulas must be changed.
- 1. Rotary axis, rotary sensor. The calculated frequency is:
- 2. Linear axis, rotary sensor. The calculated frequency is:
- 3. Linear axis, linear sensor. The calculated frequency is:
- 4. Hysteresis. To be changed only if: fM = green; fm = red

KEY: f = Frequency rpm = Rotary speed Resolution = Measurement speed = Linear speed pitch = Pitch

 $f[Hz] = \frac{speed[mm/s] * 1000}{Resolution[\mum/pulse]}$ 

Enable Out Error: If activated, an error detected by the function block is signaled.

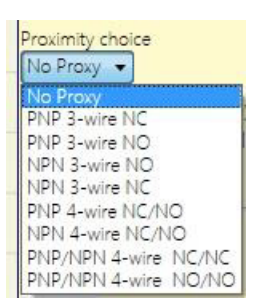

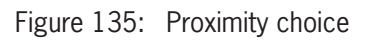

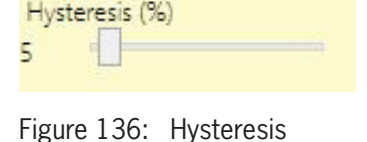

 $f[Hz] = \frac{rpm[rev/min]}{60} * Resolution[pulses/rev]$ 

 $f[Hz] = \frac{speed[m/min] * 1000}{60 * pitch[mm/rev]} * Resolution[pulses/rev]$ 

### EUCHNER

### 9.3.3. Standstill monitoring (STAND STILL)

The standstill monitoring function block checks the speed of a device; the ZERO output is "1" (TRUE) if the speed is 0. If the speed is not 0, the ZERO output is "0" (FALSE).

|                        | ∧ Pr<br>STAND                                                       | <b>operty</b><br>STILL                  |                  |
|------------------------|---------------------------------------------------------------------|-----------------------------------------|------------------|
| STAND<br>STILL<br>Axis | Axis typ<br>Linear                                                  | e Sensor<br>Rotati                      | Type<br>onal 🔻   |
|                        | Measur<br>Encod                                                     | ing device<br>er + proximity            | •                |
|                        | Pitch<br>1                                                          | [mm/revolu                              | tion]            |
|                        | Proximity choice<br>No Proxy 💌                                      |                                         |                  |
|                        | Measurement<br>Encoder Resolution (< 10000)<br>1 [pulse/revolution] |                                         |                  |
|                        | Verifica<br>Proximi<br>1                                            | tion<br>ity Resolution(<br>[pulse/revol | < 100)<br>ution] |
|                        | <mark>Gear R</mark> a<br>1                                          | atio<br>(1 to 100 ste                   | ep 0,1)          |
|                        | Hystere<br>1                                                        | esis (%)                                |                  |
|                        | Zero sp<br>10                                                       | eed limit (< 20<br>[m/min]              | )                |
|                        | Freque                                                              | ncy zero speed                          | (>= 1Hz)         |
|                        | f <sub>M</sub> =                                                    | Measurement                             | 166,667          |
|                        | f <sub>m</sub> =                                                    | 165                                     | 165              |
|                        | Item De                                                             | escription                              |                  |
|                        | J                                                                   |                                         |                  |

Figure 137: Standstill monitoring

### Parameters

Axis type: Defines the type of axis that is monitored by the device. "Linear" if the movement is linear or "Rotational" if the movement is rotary.

*Sensor Type:* If "Linear" is selected for the previous parameter, the sensor type connected to the inputs of the module is defined here. This can be "Rotational" (e.g. encoder on a toothed rack) or "Linear" (e.g. optical linear sensor). This selection defines the other parameters.

Measuring device: This option specifies the type of measuring devices/sensors used. The following can be selected:

- Encoder
- Proximity switch
- Encoder + proximity switch
- Proximity 1 + Proximity 2
- Encoder 1 + Encoder 2

*Pitch:* If the axis type "Linear" and the sensor type "Rotational" are selected, this field becomes active. Enter here the distance that is covered during one sensor revolution.

133

(Translation of the original operating instructions) 2121331-08-07/22

*Proximity choice:* Selecting the proximity switch enables you to select between PNP, NPN, NO contact, NC contact, 3-wire or 4-wire.

(To ensure Performance Level = PI e, a PNP NO must be used (see "Proximity switch input on speed monitoring modules SPM" on page 32).

Encoder Resolution: Entry for the number of pulses/revolution (for a rotary sensor) or µm/pulse (for a linear sensor) in relation to the 1st measuring device.

Verification: In this field, you can enter the number of pulses/revolution (for a rotary sensor) or µm/pulse (for a linear sensor) in relation to the 2nd measuring device.

Gear Ratio: This parameter is active if there are two sensors on the selected axis. This parameter enables you to enter the gear ratio between the two sensors. If the two sensors are on the same moving object, the ratio is 1; otherwise the figure for the ratio must be entered. Example: There is an encoder and a proximity switch, and the latter is on the moving object that (due to a gear ratio) moves at twice the speed of the encoder. For this reason, this value must be set to 2.

Hysteresis (%): Corresponds to the hysteresis (in percent) below which a speed change is filtered out. A value other than 1 must be entered here to prevent constant switching when the input is changed.

Zero speed limit: Enter the highest speed that still corresponds to standstill in this field. Above this limit, the ZERO output of the function block is "0" (FALSE). If the measured speed is below the entered value, the ZERO output of the function block is "1" (TRUE).

Frequency zero speed: Indicates the maximum calculated frequency values fM and fm (reduced by the entered hysteresis).

• If the indicated value is GREEN, the calculated frequency is in the correct range.

> If the indicated value is RED, the parameters given in the following formulas must be changed.

1. Rotary axis, rotary sensor. The calculated frequency is:

- 2. Linear axis, rotary sensor. The calculated frequency is:
- 3. Linear axis, linear sensor. The calculated frequency is:
- 4. Hysteresis. To be changed only if: fM = green; fm = red

*Enable Out Error:* If activated, an error detected by the function block is signaled.

| Proxi | mity choice       |
|-------|-------------------|
| No F  | Proxy 🔻           |
| No F  | roxy              |
| PNP   | 3-wire NC         |
| PNP   | 3-wire NO         |
| NPN   | 3-wire NO         |
| PNP   | 4-wire NC/NO      |
| NPN   | 4-wire NC/NO      |
| PNP,  | /NPN 4-wire NC/NC |
| PNP,  | /NPN 4-wire NO/NO |

Hysteresis (%)

### Figure 139: Hysteresis

$$f[Hz] = \frac{\text{speed}[m/\min] * 1000}{60 * \text{pitch}[mm/rev]} * \text{Resolution}[\text{pulses/rev}]$$

 $f[Hz] = \frac{rpm[rev/min]}{60} * Resolution[pulses/rev]$ 

$$f[Hz] = \frac{speed[mm/s] * 1000}{Resolution[\mu m/pulse]}$$

KEY: f = Frequencyrpm = Rotary speed Resolution = Measurement speed = Linear speed pitch = Pitch

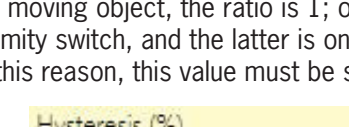

Figure 138: Proximity choice

# EUCHNER

### 9.3.4. Speed/standstill monitoring (STAND STILL AND SPEED CONTROL)

The speed/standstill monitoring function block checks the speed of a device by the ZERO output becoming "1" when the speed is 0. In addition, the OVER output is "0" (FALSE) if the measured speed exceeds a previously defined limit.

|                                                                       | A Pr<br>STAND            | operty<br>STILL AND SPE                  | ED CONTROL        |  |
|-----------------------------------------------------------------------|--------------------------|------------------------------------------|-------------------|--|
| STAND STILL<br>AND SPEED                                              | Axis typ<br>Linear       | e Sensor<br>Rotat                        | Type<br>ional 💌   |  |
| Axis Zero                                                             | Measur<br>Encod          | ing device<br>er + proximity             | <b>T</b>          |  |
|                                                                       | Enal                     | ale Direction                            | _                 |  |
|                                                                       | Directio                 | on decision                              |                   |  |
| Bidirectional                                                         |                          |                                          |                   |  |
| Thresholds number<br>Two Thresholds                                   |                          |                                          |                   |  |
|                                                                       | Pitch                    |                                          |                   |  |
|                                                                       | Proxim                   | ity choice                               |                   |  |
|                                                                       | No Pr                    | оху 🔻                                    |                   |  |
| Measurement<br>Encoder Resolution (< 10000)<br>500 [pulse/revolution] |                          |                                          |                   |  |
|                                                                       | Verifica<br>Proxim<br>50 | ition<br>ity Resolution (<br>[pulse/revo | < 100)<br>lution] |  |
|                                                                       | Gear Ratio               |                                          |                   |  |
|                                                                       | 1 (1 to 100 step 0,1)    |                                          |                   |  |
|                                                                       | Hysteresis (%)           |                                          |                   |  |
|                                                                       | Zero speed limit (< 20)  |                                          |                   |  |
|                                                                       | 10                       | [m/min]                                  | ·                 |  |
|                                                                       | Freque                   | ncy zero speed                           | (>= 1Hz)          |  |
|                                                                       | [Hz]                     | Measurement                              | Verification      |  |
|                                                                       | f <sub>M</sub> =         | 83333,333                                | 8333,333          |  |
|                                                                       | f <sub>m</sub> =         | 82500                                    | 8250              |  |
|                                                                       | Speed<br>0               | 1 (< 1000)<br>[m/min]                    |                   |  |
|                                                                       | Speed 0                  | 2 (< 1000)<br>[m/min]                    |                   |  |
|                                                                       | Freque                   | ncy 1                                    |                   |  |
|                                                                       | [Hz]                     | Measurement                              | Verification      |  |
|                                                                       | f <sub>M</sub> =         | 0                                        | 0                 |  |
|                                                                       | f <sub>m</sub> =         | 0                                        | 0                 |  |
|                                                                       | Freque                   | ncy 2                                    |                   |  |
|                                                                       | [Hz]                     | Measurement                              | Verification      |  |
|                                                                       | f <sub>M</sub> =         | 0                                        | 0                 |  |
|                                                                       | f <sub>m</sub> =         | 0                                        | 0                 |  |
|                                                                       | Item De                  | escription                               |                   |  |
|                                                                       | 11                       |                                          |                   |  |

Figure 140: Speed/standstill monitoring

### Parameters

Axis type: Defines the type of axis that is monitored by the device. "Linear" if the movement is linear or "Rotational" if the movement is rotary.

*Sensor Type:* If "Linear" is selected for the previous parameter, the sensor type connected to the inputs of the module is defined here. This can be "Rotational" (e.g. encoder on a toothed rack) or "Linear" (e.g. optical linear sensor). This selection defines the other parameters.

Measuring device: Defines the type of measuring device/sensors used. The following can be selected:

- Encoder
- Proximity switch
- Encoder + proximity switch
- Proximity 1 + Proximity 2
- Encoder 1 + Encoder 2

ΕN

*Enable Direction:* Select this parameter to activate the DIR output of the function block. This output is "1" (TRUE) if the axis is rotating counterclockwise and "0" (FALSE) if the axis is rotating clockwise (see adjacent figure).

*Direction decision:* Defines the direction of rotation for which the entered limits are activated. The following can be selected:

- Bidirectional
- Clockwise
- Counterclockwise

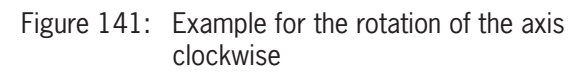

If "Bidirectional" is selected, the measurement is made on exceeding the limit entered, both clockwise and counterclockwise. If "Clockwise" or "Counterclockwise" is selected, the measurement is made only if the axis is rotating in the selected direction.

*Thresholds number:* Number of max. speed limits. When this value is changed, the number of limits is increased or decreased from at least 1 to a maximum of 4. If the number is greater than 1, the input pins for the selection of the specific limit appear in the bottom part of the function block.

| ln1 | Limits  |
|-----|---------|
| 0   | Speed 1 |
| 1   | Speed 2 |

Table 76: 2 limits set

| In2 | ln1 | Limits  |
|-----|-----|---------|
| 0   | 0   | Speed 1 |
| 0   | 1   | Speed 2 |
| 1   | 0   | Speed 3 |
| 1   | 1   | Speed 4 |
|     |     |         |

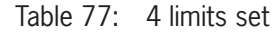

*Pitch:* If the axis type "Linear" and the sensor type "Rotational" are selected, this field enables you to enter the pitch for converting the rotation of the sensor into the distance covered.

Proximity choice: Selecting the proximity switch enables you to select between PNP, NPN, NO contact, NC contact, 3-wire or 4-wire.

To ensure Performance Level = PI e, a PNP NO must be used (see "Proximity switch input on speed monitoring modules SPM" on page 32).

*Frequency zero speed / Frequency 1 / Frequency 2:* Indicates the maximum calculated frequency values *fM* and *fm* (reduced by the entered hysteresis).

• If the indicated value is GREEN, the calculated frequency is in the correct range.

If the indicated value is RED, the parameters given in the following formulas must be changed.

1. Rotary axis, rotary sensor. The calculated frequency is:

$$f[Hz] = \frac{rpm[rev/min]}{60} * Resolution[pulses/rev]$$

 $f[Hz] = \frac{speed[m/min]*1000}{60*pitch[mm/rev]}*Resolution[pulses/rev]$ 

- 2. Linear axis, rotary sensor. The calculated frequency is:
- 3. Linear axis, linear sensor. The calculated frequency is:
- 4. Hysteresis. To be changed only if: fM = green; fm = red

KEY: f = Frequency rpm = Rotary speed Resolution = Measurement speed = Linear speed pitch = Pitch

 $f[Hz] = \frac{speed[mm/s] * 1000}{Resolution[\mum/pulse]}$ 

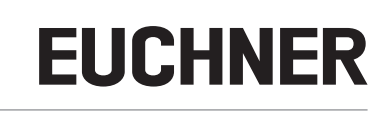

*Encoder Resolution:* Entry for the number of pulses/revolution (for a rotary sensor) or  $\mu$ m/pulse (for a linear sensor) in relation to the 1st measuring device.

*Verification:* In this field, you can enter the number of pulses/revolution (for a rotary sensor) or µm/pulse (for a linear sensor) in relation to the 2nd measuring device.

*Gear Ratio:* This parameter is active if there are two sensors on the selected axis. This parameter enables you to enter the gear ratio between the two sensors. If the two sensors are on the same moving object, the ratio is 1; otherwise the figure for the ratio must be entered. Example: There is an encoder and a proximity switch, and the latter is on the moving object that (due to a gear ratio) moves at twice the speed of the encoder. For this reason, this value must be set to 2.

*Hysteresis (%):* Corresponds to the hysteresis (in percent) below which a speed change is filtered out. A value other than 1 must be entered here to prevent constant switching when the input is changed.

| Hyst | eresis (%) |  |
|------|------------|--|
| 5    |            |  |
|      |            |  |

Figure 142: Hysteresis

Zero speed limit: In this field, enter the highest speed above which the output of the function block ZERO is "0" (FALSE). If the measured speed is below the entered value, the ZERO output of the function block is "1" (TRUE).

Speed 1, 2, 3, 4: Enter the highest speed in this field. If the speed is exceeded, the OVER output of the function block is "0" (FALSE). If the measured speed is below the entered value, the OVER output of the function block is "1" (TRUE).

*Enable Out Error:* If activated, an error detected by the function block is signaled.

### 9.4. Function blocks in the "OPERATOR" window

All inputs on these operators can be inverted (logical NOT). To invert, click the input that is to be inverted using the right mouse button. A small circle then appears on the inverted input. To clear the inversion, simply click the same input again.

### Important!

The maximum permissible number of function blocks is 64 with MSC-CB or 128 with MSC-CB-S.

### 9.4.1. Logical operators

### 9.4.1.1. AND

 $(\mathbf{i})$ 

The logical operator AND produces an output of "1" (TRUE) if all inputs are "1" (TRUE).

| $IN_1$ | $IN_2$ | IN <sub>x</sub> | OUT |
|--------|--------|-----------------|-----|
| 0      | 0      | 0               | 0   |
| 1<br>0 | 0      | 0               | 0   |
|        |        | 0               | 0   |
| 1      | 1      | 0               | 0   |
| 0      | 0 1    | 1 0             | 0   |
| 1      | 0      | 1               | 0   |
| 0      | 1      | 1               | 0   |
| 1      | 1      | 1               | 1   |

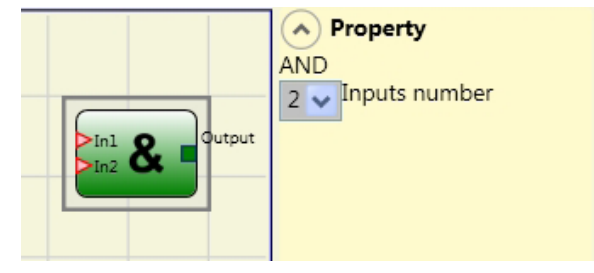

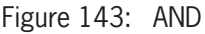

### **Parameters**

*Inputs number:* Use this option to set 2 to 8 inputs.

#### 9.4.1.2. NAND

The logical operator NAND produces an output of "O" (FALSE) if all inputs are "1" (TRUE).

| $IN_1$ | $IN_2$ | IN <sub>x</sub> | OUT |
|--------|--------|-----------------|-----|
| 0      | 0      | 0               | 1   |
| 1      | 0      | 0               | 1   |
| 0      | 1      | 0               | 1   |
| 1      | 1      | 0               | 1   |
| 0      | 0      | 1               | 1   |
| 1      | 0      | 1               | 1   |
| 0      | 1      | 1               | 1   |
| 1      | 1      | 1               | 0   |

### Property NAND 2 🗸 Inputs number Output

Figure 144: NAND

#### **Parameters**

Inputs number: Use this option to set 2 to 8 inputs.

#### 9.4.1.3. NOT

The logical status of the input is inverted using the logical NOT operator.

| $IN_1$ | OUT |
|--------|-----|
| 0      | 1   |
| 1      | 0   |

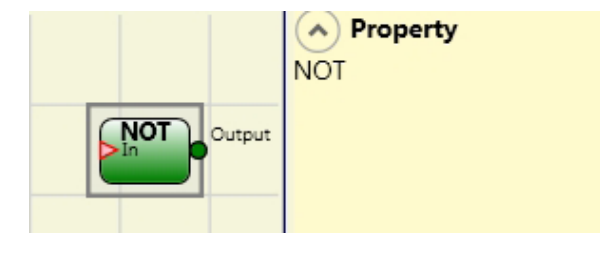

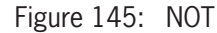

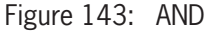

### 9.4.1.4. OR

The logical operator OR produces an output of "1" (TRUE) if at least one of the inputs is "1" (TRUE).

| $IN_1$ | $IN_2$ | IN <sub>x</sub> | OUT |
|--------|--------|-----------------|-----|
| 0      | 0      | 0               | 0   |
| 1      | 0      | 0               | 1   |
| 0      | 1 0    | 1               |     |
| 1      | 1      | 1 0             | 1   |
| 0      | 0 1    | 1               | 1   |
| 1      | 0      | 1               | 1   |
| 0      | 1      | 1               | 1   |
| 1      | 1      | 1               | 1   |

### Parameters

Inputs number: Use this option to set 2 to 8 inputs.

### 9.4.1.5. NOR

The logical operator NOR produces an output of "0" (FALSE) if at least one of the inputs is "1" (TRUE).

| $IN_1$ | $IN_2$ | IN <sub>x</sub> | OUT |
|--------|--------|-----------------|-----|
| 0      | 0      | 0               | 1   |
| 1      | 0      | 0               | 0   |
| 0      | 1      | 0               | 0   |
| 1      | 1      | 0               | 0   |
| 0      | 0      | 1               | 0   |
| 1      | 0      | 1               | 0   |
| 0      | 1      | 1               | 0   |
| 1      | 1      | 1               | 1   |

### Parameters

Inputs number: Use this option to set 2 to 8 inputs.

### 9.4.1.6. XOR

The logical operator XOR produces an output of "0" (FALSE) if the number of inputs that are "1" (TRUE) is even or if all inputs are "0" (FALSE).

| $IN_1$ | IN <sub>2</sub> | IN <sub>x</sub> | OUT |
|--------|-----------------|-----------------|-----|
| 0      | 0               | 0               | 0   |
| 1      | 0               | 0               | 1   |
| 0      | 1               | 0               | 1   |
| 1      | 1               | 0               | 0   |
| 0      | 0               | 1               | 1   |
| 1      | 0               | 1               | 0   |
| 0      | 1               | 1               | 0   |
| 1      | 1               | 1               | 1   |

### **Parameters**

Inputs number: Use this option to set 2 to 8 inputs.

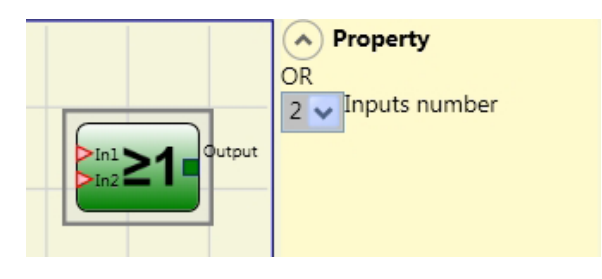

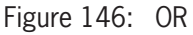

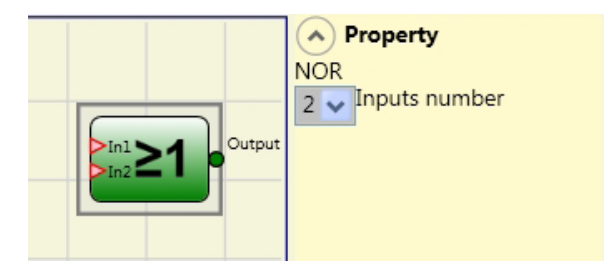

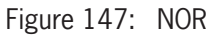

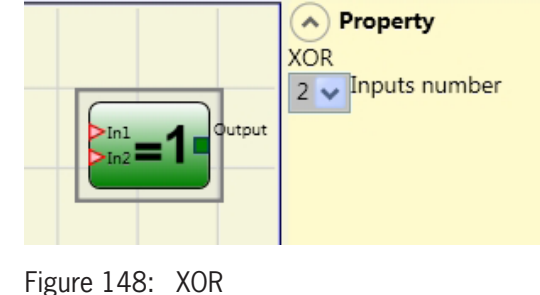

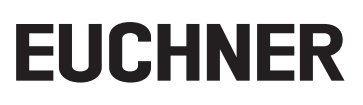

### 9.4.1.7. XNOR

The logical operator XNOR produces an output of "0" (FALSE) if the number of inputs that are "1" (TRUE) is even or if all inputs are "0" (FALSE).

| $IN_1$ | $IN_2$ | IN <sub>x</sub> | OUT |
|--------|--------|-----------------|-----|
| 0      | 0      | 0               | 1   |
| 1      | 0      | 0               | 0   |
| 0      | 1 0    | 1 0             | 0   |
| 1      | 1      | 0               | 1   |
| 0      | 0      | 1               | 0   |
| 1      | 0      | 1               | 1   |
| 0      | 1      | 1               | 1   |
| 1      | 1      | 1               | 0   |

### Parameters

Inputs number: Use this option to set 2 to 8 inputs.

### 9.4.1.8. Logical macro (LOGICAL MACRO)

This operator permits the grouping of two or three logic blocks.

A maximum of 8 inputs are available.

The result of the first two operators flows into a third operator; the result of this operator is output on the OUTPUT output.

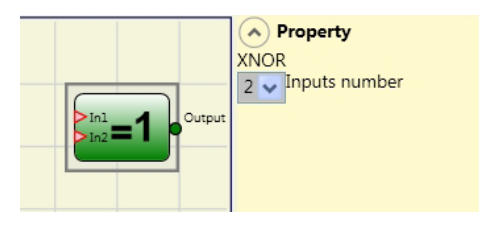

Figure 149: XNOR

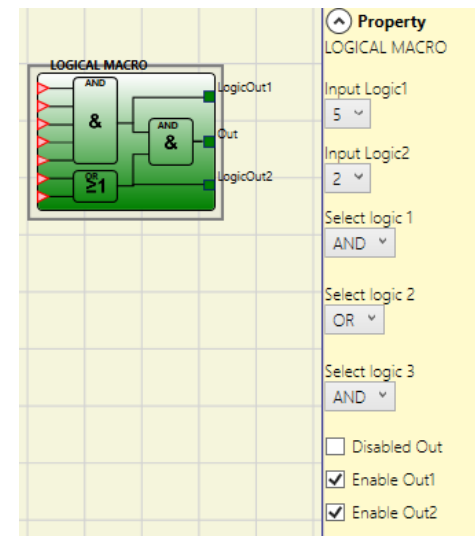

Figure 150: Logical macro

#### **Parameters**

*Input Logic 1, 2:* Use this option to set the number of logic inputs (1 to 7).

If one of the two logic inputs has only one input, the corresponding logic is deactivated and the input is assigned directly to the final logic (example in the adjacent figure).

*Select logic 1, 2, 3:* This enables the operator type to be selected from the following options: AND, NAND, OR, NOR, XOR, XNOR.

*Deactivate main output:* If this option is selected, the main output OUT is deactivated.

Activation of Output1, Output2: Select this option to display intermediate results. (see Figure 150)

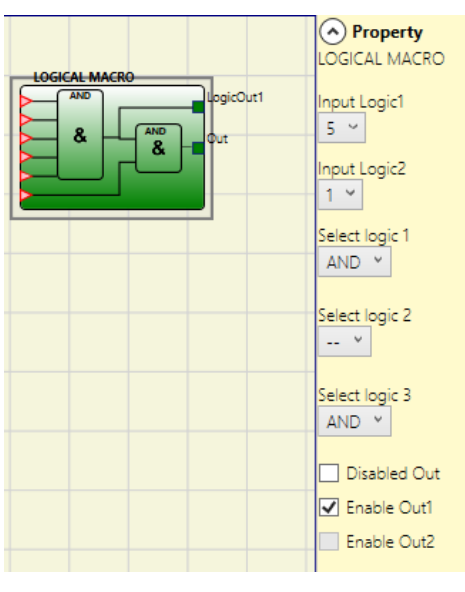

Figure 151: Logical macro parameter

### 9.4.1.9. MULTIPLEXER

Using the MULTIPLEXER logical operator, the input signal sent to the output depends on the SEL selection. If only one bit is set for Sel1–Sel4, the selected input is connected to the output. If:

▶ More than one SEL input = "1" (TRUE) or

▶ No SEL input = "1" (TRUE),

Then the output switches to "O" (FALSE), and that independent of the input values.

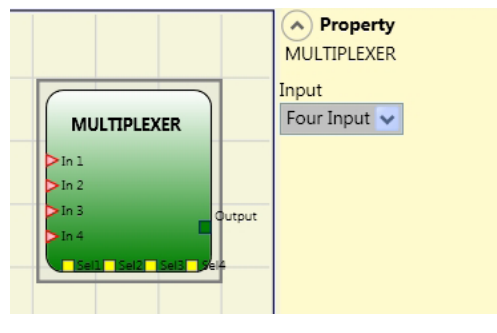

Figure 152: Multiplexer

### **Parameters**

Inputs number: Use this option to set 2 to 4 inputs.

### 9.4.1.10. Digital comparator (DIGITAL COMPARATOR) (only with MSC-CB-S)

The DIGITAL COMPARATOR operator can compare a signal group in binary format with a constant or with a second signal group.

#### Comparison with a constant

The signal comparison must not be selected for the comparison with a constant. The DIGITAL COMPARATOR operator compares a signal group with an integer constant. Inputs In1 to In8 produce a binary value. In1 is the LSB (least significant bit) and In8 the MSB (most significant bit).

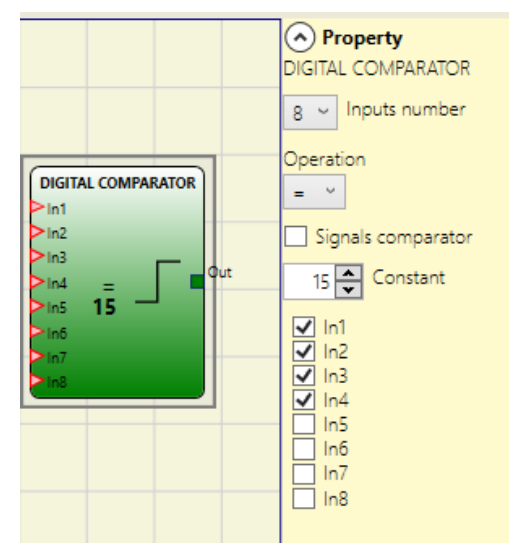

Figure 153: Digital comparator, comparison with a constant

Example for 8 inputs:

| Input | Value |
|-------|-------|
| ln1   | 0     |
| In2   | 1     |
| In3   | 1     |
| In4   | 0     |
| In5   | 1     |
| In6   | 0     |
| In7   | 0     |
| In8   | 1     |
|       |       |

This results in the binary number 01101001, which represents the decimal value 150.

#### Example for 5 inputs:

| Input | Value |
|-------|-------|
| In1   | 0     |
| In2   | 1     |
| In3   | 0     |
| In4   | 1     |
| In5   | 1     |

➡ This results in the binary number 01011, which represents the decimal value 26.

### Parameters

Inputs number: Setting 2 to 8 inputs

*Operation:* Choice between equal to (=), unequal to (!=), greater than (>), greater than or equal to (>=), less than (<) and less than or equal to (<=) (refer to the table for an exact description)

Constant: Setting value from 0 to 255

| Operator                      | Description                                                                                                    |  |
|-------------------------------|----------------------------------------------------------------------------------------------------|--|
| Equal to (=)                  | The OUTPUT output is "1" (TRUE) if the value combined from the inputs is equal to the constant. If the two values are not equal, the OUTPUT output = "0" (FALSE).                          |  |
| Unequal to (!=)               | The OUTPUT output is "1" (TRUE) if the value combined from the inputs is not equal to the constant. If the values are equal, the OUTPUT output = "0" (FALSE).                              |  |
| Greater than (>)              | The OUTPUT output is "1" (TRUE) if the value combined from the inputs is larger than the value of the constant. If the constant is the same or larger, the OUTPUT output = "0" (FALSE).    |  |
| Greater than or equal to (>=) | The OUTPUT output is "1" (TRUE) if the value combined from the inputs is larger than or the same as the value of the constant. If the constant is larger, the OUTPUT output = "0" (FALSE). |  |
| Less than (<)                 | The OUTPUT output is "1" (TRUE) if the value combined from the inputs is smaller than the value of the constant. If the constant is the same or smaller, the OUTPUT output = "0" (FALSE).  |  |
| Less than or equal to (<=)    | The OUTPUT output is "1" (TRUE) if the value combined from the inputs is smaller than or the same as the value of the constant. If the constant smaller, the OUTPUT output = "0" (FALSE).  |  |

### Comparison with a second signal group

The signal comparison must be selected for the comparison with a second signal group. Inputs In1\_A to In4\_A produce the value A. In1\_A is the LSB and In4\_A the MSB of the binary value. Inputs In1\_B to In4\_B produce the value B. In1\_B is the LSB and In4\_B the MSB of the binary value.

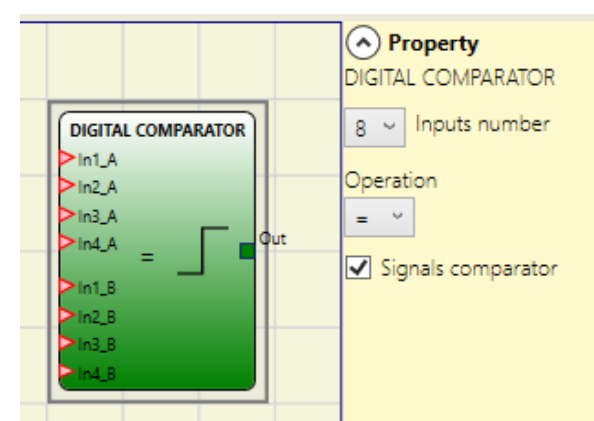

Figure 154: Digital comparator, signal comparison

#### **Parameters**

*Operation:* Choice between equal to (=), unequal to (!=), greater than (>), greater than or equal to (>=), less than (<) and less than or equal to (>=) (refer to the table for an exact description)

| Operator                      | Description                                                                                                    |  |
|-------------------------------|----------------------------------------------------------------------------------------------------|--|
| Equal to (=)                  | The OUTPUT output is "1" (TRUE) if value A is equal to value B. If the two values are not equal, the OUTPUT output = "0" (FALSE).            |  |
| Unequal to (!=)               | The OUTPUT output is "1" (TRUE) if value A is not equal to value B. If the values are equal, the OUTPUT output = "0" (FALSE).                |  |
| Greater than (>)              | The OUTPUT output is "1" (TRUE) if value A is larger than value B. If value B is the same or larger, the OUTPUT output = "0" (FALSE).        |  |
| Greater than or equal to (>=) | The OUTPUT output is "1" (TRUE) if value A is larger than or the same as value B. If the value B is larger, the OUTPUT output = "0" (FALSE). |  |
| Less than (<)                 | The OUTPUT output is "1" (TRUE) if value A is smaller than value B. If value B is the same or smaller, the OUTPUT output = "0" (FALSE).      |  |
| Less than or equal to (<=)    | The OUTPUT output is "1" (TRUE) if value A is smaller than or the same as value B. If value B is smaller, the OUTPUT output = "0" (FALSE).   |  |

### 9.4.2. Memory operators

Operators of the type MEMORY make it possible to save data (TRUE or FALSE) that come from other project components. Status changes are performed according to the truth tables given for each operator.

### 9.4.2.1. D FLIP FLOP (max. number = 16 with MSC-CB, max. number = 32 with MSC-CB-S)

Using the D FLIP-FLOP operator the status set previously on the Q output is saved according to the following truth table.

|   | Preset | Clear | Ck          | D | Q             |
|---|--------|-------|-------------|---|---------------|
|   | 1      | 0     | Х           | Х | 1             |
|   | 0      | 1     | Х           | Х | 0             |
|   | 1      | 1     | Х           | Х | 0             |
|   | 0      | 0     | L           | Х | Retain memory |
|   | 0      | 0     | Rising edge | 1 | 1             |
|   | 0      | 0     | Rising edge | 0 | 0             |
| - |        |       |             |   |               |

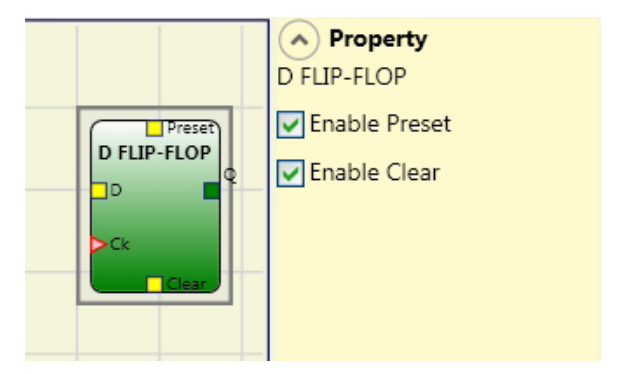

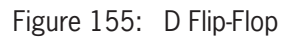

### Parameters

Enable Preset: If activated, the Q output can be set to "1" (TRUE).

Enable Clear: If activated, the memory process can be reset.

### 9.4.2.2. T FLIP FLOP (max. number = 16 with MSC-CB, max. number = 32 with MSC-CB-S)

This operator toggles the Q output on each rising edge on the T (Toggle) input .

### Parameters

Enable Clear: If activated, the memory process can be reset.

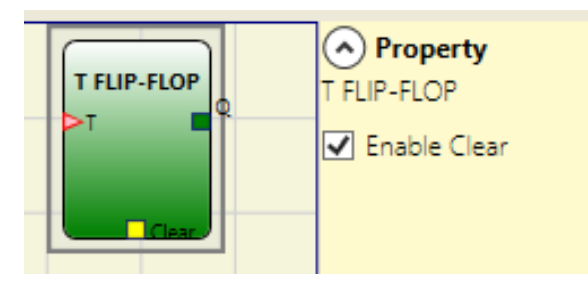

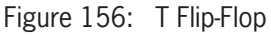

### 9.4.2.3. SR FLIP-FLOP

Using the SR FLIP-FLOP operator, the Q output is set to "1" with Set and to "0" with Reset.

See truth table below:

| SET | RESET          | Q |  |
|-----|----------------|---|--|
| 0   | 0 Retain memor |   |  |
| 0   | 1              | 0 |  |
| 1   | 0              | 1 |  |
| 1   | 1              | 0 |  |

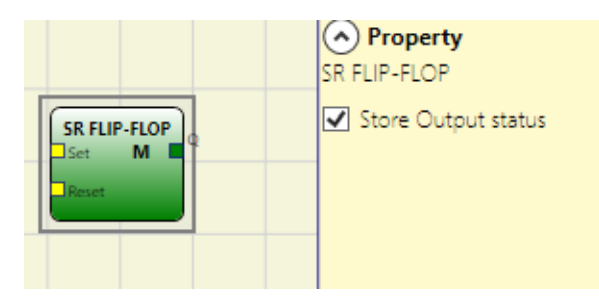

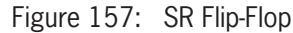

### Parameters

*Save output status:* If this is selected, the output status of the flip-flop is saved in the non-volatile memory on every change. The most recently saved value is restored with the MSC system is switched on. Up to 8 flip-flops with storage of the output status are possible. They are distinguished by an "M."

| i | NOTICE                                                                                                    |
|---|----------------------------------------------------------------------------------------------------|
|   | • The user must bear a few limitations in mind when using this memory type. The maximum required time for a single saving operation is estimated at 50 ms, and the maximum number of possible saving operations is fixed at 100,000.                               |
|   | <ul> <li>The total number of storage operations must not exceed the limit, otherwise this will shorten the<br/>product's mechanical life. Furthermore, the frequency of storage operations must be low enough<br/>to permit them under safe conditions.</li> </ul> |

### 9.4.2.4. Manual restart (USER RESTART MANUAL) (max. number = 16 with MSC-CB, max. number = 32 with MSC-CB-S including other RESTART operators)

Using the USER RESTART MANUAL operator the restart signal is saved as per the following truth table.

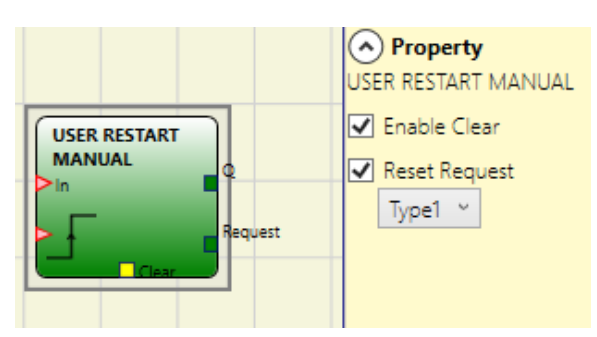

Figure 158: Manual restart

| Clear | Restart     | IN | Q             | Restart request type 1 | Restart request type 2 |
|-------|-------------|----|---------------|------------------------|------------------------|
| 1     | Х           | Х  | 0             | 0                      | 1                      |
| Х     | Х           | 0  | 0             | 0                      | 1                      |
| 0     | 0           | 1  | Retain memory | 1                      | Flashing at 1 Hz       |
| 0     | Rising edge | 1  | 1             | 0                      | 0                      |

### Parameters

Enable Clear: If activated, the memory process can be reset.

*Reset Request:* If activated, this can indicate that restarting is possible. The behavior can correspond to that of type 1 or type 2.

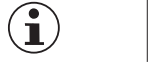

#### Important!

In case of request output type 2, a system timer is used.
### 9.4.2.5. Monitored restart (USER RESTART MONITORED) (max. number = 16 with MSC-CB, max. number = 32 with MSC-CB-S including other RESTART operators)

Using the USER RESTART MONITORED operator the restart signal is saved as per the following truth table.

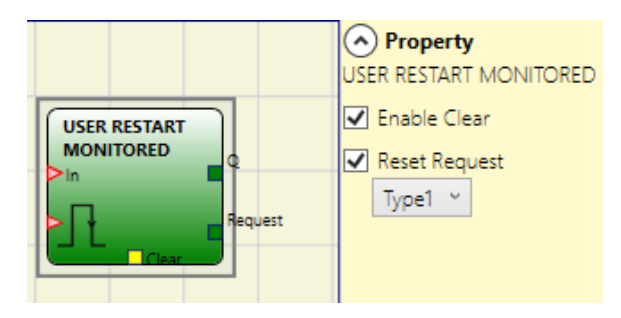

Figure 159: Monitored restart

| Clear | Restart | IN | Q             | Restart request type 1 | Restart request type 2 |
|-------|---------|----|---------------|------------------------|------------------------|
| 1     | Х       | Х  | 0             | 0                      | 1                      |
| Х     | Х       | 0  | 0             | 0                      | 1                      |
| 0     | 0       | 1  | Retain memory | 1                      | Flashing at 1 Hz       |
| 0     | ſ       | 1  | 1             | 0                      | 0                      |

### Parameters

Enable Clear: If activated, the memory process can be reset.

*Reset Request:* If activated, this can indicate that restarting is possible. The behavior can correspond to that of type 1 or type 2.

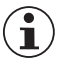

### Important!

In case of request output type 2, a system timer is used.

2121331-08-07/22 (Translation of the original operating instructions)

ΕN

### 9.4.2.6. Manual restart macro (MACRO RESTART MANUAL) (max. number = 16 with MSC-CB, max. number = 32 with MSC-CB-S including other RESTART operators)

Using the MACRO RESTART MANUAL operator, a logic block selected by the user can be combined with the manual restart function block ("USER RESTART MANUAL") as per the following truth table:

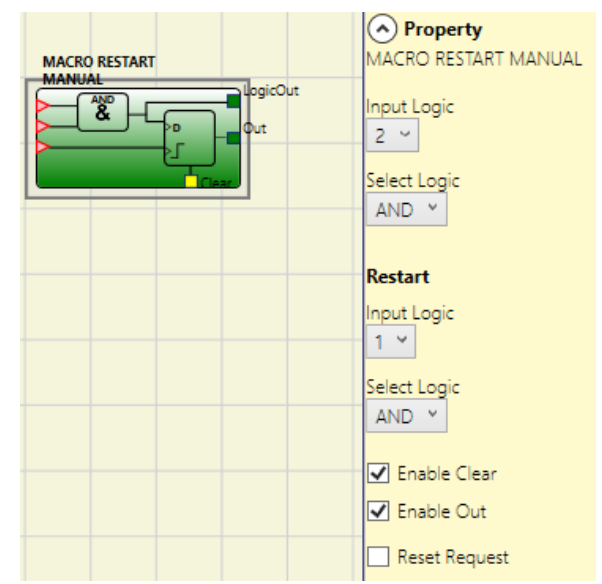

Figure 160: Macro manual restart

| Clear | Restart     | Input | Output        | Restart request |
|-------|-------------|-------|---------------|-----------------|
| 1     | Х           | Х     | 0             | 0               |
| Х     | Х           | 0     | 0             | 0               |
| 0     | 0           | 1     | Retain memory | 1               |
| 0     | Rising edge | 1     | 1             | 0               |

### Parameters

Input Logic: Use this option to set the number of logic inputs used (2 to 7).

Select Logic: This enables the operator type to be selected from the following options: AND, NAND, OR, NOR, XOR, XNOR.

Enable Clear: The memory process can be reset if this option is selected.

Enable Out: Select this option to display intermediate result of the logic.

Reset Request: If activated, this can indicate that restarting is possible.

*Restart Input Logic:* Use this option to set the number of reset logic inputs used (1 to 7). If 1 is selected, the logic is not taken into account.

*Restart Select Logic:* Permits selection of the operator type for the restart logic from the following options: AND, NAND, OR, NOR. XOR, XNOR.

### 9.4.2.7. Macro monitored restart (MACRO RESTART MONITORED) (max. number = 16 with MSC-CB, max. number = 32 with MSC-CB-S including other RESTART operators)

Using the MACRO RESTART MONITORED operator, a logic block selected by the user can be combined with the monitored restart function block ("USER RESTART MONITORED") as per the following truth table:

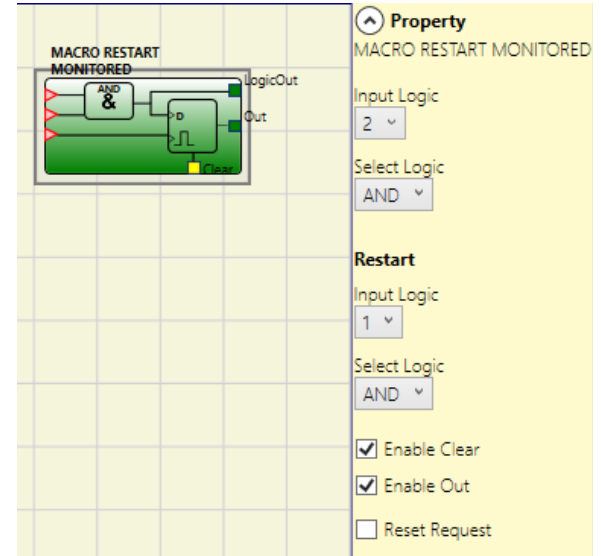

Figure 161: Macro-monitored restart

| Clear | Restart | Input | Output        | Restart request |
|-------|---------|-------|---------------|-----------------|
| 1     | Х       | Х     | 0             | 0               |
| Х     | Х       | 0     | 0             | 0               |
| 0     | 0       | 1     | Retain memory | 1               |
| 0     | Л       | 1     | 1             | 0               |

### Parameters

Input Logic: Use this option to set the number of logic inputs used (2 to 7).

Select Logic: This enables the operator type to be selected from the following options: AND, NAND, OR, NOR, XOR, XNOR.

Enable Clear: If activated, the memory process can be reset.

Enable Out: Select this option to display intermediate result of the logic.

Reset Request: If activated, this can indicate that restarting is possible.

*Restart Input Logic:* Use this option to set the number of reset logic inputs used (1 to 7). If 1 is selected, the logic is not taken into account.

*Restart Select Logic:* Permits selection of the operator type for the restart logic from the following options: AND, NAND, OR, NOR. XOR, XNOR.

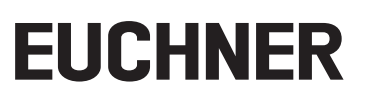

### 9.4.2.8. PRE-RESET (only MSC-CB-S, max. number = 32 including other restart operators)

The PRE-RESET operator can be used if several reset buttons must be used. For example, it may be necessary to locate a restart switch (pre-reset) in the danger zone (at a point from which the entire zone is visible) and a restart switch (reset) outside the danger zone.

The 0-1-0 transitions must occur in sequence for the pre-reset and the reset. The reset transitions must occur within 500 ms to 5 s after the pre-reset transitions.

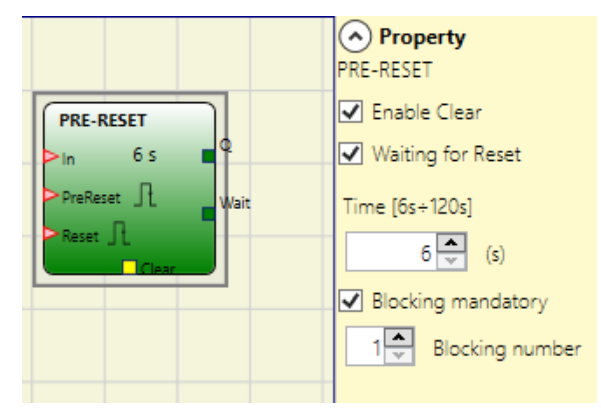

Figure 162: Pre-reset

### **Parameters**

Enable Clear: If activated, the memory process can be reset.

*Waiting for Reset:* If activated, another output will become available. This becomes "1" (TRUE) when the pre-reset completes the 0-1-0 transition and becomes "0" (FALSE) when the operator is reset or the time between the transitions of the two inputs elapses.

Time: Maximum duration of the transition 0 - 1 - 0 (6 - 120 s can be set).

*Signal interruptions:* If activated, a number of interruptions in the signal (max. 7) can be specified. Output Q is set if the signal had fewer interruptions (1 - 0 - 1 transitions) than the specified number of interruptions but had at least one interruption.

The behavior of the operator is shown in the following time sequences:

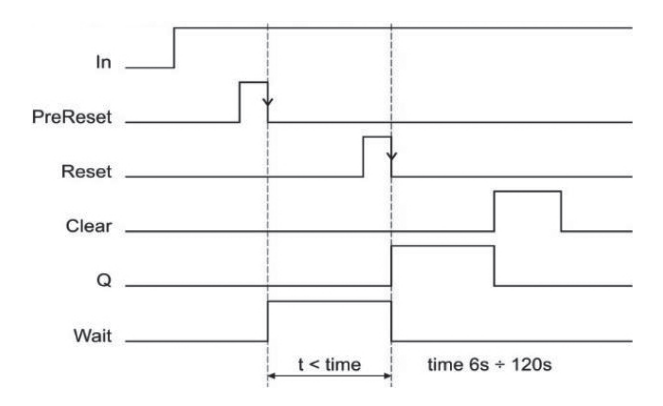

Figure 163: Pre-reset without signal interruptions

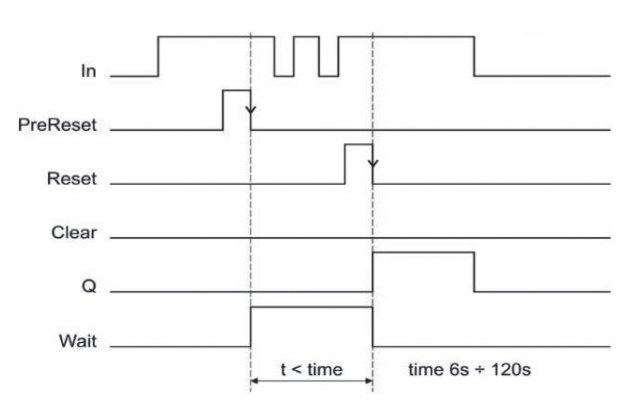

Figure 164: Pre-reset with signal interruptions (number of activations = 2)

### 9.4.3. Guard locking operators

## 9.4.3.1. Guard locking logic (GUARD LOCK) (max. number with MSC-CB = 4, max. number with MSC-CB-S = 8)

Using the GUARD LOCK operator the locking/release of an ELEC-TROMECHANICAL GUARD LOCK is monitored. For this purpose it is checked whether the locking command and the status of an INTER-LOCK and FEEDBACK match. The main output (OUTPUT) is "1" (TRUE) if the guard lock is closed and locked.

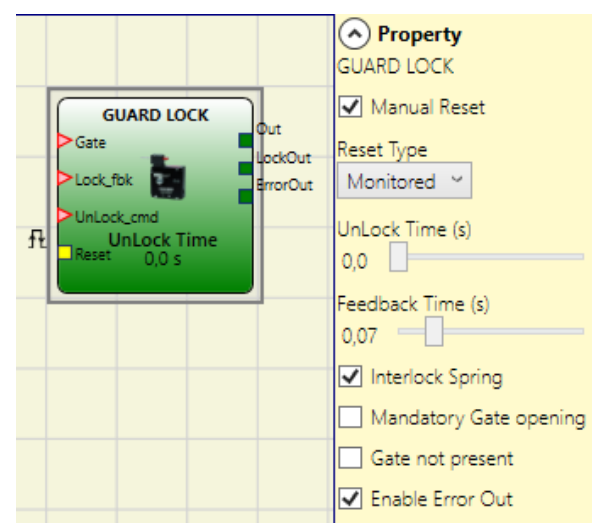

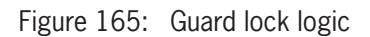

### **Principle of operation**

The function operates as guard locking monitoring.

- 1. The GATE input must always be connected to a interlock input of type interlock (INTERLOCK) (feedback from the door).
- 2. The Lock\_fbk input must always be connected to an input element of type guard locking monitoring (LOCK FEEDBACK) (feedback from the locking element).
- 3. The UnLock\_cmd input can be connected as required in the diagram and determines the unlock request (if logical "1").
- 4. The OUTPUT output on this element is "1" (TRUE) if the guard locking is closed and locked. If there is an unlock command present on the UnLock\_cmd input, the OUTPUT signal is set to "0" and the locking (Lock-Out output signal) is removed after the time set in Unlock Time (s). The OUTPUT signal is set to "0" ("FALSE") if an erroneous state is present (e.g. door open when locked; feedback loop timeout elapsed; ...).
- 5. The Lock-Out signal controls the locking of the safety door.

### Parameters

*Manual Reset:* There are two types of reset: Manual and Monitored. On the selection of manual reset, only the signal transition from 0 to 1 is checked. With monitored reset, the double transition from 0 to 1 and then back to 0 is checked.

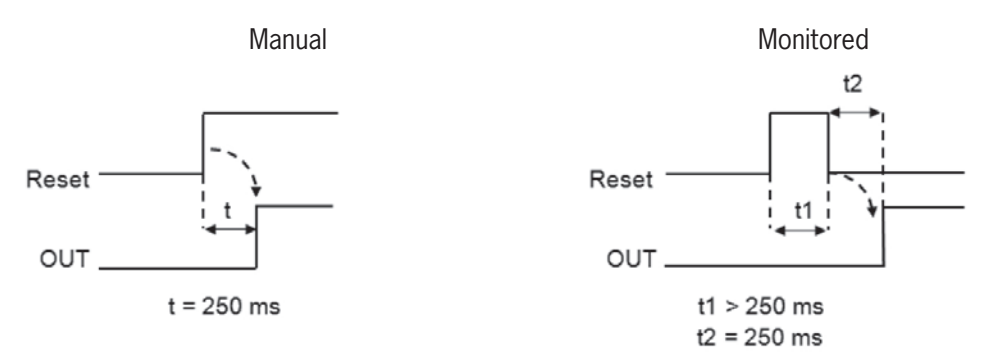

Figure 166: Guard locking logic manual/monitored reset

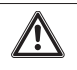

### WARNING

If manual reset is selected, the next input after the inputs used by the function block must be used. Example: If Input1 and Input2 are used for the function block, Input3 must be used for the reset input.

Unlock Time (s): The time that elapses between the activation of the Unlock\_cmd input and the actual release of the locking.

- → 0 ms to 1 s 100 ms step
- → 1.5 s to 10 s 0.5 s step
- → 15 s to 25 s 5 s step

*Feedback Time:* Maximum time delay between the LockOut output and the Lock\_fbk input (as stated in the data sheet for the guard locking, with required delay).

- I0 ms to 100 s 10 ms step size
- 150 ms to 1 s 50 ms step size
- 1.5 s to 3 s 0.5 s step size

*Mechanically locked (closed-circuit current):* The guard lock is locked passively and released actively, i.e. it is locked by the mechanical force in the spring. The guard lock therefore remains locked after interruption of the power supply.

Safety door must be opened once: The cycle is resumed only after the door is opened and this is then confirmed on the GATE input.

No door: If selected, the GATE input will be deactivated.

*Enable Error Out:* This option can be activated to enable a signal (Error OUT) for signaling a malfunction in the locking. If Error OUT = "1" (TRUE), there is an error in the locking.

### 9.4.4. COUNTER operators

The operators of type COUNTER enable the user to generate a signal (TRUE) as soon as the count entered is reached.

#### 9.4.4.1. Counter (COUNTER) (max. number = 16)

The COUNTER operator is a pulse counter.

There are three operating modes:

- 1. AUTOMATIC
- 2. MANUAL
- 3. MANUAL+AUTOMATIC

1 2 3

counter

In the following examples the counter value is 6:

the default mode if the CLEAR pin is not activated.

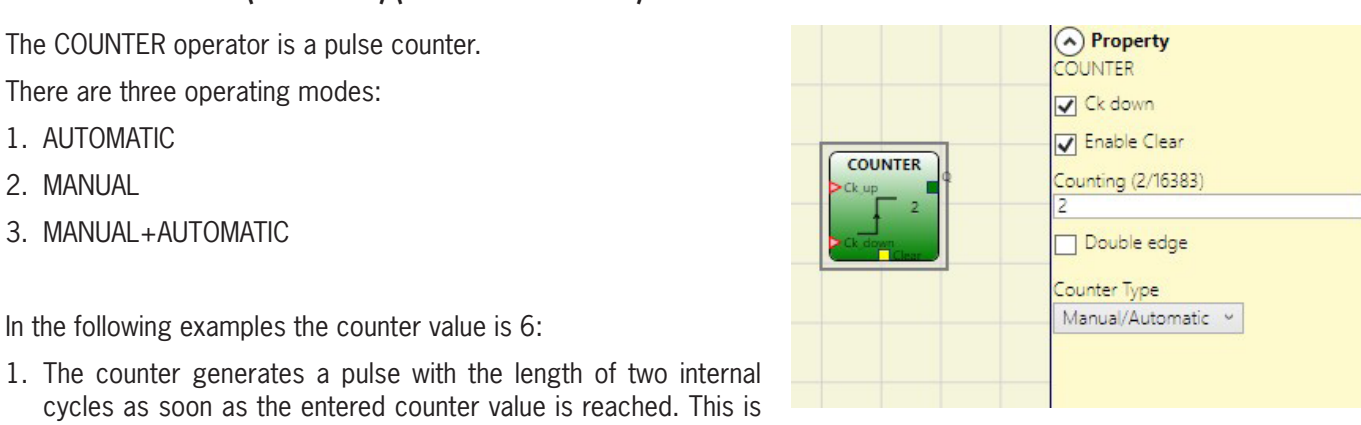

1

Figure 167: Counter

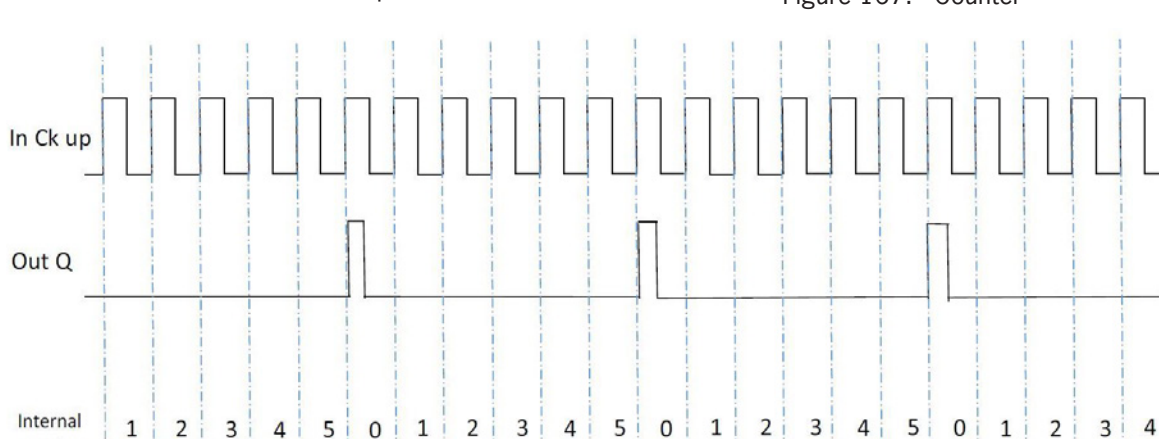

Figure 168: Use of the counter without reset input

4

5 0

2. The counter sets the Q output to "1" (TRUE) as soon as the entered counter value is reached. The Q output changes to "O" (FALSE) if the CLEAR signal is activated.

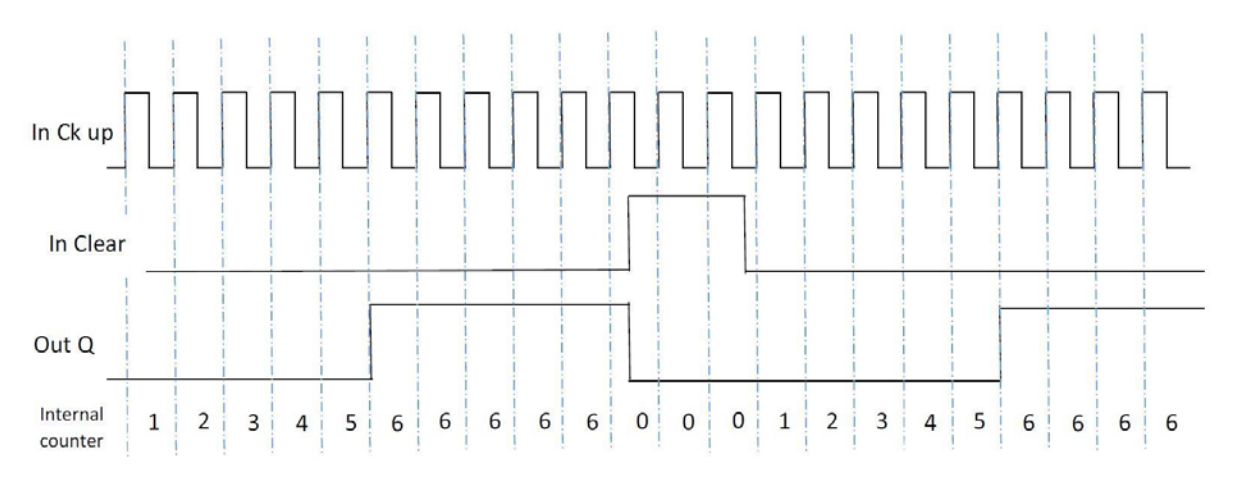

Figure 169: Use of the counter with CLEAR signal for resetting the output

ΕN

3. The counter generates a pulse length that corresponds to the reaction time as soon as the count entered is reached. If the CLEAR signal is activated, the internal counter returns to 0.

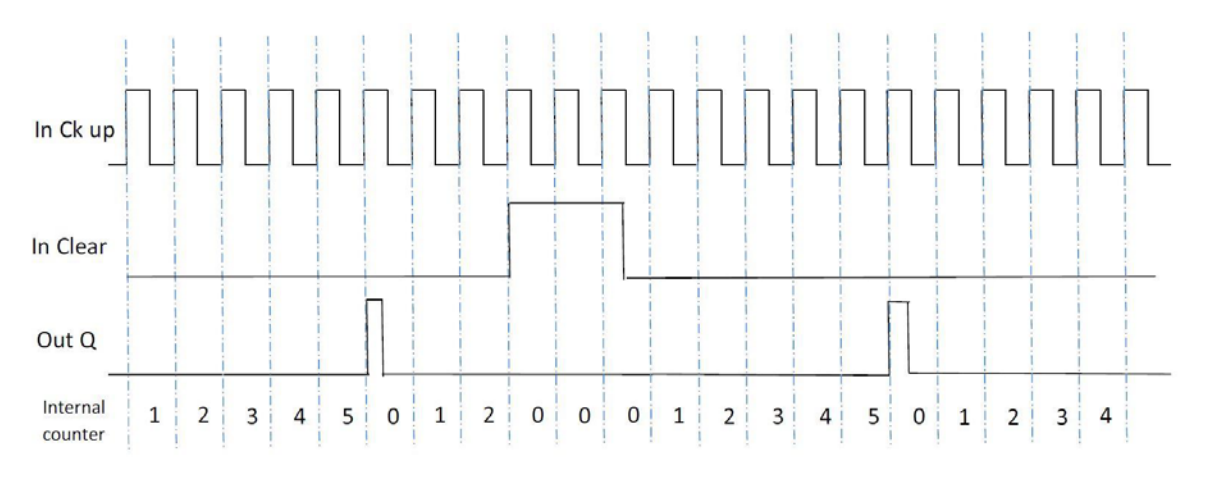

Figure 170: Use of the counter with CLEAR signal for resetting the counter input

### Parameters

*Enable Clear:* If this option is selected, the clear request is activated to restart the count by setting the Q output to "0" again (FALSE). It is also possible to activate the automatic function (Automatic Enable) using manual reset.

If not selected, the operating mode is then automatic and, on reaching the entered count, the output changes to "1" (TRUE) and remains there for two internal cycles. It is then reset.

Ck down: Selects counting down.

Double edge: If activated, rising and falling edges are counted.

*Counter status:* If selected, the current counter value can be forwarded via the COUNTER output to the COUNTER COMPAR-ATOR block.

### 9.4.4.2. Timer value comparison (COUNTER COMPARATOR) (only MSC-CB-S and MSC-CB $\geq$ 4.0)

The COUNTER COMPARATOR operator enables the Counter output of the COUNTER operator to be compared with a threshold.

If the counter value of the COUNTER operator is less than the threshold, the output is "0" (FALSE).

If the counter value is greater than or equal to the threshold, the output is "1" (TRUE).

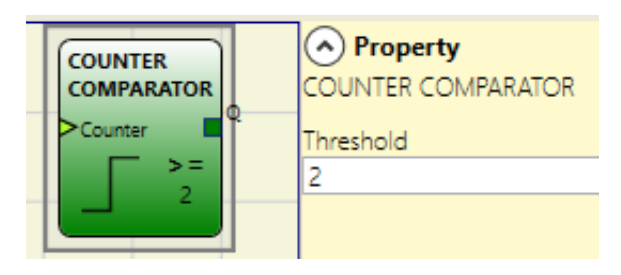

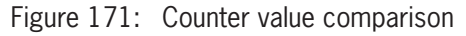

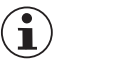

### Important!

The operator can be connected only to the COUNTER output of a COUNTER operator.

### Parameters

Threshold: Counter value from which the output is set to "1" (TRUE)

### 9.4.5. TIMER operators (max. number = 32 with MSC-CB, max. number = 48 with MSC-CB-S)

Using the operators of type TIMER a signal (TRUE or FALSE) can be generated for a user-defined time.

### 9.4.5.1. MONOSTABLE

Using the MONOSTABLE operator, an output of "1" (TRUE) is generated by the rising/falling edge of the input. This state is retained for the time set.

### **Parameters**

Time: The delay can be set to a value between 10 ms and 1,098.3 s.

*Rising Edge:* If selected, the output is set to "1" (TRUE) by a rising edge on the input signal and remains in this state for the time set. However, this state can be extended as long as the input remains at "1" (TRUE).

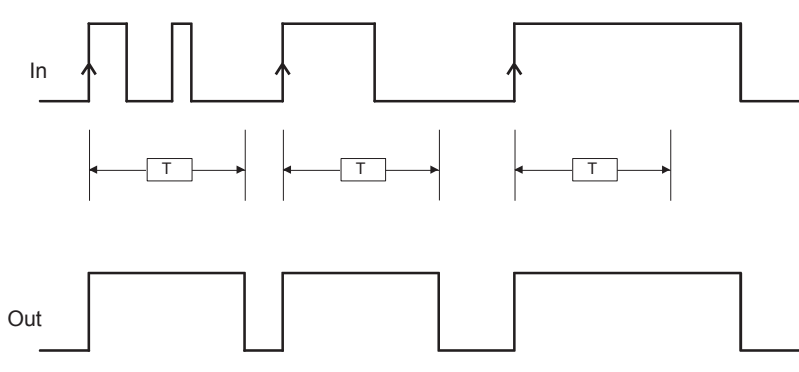

 MONOSTABLE

 In

 In

 Out

 Out

 In

 In

 In

 In

 In

 In

 In

 In

 In

 In

 In

 In

 In

 In

 In

 In

 In

 In

 In

 In

 In

 In

 In

 In

 In

 In

 In

 In

 In

 In

 In

 In

 In

 In

 In

 In

 In

 In

 In

 In

 In

 In

 In

 In

 In

 In

 In

 In

 In

 In

Figure 172: Monostable

If not selected, the logic is reversed, i.e. the output is set to "0" (FALSE) by a falling edge on the input signal and remains in this state for the time set. However, this state can be extended as long as the input remains at "0" (FALSE).

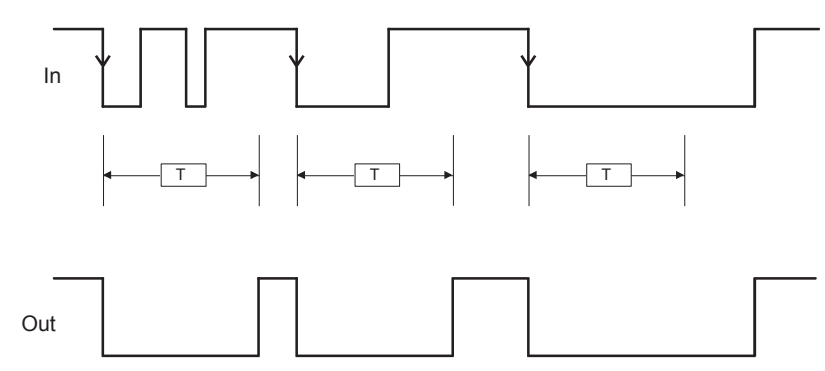

Figure 174: State change on use with falling edge

Retriggerable: If selected, the time is reset on each status change on the input.

EN

Figure 173: State change on use with rising edge

### 9.4.5.2. MONOSTABLE\_B

Using this operator, an output of "1" (TRUE) is generated by the rising/falling edge of the input. This state is retained for the time t set.

### Parameters

*Time:* The delay can be set to a value between 10 ms and 1,098.3 s.

*Rising Edge:* If selected, the output is set to "1" (TRUE) by a rising edge on the input signal and remains in this state for the time set.

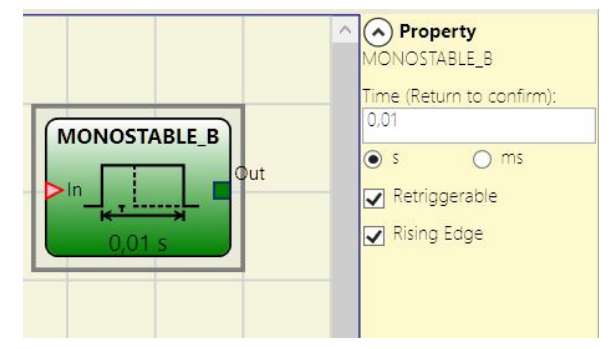

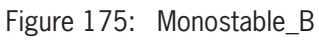

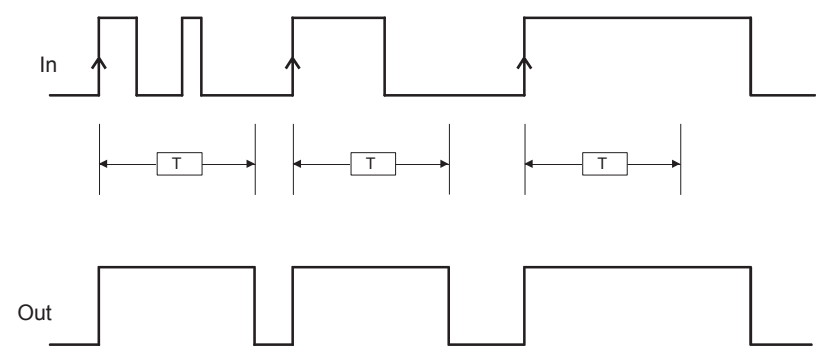

Figure 176: State change on use with rising edge

If not selected, the logic is reversed, i.e. the output is set to "0" (FALSE) by a falling edge on the input signal and remains in this state for the time set.

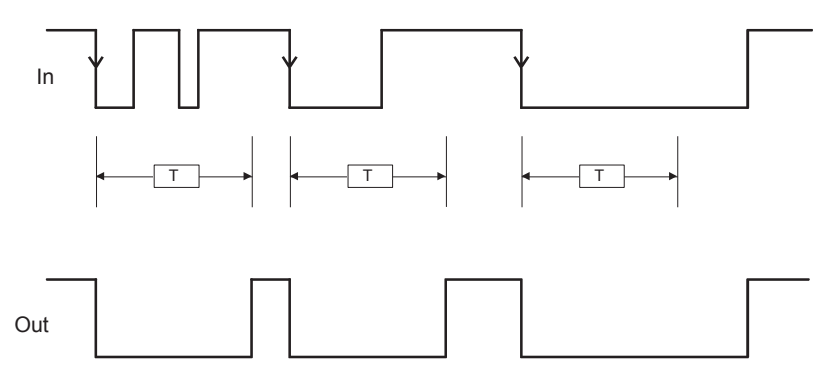

Figure 177: State change on use with falling edge

Unlike the MONOSTABLE operator, the OUT output on the MONOSTABLE\_B is not kept at "1" (TRUE) beyond the maximum set time t.

Retriggerable: If selected, the time is reset on each status change on the input.

### 9.4.5.3. Passing make contact (PASSING MAKE CONTACT)

The PASSING MAKE CONTACT operator provides the signal present on the input as a pulse on the output. If this signal is "1" (TRUE) longer than the set time, the pulse is limited to the set time. The pulse is truncated with a falling edge.

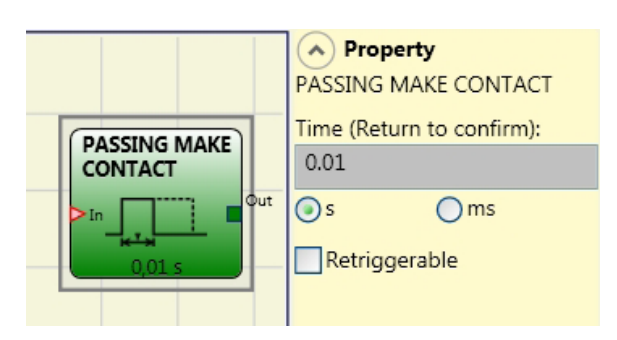

### Parameters

Time: The delay can be set to a value between 10 ms and 1,098.3 s. Figure 178: Passing make contact

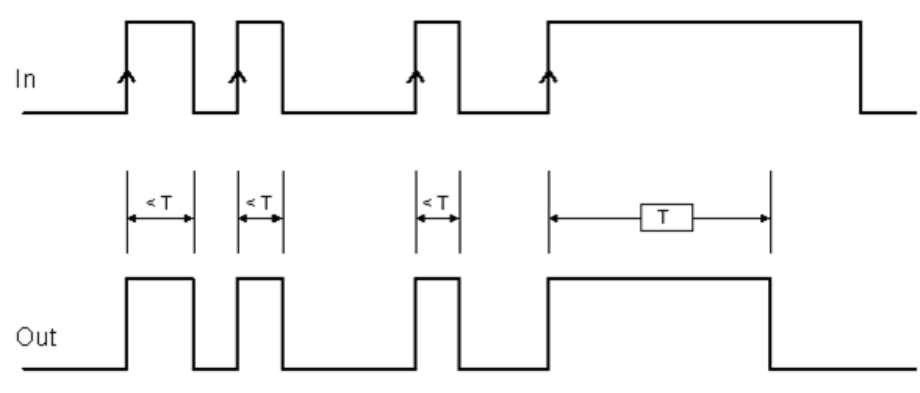

Figure 179: State change of the passing make contact without "Retriggerable" set

*Retriggerable:* If activated, the time is not reset on a falling input edge. The output remains at "1" (TRUE) for the entire time set. The timer is restarted if there is a new rising edge.

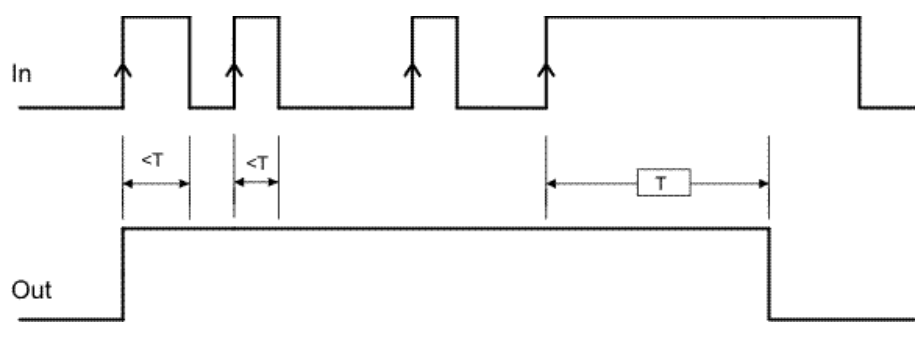

Figure 180: State change of the passing make contact with "Retriggerable"

### 9.4.5.4. Delay (DELAY)

The DELAY operator makes it possible to use a signal delay and switches the output to "1" (TRUE) after the time set if the status of the signal on the input changes.

### Parameters

*Time:* The delay can be set to a value between 10 ms and 1,098.3 s.

*Rising Edge:* A switch-on delay is selected with this setting. If selected, the delay starts with the rising edge on the input signal. The output is then set to "1" (TRUE) and remains in this state for the time set, as long as the input remains at "1" (TRUE).

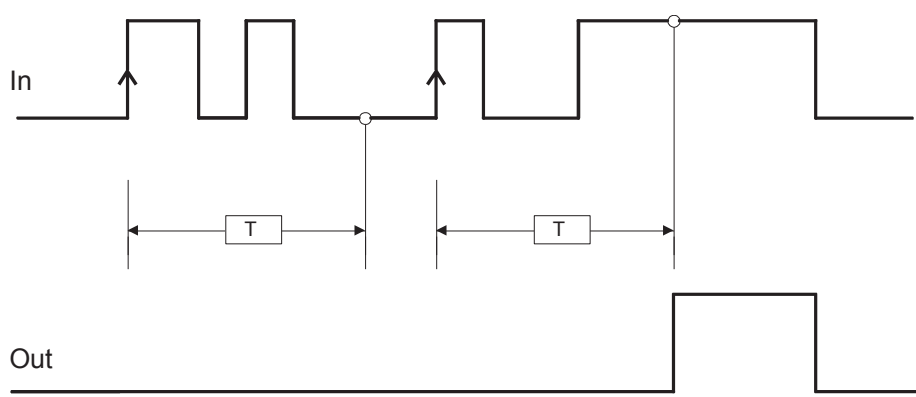

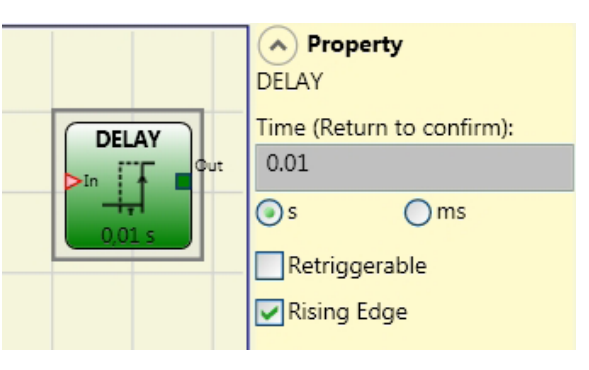

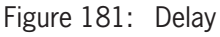

Figure 182: Switch-on delay

If nothing is selected, the logic is reversed. An OFF time is selected with this setting. The output is set to "1" (TRUE) by a rising edge on the input, and the delay starts on the falling edge on the input. At the end of the time set the output is set to "0" (FALSE), provided "0" (FALSE) is present on the input; otherwise it remains at "1" (TRUE).

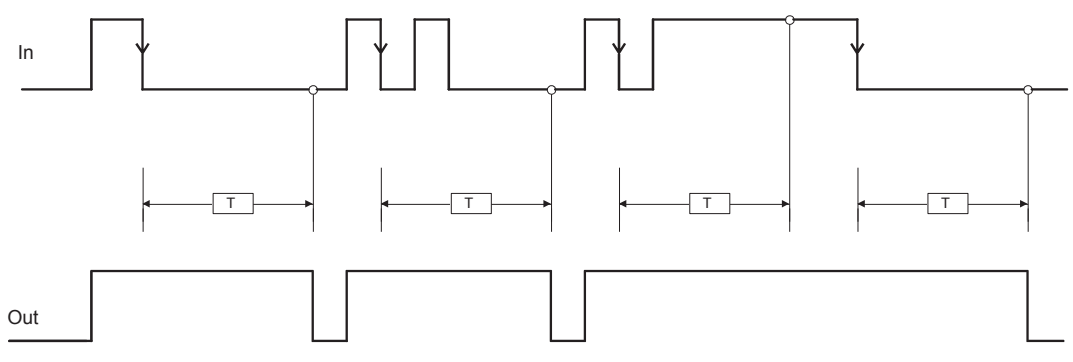

Figure 183: OFF time

Retriggerable: If selected, the delay is reset on each status change on the input.

### 9.4.5.5. Long-term delay (LONG DELAY) (only MSC-CB-S and MSC-CB $\geq$ 4.0)

The LONG DELAY operator makes it possible to use a signal delay of up to 15 hours and switches the output to "1" (TRUE) after the time set if the status of the signal at the input changes.

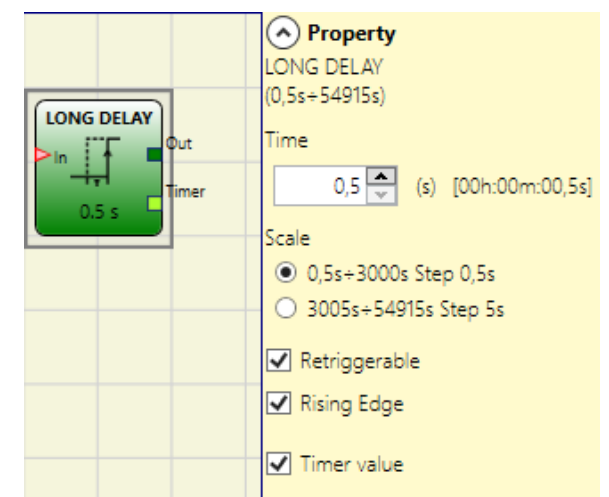

### Parameters

*Time:* The delay can be set to a value between 0.5 s and 54,915 s.

*Rising Edge:* A switch-on delay is selected with this setting. If selected, the delay starts with the rising edge on the input signal. The output is then set to "1" (TRUE) and remains in this state for the time set, as long as the input remains at "1" (TRUE).

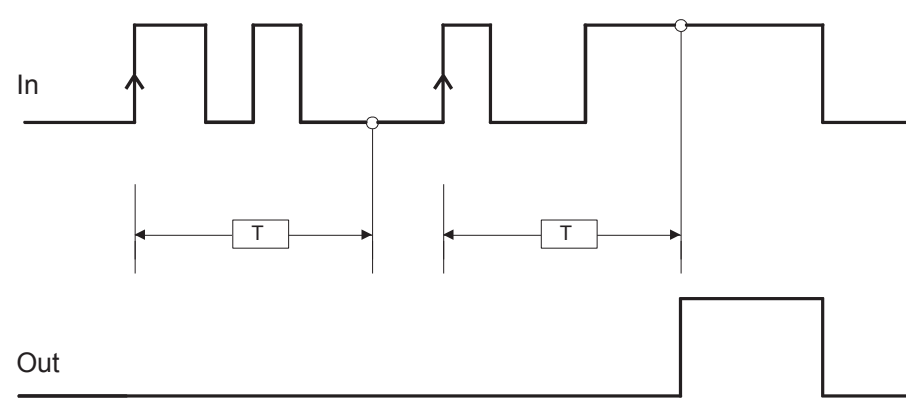

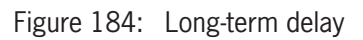

Figure 185: Switch-on delay

If nothing is selected, the logic is reversed. An OFF time is selected with this setting. The output is set to "1" (TRUE) by a rising edge on the input, and the delay starts on the falling edge on the input. At the end of the time set the output is set to "0" (FALSE), provided "0" (FALSE) is present on the input; otherwise it remains at "1" (TRUE).

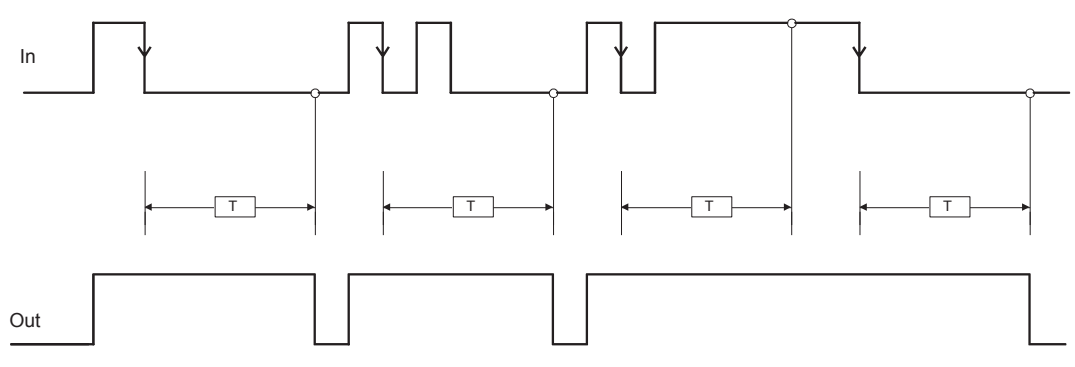

Figure 186: OFF time

*Retriggerable:* If selected, the delay is reset on each status change on the input.

*Timer value:* If this is selected, the current value of the timer will be output. This output can be transferred in the input to a DELAY COMPARATOR operator.

### 9.4.5.6. Timer value comparison (DELAY COMPARATOR) (only MSC-CB-S and MSC-CB $\geq$ 4.0)

The DELAY COMPARATOR operator enables the Timer output of the Timer operators to be compared with a threshold. If the timer value of the Timer operator is less than the threshold, the output is "0" (FALSE). If the timer value is greater than or equal to the threshold, the output is "1" (TRUE).

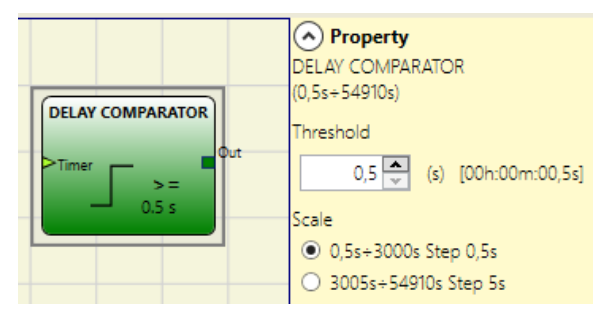

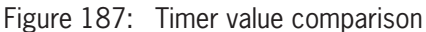

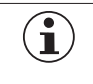

Important!

The operator can be connected only to the Timer output of a Timer operator.

### **Parameters**

*Threshold:* Counter value from which the output is set to "1" (TRUE).

### 9.4.5.7. Delay line (DELAY LINE)

This operator makes it possible to apply a signal delay and switches the output to "0" after the time set if there is no signal on the input.

If the input returns to "1" before the entered time elapses, the OUT output always produces an LLO (FALSE) pulse. The duration of this pulse corresponds to around twice the response time, and the pulse LLO is delayed by the time set.

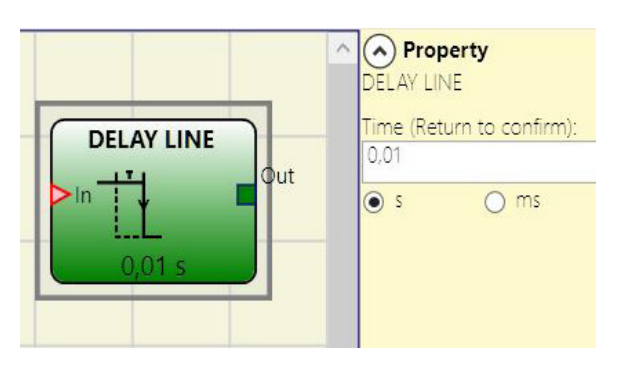

### Parameters

Time: The delay can be set to a value between 10 ms and 1,098.3 s. Figure 188: Delay line

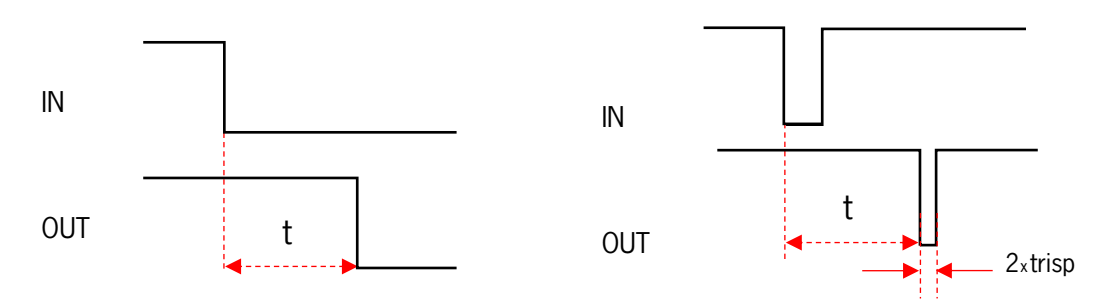

Figure 189: OFF time without filtering short interruptions

- Unlike the DELAY operator, the DELAY LINE operator does not filter out any interruptions on the input shorter than the time set.
- This operator is displayed on the use of delayed OSSDs (OSSD must be programmed with RESTART MANUAL).

### 9.4.5.8. Long-term delay line (LONG DELAY LINE) (only MSC-CB-S and MSC-CB $\ge$ 4.0)

The operator makes it possible to use a signal delay and switches the output to "0" (FALSE) after a time set (up to 15 hours) if there is no signal at the input. If the input returns to "1" (TRUE) before the entered time elapses, the OUT output always produces an LLO (FALSE) pulse. The duration of this pulse corresponds to around twice the response time, and the pulse LLO is delayed by the time set.

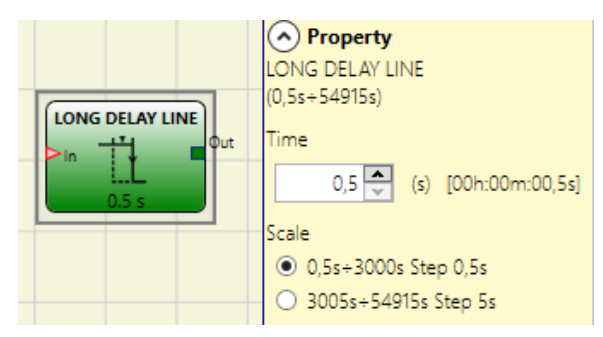

### **Parameters**

Time: The delay can be set to a value between 0.5 s and 54,915 s. Figure 190: Long-term delay line

- Unlike the DELAY operator, the DELAY LINE operator does not filter out any interruptions on the input shorter than the time set.
- This operator is displayed on the use of delayed OSSDs (OSSD must be programmed with RESTART MANUAL).

ΕN

Property

• s

me (Return to conf

O ms

#### Clock generation (CLOCKING) 9.4.5.9.

Using the CLOCKING operator a clock signal output with the required duration is generated if the input is "1" (TRUE).

Up to 7 inputs are available on the Clocking operator to control the duty cycle on the output.

### **Parameters**

Time: The delay can be set to a value between 10 ms and 1,098.3 s.

Duty cycle choice: Up to 7 inputs for 7 different duty cycles on the output signal can be selected.

The clock signal on OUT has the corresponding duty cycle depending on the input activated.

The EN input must always be set to high (TRUE).

You will find information on how the operator functions in the following table.

| EN | 10% | 20% | 30% | 40% | 60% | 70% | 80% | OUT |
|----|-----|-----|-----|-----|-----|-----|-----|-----|
| 0  | 0   | 0   | 0   | 0   | 0   | 0   | 0   | 0   |
| 1  | 0   | 0   | 0   | 0   | 0   | 0   | 0   | 50% |
| 1  | 1   | 0   | 0   | 0   | 0   | 0   | 0   | 10% |
| 1  | 0   | 1   | 0   | 0   | 0   | 0   | 0   | 20% |
| 1  | 0   | 0   | 1   | 0   | 0   | 0   | 0   | 30% |
| 1  | 0   | 0   | 0   | 1   | 0   | 0   | 0   | 40% |
| 1  | 0   | 0   | 0   | 0   | 1   | 0   | 0   | 60% |
| 1  | 0   | 0   | 0   | 0   | 0   | 1   | 0   | 70% |
| 1  | 0   | 0   | 0   | 0   | 0   | 0   | 1   | 80% |
| 1  | 1   | 0   | 0   | 0   | 0   | 0   | 1   | 90% |

Table 78: Duty cycle choice

- The upstream circuit of the CLOCKING operator must ensure that, in addition to the EN release, only one input signal is present (except for duty cycle 10%, 80%).
- The simultaneous presence of the EN input and a number of inputs >1 at High level (TRUE) generates an output signal with a duty cycle of 50%.

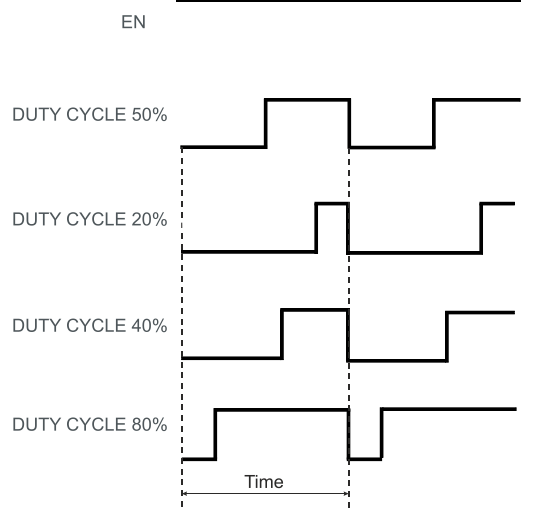

Figure 192: Different duty cycles

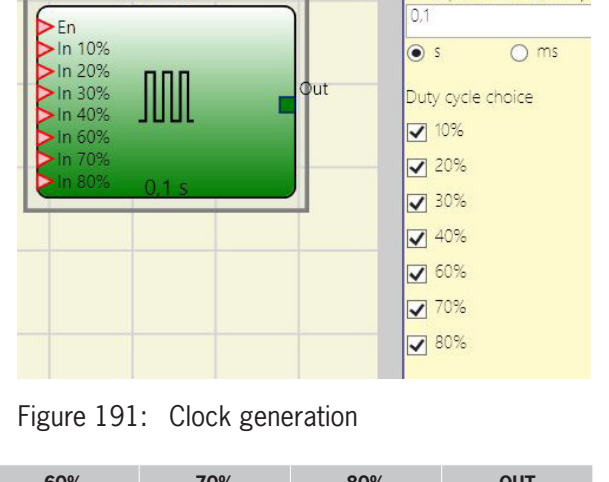

CLOCKING

### 9.4.6. The MUTING function

The muting function provides a temporary, automatic interruption of a safety device to enable a normal material flow through a protected opening.

In other words, when the system detects the material and differentiates it from a person (in a potentially hazardous situation), it bypasses the safety device temporarily to permit the material to pass through the opening.

### 9.4.7. MUTING operators (max. number = 4 with MSC-CB, max. number = 8 with MSC-CB-S)

### 9.4.7.1. Simultaneous muting (MUTING "Con")

The muting function is activated after the interruption of the sensors S1 and S2 (the sequence is irrelevant) within the period defined by the operator of between 2 s and 5 s (or S4 and S3 for material that is moving in the opposite direction).

The MUTING "Con" operator with "simultaneous" logic makes it possible to mute the input signal via the sensor inputs S1, S2, S3 and S4.

 Prerequisite: The muting cycle can start only if all sensors S1 – S4 are "0" (FALSE) and the INPUT input is "1" (TRUE).

### **Parameters**

*Timeout (s):* Sets the time within which the muting cycle is to be ended from 10 s to infinite. If the cycle is not complete at the end of this time, the muting is interrupted immediately.

*With Enable:* If selected, it is possible to enable or not enable the muting function. Otherwise, the muting function is always enabled.

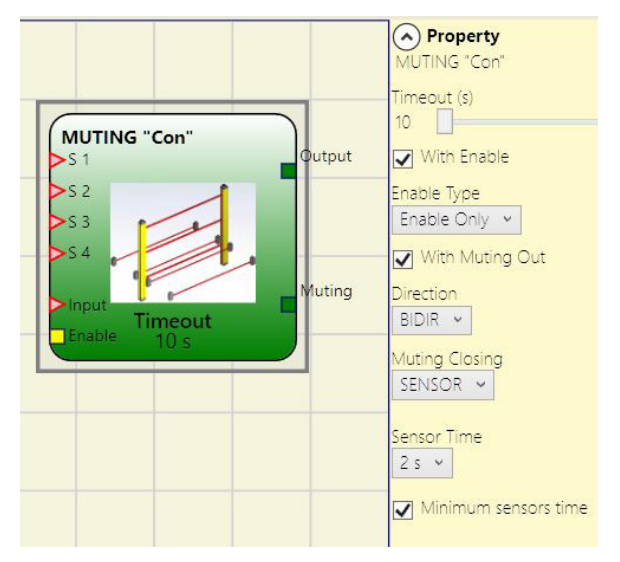

Figure 193: Simultaneous muting

There are two enable modes: "Enable/Disable" and "Enable Only." On the selection of "Enable/Disable" the muting cycle cannot be started if "Enable" is set to "1" (TRUE) or "0" (FALSE). Instead, it is activated only with a rising edge.

To deactivate the muting, set "Enable" to "0" (FALSE). In this mode, the muting is deactivated on a falling edge, irrespective of the state. On the selection of "Enable Only" the muting cannot be deactivated. "Enable" must be set to "0" (FALSE) to enable a new rising edge for the next muting cycle.

*Direction:* The sequence in which the sensors are activated can be defined. If BIDIR (bidirectional) is set, activation is possible in both directions (from S1&S2 to S3&S4 and from S3&S4 to S1&S2). With UP, activation is possible from S1&S2 to S3&S4, and with DOWN from S3&S4 to S1&S2.

*Muting Closing:* There are two types: CURTAIN and SENSOR. If CURTAIN is selected, the muting is ended on a rising input signal. With SENSOR the muting is ended when the third sensor has been cleared.

|   | CURTAIN selected |    |     |       |    |    |  |  |  |
|---|------------------|----|-----|-------|----|----|--|--|--|
|   | Muting           | S4 | \$3 | Input | S2 | S1 |  |  |  |
| _ | 0                | 0  | 0   | 1     | 0  | 0  |  |  |  |
| _ | 0                | 0  | 0   | 1     | 0  | 1  |  |  |  |
| Τ | 1                | 0  | 0   | 1     | 1  | 1  |  |  |  |
|   | 1                | 0  | 0   | Х     | 1  | 1  |  |  |  |
|   | 1                | 1  | 1   | Х     | 1  | 1  |  |  |  |
|   | 1                | 1  | 1   | 0     | 0  | 0  |  |  |  |
|   | 0                | 1  | 1   | 1     | 0  | 0  |  |  |  |
| - | 0                | 0  | 0   | 1     | 0  | 0  |  |  |  |

Table 79: Status table simultaneous muting with CURTAIN selected

| SENSOR selected |    |       |     |           |        |                  |  |  |
|-----------------|----|-------|-----|-----------|--------|------------------|--|--|
| \$1             | S2 | Input | \$3 | <b>S4</b> | Muting |                  |  |  |
| 0               | 0  | 1     | 0   | 0         | 0      |                  |  |  |
| 1               | 0  | 1     | 0   | 0         | 0      |                  |  |  |
| 1               | 1  | 1     | 0   | 0         | 1      |                  |  |  |
| 1               | 1  | Х     | 0   | 0         | 1      |                  |  |  |
| 1               | 1  | Х     | 1   | 1         | 1      | Muting activated |  |  |
| 0               | 0  | 0     | 1   | 1         | 1      |                  |  |  |
| 0               | 0  | 1     | 1   | 1         | 1      |                  |  |  |
| 0               | 0  | 1     | 0   | 1         | 0      |                  |  |  |
| 0               | 0  | 1     | 0   | 0         | 0      |                  |  |  |

Table 80: Status table simultaneous muting with SENSOR selected

*Blind Time:* **Only with "Muting Closing = Curtain":** Should be selected if, for instance, it is known that after the end of the muting, objects may protrude beyond the pallet and may occupy the light grid, as a result the INPUT input is set to "O" (FALSE). During the blind time the INPUT input remains "1" (TRUE). The blind time can be between 250 ms and 1 s.

Sensor Time: The **maximum time** (between 2 s and 5 s) between the activation of two muting sensors can be set.

*Minimum sensors time:* If selected, muting can be activated only if a time **>150 ms** has elapsed between the activation of sensor 1 and sensor 2 (or sensor 4 and sensor 3).

### 9.4.7.2. MUTING "L"

The muting function is activated after the interruption of the sensors S1 and S2 (the sequence is irrelevant) within the period defined by the operator of between 2 s and 5 s.

The muting status ends after the opening has been cleared.

The MUTING operator with "L" logic makes it possible to mute the input signal via the sensor inputs S1 and S2.

 Prerequisite: The muting cycle can start only if S1 and S2 are "O" (FALSE) and the input is "1" (TRUE).

### **Parameters**

*Timeout (s):* Sets the time within which the muting cycle is to be ended from 10 s to infinite. If the cycle is not complete at the end of this time, the muting is interrupted immediately.

*With Enable:* If selected, it is possible to enable or not enable the muting function. Otherwise, the muting function is always enabled.

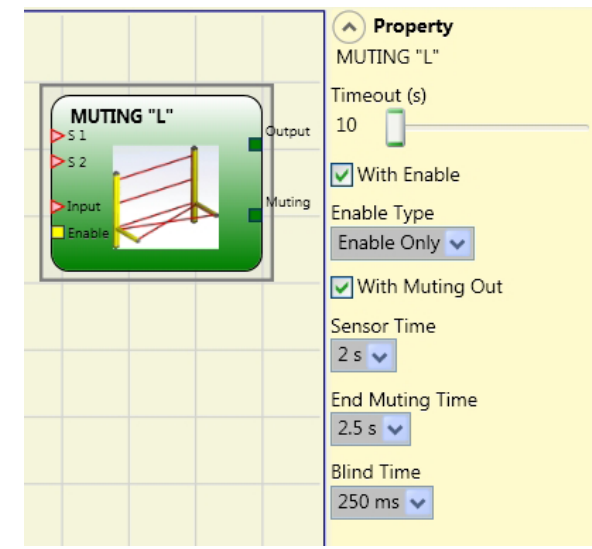

Figure 194: L muting

There are two enable modes: "Enable/Disable" and "Enable Only." On the selection of "Enable/Disable" the muting cycle cannot be started if "Enable" is set to "1" (TRUE) or "0" (FALSE). Instead, it is activated only with a rising edge. To deactivate the muting, set "Enable" to "0" (FALSE). In this mode, the muting is deactivated on a falling edge, irrespective of the state. On the selection of "Enable Only" the muting cannot be deactivated. "Enable" must be set to "0" (FALSE) to enable a new rising edge for the next muting cycle.

Sensor Time: The **maximum time** (between 2 s and 5 s) between the activation of two muting sensors can be set.

*End Muting Time:* Specification of the **maximum time** (between 2.5 and 6 s) that must elapse between enabling of the first sensor and enabling of the hazardous opening.

After this time has elapsed, the muting function is at an end.

*Blind Time:* Should be selected if, for instance, it is known that after the end of the muting, objects may protrude beyond the pallet and may occupy the light grid and thereby set the INPUT input to "0" (FALSE). During the blind time the input remains "1" (TRUE). The blind time can be between 250 ms and 1 s.

### 9.4.7.3. "Sequential" MUTING

The muting function is activated after the sequential interruption of the sensors S1 and S2, followed by sensors S3 and S4 (without any time limit). If the pallet moves in the opposite direction, the correct sequence is: S4, S3, S2, S1.

The MUTING operator with "sequential" logic makes it possible to mute the input signal via the sensor inputs S1, S2, S3 and S4.

 Prerequisite: The muting cycle can start only if all sensors S1 – S4 are "0" (FALSE) and the INPUT input is "1" (TRUE).

### **Parameters**

*Timeout (s):* Sets the time within which the muting cycle is to be ended from 10 s to infinite. If the cycle is not complete at the end of this time, the muting is interrupted immediately.

*With Enable:* If selected, it is possible to enable or not enable the muting function. Otherwise, the muting function is always enabled.

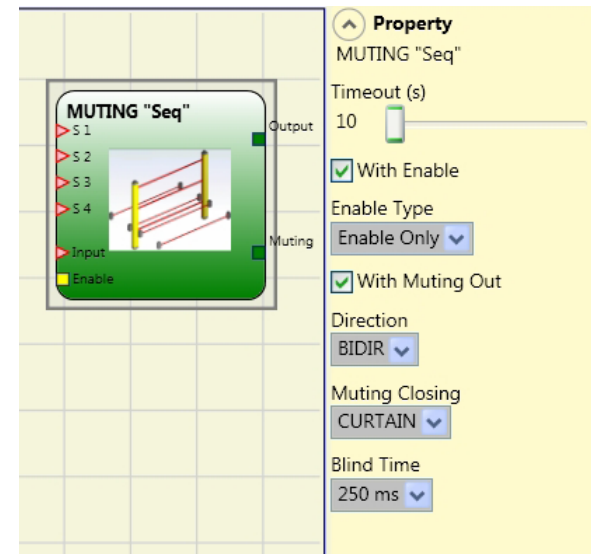

Figure 195: "Sequential" MUTING

There are two enable modes: "Enable/Disable" and "Enable Only." On the selection of "Enable/Disable" the muting cycle cannot be started if "Enable" is set to "1" (TRUE) or "0" (FALSE). Instead, it is activated only with a rising edge. To deactivate the muting, set "Enable" to "0" (FALSE). In this mode, the muting is deactivated on a falling edge, irrespective of the state. On the selection of "Enable Only" the muting cannot be deactivated. "Enable" must be set to "0" (FALSE) to enable a new rising edge for the next muting cycle.

*Direction:* The sequence in which the sensors are activated can be defined. If BIDIRECTIONAL is set, activation is possible in both directions (from S1 to S4 and from S4 to S1). With UP, activation is possible from S1 to S4 and with DOWN, from S4 to S1.

*Muting Closing:* There are two types: CURTAIN and SENSOR. If CURTAIN is selected, the muting is ended on a rising input signal. With SENSOR the muting is ended when the penultimate sensor has been cleared.

|                  | CURTAIN selected |    |     |       |    |     |  |  |  |
|------------------|------------------|----|-----|-------|----|-----|--|--|--|
|                  | Muting           | S4 | \$3 | Input | S2 | \$1 |  |  |  |
|                  | 0                | 0  | 0   | 1     | 0  | 0   |  |  |  |
|                  | 0                | 0  | 0   | 1     | 0  | 1   |  |  |  |
|                  | 1                | 0  | 0   | 1     | 1  | 1   |  |  |  |
|                  | 1                | 0  | 0   | Х     | 1  | 1   |  |  |  |
| Muting optimated | 1                | 0  | 1   | Х     | 1  | 1   |  |  |  |
| muting activated | 1                | 1  | 1   | Х     | 1  | 1   |  |  |  |
|                  | 1                | 1  | 1   | Х     | 1  | 0   |  |  |  |
|                  | 1                | 1  | 1   | 0     | 0  | 0   |  |  |  |
|                  | 0                | 1  | 1   | 1     | 0  | 0   |  |  |  |
|                  | 0                | 1  | 0   | 1     | 0  | 0   |  |  |  |
|                  | 0                | 0  | 0   | 1     | 0  | 0   |  |  |  |

Table 81: Status table sequential muting with CURTAIN selected

| SENSOR selected |     |       |     |    |        |                  |  |  |
|-----------------|-----|-------|-----|----|--------|------------------|--|--|
| S1              | \$2 | Input | \$3 | S4 | Muting |                  |  |  |
| 0               | 0   | 1     | 0   | 0  | 0      |                  |  |  |
| 1               | 0   | 1     | 0   | 0  | 0      | -                |  |  |
| 1               | 1   | 1     | 0   | 0  | 1      |                  |  |  |
| 1               | 1   | Х     | 0   | 0  | 1      |                  |  |  |
| 1               | 1   | Х     | 1   | 0  | 1      |                  |  |  |
| 1               | 1   | Х     | 1   | 1  | 1      | Muting activated |  |  |
| 0               | 1   | Х     | 1   | 1  | 1      |                  |  |  |
| 0               | 0   | 0     | 1   | 1  | 1      |                  |  |  |
| 0               | 0   | 1     | 1   | 1  | 1      |                  |  |  |
| 0               | 0   | 1     | 0   | 1  | 0      |                  |  |  |
| 0               | 0   | 1     | 0   | 0  | 0      |                  |  |  |

Table 82: Status table sequential muting with SENSOR selected

*Blind Time:* **Only with "Muting Closing = Curtain":** Should be selected if, for instance, it is known that after the end of the muting, objects may protrude beyond the pallet and may occupy the light grid, as a result the INPUT input is set to "O" (FALSE). During the blind time the input remains "1" (TRUE). The blind time can be between 250 ms and 1 s.

### 9.4.7.4. MUTING "T"

The muting function is activated after the interruption of the sensors S1 and S2 (the sequence is irrelevant) within the period defined by the operator of between 2 s and 5 s.

The muting status ends after both sensors have been cleared.

The MUTING operator with "T" logic makes it possible to mute the INPUT input signal via the sensor inputs S1 and S2.

 Prerequisite: The muting cycle can start only if S1 and S2 are "0" (FALSE) and the input is "1" (TRUE).

### **Parameters**

*Timeout (s):* Sets the time within which the muting cycle is to be ended from 10 s to infinite. If the cycle is not complete at the end of this time, the muting is interrupted immediately.

*With Enable:* If selected, it is possible to enable or not enable the muting function. Otherwise, the muting function is always enabled.

There are two enable modes: "Enable/Disable" and "Enable Only." On the selection of "Enable/Disable" the muting cycle cannot be started if "Enable" is set to "1" (TRUE) or "0" (FALSE). Instead, it is activated only with a rising edge. To deactivate the muting, set "Enable" to "0" (FALSE). In this mode, the muting is deactivated on a falling edge, irrespective of the state. On the selection of "Enable Only" the muting cannot be deactivated. "Enable" must be set to "0" (FALSE) to enable a new rising edge for the next muting cycle.

Sensor Time: The **maximum time** (between 2 s and 5 s) between the activation of two muting sensors can be set.

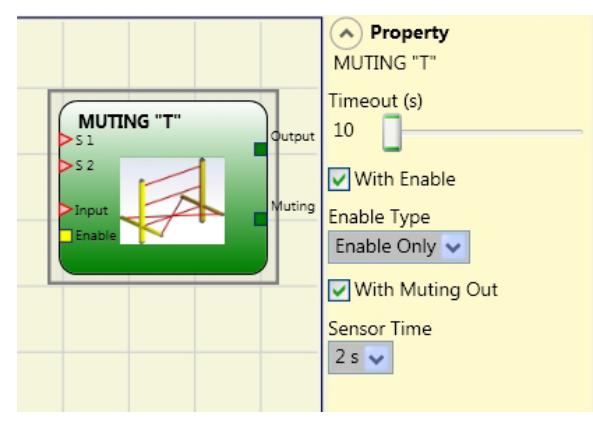

Figure 196: T muting

### 9.4.7.5. MUTING OVERRIDE

The OVERRIDE function is necessary if the machine stops after erroneous sequences of the muting activation and material is occupying the hazardous opening.

This process activates the OUTPUT output and in this way makes it possible to remove the material that is blocking the opening.

The Muting Override operator must be connected after the Muting operator ("T," "L," "SEQ," "Con") (OUTPUT output on the MUTING ("T," "L," "SEQ," "Con") connected directly to the INPUT input on the Muting Override).

The operator make it possible to override the directly connected muting input.

The "Override" operator can be activated only if muting is not active (INPUT = "0") and at least one muting sensor (or the light grid) is occupied.

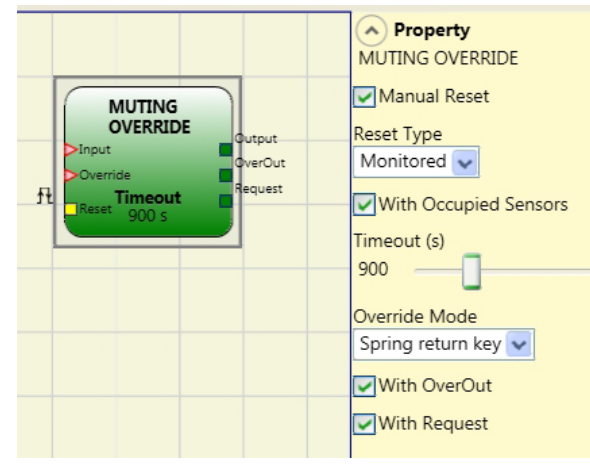

Figure 197: Muting override

The override function ends as soon as the light grid and the muting sensors are clear again. The OUTPUT output switches to logical "0" (FALSE).

The override function can be started either by state control or edge control.

**Start of the override with state:** This function is used if the override command (OVERRIDE = 1) is to be active during all subsequent processes. However, a further override function can be activated only if the command is deactivated and is then activated again.

If the light grid and the sensors are cleared (not occupied) or if the time is exceeded, the override is ended without the need for further commands.

Start of the override with edge: The override function is activated by the rising edge on the Override input (OVERRIDE = 1).

The override function is ended if the light grid and the sensors are cleared (not occupied) or on timeout.

The override function can be restarted only if the override enable is activated again (OVERRIDE = 1).

### **Parameters**

| í | NOTICE                                                                                                    |  |  |  |  |  |  |
|---|----------------------------------------------------------------------------------------------------|--|--|--|--|--|--|
|   | With Occupied Sensors: <b>Must</b> be selected for sequential muting, "T" muting and simultaneous muting. |  |  |  |  |  |  |
|   | With "L" muting, this option is <b>not</b> allowed to be selected.                                        |  |  |  |  |  |  |
|   | Otherwise, a warning will be output during the compiler phase and in the report.                          |  |  |  |  |  |  |
|   | The user must take additional safety measures while the override is active.                               |  |  |  |  |  |  |

| Conditions to be checked on activating the override function |                 |                     |       |          |        |  |  |  |  |
|--------------------------------------------------------------|-----------------|---------------------|-------|----------|--------|--|--|--|--|
| "With Occupied Sensors" selected                             | Sensor occupied | Light grid occupied | Input | Override | Output |  |  |  |  |
| Х                                                            | Х               | -                   | 0     | 1        | 1      |  |  |  |  |
|                                                              | -               | Х                   | 0     | 1        | 1      |  |  |  |  |
| -                                                            | Х               | -                   | 0     | 1        | 1      |  |  |  |  |
|                                                              | Х               | Х                   | 0     | 1        | 1      |  |  |  |  |

Table 83: Status table on use of the override function

2121331-08-07/22 (Translation of the original operating instructions)

*Timeout (s):* Permits the setting of the time within which the override function must be ended from 10 s to infinite.

Override Mode: Makes it possible to configure the start of the override function (pulsed or state triggered).

With OverOut: Makes it possible to activate an active override signal output (active if High).

*With Request:* Makes it possible to activate a signal output (active if High) to indicate that the override function can be activated. *Manual Reset:* 

If the RESET input is active (TRUE), the OUTPUT output of the function block is enabled.

> If the RESET input is not active (FALSE), the OUTPUT output of the function block follows the override request.

There are two types of reset: "Manual" and "Monitored." On the selection of manual reset, the system checks only the signal transition from 0 to 1. With monitored reset, the double transition from 0 to 1 and then back to 0 is checked.

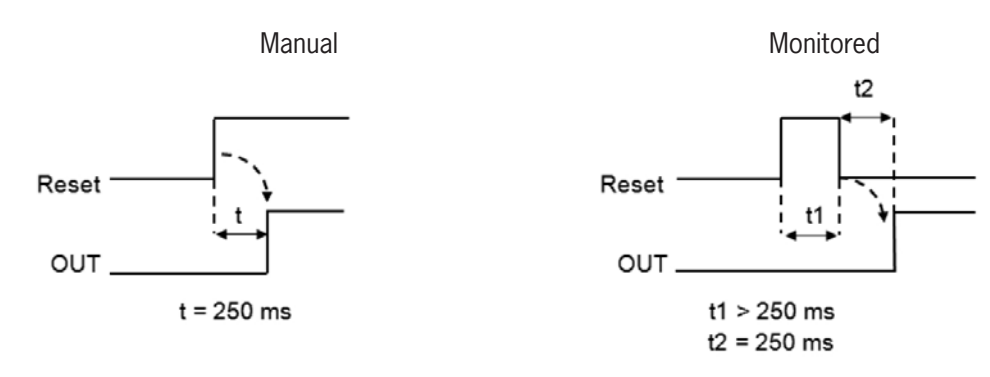

Figure 198: Muting override reset

### 9.5. Other function blocks

### 9.5.1. Serial output (SERIAL OUTPUT) (max. number = 4)

Using the SERIAL OUTPUT operator the status of up to 8 sensors is output; the data are output in series.

### **Principle of operation**

Using this operator the status of all inputs connected is output in two different ways:

### Asynchronous serial output:

- 1. The status on the cable when not in use is "1" (TRUE).
- 2. The start data transfer signal is 1 bit = "0" (FALSE).
- 3. Transfer of n bits, where the status of the inputs connected is *Manchester* coded:
- Status 0: rising signal edge in the middle of the bit
- > Status 1: falling signal edge in the middle of the bit
- 4. Intercharacter interval is "1" (TRUE) to make it possible to synchronize an external device.

For this reason the Clock output is not available with the asynchronous method.

### Synchronous serial output:

- 1. Output and Clock are "O" (FALSE) when not in use.
- 2. Transfer of n bits, where the input status is coded with OUTPUT as data and CLOCK as timebase.
- 3. Intercharacter interval is "0" (FALSE) to make it possible to synchronize an external device.

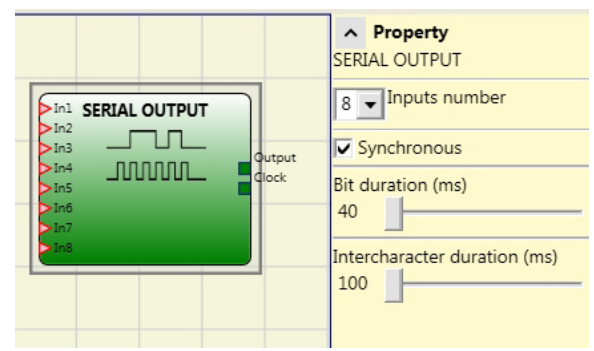

Figure 199: Serial output

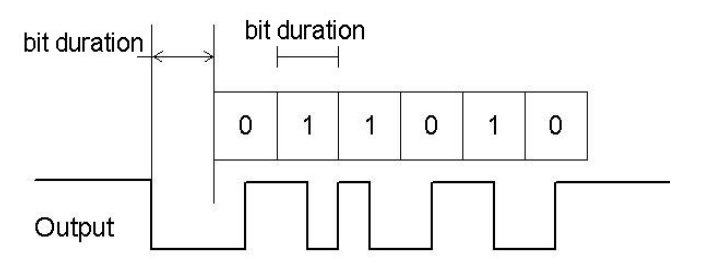

Figure 200: Asynchronous serial output

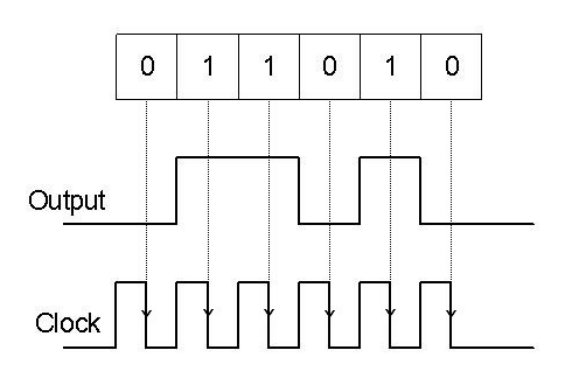

Figure 201: Synchronous serial output

### Parameters

Inputs number: Defines the number of inputs of the function block. These can be 2 to 8 (asynchronous) or 3 to 8 (synchronous).

Mode selection: Choice between synchronous and asynchronous serialization

*Bit duration (ms):* In this field, you can enter the value that corresponds to the duration of the individual bits (input n) in the pulse sequence that comprises the transmission.

- → 40 ms 200 ms (10 ms step)
- ▶ 250 ms 0.95 s (50 ms step)

Intercharacter duration (ms): Enter in this field the time that must elapse between the transmission of one pulse sequence and the next.

- 100 ms 2.5 s (100 ms step)
- → 3 s 6 s (500 ms step)

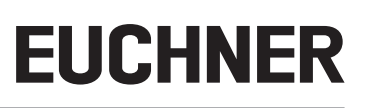

### 9.5.2. OSSD EDM (only MSC-CB-S) (max. number = 32)

The OSSD EDM block enables any input to be used for feedback loop monitoring of a safety output. The OUTPUT output can be connected only with a safety output (OSSD, Single OSSD, relay). To enable this block to be used, the "external delay time K" function must be deactivated for the safety output.

If the In input is at "1" (TRUE), the FBK\_K signal must be at "0" (FALSE) and must then change to "1" (TRUE) within the specified time. If the FBK\_K signal does not change within the specified time, the OUTPUT output will be set to "0" and the corresponding CLEAR LED on the MSC will flash to indicate the error. The ERROR OUT output is also set to "1" (TRUE).

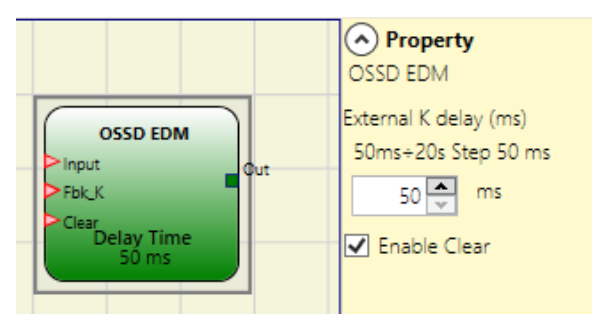

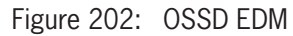

If the error signal is activated for the safety output, the error signal is set to "1" (TRUE) if an error was detected in the external feedback loop:

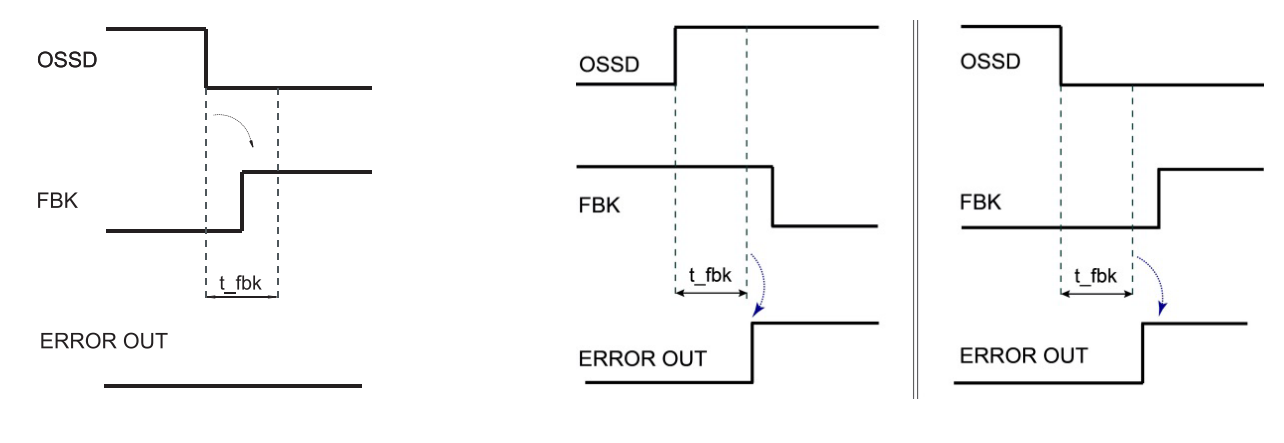

Figure 203: Example for OSSD with correct feedback signal: in this case ERROR OUT=FALSE

Figure 204: Example for OSSD with erroneous feedback signal (external switching time exceeded): In this case, ERROR OUT=TRUE

### **Parameters**

External K delay (ms): Time window for monitoring the external feedback signal (on the state of the output).

Enable Clear: If activated, the error can be cleared without having to restart the MSC.

### 9.5.3. TERMINATOR

The TERMINATOR operator makes it possible to add an input that is not used in the program.

The input connected with the TERMINATOR appears in the input structure, and its status is sent via the bus.

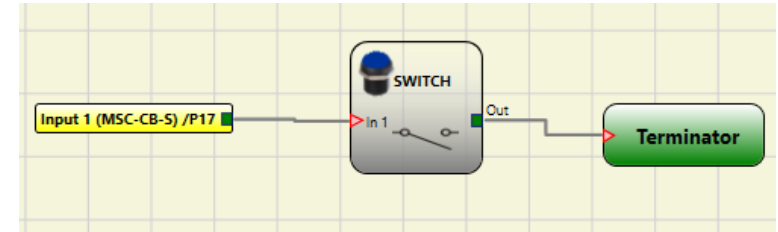

Figure 205: TERMINATOR

### 9.5.4. Network (NETWORK) (max. number = 1)

Using the NETWORK operator, STOP and RESET commands are distributed via a local network. Using **Network\_IN** and **Network\_OUT** it is possible to exchange START, STOP and RUN signals between the various nodes.

### **Principle of operation**

Using this operator you can straightforwardly distribute STOP and RESET commands via a local MSC network.

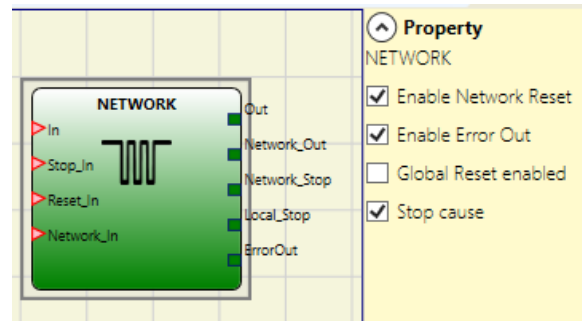

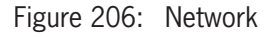

The following conditions must be met for the "Network" operator:

- 1. The input connected to a single or double *Network\_In* input must be connected to the **Network\_OUT** output on the previous module in the network.
- 2. The **Network\_OUT** output connected to a STATUS output or an OSSD output must be connected to the **Network\_IN** input on the following module in the local network.
- 3. The **Stop\_IN** and **Reset\_IN** inputs must be connected to input devices that act as stop (e.g. E-STOP) or reset devices (e.g. SWITCH).
- 4. The **IN** input can be connected as required to the logic (e.g. input function blocks or results of logical combinations).
- 5. The **Output** output can be connected in the logic as required. The output is "1" (TRUE) if the IN input is "1" (TRUE) and the function block has been restarted.

### Parameters

*Enable Network Reset:* If activated, the function block can be reset via the network. If not selected, the function block can be reset only via the local **Reset\_IN** input.

Enable Error Out: If activated, the STATUS output **Error\_OUT** is available.

*Global Activation Reset:* If activated, the entire system can be restarted with a reset button from any node in the network. If this is not activated, all nodes can be restarted except for the node that caused the stop (this node must be restarted using a separate reset).

Stop cause: If activated, the NETWORK\_STOP and LOCAL\_STOP outputs will be activated and indicate the cause for the STOP status. These outputs are normally "0" (FALSE) when the system is in RUN mode and OUTPUT is at "1" (TRUE). If a stop is requested from the network, the NETWORK\_STOP output changes to "1" (TRUE). If the OUTPUT output changes to "0" (FALSE) due to the IN and STOP\_IN inputs, the LOCAL\_STOP output becomes "1" (TRUE). The outputs stay under these conditions until the next network reset.

|     | WARNING                                                                                                    |
|-----|----------------------------------------------------------------------------------------------------|
|     | The RESET command switches must be installed outside the danger zones for the network in places at which there is a clear view of the entire work areas affected. |
|     |                                                                                                    |
| (1) | NOTICE                                                                                                    |
|     | A maximum of 10 base units can be connected in the network configuration.                                                                                         |
|     | A maximum of 9 extension modules can be connected to each base unit.                                                                                              |

ΕN

Application example:

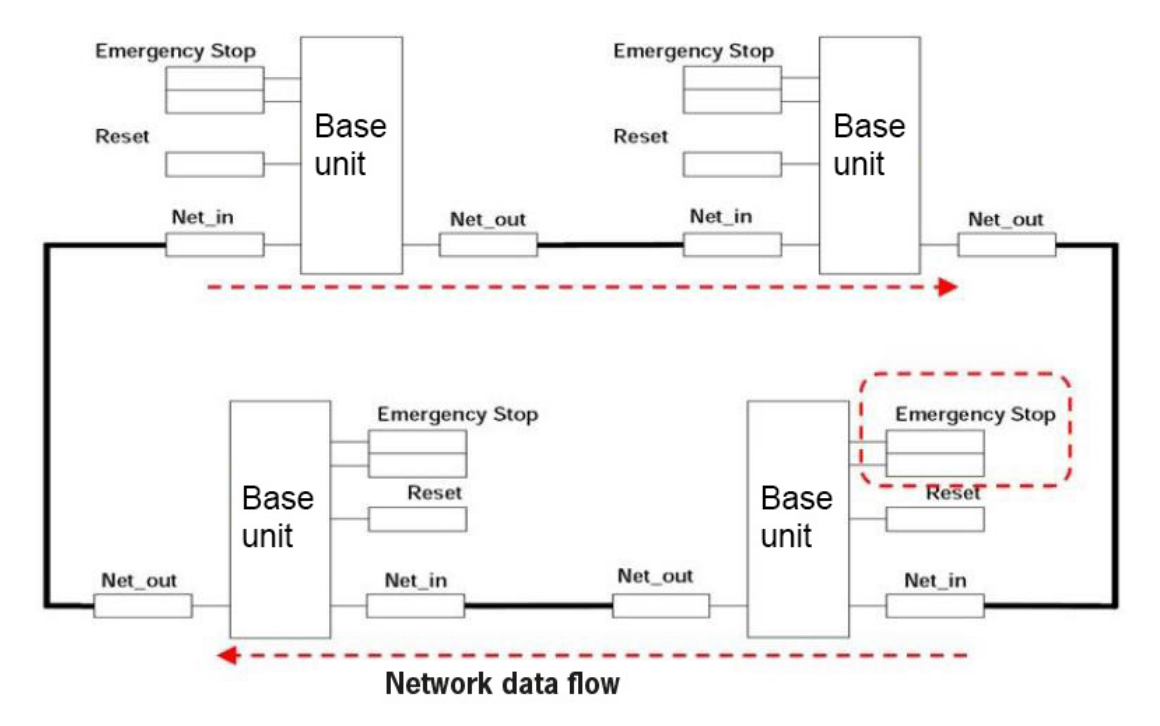

Figure 207: Application example, network

Condition 1: During switch-on, see Figure 207:

The OUTPUTS on the various nodes are in the state "0" (FALSE).

- 2. The STOP signal is sent via the **Network\_OUT** cable.
- 3. If the RESET command switch on a node is actuated, all existing nodes are started when the START signal is sent.
- 4. As the final result, the OUTPUT on all nodes connected has the state "1" (TRUE) if the various inputs (IN) have the state "1" (TRUE).
- 5. The RUN signal is transmitted via the network to the four existing nodes.

Condition 2: If the emergency stop button is pressed on one of the four nodes, see Figure 207:

The OUTPUT changes to the state "0" (FALSE).

- 2. The STOP signal is sent via the Network\_OUT cable.
- 3. The next node receives the STOP code and deactivates the output.
- 4. The STOP command generates the STOP code for all lines of type Network\_IN and Network\_OUT.
- 5. As the final result the OUTPUT on all nodes connected is in the state "0" (FALSE).
- 6. If the emergency stop is switched back to the normal position, all nodes can be restarted with a single reset by transmitting the START signal again. The latter condition does not occur if ENABLE RESET NETWORK is not selected. In this event, the local reset method must be used. **The system needs approx. 4 seconds to restore all outputs on the blocks that form the network.**

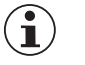

### Important!

Perform a local reset of the module that caused the loss of the power supply to restore the safety output.

*Response time:* The maximum response time of the network starting with the triggering of the emergency stop is determined using the following formula:  $t_r = (212 \text{ ms} * n^\circ \text{Master}) - 260 \text{ ms}$ 

➡ The maximum number of base units connected must not be more than 10.

Example of a network with 4 nodes:

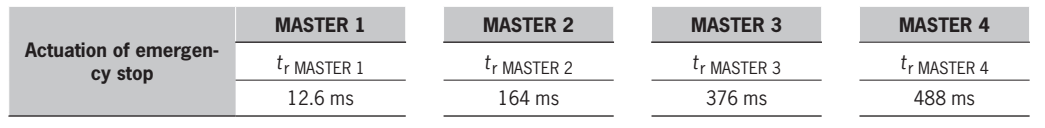

Table 84: Response time of a network with 4 nodes

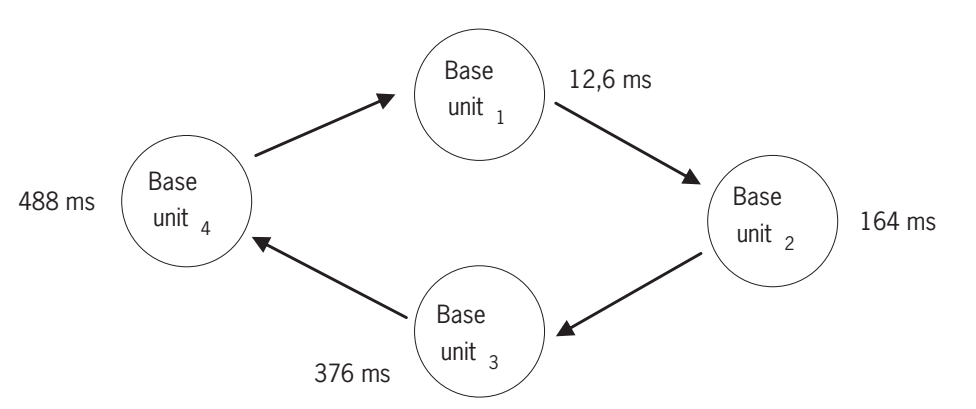

Figure 208: Response time of the network

**Condition 3:** If the IN input on the network function block on one of the 4 nodes switches to the state "0" (FALSE), see *Figure 207* 

- 1. The local output changes to the state "0" (FALSE).
- 2. The RUN signal continues to be sent via the Network\_OUT lines.
- 3. The states of the other nodes remain unchanged.
- 4. In this event, the local reset method must be used. The Reset\_in LED flashes to indicate this state. The related node can be restarted using its reset.

The Reset\_In and **Network\_IN** inputs and the **Network\_OUT** output can be represented only on the I/O terminals of the base unit.

|       |       | Network IN |               | Network OUT (OSSD)   | Network OUT (STATUS) | Reset in      |
|-------|-------|------------|---------------|----------------------|----------------------|---------------|
|       | LED   | FAIL EXT   | <b>IN</b> (1) | <b>OSSD</b> (2)      | STATUS               | <b>IN</b> (3) |
|       | STOP  | OFF        | OFF           | RED                  | OFF                  | OFF           |
| OTATE | CLEAR | OFF        | FLASHING      | RED/GREEN (FLASHING) | FLASHING             | FLASHING      |
| STATE | RUN   | OFF        | ON            | GREEN                | ON                   | ON            |
|       | FAIL  | ON         | FLASHING      | -                    | -                    | -             |

(1) Corresponds to the input that is connected to Network IN.

(2) Corresponds to the input that is connected to Network OUT.

(3) Corresponds to the input that is connected to Reset IN.

Table 85: Signals of the "NETWORK" function block

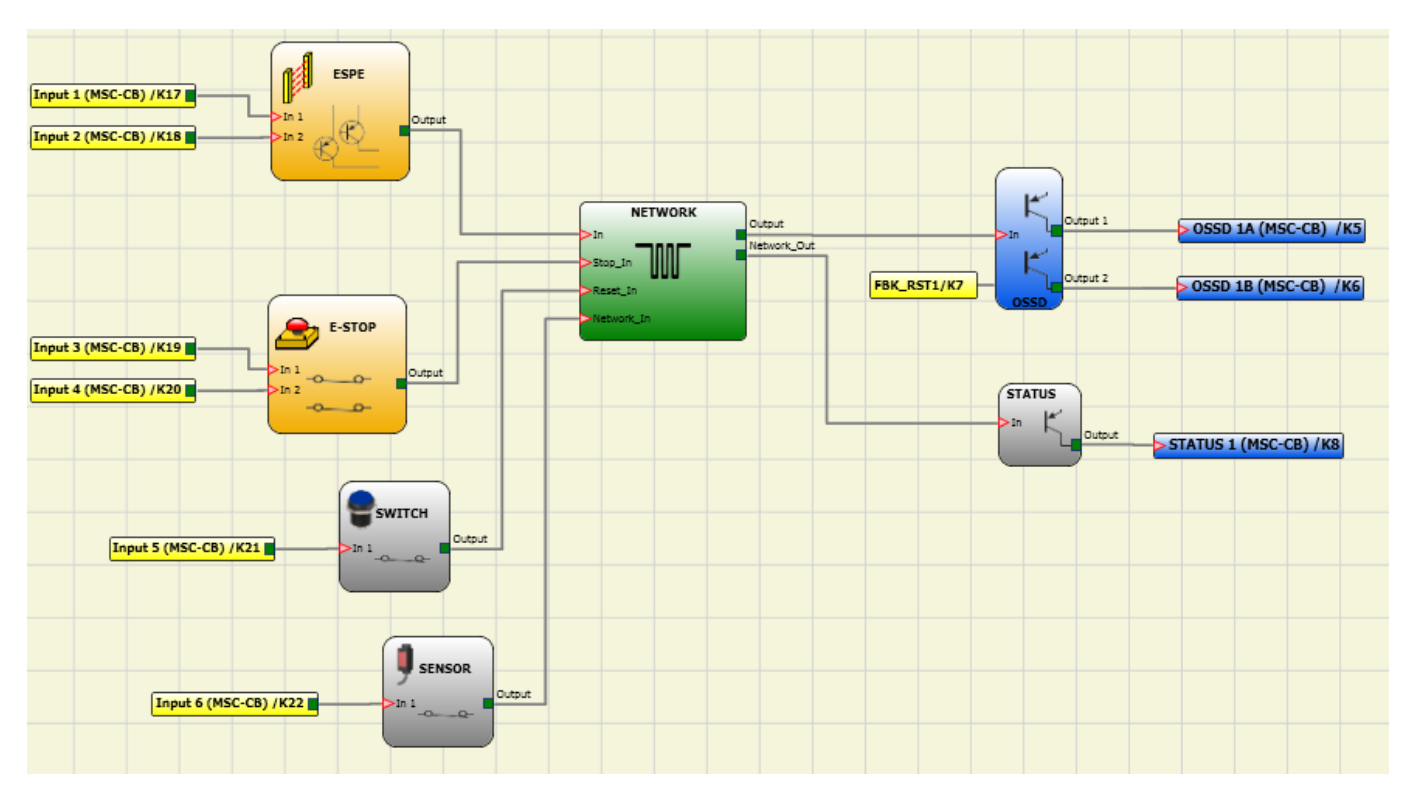

Figure 209: Application example for the NETWORK function block (category 2)

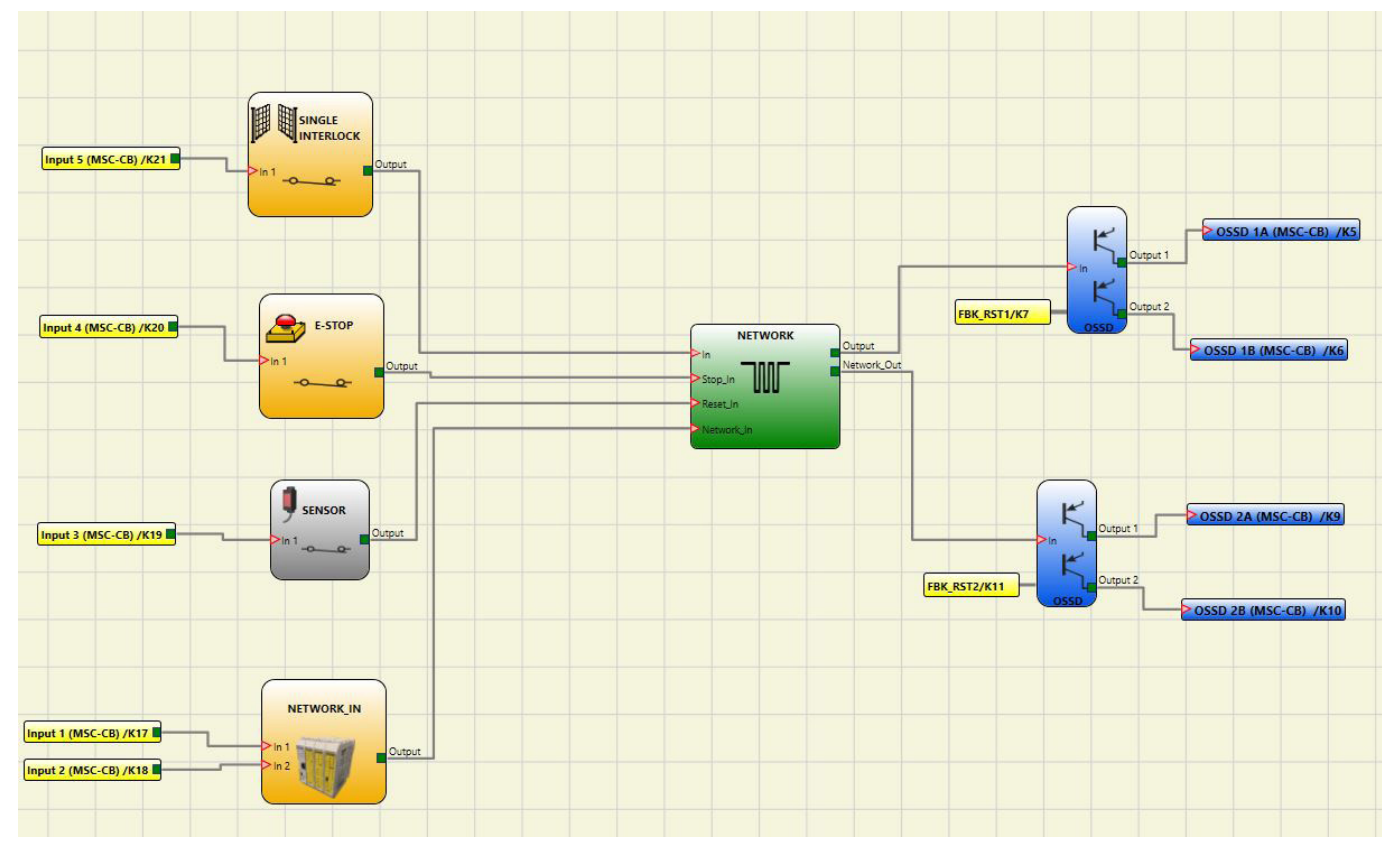

Figure 210: Application example for the NETWORK function block (category 4)

### 9.5.5. Reset (RESET)

This operator generates a system reset if there is an OFF-ON-OFF transition with a duration of less than 5 s on the corresponding input.

IN t

t < 5 s

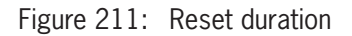

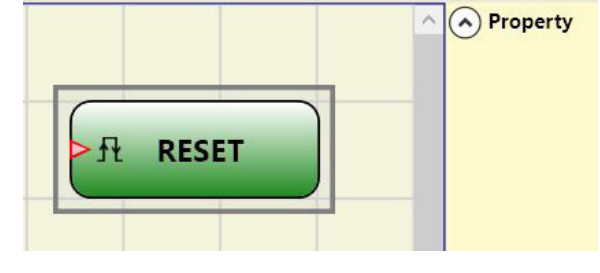

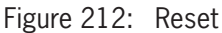

NOTICE
 If the duration is > 5 s, there is no reset.
 Reset (RESET) can be used to reset malfunctions without interrupting the power supply to the system.

### 9.5.6. Interpage In/Out

If the circuit diagram is very comprehensive and a connection between two elements that are a long way apart is necessary, the component "Interpage In/Out" can be used.

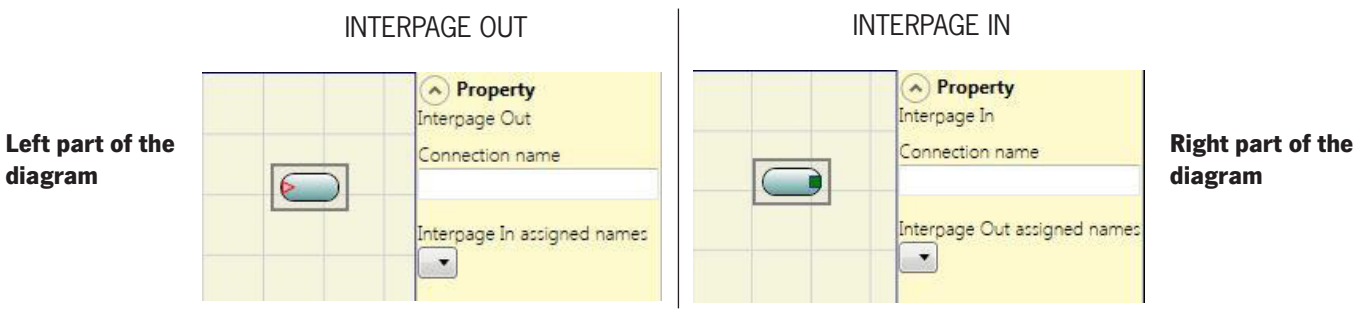

Figure 213: Interpage In/Out

In order to establish a connection, "Connection: input" and "Connection: output" must have the same name.

### 9.5.7. Input/output for internal feedback (max. number = 8, only MSC-CB-S $\geq$ 6.0)

The IntFbk In/Out operators can be used to create logical loops or to connect the output of a function block with the input of another function block.

After a logic cycle delay of the base unit, each IntFbk\_In assumes the same logic value of the corresponding IntFbk\_Out.

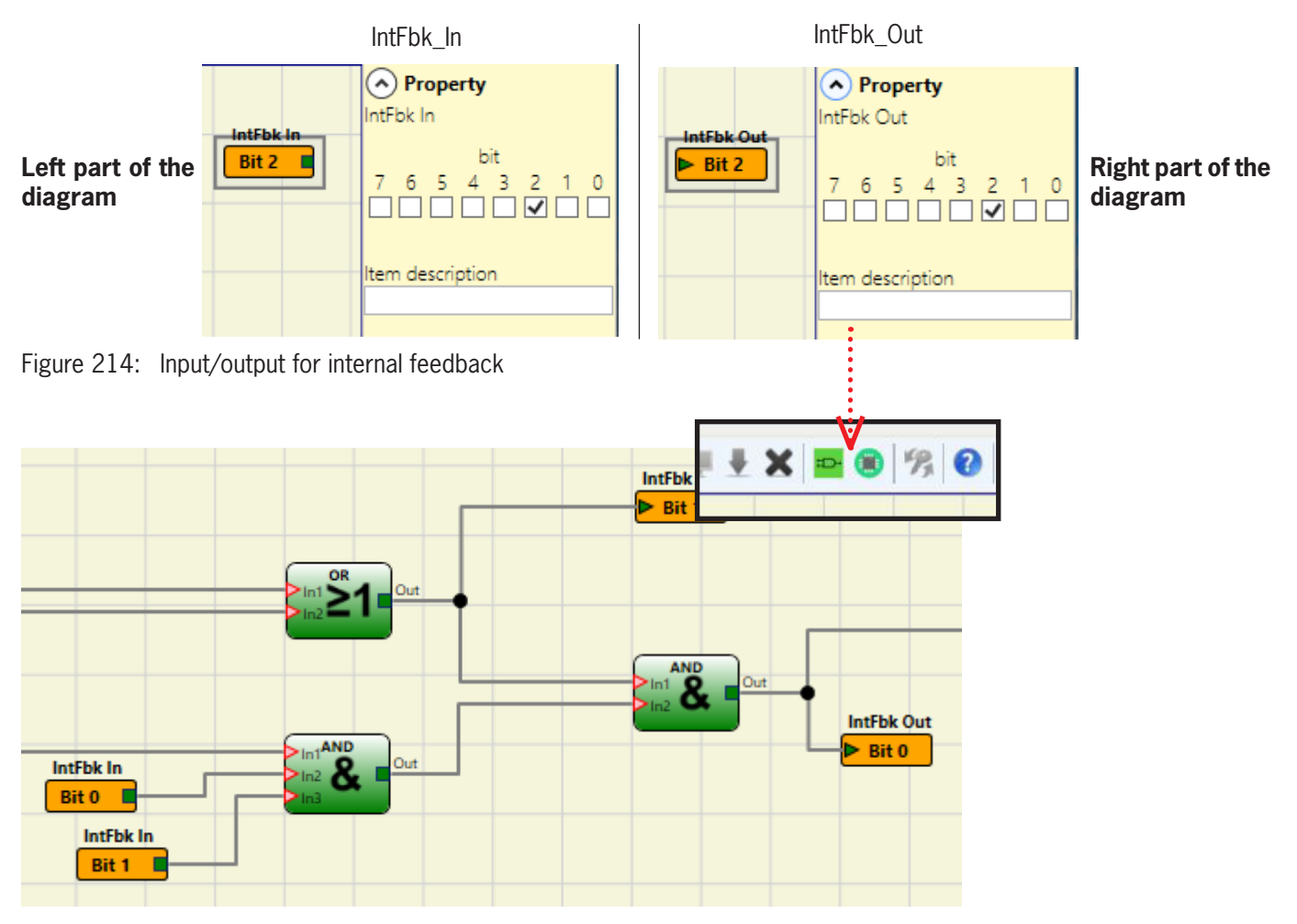

Figure 215: Example: input/output for internal feedback

### **Parameters**

*Bit:* Specification of the internal bit at which IntFbk\_Out links the value to IntFbk\_In.

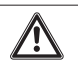

### WARNING

The feedback loops can produce dangerous system oscillations and make the system unstable if this is not designed carefully. An unstable system can have serious consequences for the user, e.g. severe injuries or death.

### 9.6. Special applications

### 9.6.1. Output delay with manual operating mode

If two OSSD outputs are required and one output is to be delayed (in the MANUAL operating mode), the following diagram is to be used:

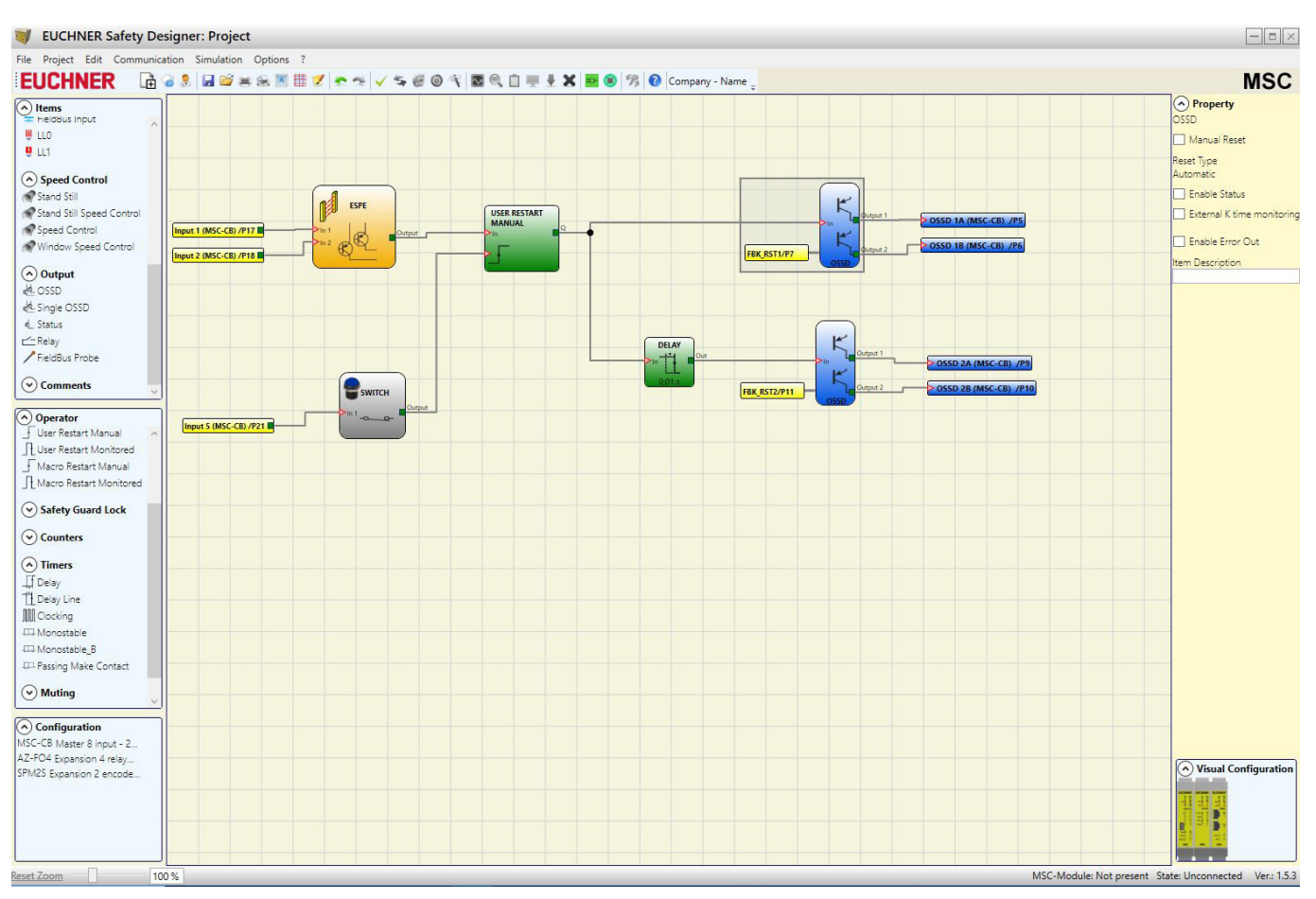

Figure 216: Two outputs, of these one output delayed (MANUAL operating mode)

- ➡ If the Delay operator is used, the application must be as follows:
  - The two outputs must be programmed via the USER RESTART MANUAL function with automatic reset.

### 9.7. Simulator

| i | Important!                                                                                                    |
|---|----------------------------------------------------------------------------------------------------|
|   | • This simulator has been designed purely as a planning aid during the design of the safety function.                                                                                                    |
|   | • The result of the simulation must not be considered confirmation of the suitability of the project.                                                                                                    |
|   | <ul> <li>The hardware and software for the resulting safety function must be validated in real situations<br/>according to the applicable standards, e.g. ISO/EN 13849-2 for validation or IEC/EN 62061:<br/>chapter 8 for the validation of safety-related electrical control systems.</li> </ul> |
|   | <ul> <li>You will find the safety parameters for MSC configuration in the report from the EUCHNER SAFETY<br/>DESIGNER software.</li> </ul>                                                                                                    |

In the toolbar at the top there are two new green icons (from firmware MSC-CB version 3.0 or higher):

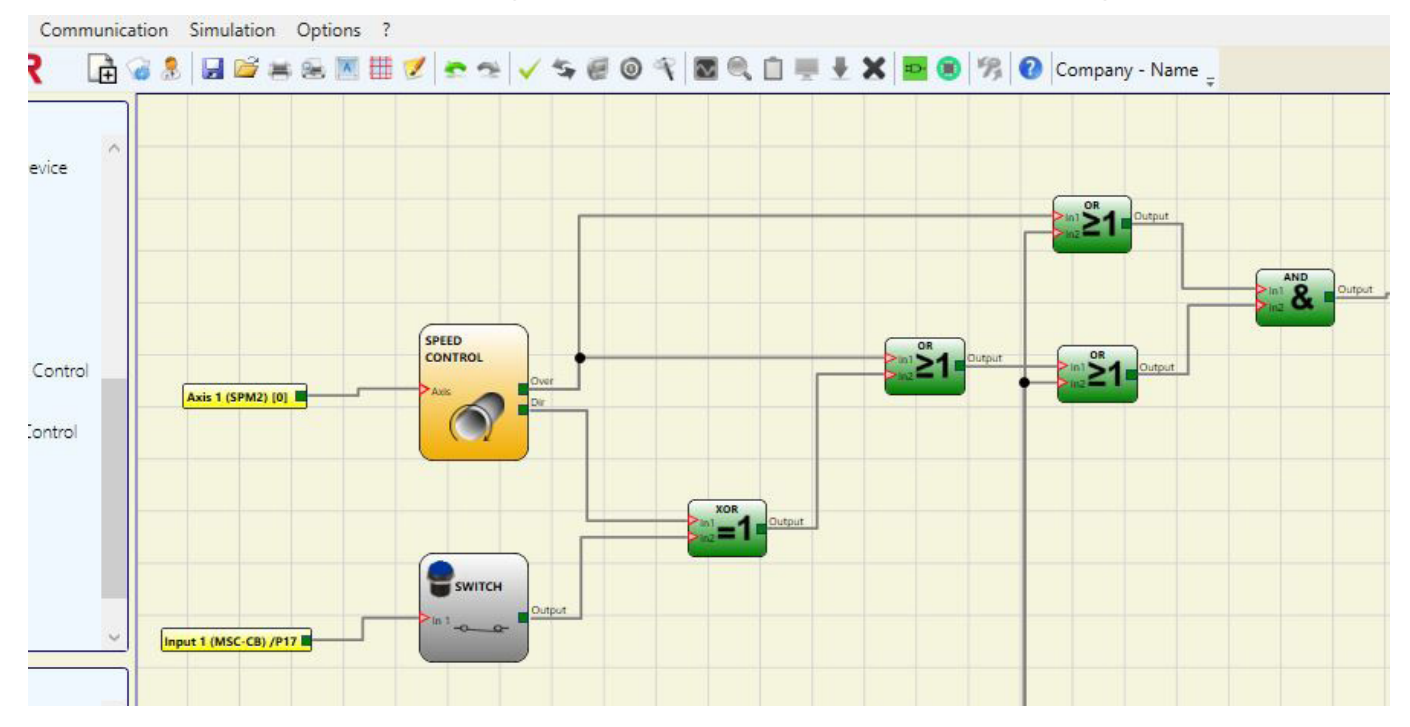

Figure 217: The icons for the simulator function

These icons relate to the new simulator function.

- The first icon 🔛 displays the "Schematic Simulation." It activates the schematic simulator (both statically or dynamically) in which the user can activate the INPUT to check the loaded plan.
- The second icon 🔍 is for the "Graphic Simulation." It activates the simulator controlled via the file with stimuli; this simulator permits the display of the required traces in a specific diagram.
- ➡ THE SIMULATION ICONS ARE AVAILABLE ONLY IF THE BASE UNIT IS NOT CONNECTED.

### 9.7.1. Schematic simulation

Activate the schematic simulation by clicking the 🋄 icon.

The schematic simulation permits the checking/controlling of the signal on the output from the various function blocks in real time, i.e. during the actual simulation. The user can select as required which outputs on the blocks are to be operated and check the reaction of the different elements of the schematic diagram based on the color of the different lines.

As for the Monitor function, the color of the line (or the same button) indicates the signal state: green signifies signal LL1, red LL0.

During the "Schematic Simulation" various new buttons appear on the toolbar. The simulation can be administered using these buttons. They can be used to start the simulation ("Play" button), stop the simulation ("Stop" button), run the simulation step-by-step ("PlayStep" button) or reset the simulation ("Reset" button). If the simulation is reset, the time is reset to 0 ms.

On starting the simulation by pressing the "Play" button, the sequence over time can be monitored in the "Time" field. The time elapses as per the "Step" time unit, which is multiplied by the "KT" factor selected by the user.

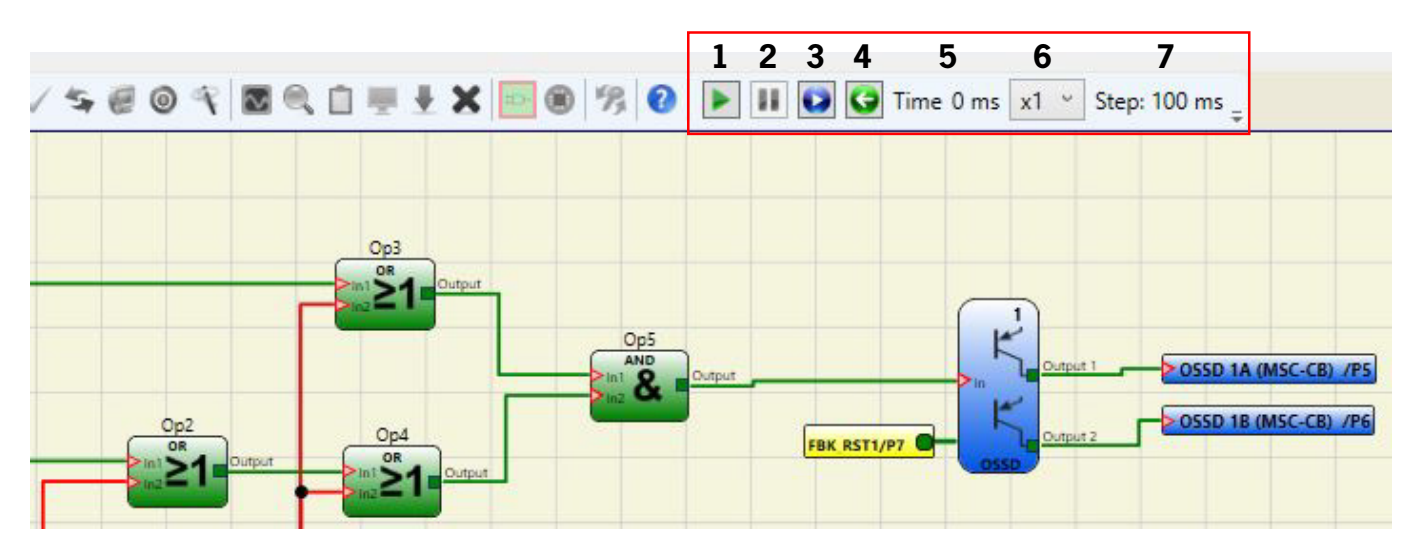

Figure 218: Circuit diagram simulation

| Number | Symbol       | Description      |
|--------|--------------|------------------|
| 1      |              | Play button      |
| 2      |              | Stop button      |
| 3      |              | Play Step button |
| 4      | 9            | Reset button     |
| 5      | Time 0 ms    | Time             |
| 6      | x1 ~         | KT               |
| 7      | Step: 100 ms | Simulation step  |

Table 86: Key

EN

By clicking the button at the bottom right corner of each input block, the related output status can be activated (also if the simulation is interrupted, i.e. if the time is not running – the simulation is then "static"). If the button is red after clicking it, the output is "0" ("LOW") and, conversely, if the button is green, the output is "1" ("HIGH").

In some function blocks, for example "Speed control" or "Lock feedback," the button is gray. This color indicates that the value is entered manually using a corresponding pop-up window and the type of value to be entered changes depending on the type of function block (for example, it is necessary to enter a frequency in the "Speed control" block).

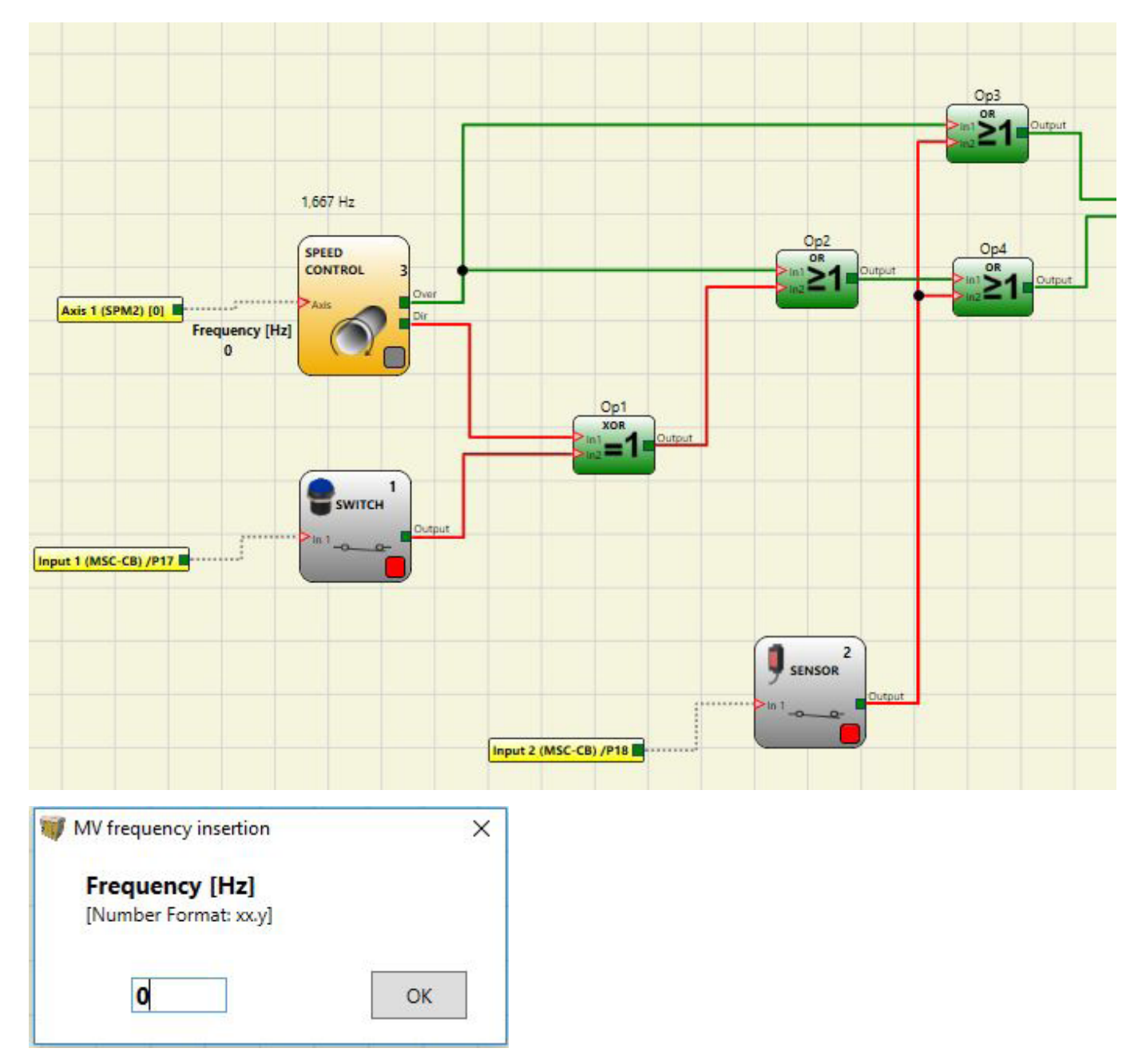

Figure 219: The buttons for activating the block outputs are at the top; there is a pop-up example below. In this case, it is necessary to enter the frequency for the "Speed control" function block.
## 9.7.2. Administration of the graphic simulation

Activate the graphic simulation by clicking the 🔍 icon.

The graphic simulation makes it possible to show the change in the signals graphically. The user must first specify in a text file the stimuli, i.e. the waveforms over time, that are used as inputs (stimuli). The simulator converts the stimuli file prepared into a diagram and displays the required traces at the end of the simulation.

As soon as the simulation is finished, a diagram as shown below appears automatically. From the diagram it is possible to print the traces displayed ("Print" button), to save the results, to load them again ("Save" button), and to display other traces ("Change visibility"). The identifiers for the traces are the same as in the function block description.

💗 Simulation graphic nput1 nput2 nput3.0v Op1 Op2 ОрЗ Op4 Op5 Output1 Output1.Fbk rst 1000 10000 2000 3000 4000 5000 6000 7000 8000 9000 EUCHNER Time [ms] x1 Change visibility Reset Zoom Print Save

Click the "Close" button ("X" button at top right) to close the graphic simulation environment.

Figure 220: Example for a result from the graphic simulation: The traces can be seen on the screen along with the three buttons at the bottom right; these buttons can be used to select the traces, save and print them.

To perform the simulation, as a minimum the following process steps are necessary:

- 1. Prepare a stimuli file as required
- 2. Load the stimuli file and wait until the simulation is finished

After you click the 🔍 icon, the following screen appears:

| 1 | Managing graphic simulation |  |
|---|-----------------------------|--|
|   | Simulation with stimuli     |  |
|   | Template stimuli            |  |
|   | Load simulation             |  |
|   | Traces visibility           |  |

Figure 221: Selection menu for the graphic simulation mode

The individual buttons on the menu are described in detail in the following (see Figure 45):

**Template Stimuli** button: Makes it possible to save the template file with the required name in the required storage location on the hard disk. This file contains the signal identifiers as per the diagram (see *Figure 222*). Here, with the aid of a text editor, the operator can enter the status of the input signals at a specific time as well as the duration of the simulation and the time step to be used (see *Figure 223*).

| 🗐 Example.sti - Editor                         | 1 <u>111</u> 1 | × | Example 2.sti - Editor                         |  | × |
|------------------------------------------------|----------------|---|------------------------------------------------|--|---|
| Datei Bearbeiten Format Ansicht ?              |                |   | Datei Bearbeiten Format Ansicht ?              |  |   |
| // Stimulus Template                           |                | ^ | // Stimulus Template                           |  | ^ |
| <pre>//Sim 0:EndTime:Step (time unit ms)</pre> |                |   | <pre>//Sim 0:EndTime:Step (time unit ms)</pre> |  |   |
| Sim 0:10000:100                                |                |   | Sim 0:10000:100                                |  |   |
| // Switch                                      |                |   | // Switch                                      |  |   |
| Input1                                         |                |   | Input1                                         |  | 3 |
| 0:0                                            |                |   | 0:0                                            |  |   |
| Time1:1                                        |                |   | 800:1                                          |  |   |
| Time2:0                                        |                |   | 2000:0                                         |  |   |
|                                                |                |   | 2500:1                                         |  |   |
| // Sensor                                      |                |   | 2950:0                                         |  |   |
| Input2                                         |                |   | A STATE AND A REAL AND                         |  |   |
| 0:0                                            |                |   | // Sensor                                      |  |   |
| Time1:1                                        |                |   | Input2                                         |  |   |
| Time2:0                                        |                |   | 0:0                                            |  |   |
|                                                |                |   | 1800:1                                         |  |   |
| // Speed Control                               |                |   | 2250:0                                         |  |   |
| <pre>// Only Integer numbers!!</pre>           |                |   | 2950:1                                         |  |   |
| SpeedInput3                                    |                |   | 3950:0                                         |  |   |
| 0:8 Hz                                         |                |   | C VALUE PER T                                  |  |   |
| Time1:2500 Hz                                  |                |   | // Speed Control                               |  |   |
| Time2:300 Hz                                   |                |   | <pre>// Only Integer numbers!!</pre>           |  |   |
|                                                |                |   | SpeedInput3                                    |  |   |
| // OSSD                                        |                |   | 0:8 Hz                                         |  |   |
| Fbk rst1                                       |                |   | 200:1400 Hz                                    |  |   |
| 0:1                                            |                |   | 2000:300 Hz                                    |  |   |
| Time1:0                                        |                |   |                                                |  |   |
| Time2:1                                        |                |   | // OSSD                                        |  | 3 |
|                                                |                |   | Fbk_rst1                                       |  |   |
|                                                |                |   | 0:1                                            |  |   |
|                                                |                |   |                                                |  |   |
|                                                |                | ~ |                                                |  | ¥ |

Figure 222: Template file immediately after saving

Figure 223: Example of a completed template file

**Simulation with stimuli** button: Makes it possible to upload a (completed) template file. The simulation can be started immediately after uploading.

A diagram with the resulting signals is displayed at the end of the simulation.

**Load simulation:** button: Makes it possible to load a simulation completed earlier, provided at least one simulation has been saved.

**Traces visibility** button: Makes it possible to display graphically the traces selected (in the form of signal waveforms) as a diagram. As soon as it is clicked, the button opens a pop-up window as shown in *Figure 224*. The traces can be removed from the diagram or added to the diagram in this window.

| Input01<br>Op2<br>Input02<br>Op4 | Add >>    | Fbk_rst1<br>Input03<br>Op1<br>Op3<br>Op5 |
|----------------------------------|-----------|------------------------------------------|
|                                  | << Remove | output                                   |
|                                  | ОК        |                                          |
|                                  | Cancel    |                                          |

Figure 224: Displaying the traces. The traces that can be added to the diagram are shown in the pane on the left. The traces currently shown in the diagram are displayed in the pane on the right; these traces can also be removed from the diagram.

### 9.7.2.1. Application example for the graphic simulation

The following example relates to the use of a press that has been installed inside a safety zone. The motor of the press can be operated only if two conditions are met at the same time: the gate of the safe area is closed and the motor activation command has been issued. The drive is to start with a delay of two seconds after the start signal.

### Diagram

The input elements are represented in the diagram by the door for the safe zone and by the control system for the motor drive. These two signals are used as inputs for the AND logical operator; the result from this operator is delayed by two seconds by a delay block. The relay is then operated by the delayed signal; in turn the relay makes it possible to operate the press motor.

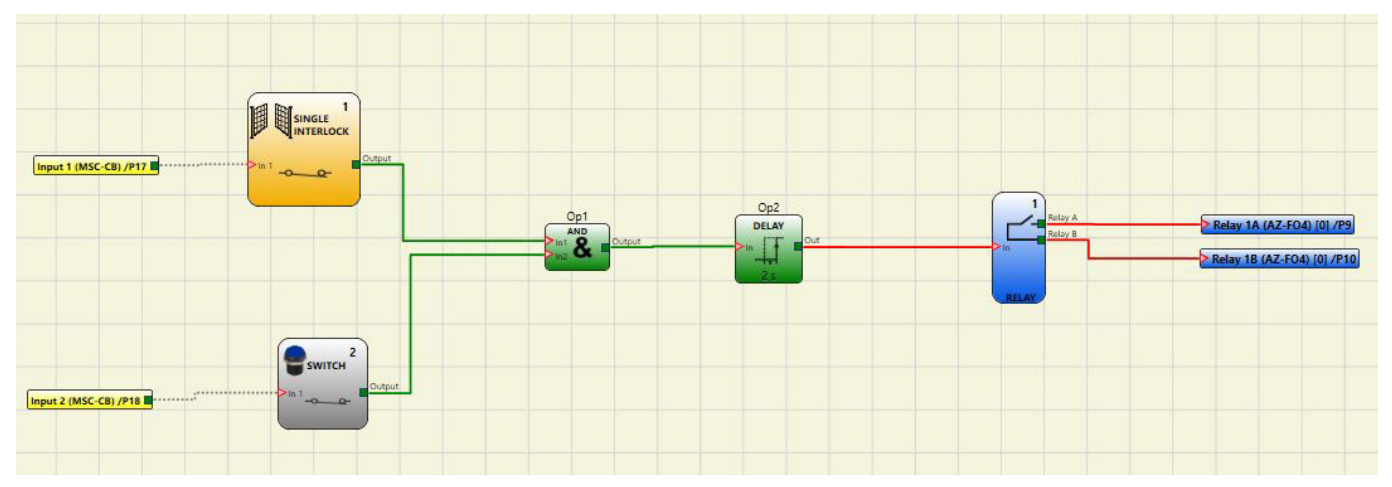

Figure 225: Diagram for the application example

### Stimuli file

The stimuli file provides for the closing of the gate after 2,000 ms (signal at LL1) and the activation command from the operator at 3,000 ms (signal at LL1).

```
// Stimulus Template
//Sim 0:EndTime:Step (time unit ms)
Sim 0:10000:100
// Single Interlock
Input1
0:0
2000:1
10000:0
// Switch
Input2
0:0
3000:1
10000:0
```

Figure 226: Stimuli file for the application example

## **Result of the simulation**

The signals from the simulation are shown in the diagram. In this case:

- At 2,000 ms, the "Safe Zone" signal changes to logic level 1. It indicates the closing of the gate.
- At 3,000 ms, the "Start\_Press" signal changes to logic level 1. It indicates the request for activation by the operator.
- The output signal of the AND operator "Op1" increases to logic level 1 at 3,000 ms. This occurs when the two inputs "Safe Zone" and "Start\_Press" change to logic level 1.
- The signal on the output of the AND operator is delayed by 2,000 ms by the Delay operator.
- The signal at the output of delay block "Op2" issues the command to close the relay at 5,000 ms. At this point, the relay "M\_Press" is activated.

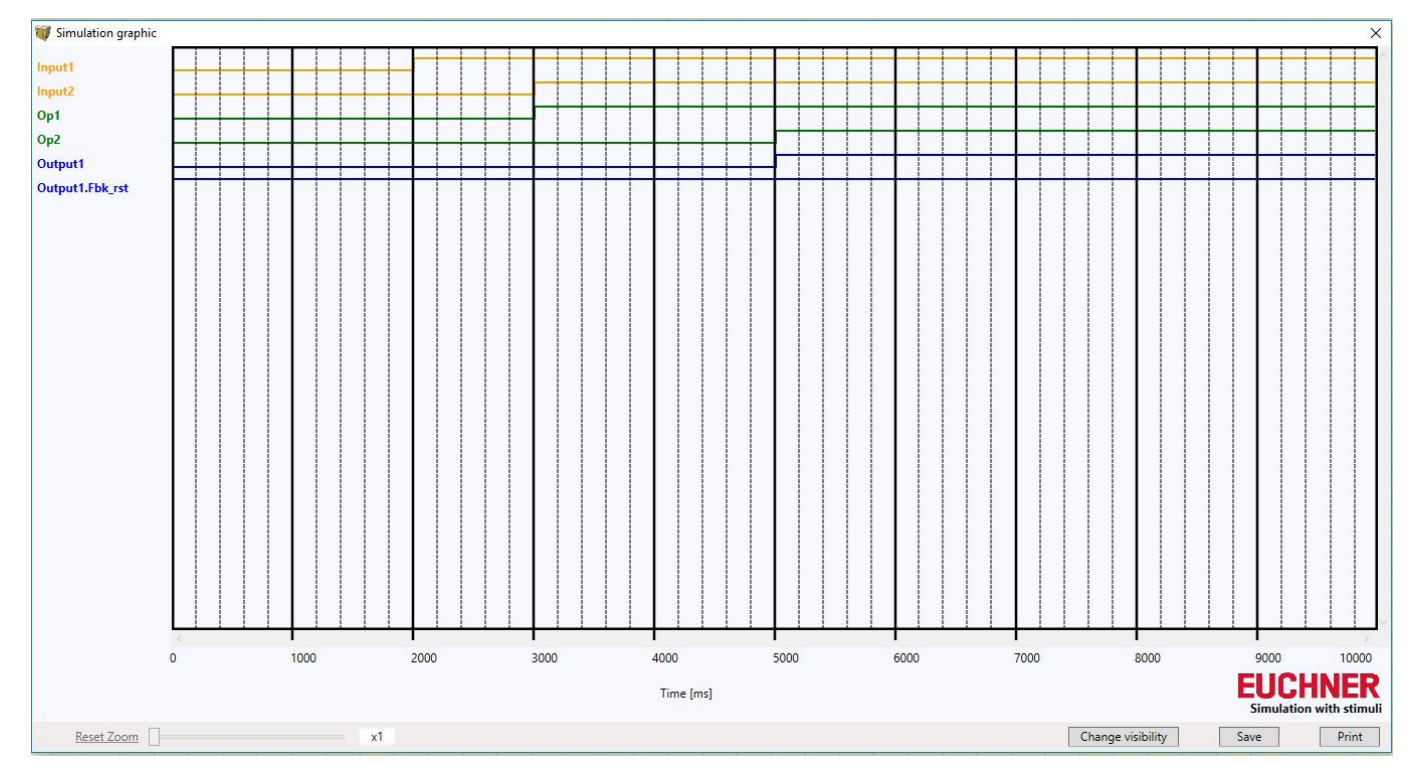

Figure 227: Diagram resulting from the simulation of the application example

## 9.7.3. MSC error codes

If there is a malfunction, the MSC system sends a code that corresponds to the error detected by the base unit to the EUCHNER Safety Designer software.

The code can be read as follows:

- Connect the base unit (indicates ERROR via LED) to the PC using the USB cable.
- → Start EUCHNER SAFETY DESIGNER software.
- Establish the connection using the icon; a window appears with the password prompt; type the password; a window appears with the error code acquired.

All possible errors with the corresponding solution are listed in the following.

| CODE                                                                               | FAIL                                                                                                    | SOLUTION                                                                                                    |
|------------------------------------------------------------------------------------|----------------------------------------------------------------------------------------------------|----------------------------------------------------------------------------------------------------|
| 19D                                                                                | The two microcontrollers MSC-CB do not have the same hardware/soft-<br>ware configuration.                         | CHECK MSC-CB AND MSC PLUG CONNECTORS ON THE EXTENSION<br>MODULES FOR CORRECT SEATING. REPLACE PLUG CONNECTORS<br>IF NECESSARY.                                                                 |
| 66D                                                                                | There are two or more extension modules with the same node number.                                                 | CHECK CONNECTIONS – PINS 2 and 3 ON THE EXTENSION MOD-<br>ULES                                                                                                    |
| 68D                                                                                | Maximum number of extension modules exceeded.                                                                      | DISCONNECT EXCESS MODULES (MAX: 14)                                                                                                    |
| 70D                                                                                | A change in the node number has been detected on one or more modules.                                              | CHECK CONNECTIONS – PINS 2 and 3 ON THE EXTENSION MOD-<br>ULES                                                                                                    |
| 73D                                                                                | An external error has been detected on a slave module.                                                             | SEE ERROR CODE ON THE MODULE FOR MORE INFORMATION                                                                                                    |
| 96D ÷ 101D                                                                         | Error in relation to the M-A1 memory card.                                                                         | REPLACE M-A1 MEMORY CARD                                                                                                    |
| 137D                                                                               | From a module AZ-FO4 or AZ-FO408 – EDM error on the pair RELAY1 and RELAY2 for category 4.                         | CHECK CONNECTION OF THE EXTERNAL FEEDBACK CONTACTORS                                                                                                    |
| 147D                                                                               | From a module AZ-FO4 or AZ-FO408 – EDM error on the pair RELAY2 and RELAY3 for category 4.                         | CHECK CONNECTION OF THE EXTERNAL FEEDBACK CONTACTORS                                                                                                    |
| 157D                                                                               | From a module AZ-FO4 or AZ-FO4O8 – EDM error on the pair RELAY3 and RELAY4 for category 4.                         | CHECK CONNECTION OF THE EXTERNAL FEEDBACK CONTACTORS                                                                                                    |
| 133D (Proxi1)<br>140D (Proxi2)                                                     | From a module SPM2, SPM1 or SPM0 – overfrequency acquired on the proximity switch input.                           | THE INPUT FREQUENCY MUST BE < 5 KHz                                                                                                    |
| 136D (Encoder1)<br>143D (Encoder2)                                                 | From a module SPM2, SPM1 or SPM0 – encoder input signals outside the standard (duty cycle, phase offset) acquired. | THE DUTY CYCLE MUST HAVE THE FOLLOWING VALUE: 50% + 33%<br>OF THE PERIOD (HTL, TTL).<br>THE PHASE OFFSET MUST HAVE THE FOLLOWING VALUE: 90° + 45°<br>(HTL, TTL)<br>(not applicable to SIN/COS) |
| 138D (Encoder1)<br>145D (Encoder2)                                                 | From a module SPM2, SPM1 or SPM0 – overfrequency acquired on the encoder input.                                    | THE INPUT FREQUENCY MUST BE:<br><500 kHz (TTL, SIN/COS); < 300 kHz (HTL).                                                                                                    |
| 130D 135D<br>137D 138D<br>140D 194D<br>197D 198D<br>199D 201D<br>202D 203D<br>205D | Error on static output OSSD1.                                                                                      | CHECK CONNECTIONS OF OSSD1 FOR MODULE WITH ERROR                                                                                                    |
| 144D 149D<br>151D 152D<br>154D 208D 211D<br>212D 213D 215D<br>216D 217D 219D       | Error on static output OSSD2.                                                                                      | CHECK CONNECTIONS OF OSSD2 FOR MODULE WITH ERROR                                                                                                    |
| 158D 163D<br>165D 166D<br>168D 222D 225D<br>226D 227D 229D<br>230D 232D 233D       | Error on static output OSSD3.                                                                                      | CHECK CONNECTIONS OF OSSD3 FOR MODULE WITH ERROR                                                                                                    |
| 172D 177D<br>179D 180D<br>182D 236D<br>239D 240D 241D<br>243D 244D 245D<br>247D    | Error on static output OSSD4.                                                                                      | CHECK CONNECTIONS OF OSSD4 FOR MODULE WITH ERROR                                                                                                    |

Table 87: Overview of error codes

All other codes relate to an internal malfunction. Please check any malfunctions against this table and state on returning to EUCHNER.

| CODE        | FAIL                                              | SOLUTION                                                  |  |  |
|-------------|---------------------------------------------------|-----------------------------------------------------------|--|--|
| 1D ÷ 31D    | Error on microcontrollers                         |                                                           |  |  |
| 32D ÷ 63D   | Error on main printed circuit board               | RESTART SYSTEM. IF THE ERROR PERSISTS, SEND THE MODULE TO |  |  |
| 64D ÷ 95D   | Error in the communication between the modules    |                                                           |  |  |
| 96D ÷ 127D  | Error on the M-A1 memory card                     | REPLACE M-A1 MEMORY CARD                                  |  |  |
| 128D ÷ 138D | Error on the module AZ-FO4, relay 1               |                                                           |  |  |
| 139D ÷ 148D | Error on the module AZ-FO4, relay 2               | RESTART SYSTEM. IF THE ERROR PERSISTS, SEND THE MODULE TO |  |  |
| 149D ÷ 158D | Error on the module AZ-FO4, relay 3               | EUCHNER FOR REPAIR.                                       |  |  |
| 159D ÷ 168D | Error on the module AZ-FO4, relay 4               |                                                           |  |  |
| 128D ÷ 191D | Error on the encoder interface of the SPM modules |                                                           |  |  |
| 192D ÷ 205D | Error OSSD1                                       |                                                           |  |  |
| 206D ÷ 219D | Error OSSD2                                       | RESTART SYSTEM. IF THE ERROR PERSISTS, SEND THE MODULE TO |  |  |
| 220D ÷ 233D | Error OSSD3                                       |                                                           |  |  |
| 234D ÷ 247D | Error OSSD4                                       |                                                           |  |  |

Table 88: Overview of error codes, internal malfunction

## 9.7.4. Error log file

The error log file can be displayed using the ricon on the default toolbar.

(required password: level 1)

A table is displayed with the last 5 errors that have occurred since the scheme was last sent to the MSC or the last time

the error log was deleted (icon:

| ailures Report<br>Nicro A | Module     | Installed Firmware version | Error Code | Error Address | Failures Report<br>Micro B | Module     | Installed Firmware<br>version | Error Code | Error Address |
|---------------------------|------------|----------------------------|------------|---------------|----------------------------|------------|-------------------------------|------------|---------------|
|                           | AC-FO4 - 0 |                            | 66D        | 002613H       | 1                          | AC-FO4 - 0 |                               | 66D        | 002613H       |
|                           |            |                            |            |               |                            | - 27       |                               |            |               |
|                           |            | 3                          |            |               |                            |            |                               | S          |               |
|                           | -          | 9                          |            | 2             |                            |            |                               | 2          |               |
|                           |            |                            |            |               |                            |            |                               |            |               |
|                           |            |                            |            |               |                            |            |                               |            |               |

Figure 228: Error log file

Tip!

# 10. Ordering information and accessories

 $\mathbf{\hat{I}}$ 

Suitable accessories, e.g. cables or assembly material, can be found at www.euchner.com. To order, enter the order number of your item in the search box and open the item view. Accessories that can be combined with the item are listed in "Accessories."

# 11. Inspection and service

 $\underline{\mathbb{N}}$ 

## WARNING

Danger of severe injuries due to the loss of the safety function.

- If damage or wear is found, the respective MSC module must be completely replaced. Replacement of individual parts or assemblies is not permitted.
- Check the device for proper function at regular intervals and after every fault. For information about possible time intervals, refer to EN ISO 14119:2013, section 8.2.

No servicing is required. Repairs to the device are only allowed to be made by the manufacturer.

# 12. Service

If servicing is required, please contact:

EUCHNER GmbH + Co. KG

Kohlhammerstraße 16

70771 Leinfelden-Echterdingen

## Service telephone:

+49 711 7597-500

E-mail:

support@euchner.de

Internet:

www.euchner.com

# 13. Declaration of conformity

# More than safety.

Original DE

Translation EN Traduction FR

Traduzione IT

Traducción ES

### EU-Konformitätserklärung EU declaration of conformity Déclaration UE de conformité Dichiarazione di conformità UE Declaración UE de conformidad

Die nachfolgend aufgeführten Produkte sind konform mit den Anforderungen der folgenden Richtlinien (falls zutreffend): The beneath listed products are in conformity with the requirements of the following directives (if applicable): Les produits mentionnés ci-dessous sont conformes aux exigences imposées par les directives suivantes (si valable) I prodotti sotto elencati sono conformi alle direttive sotto riportate (dove applicabili): Los productos listados a continuación son conforme a los requisitos de las siguientes directivas (si fueran aplicables):

|                                                                                                    | I: Maschinenrichtlinie<br>Machinery directive<br>Directive Machines<br>Direttiva Macchine<br>Directiva de máquina<br>II: EMV Richtlinie<br>EMC Directive<br>Directive de CEM | 2006/42/EG<br>2006/42/EC<br>2006/42/CE<br>2006/42/CE<br>2006/42/CE<br>2014/30/EU<br>2014/30/EU<br>2014/20//JE |                                                                                        |
|----------------------------------------------------------------------------------------------------|----------------------------------------------------------------------------------------------------|----------------------------------------------------------------------------------------------------|----------------------------------------------------------------------------------------|
|                                                                                                    | III: RoHS Richtlinie<br>RoHS Richtlinie<br>Directive de RoHS<br>Directive de RoHS<br>Directive RoHS<br>Directiva RoHS                                                        | 2014/30/UE<br>2014/30/UE<br>2011/65/EU<br>2011/65/EU<br>2011/65/UE<br>2011/65/UE<br>2011/65/UE                |                                                                                        |
| Folgende Normen sind angewandt:<br>Following standards are used:<br>Les normes suivantes sont appliquées:<br>Vengono applicate le seguenti norme:<br>Se utilizan los siguientes estándares: | EN 61131-2:2007<br>EN ISO 13849-1:2015 (Cat<br>EN 61508-1:2010 (SIL3)<br>EN 61508-2:2010 (SIL3)                                                                              | EN 6150<br>4, PL e) EN 6150<br>EN 6206<br>EN IEC                                                              | 98-3:2010 (SIL3)<br>98-4:2010 (SIL3)<br>51:2005/A2:2015 (SIL CL3)<br>63000:2018 (RoHS) |
| Bezeichnung der Sicherheitsbauteile                                                                                                    | Туре                                                                                                    | Richtlinie                                                                                                    | Zertifikats-Nr.                                                                        |
| Description of safety components                                                                                                    | Туре                                                                                                    | Directives                                                                                                    | No. of certificate                                                                     |
| Description des composants securite                                                                                                    | Type                                                                                                    | Directive                                                                                                    | Numero du certificat                                                                   |
| Descrizione dei componenti di sicurezza                                                                                                    | Про                                                                                                    | Direttiva                                                                                                    | Numero del certificado                                                                 |
| MSC Master-Modul                                                                                                    | Туро                                                                                                    | Directivas                                                                                                    | Numero dei certificado                                                                 |
| MSC master unit                                                                                                    |                                                                                                    |                                                                                                    |                                                                                        |
| MSC unité principale                                                                                                    | MSC-CB-AC-FI8FO2                                                                                                    | 1. 11. 111                                                                                                    | Z10 40393 0030                                                                         |
| MSC unità principale                                                                                                    | MSC-CB-AC-FI8F04S                                                                                                    | , ,                                                                                                    |                                                                                        |
| MSC unidad principal                                                                                                    |                                                                                                    |                                                                                                    |                                                                                        |
|                                                                                                    | MSC-CE-AC                                                                                                    | )                                                                                                    |                                                                                        |
|                                                                                                    | MSC-CE-AZ                                                                                                    |                                                                                                    |                                                                                        |
| MSC Erweiterungsmodule                                                                                                    | MSC-CE-CI                                                                                                    |                                                                                                    |                                                                                        |
| MSC expansion modules<br>MSC modules d'extension                                                                                                    | MSC-CE-FI                                                                                                    |                                                                                                    | 710 40303 0030                                                                         |
| MSC moduli espansioni                                                                                                    | MSC-CE-SPM                                                                                                    | 1, 11, 111                                                                                                    | 210 40333 0030                                                                         |
| MSC módulos de expansión                                                                                                    | MSC-CE-08                                                                                                    |                                                                                                    |                                                                                        |
| ,                                                                                                    | MSC-CE-O16                                                                                                    |                                                                                                    |                                                                                        |
|                                                                                                    | MSC-CE-AH                                                                                                    | )                                                                                                    |                                                                                        |
|                                                                                                    | MSC-CE-US                                                                                                    | )                                                                                                    |                                                                                        |
|                                                                                                    | MSC-CE-PN                                                                                                    |                                                                                                    |                                                                                        |
| MSC Feldbus-Module                                                                                                    |                                                                                                    |                                                                                                    |                                                                                        |
| MSC fieldbus modules                                                                                                    | MSC-CE-CO                                                                                                    |                                                                                                    |                                                                                        |
| MSC modules de bus d'automatisation                                                                                                    | MSC-CE-EC                                                                                                    | } II, III                                                                                                    | Z10 40393 0030                                                                         |
| MSC moduli di bus di automazione                                                                                                    | MSC-CE-EI                                                                                                    |                                                                                                    |                                                                                        |
| NISC MODULOS DEL DUS DE AUTOMATIZACIÓN                                                                                                    | MSC-CE-MR                                                                                                    |                                                                                                    |                                                                                        |
|                                                                                                    | MSC-CE-MT                                                                                                    |                                                                                                    |                                                                                        |
|                                                                                                    | MSC-CE-EI2                                                                                                    | J                                                                                                    |                                                                                        |

Benannte Stelle Notified Body Organisme notifié Sede indicata Entidad citada 0123 TÜV SÜD Product Service GmbH Ridlerstraße 65 - 80339 München - Germany

More than safety.

Die alleinige Verantwortung für die Ausstellung dieser Konformitätserklärung trägt der Hersteller: This declaration of conformity is issued under the sole responsibility of the manufacturer: La présente déclaration de conformité est établie sous la seule responsabilité du fabricant: La presente dichiarazione di conformità è rilasciata sotto la responsabilità esclusiva del fabbricante: La presente declaración de conformidad se expide bajo la exclusiva responsabilidad del fabricante: EUCHNER GmbH + Co. KG Kohlhammerstraße 16 70771 Leinfelden-Echterdingen Germany

Leinfelden, September 2020

EUCHNER GmbH + Co. KG Kohlhammerstraße 16 70771 Leinfelden-Echterdingen Germany

Philler Het

Dipl.-Ing. Richard Holz Leiter Elektronik-Entwicklung Manager Electronic Development Responsable Développement Électronique Direttore Sviluppo Elettronica Director de desarrollo electrónico

Vaun

i.A. Dipl.-Ing.(FH) Duc Binh Nguyen Dokumentationsbevollmächtigter Documentation manager Responsable documentation Responsabilità della documentazione Agente documenta

Euchner GmbH + Co. KG Kohlhammerstraße 16 70771 Leinfelden-Echterdingen info@euchner.de www.euchner.com

Edition: 2121331-08-07/22 Title: Operating Instructions Modular Safety Control System MSC (Translation of the original operating instructions) Copyright: © EUCHNER GmbH + Co. KG, 07/2022

Subject to technical modifications; no responsibility is accepted for the accuracy of this information.